Versjon: pr. 2.20.27 Sist oppdatert: 06.01.2025

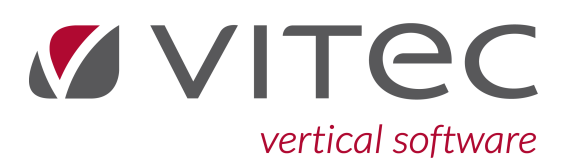

Copyright © 2025 Vitec Autosystemer.

# Innhold

| 1. | Produktet Infoeasy                                      | 5        |
|----|---------------------------------------------------------|----------|
|    | 1.1. Brukersupport/Kurs/Konsulenthjelp og oppdateringer | . 5      |
|    | 1.1.1. Brukersupport                                    | . 5      |
|    | 1.1.2. Kommer det oppdateringer?                        | 6        |
|    | 1.2. Moduloversikt                                      | 6        |
|    | 1.2.1. Prisliste                                        | . 7      |
|    | 1.3. SQL Database/lagring av data                       | 9        |
|    | 1.4. Basismodul - Kontoplan -Navneregister              | 9        |
|    | 1.4.1. Kontoplan                                        | 9        |
|    | 1.4.2. Navneregister - kunde og leverandørreskontro     | . 9      |
|    | 1.4.3. Regnskap                                         | 10       |
|    | Forespørsel og rapportering                             | 10       |
|    | 1 4 4 Faktura-Verkstedsmodul                            | 12       |
|    | 1.4.4. Fukturu Verksteusmouri                           | 12       |
| 2. | Oppstart av produktet infoeasy                          | 13       |
|    | 2.1. Pålogging                                          | 13       |
|    | 2.2. Språkvalg                                          | 14       |
|    | 2.3. Inngang funksjoner Regnskap                        | 15       |
| 3. | Firma funksjoner                                        | 17       |
|    | 3.1. Opprette et nytt firma                             | 17       |
|    | 2.2. Volg firma                                         | 10       |
|    | 2.2. Christen and the DDF anisten /Fearly index in a    | 19       |
|    | 3.3. Skriveroppsett/PDF printer/Fornandsvisning         | 19       |
|    | 3.4. Firma - Data vedlikehold: hjelperutiner            | 20       |
|    | 3.4.1. Rydde oppgjorte gamle posteringer post mot post  | 21       |
|    | 3.4.2. Konvertere data for regiskanskontor/mange firma  | 22       |
| 4  |                                                         | 20       |
| 4. | Data - skjernmanutering                                 | 20       |
|    | 4.1. Data                                               | 26       |
|    | 4.1.1. Bruke taster og hurtigmenyer                     | 26       |
|    | 4.2. Skjermbilder arbeidsbok standard og ny meny        | 28       |
|    | 4.2.1. Verktøylinjen                                    | 30<br>21 |
|    | 4.2.2. Oppgavetreet                                     | 33<br>2T |
|    | 4.2.5. Menyingen                                        | 35       |
| _  |                                                         |          |
| 5. | Grunndata                                               | 36       |
|    | 5.1. Firma Styreopplysninger                            | 36       |
|    | 5.1.1. Firmaopplysninger                                | 36       |
|    | rassoru/sikkernet pr. inna                              | זע<br>גר |
|    | 5.1.3. Regnskapsopplysninger                            | 38       |
|    | 5.1.4. MVA opplysninger                                 | 39       |
|    | Ny mva-melding fra og med 2022                          | 41       |
|    |                                                         |          |

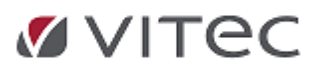

\_

| 5.1.5. Kontoopplysninger oppsett                               | . 42 |
|----------------------------------------------------------------|------|
| 5.1.6. Remittering regnskap filtype og divisjon                | . 43 |
| 5.1.7. Nummerserie koblinger og vedlikehold                    | . 44 |
| 5.2. Kontoplan                                                 | . 46 |
| 5.2.1. Ajourhold konto og kobling SAF-T konto 2 sifret         | . 46 |
| Søk på konto/Opprett konto                                     | . 47 |
| Mva behandling                                                 | . 50 |
| Kontrollkoder                                                  | . 50 |
| Underspesifikasjon til Skattemelding mva                       | . 52 |
| Momskoder - de vanligste                                       | . 52 |
| Komplett kodeoversikt                                          | . 53 |
| Egendefinerte momskoder                                        | . 55 |
| Momskode 20 - grunnlag innførsel uten fradragsrett             | . 56 |
| 5.3. Reskontro                                                 | . 56 |
| 5.3.1. Nummerserier og reskontrogrupper                        | . 57 |
| 5.3.2. Vedlikehold kunder og leverandører - Navnregister       | . 57 |
| Opprette Regnskapsopplysniger- feltbeskrivelser                | . 59 |
| 1881 og Telefonkatalogen - integrasjon oppslag                 | . 61 |
| 5.4. Prosjekt - prosjektregnskap                               | . 63 |
| 5.4.1. Opprette prosjekt                                       | . 64 |
| Prosjektnummerserie                                            | . 65 |
| Prosjektmal                                                    | 66   |
| Prosjektarter                                                  | . 68 |
| 5.4.2. Prosjekt ajourhold                                      | 69   |
| 5.4.3. Prosjektsøk, oversikt og status                         | . 72 |
| Søk på prosjekt                                                | . 73 |
| Økonomisk status prosjekt                                      | . 74 |
| Statusendring                                                  | . 75 |
| Prosjektrapporter- prosjektregnskap                            | . /6 |
| Prosjekt fleksible skjermrapporter                             | . 80 |
| 5.4.4. Prosjeki-budsjeli                                       | . 82 |
| 5.5. Valuta                                                    | . 83 |
| 5.5.1. Remittering utland                                      | . 84 |
| 5.5.2. Opprett ny valuta/oppdatere valutakurs                  | . 85 |
| 5.5.3. Boktøring valutabilag                                   | . 8/ |
| 5.6. Poststed, ajourhold, søk, import                          | . 88 |
| 5.7. Sikkerhet                                                 | . 89 |
| 5.7.1. Brukernavn og passord                                   | . 90 |
| 5.7.2. Avansert sikkerhet/kobling mot Windows security         | . 91 |
| 5.8. SMS oppsett                                               | . 93 |
| 5.8.1. Innstillinger                                           | . 93 |
| 5.8.2. SMS Maler                                               | . 93 |
| 5.9. Dimensioner. saksbehandler                                | . 94 |
| 5 10 Kommune Ajourbold                                         | 96   |
| 5 11 1991 Tolefonkatalog onnott /vodlikohold kundoonniveninger | . 50 |
|                                                                |      |
| 5.12. E-post kontigurasjon                                     | . 98 |
| 5.12.1. SIVI I P KODIING MOT UTTICE 365                        | . 98 |
| 5.12.2. Integrasjon Microsoft Outlook                          | 100  |
| 5.13. Egendefinerte momskoder                                  | 101  |

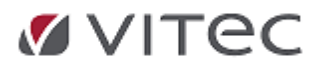

.

| 5.14. Definisjon av KID                             | 102 |
|-----------------------------------------------------|-----|
| 5.15. Tekster purreblanketter                       | 104 |
| 5.16. Forfallskoder                                 | 105 |
| 5.17. Endringslogg                                  | 106 |
| 5.17.1. Oppsett/utvalg for visning endringslogg     | 106 |
| 5.18. Aktivitetslogg                                | 108 |
| 5.19. Weboppsett                                    | 108 |
| 5.20. GDPR Samtykker                                | 109 |
| 5.20.1. GDPR Personvernopplysningsloven             | 109 |
| Bakgrunn EU Personvernregler                        | 109 |
| Grunndata Samtykkeregister GDPR                     | 111 |
| Samtykke bransie Verksted - Komponent innkalling    | 111 |
| Grunndata kunder og reskontro GDPR                  | 113 |
| Personvernopplysninger - valg av formål med lagring | 113 |
| Firmastandard GDPR                                  | 113 |
| Oppretting/Vedlikehold kunder                       | 114 |
| Sletting av kundereskontro                          | 115 |
| GDPR uipasning andre moduler/bransjeløsninger       | 110 |
| 5.21. Kydding/Sletting av data                      | 116 |
| 5.21.1. Kondon minstillinger mit. jovkrav           | 118 |
|                                                     | 0   |

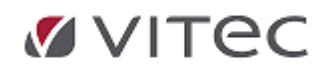

.

# **1. Produktet Infoeasy**

Infoeasy ERP system er et grunnprodukt som utvikles i Norge, nærmere bestemt i Bergen av Vitec Autosystemer AS.

Vi utvikler programstøtte godkjent av bla. Skatteetaten for funksjoner i Regnskap og lønn, samt Faktura OLFI (Ordre/Lager/Innkjøp) og Verkstedsmodul som er en stor del av vårt satsningsområde.

Produktet vårt leveres til flere kundegrupper. Komplett i Infoeasy ERP system med undermoduler beskrevet over samt spesifikke bransjetilpasset løsning

Vi har både store og små kundegrupper. Produktet Infoeasy leveres komplett eller modulbasert, evt. også under andre navn i autobransjen, som feks. adRegnskap hos Autodata og MekoEasy hos Mekonomen.

**2024:** Vitec Vitec Autosystemer AS fusjonerte 1/6 med Vitec Autodata AS og nytt firmanavn er Vitec Autosystemer AS og org.nummer er: 817 159 362. Vitec Software Group er morselskap og er en aktiv eier.

Lisensbetingelser og produktnavn er som før fusjon, men firmanavn endres til Vitec Autosystemer AS i installasjonsprosedyren ved kommende bygging av versjon. Vitec Autosystemer AS sine avdelinger og produkter står sterkt i dag med hovedproduktene Infoeasy ERP system i Bergen og Autodata i Oslo. Vi fortsetter å videreutvikle disse uavhengig av navneskiftet.

Det er opprettet ny felles supportlinje på e-post: support.autosystemer@vitecsoftware.com med samme kontaktpersoner og telefonnummer som før. Gammel e-post og telefonnummer er koblet til vårt nye firma. Denne brukerhåndboken vil i en periode kunne inneholde gamle opplysninger hva angår navn, e-post og telf.nr.

# **1.1. Brukersupport/Kurs/Konsulenthjelp og oppdateringer**

Vi tilbyr webinar og faste brukerkurs for alle brukere av våre programmer. Se vår <u>webside</u> for mer informasjon.

Våre konsulenter kan utføre oppdrag etter avtale vedr.integrasjon mot regnskap, programopplæring, oppgradering, konvertering, spesialtilpasninger, programutvikling etc. etter behov. Ta kontakt ved spørsmål *post@infoeasy*.no

Fra 01.01.2025 tilbyr infoeasy programstøtte og konsulenthjelp til følgende priser: Priser justeres en gang pr. år og varsles normalt i desember Bulletin.

| Priser:                      |          |    | 2025     |
|------------------------------|----------|----|----------|
| Konsulent                    | pr. time | kr | 1670,00  |
| Reisetid                     | pr. time | kr | 850,00   |
| Supportavtale                | pr. time | kr | 850,00   |
| Timer utviklingsavdelingen   | pr. time | kr | 1670,00  |
| Dagspris konsulent/utvikling | pr. dag  | kr | 12400,00 |

Support og konsulenttid faktureres pr. påbegynt halvtime hvis annet ikke er avtalt.

Supportavtaler kan i noen tilfeller tilbys for reduksjon i timepris support. Konsulenthjelp utføres på oppdrag.

Kontakt oss ved spørsmål se kontaktinfo

## 1.1.1. Brukersupport

Ved behov for assistanse for brukerstøtte viser vi til vår supportavdeling som kan treffes på e-post, pr. telefon, via eget ticketsystem eller via kontaktinfo på web: <u>Kontakt (vitec-autosystemer.com)</u>

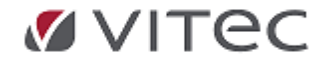

# 1.1.2. Kommer det oppdateringer?

Vitec Autosystemer videreutvikler og justerer jevnlig programmet Infoeasy på flere felter og iht. krav om rapportering/feilkilder etc.

Det er realistisk å regne med at det vil komme forbedringer når versjonen har vært i bruk en tid hos våre kunder. Vi vil jevnlig oppdatere vår webside: <u>Vitec-autosystemer.com</u>

med nyheter og driftsmeldinger samt anbefalinger om oppgraderinger til ny versjon osv. I tillegg vil vi formidle info via pr. e-post iht. kundekort/kontaktinfo.

Link til vår webside: <u>Vitec Autosystemer - komplette løsninger for alle ledd i auto-bransjen</u>

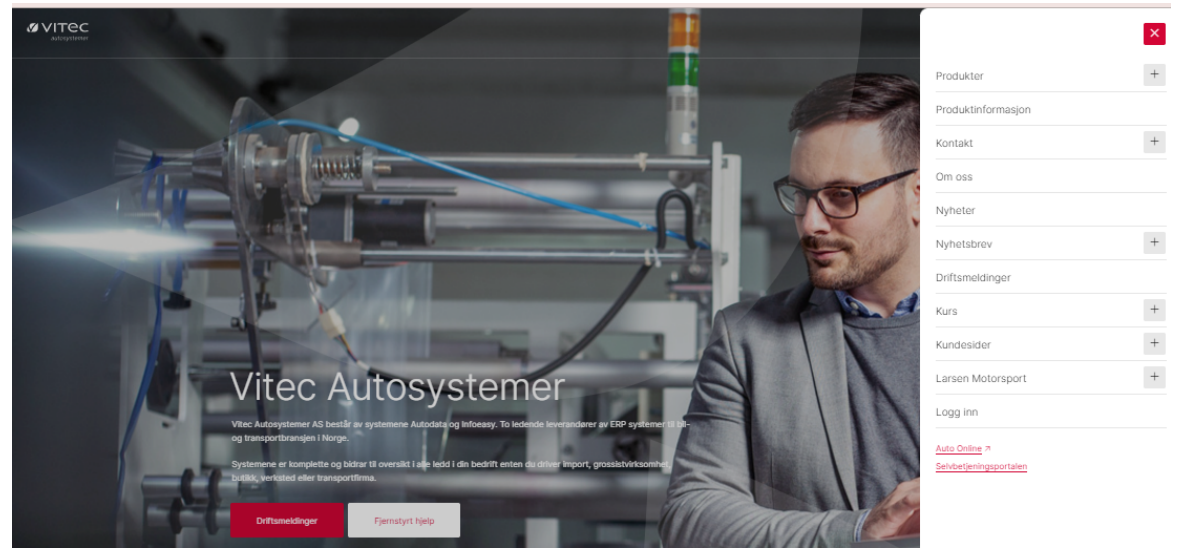

Ønskes kurs i moduler, oppdatering av programvare eller support/konsulenthjelp til feilsøk eller oppsett så ta gjerne kontakt med oss. Gjerne via post.autosystemer@vitecsoftware.com eller support.autosystemer@vitecsoftware.com

# **1.2. Moduloversikt**

• **Regnskapsmodulen** er et standardsystem har mulighet for for ordinær bokføring, har mulighet for tolkning EHF faktura og bokføring av PDF faktura. Det kan kjøres avdelingsregnskap, prosjektregnskap, anleggsregnskap og rapportering av data på flere nivå. Se detaljer under mht. integrasjoner mot flere systemer.

Programmet egner seg godt for firma som fører regnskap for ett firma, men spesielt godt egnet for brukere som har mange regnskaper, for eksempel mange datterselskaper i et konsern, regnskapskontorer med flere firma etc.

 Regnskapsmodulen er tilpasset nye rapporteringskrav for mva, Vitec Autosystemer AS er godkjent systemleverandør ref. jevnlig oppdatert ih. krav fra bl.a. Skatteetaten, integrasjon på levering og tilbakemelding av Skattemelding mva.

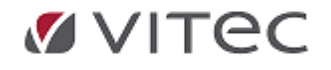

- Bilagsregistrering kan gjøres manuelt eller automatisert, via egne programmer på fakturamodul, lønn, via tolkningsprogram internt eller eksternt. En kan registrere på perioder/år frem i tid.
  - Direkte mottak og oppdatering av fakturajournal fra egen modul på faktura/verksted
  - Post mot post håndtering
  - Tradisjonelt registreringsbilde i regnskap, med eller uten link/oppslag til PDF originalbilag

- Tolkningsmodul for EHF Inngående fakturamottak med mulighet for kontering av PDF faktura, herunder prekontering og periodisering.

- Remitteringsløsning med eget filformat for bankfiler som støtter ISO 20022 med og uten Valutahåndtering

- Import av data fra Workflow eksternt, eksempelvis finnes integrasjoner mot EyeShare/Agendec/Compello evt. via import fra andre programmet.

- Bankintegrasjoner, via bla. 3.part AutoPay løsninger/Aritma/ZData etc.
- Diversebilagsmodul for flexibel import av feks. excelbasert filer/.csv filer, bla. journaler fra andre programmer, tankdata etc. Importmaler pr import lages og modul startes fra eget punkt i oppgavetreet i regnskap.

- Import og eksport av av data f. eks. via std. DKT fil/HL fil, utveksle data direkte mellom databaser eller via API.

- Direkte integrasjon mot Skatteetaten på levering av skattemelding mva
- Faktura- og Verkstedsmodul OLFI med ordreprogram, lager, faktura, innkjøp/bestilling, kjøretøyregister og bookingmodul kan kjøres både i windows og WEB versjon, integrert mot regnskap og lønnsmodul. Deler av programmet kan også kjøres via mobil løsning.
- **Timeføring-/stemplingsmodul** kjøres via windows/web i tillegg til Mobil løsning ved bruk av verksted eller fakturamodul, og data kan overføres til interne moduler som ordre, prosjekt i regnskap og lønnsprogram osv.
- Lønnsmodul kan kjøres separat, eller sammen med andre moduler. Støtter dialog mot Altinn og Skatteetaten.
- Vitec Software tilbyr avtale om bruk av infoeasy via SKY/Web løsning.
- **Regnskapsførsel innleie:** Vi har samarbeid med større regnsksapskontorer som kan bistå mindre kunder med pålogging for regnskapstjenester etter behov.

Ved spørsmål ta gjerne kontakt: https://www.vitec-autosystemer.com/kontakt/\_ved spørsmål, eller for en uformell prat

# 1.2.1. Prisliste

**Eksempel på produktleveranser vises under. Her kan betingelser og priser variere fra produkt til produkt. Ta kontakt for mer info/pristilbud,** spørsmål om lisens, lisensavtaler, programtilgang etc. **Vi kan treffes pr. e-post eller telefon: https://www.vitec-autosystemer.com/kontakt/** 

#### **Infoeasy Sky løsning**

Grunnpakke/Totalpakke for alle typer verksteder/bransjer. Kan tilpasses bransjer.

Regnskap OLFI (ordre, lager, faktura, innkjøp) Vedleggshåndtering Time/Stempling Prosjektregnskap Rapporter

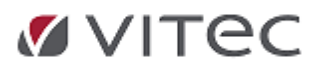

Booking/Ressursplanlegger Kasse Dokumentarkiv Historikk

**Programpakker mot installasjon for pc/terminalservere** herunder:

#### Regnskapsmodulen

Grunndata Regnskap basis EHF modul for tolkning Kjøpsfaktura og bokføring PDF faktura Diversebilagsmodul Eksterne klienter Elektronisk løsning for leveranse mot Skatteetaten

#### Fakturamodulen

Grunndata Faktura basis(OLFI) Logistikk Utvidet funksjonalitet: (*Terminordrer, valuta, språk, faktoring avtalegiro, struktur*) e-faktura (e2b / EHF) Kassemodul Størrelseshåndtering på Artikler

#### **Integrasjoner Verksted**

Bransjeløsning for Bil- og Verksted Web Løsning for mobil/nettbrett mot verksteder og entreprenører Booking Basis Ressursplan Time Etterregistrering og Stempling Lønn Basismodul inkl. elektronisk løsning for leveranse mot Altinn

## 3.part løsninger/integrasjoner

Efacto Aksesspunkt for EHF faktura inn-utgående EyeShare Compello Agendec Bankavstemming Utenlands Remittering AutoPay via Aritma Cremul /ReskontroAvstemming Telefonkatalogen 1881 SMS varsling via LinkMobility NDS Norsk Bildelkatalog/Autodata Meca katalog Mekonomen Pro MekoCat

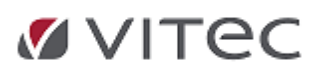

CRM basis Dokumentarkiv Agresso Visma Iizy Finexa Save Solution

# 1.3. SQL Database/lagring av data

Infoeasy data i produksjon blir lagret samlet i en database via programmet Microsoft SQL Database. Den datamaskin/server der regnskapsdata lagres må ha denne programvaren installert for å kunne bruke programmet og oppdatert iht. nyere versjoner. Se mer informasjon i egne Appendix/Releaseskriv v/installasjonsprosedyre.

Databasemotoren sørger for funksjonalitet for lagring av tilgang til og modifikasjon av data i databasen, samt støtte for transaksjon kontroll, kontroll av rettigheter og oppsyn med dataintegritet. kilde: *Databasehåndteringssystem* 

**Informasjon til IT kontakt**, for kunder med egne installasjoner utenfor Vitec IT SKY: <u>Før</u> <u>installasjon av ny versjon 2.20.21</u> anbefales versjonskontroll av eksisterende servere hva angår windows server/sql server versjon, se våre minimumskrav under pr. 2024.

**Windows Server:** Ved installasjon terminalserver anbefales server 2019 eller høyere. (tidligere 2.20 versjon støttet bl.a windows server 2012).

Skjermoppløsning: Anbefalt minimum 1920 x 1080 (full HD)

# 1.4. Basismodul - Kontoplan -Navneregister

Når du skal ta i bruk Infoeasy for første gang er det viktig at det settes av nok tid til å gjøre et grundig arbeid i forbindelsen med innleggelse av Grunndata i Basismodulen, herunder bla. styreinformasjon og firmaopplysninger, artikler, kontoplan, navneregister etc.

Programmet støtter papirløs dokumenthåndtering i form av bla. vedleggshåndtering i PDF, bilagsregistrering i EHF og PDF format, lagring og oppslag/rapportering med visning originalbilag.

I økonomisystemet /basismoduler kan man opprette nytt firma ut fra standard MAL eller et nytt firma /flere firma som kopi av et annet aktivt firma.Se eget punkt vedr. installasjon av programmet. Vi gjør oppmerksom på at bruk av alle deler av programmet er lisensbetinget. Kontakt oss ved spørsmål. <u>Kontakt (vitec-autosystemer.com)</u>

## 1.4.1. Kontoplan

#### Kontoplaner

En kan registrere en felles kontoplan i gruppen som alle gruppens firma vil ha tilgang til. I tillegg kan en registrere samme konto eller nye konti spesielt for et firma. Er det ønskelig å benytte standard kontoplan med 4 eller 6 siffer er disse vedlagt/installert sammen med programvaren. Se eget punkt vedr. opprettelse av firma.

## 1.4.2. Navneregister - kunde og leverandørreskontro

#### Reskontronavn

Til hvert firma knyttes et navneregister som kan være felles for flere firma (også for forskjellige grupper). Det er således unødvendig å registrere en kreditor/debitor mer enn èn gang i systemet. Betingelse er at det defineres lik nummerserie på kunder og leverandører i alle firma sine *Firma Styreopplysninger* 

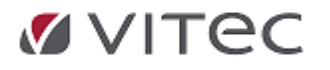

Menyvalg for ajourhold er *Grunndata/Reskontro* - her vises hovedregister og oppslag/oversikt sortert pr. kunder og leverandører. Egen rapport på navneregister finnes også i faste rapporter under Katalog.

*Angi type reskontro,* feks. kunde, oppgi nummer, *klikk på søk*. Alternativt Klikk evt. direkte på *kikkert* for frisøk, søke på detaljerte opplysninger som feks. org.nummer, navn etc.

| Kunde<br>Leverandør | Nummer:  | 0         | Ø                                |              |                    |    |      |   |           |
|---------------------|----------|-----------|----------------------------------|--------------|--------------------|----|------|---|-----------|
| Navneopplysninger   | Regnskap | •         | $\hat{\Gamma}$                   |              |                    |    |      |   |           |
| Navn:               |          | 🔳 Søk res | kontro                           |              |                    |    |      | — |           |
|                     |          | Frisøk    | Navn: 📥                          |              |                    |    |      |   | Søk nå    |
| Adresser            |          | Start med | Adresser:                        |              |                    |    |      |   | Avbryt    |
| Auresser.           |          | -         | Poststed:                        |              |                    |    |      |   | Stopp søk |
| Poststed:           |          | Q         | Kommentarer:<br>Organisasjonsnr: |              |                    |    | <br> |   | Nytt søk  |
| Land:               |          | Ň         | Mobilnummer:                     |              |                    |    |      |   |           |
|                     |          |           | Gironummer:                      |              |                    |    | <br> |   |           |
| Telefon:            |          |           | 🗹 Kun aktive                     | 🔿 Navn 💿 Kun | der 🔘 Leverandører | er |      |   |           |

#### 1.4.3. Regnskap

#### Rapportering

Det er lagt opp til et sett standardrapporter, knyttet til kontoplanen og regnskapsføringen, se beskrivelse i eget punkt hvor standardrapportene/såkalt *Faste rapporter* er delt inn i flere grupperinger:

Noen av disse rapportene benytter en egen rapportgenerator som er standard installert i programmet. Se nærmere beskrivelse av skreddersydde rapporter i punkt vedr. *Egendefinerte rapporter*.

Gå til menyvalg Regnskap/Rapportering/Faste Rapporter:

#### Rapporter

Finans Driftsregnskap Prosjekt Reskontro Kartotek Historisk-purring Rapporter

#### Forespørsel og rapportering

Benyttes regnskapsmodulen i programmet gis det mulighet for felles forespørseldialog for regnskapsposteringer. Standard valg er spørring er på posteringer på reskontro, hovedbok, dimensjon (sted /bærer etc.), prosjekt, anleggsregister, saldogrupper og revisjonsområder.

Gå til menyvalg **Regnskap/Rapportering/Forespørsel** - høyreklikk for dialogboks, oppgi konto en ønsker oversikt over, oppgi periode fra/til, klikk på *løpemann* for visning. Høyreklikk igjen for nytt valg.

• Forespørsel på poster - se dialogboks, evt. høyreklikk for å få frem dialogboks. Standard visning er Forespørsel på poster.

0

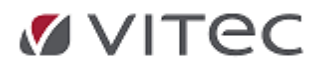

| Forespø | rsel på poster 🛛 🔓                              | Ϋ́   |
|---------|-------------------------------------------------|------|
| 9       | Posteringer                                     | ž    |
| Konto:  |                                                 |      |
| Fra:    | januar 🗸 2022 🗸                                 |      |
| T il:   | desember 🗸 2022 🗸                               |      |
|         | ☐ Vis posteringer som ennå ikke er<br>oppdatert | - Ar |

- Til venstre for forespørsel på posteringer finnes en tegnestift , klikk på denne for å beholde dialogboksen etter søk (klikk på *løpemann)*. Når resultat vises, kan man gjenta spørring på ny periode eller velge annen type spørring.
- Dialogboksen gir også mulighet til spørring på detaljer i regnskapsposteringer, klikk på nedtrekksfelt, eksempel spørring på Åpne poster, konkrete bilag, konkrete prosjekt, frisøk beløp osv.

| Posteringer             |
|-------------------------|
| Şaldi                   |
| Åpne poster             |
| Bilag                   |
| Prosjekt                |
| Dimensjon A             |
| Dimensjon B             |
| Dimensjon C             |
| Dimensjon D             |
| Beløp                   |
| Postnummer, åpne poster |

0

# Oppdatering/bokføring i regnskap

#### **Oppdatering i regnskapet**

Det finnes en egen posteringslogg/trafikkbilde på *Oppdateringskø* for regnskap. Denne gir en oversikt over bunker som er oppdatert, spesifisert på type transaksjoner inn og ut av regnskap.

Gå til Regnskap/Behandling/Oppdatering

|            | Filse | tt Statı | IS     | Sist tildelt | Sist beha | andlet Behar | ndles nå  |         |       |                 |  |
|------------|-------|----------|--------|--------------|-----------|--------------|-----------|---------|-------|-----------------|--|
| ×          | 0600  | l Ikke a | div    | 1427         | 0         | 1            | 427       |         |       |                 |  |
|            |       |          |        |              |           |              |           |         |       |                 |  |
|            |       |          | •      | _            | _         |              |           |         |       |                 |  |
| Filnr      | Firma | Bunkenr  | Ar/per | Status       | Туре      | Korr/Slettet | Lagt på   | kø      | Navn  | Korr/Slettet Av |  |
| 900        | 600   | 491      | 2022/4 | Oppdatert    | eFaktura  |              | 14:41 14/ | 06-22   | viesn | viesn           |  |
| <u>999</u> | 600   | 183      | 202276 | Oppdatert    | oFaktura  | Korrigert    | 11.21.12/ | 16.22 ! | visen | uiaen           |  |

Oppdateringskøen viser detaljer om bunker, det være seg periode og år, type transaksjon som er gått til regnskap og hvem som har utført mottak i regnskap.

Alle bilagsbunker kan oppdateres *Direkte* etter bilagsregistering/mottak data, alternativt satsvis (manuelt kontrollert oppdatering). Innstillinger settes i på hvert firma under *Firma Styreopplysninger*.

*Høyreklikk i logg* viser hurtigmeny - muligheter for visning innhold i bunker, tilbakeføring av bokførte bunker, kopi av eksisterende bunker osv.

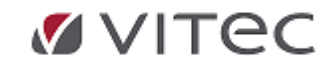

# 1.4.4. Faktura-Verkstedsmodul

Infoeasy Verksted og fakturamodul OLFI (ordre, lager, faktura, innkjøp) er et system som har alle funksjoner som trengs for effektiv verkstedshåndtering. Registrering og vedlikehold av kjøretøyregister med integrasjoner mot bilregister, faktureringsoppfølging av arbeidsordrer/vanlige ordrer, bookingmodul, stempling-og timeregistrering, prosjektoppfølging som grunnlag for prosjektregnskap.

Moduler i Infoeasy utvikles stadig der mot bruk via web - bla. for verksteder. Løsninger kan kjøres mot pc/nettbrett og mobiltelefon. Dette kan leveres som tillegg til grunnmodul ifm. eksempelvis stempling/timefangst, ordreregistrering, prosjektoppfølging, varetelling, godkjenning faktura fra leverandører, lagertelling, booking etc.

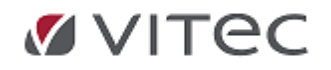

# 2. Oppstart av produktet infoeasy

Infoeasy oppstart finnes i flere varianter etter at vi fikk ny meny.

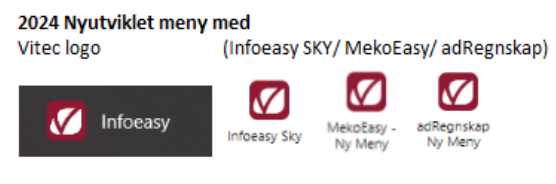

Historiske logo/ Ikon Infoeasy /MekoEasy / adRegnskap

I bruk av lønnsmodul så vil denne fungere på ny meny, men eldre skjermrapporter vil kun virke på gammel gml. meny/gml. ikon

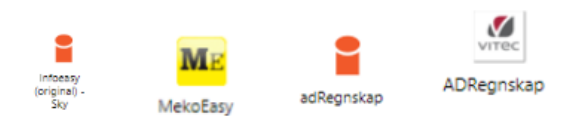

For å åpne programmet, gå til ikon som viser programfilen infoeasy, dobbeltklikk på ikon, evt. høyreklikk for å åpne. Ved start av nytt ordreprogram vil noen favoritter pr. bruker kunne justeres under bruk. Se i egen veilending i denne håndboken, ev. ta kontakt med support så bistår vi dere i tilpasning.

# 2.1. Pålogging

Dersom firmaet kjøres med Infoeasy sikkerhetsdatabase, vil man ved oppstart av infoeasy få spørsmål om brukernavn og passord. Kontakt din nærmeste leder for bistand. Support kan deretter kontaktes ved bistand med pålogging, nye brukere etc. Viser forøvring til installasjonsveiledning med egen veileder for infoeasy sikkerhetsdatabase, nye brukere, tilpasning spesialfunksjoner/begrensninger ved pålogging etc.

Er sikkerhet ikke knyttet opp mot serverpålogging til pålogget bruker på pc/server kan en få spørsmål om pålogging i programmet.

**Oppgi ditt brukernavn og passord, klikk enter** eller OK, nå kommer du direkte inn i infoeasy, alternativt inn i et valg på klient. Klikk på ønsket klient og legg inn evt. ekstra passord om dette er definert.

Bruk av menyer/hurtigmenyer og bruk av taster - gå til eget punkt i programmet <u>Data-</u> <u>Skjermhåndtering</u>

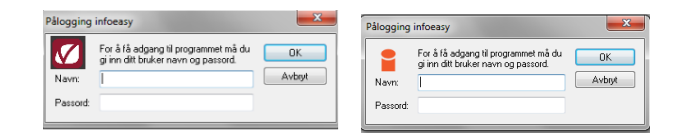

En bruker kan ha begrenset tilgang, feks. tilgang kun til å spørre, ikke å lagre, tilgang til kun èn funksjon i programmet etc. Kontakt superbruker i ditt firma eller support for bistand og justering oppsett på brukertilganger.

NB! Pålogging kan kobles direkte via windows security slik at kundens IT løsning styrer pålogging brukernavn og passord, en slipper da pålogging i infoeasy og programmet kan da startes direkte. Ønskes det kan man lage egne passord ved klientløsning/flere firma i installasjon. Dette styres av kunden selv.

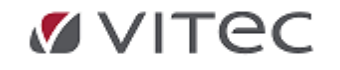

I Infoeasy sikkerhetsdatabase kan man definere hvilken tilgang den enkelte bruker skal ha i infoeasy. I tillegg vil bruk av sikkerhetsdatabasen være til hjelp for sporing av bunkere av programmet, endringslogger, akvivitetslogger bla. i *Oppdateringskøen* i regnskap. Den viser bla. hvilken bruker som har oppdatert bunken. Se punkt i håndboken. Ved bruk av sikkerhetsdatabasen anbefales det at en kontakter Support for ytterligere informasjon

Velg ønsket firma og *tast OK*. Ved opprettelse av nytt firma – se eget punkt i kapittel 2 i håndboken. Brukes flere firma firmaer, er det et tips å trykke èn gang i rammen for firmavalg og deretter skrive inn firmanummeret man skal åpne. Aktuelt firma blir da markert. Man har også muligheter til å trykke på headingene og sortere enten på nummer eller firmanavn.

| Firmavalg                                          |                                                                                                    |
|----------------------------------------------------|----------------------------------------------------------------------------------------------------|
| Nr                                                 | Navn                                                                                                    |
| 40<br>421<br>300<br>101<br>30<br>125<br>600<br>250 | Grønn Mat AS<br>HandelsCompaniet AS<br>Handelskompaniet As<br>Interiørkonsulenten AS<br>Krambua Litt av alt AS<br>Maskintjeneste AS<br>Nye Krambua Litt av alt AS<br>Tjenesteleverandøren As |
|                                                    | OK Avbryt Nytt                                                                                                    |

Under Grunndata/sikkerhet er det mulig for administrator av programmet å gjøre firma "usynlig" for brukere. Eksempel kan være når regnskapsfirma gir klienter ekstern pålogging der bruk begrenses til visse firma.

# 2.2. Språkvalg

## • Ved installasjon:

Strandard språkvalg ved installasjon er Norsk.

Velges flerspråklig versjon av programmet, får en da også muligheten til å endre språk i etterkant og under bruk av infoeasy. Fra og med versjon 2.11 til 2.20 finnes infoeasy i språkversjonene *oppdatert på Norsk, Svensk.* Versjoner som Dansk og Finsk kan tilbys men er pt. under revisjon. I versjoner etter dette pågår revisjon av språk ifm. ny design/ny meny og nytt ordreprogram. Kontakt support ved spørsmål.

## • Endre språk under bruk:

For å endre språk under bruk av infoeasy tom. versjon 2.20 - uavhengig av hvilket delsystem du står i – kan du stå utenfor visningsbildet og høyreklikke eller taste F2 for å få frem hurtigmenyen. Er valget tonet ned er det ikke mulig å endre språk i din versjon.

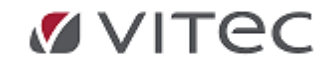

| ✓                   | Verktøylinje |
|---------------------|--------------|
| $\checkmark$        | Status linje |
| $\checkmark$        | Arbeidsbok   |
|                     | Enkeltvindu  |
| <ul><li>✓</li></ul> | Oppgaver     |
|                     | Overlapp     |
|                     | Vanrett      |
|                     | Loddrett     |
|                     | Neste vindu  |
|                     | Språk        |
|                     | Modulliste   |
|                     |              |

## • Tekster purreblankett:

For å kunne legge inn forskjellige språktekster for å purre kunder mot flere språk, inne i dokumenter eller på for eksempel blanketter etc., gå til eget punkt i brukerhåndboken som omtaler "språktekster". (Se nærmere beskrivelse under punkt om Innfordring av forfalte pengekrav(gml. purremodul), punkt 4.3 og Menyvalg *Grunndata/språktekster*) Purring på e-post vil i tillegg kunne kjøres med tekst på valgfritt språk - gjerne med vedlegg i norsk blankett som standard, evt. spesialblanketter for språk. Hører fra deg <u>Kontakt (vitec-autosystemer.com</u>) om bistand ønskes.

# 2.3. Inngang funksjoner Regnskap

Tilgang til funksjoner og bruk av moduler er brukeravhengig og lisensavhengig. Start gjøres ved å klikke på Ikon for funksjon, eller gå til menyvalg i Oppgavetreet til venstre i skjermbildet.

Klikk f.eks. på valget *Regnskap*. Hovedfunksjoner vises da i bildet. Tilsvarende valg finnes i Menylinjen øverst i skjermbildet.

Eksempel på Inngangsbilde ved oppstart (Eget personlig oppsett kan også lages på brukernivå som icon baserte"oppgaver").

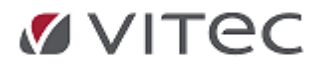

| ÷ | n .         | anskan                  |
|---|-------------|-------------------------|
| - | - COU - COU | Rehandling              |
|   |             | Begistrering            |
|   |             | Aiouthold               |
|   |             | Page attains            |
|   |             | Rapportering            |
| ÷ |             |                         |
|   |             | Firma styreoppiysninger |
|   |             | Kontoplan               |
|   |             | Reskontro               |
|   |             | Prosjekt                |
|   | E           | Prosjektarter           |
|   |             | Prosjekt-budsjett       |
|   | ···· 🗄      | Forfallskoder           |
|   | ···· 🗄      | Tekster purreblanketter |
|   | ···· 🗄      | Dimensjoner             |
|   | ···· 🗄      | Egendefinerte momskoder |
|   | 🗄           | Definisjon av KID       |
|   |             | Valuta                  |
|   |             | Poststed                |
|   |             | Sikkerhet               |
|   |             | SMS Innstillinger       |
|   |             | SMS Maler               |
|   |             | E-post konfigurasjon    |
|   |             | Telefonkatalog oppsett  |
|   |             | Nummerserier            |
|   |             | Kommune ajourhold       |
|   |             | Endringslogg            |
|   |             | Aktivitetslogg          |
| 1 | - m         |                         |

Se nærmere punkt beskrivelse av skjermhåndtering Ta kontakt med din administrator om du savner funksjoner eller ønsker tilgang på funksjoner som ikke vises i ditt oppgavetre.

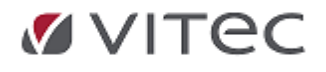

.

# 3. Firma funksjoner

# 3.1. Opprette et nytt firma

Vi anbefaler support /konsulent i Infoeasy bistår iopprettelse av nytt firma, ny klient, her vil man få flere valg:

- Ønskes evt. felles eller egen gruppering/kontoplaner? import av nye kontoplaner?
- Skal spesielle nummerserier opprettes eller tidligere nummerserier videreføres?
- Ønskes fakturamodul/verkstedsmodul videreført mot ny klient/nytt ekstra firma kan man bla. dele artikkelregister etc.
- Noen kunder har konsernrapporternig osv, der må noen data ligge i samme firmagruppe etc.
- Er nytt firma i annen bransje, forsøk å gjøre noen undersøkelser mht. spesiell kontoplan/evt. import av dette, vurdere nummerserier/salgskonti/malkunde reskontro etc.

Når punkter over er avklart - bla. kontoplan og nummerserier, kontakt gjerne konsulent i infoeasy, få et pristilbud om bistand, eller forsøk å opprette firma iht. veiledning under. Er en usikker på om opprettelsen er korrekt utført, vent med å legge inn data og registrere bilag. Be evt. om assistanse.

**Nytt firma:** Lukk programmet, start på nytt, gå til firmavalg, velg*Firma/Nytt nede til høyre*.

| Fi | rmavalg                                            | <u> </u>                                                                                                    |
|----|----------------------------------------------------|----------------------------------------------------------------------------------------------------|
|    | Nr                                                 | Navn                                                                                                    |
|    | 40<br>421<br>300<br>101<br>30<br>125<br>600<br>250 | Grønn Mat AS<br>HandelsCompaniet AS<br>Handelskompaniet As<br>Interiørkonsulenten AS<br>Krambua Litt av alt AS<br>Maskintjeneste AS<br>Nye Krambua Litt av alt AS<br>Tjenesteleverandøren As |
|    |                                                    | OK Avbryt Nytt                                                                                                    |

Angi ønsket firmanummer og bekreft anbefalte innstillinger for ditt nye firma. *Se illustrasjon*. Ønskes firma lik annet firma du kjører. Se egen beskrivelse under. Er du usikker, velg Avbryt og innhent riktige opplysninger før du starter bygging av nytt firma i databasen/ny database.

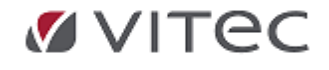

| Opprette nytt firma                                                                                                    | ×                                                   |
|----------------------------------------------------------------------------------------------------|-----------------------------------------------------|
| Angi ønsket<br>firmanummer:                                                                                                    | Start<br>Avbryt                                     |
| Opprett lik firma: <ingen></ingen>                                                                                                    |                                                     |
| Kopiere leverandører      Skal tilhøre database: InfoEasy      Vy      Oppgi dataområde for dette firma:                                                                                                    | Automatisk<br>foreslås<br>standard<br>dataområde på |
| DK00> C:\iedata\data\dk                                                                                                    | kontakt IT ansv.<br>Velg standard på                |
| N.A.R.F. 4 siffer kontoplan<br>N.A.R.F. 4 siffer kontoplan<br>N.A.R.F. Vesta kontoplan (ikke momspliktig)<br>N.A.R.F. Akjeselskap generelt<br>N.A.R.F. Akjeselskap generelt                                                                             | kontoplan<br>(er pt. under<br>revisjon)             |
| N.A.B.F. Personlig næringsdi. Inter produksjon<br>N.A.B.F. Personlig næringsdi. uten produksjon<br>N.A.R.F. Personlig næringsdi. (barnehager, ikke momspliktig)<br>NS4102 4 siffer kontoplan<br>NS4102 6 siffer kontoplan<br>Kontoplan for SAMVIRKELAG. |                                                     |
| Kontoplan for advokater, aksjeselskap                                                                                                    |                                                     |

#### • Opprette et firma lik et annet firma.

Opprett nytt firmanummer, angi firmanummer på et allerede eksisterende firma i din installasjon som da fungerer som et "malfirma" til ditt nye firma. *Kontoplan, behandlingskoder* og andre standard systeminnstilinger settes lik ditt malfirma. I tillegg kan eksisterende kunder og leverandører kopieres til ditt nye firma. Klikk på *Start* for å opprette firma.

|                                                  | Charl  |
|--------------------------------------------------|--------|
| Nytt firmanummer: 600                            | Start  |
|                                                  | Avbryt |
| Opprett lik firma: 30 - Krambua Litt av alt AS 💌 |        |
| Kopiere kunder                                   |        |
| □ Kopiere leverandører                           |        |
|                                                  |        |
| Skal tilhøre database: InfoEasy 💌 Ny             |        |
| Oppgi dataområde for dette firma:                |        |
| :DK00> C:\iedata\data\dk V                       |        |
| Hente inn kontoplan:                             |        |
| N A P.F. 4 offer kenterlan                       |        |

Gå videre i skjermbilder for ajourhold av ditt nye firma. Oppgi ulike *Firma-/Styreopplysninger*. Velg "Neste" og deretter *Fullfør*.

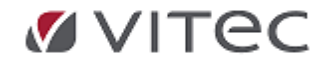

| Nytt firma - Si | de 1 av 8 (Firmanavn) |                                  |
|-----------------|-----------------------|----------------------------------|
| Firma:          | 900 Passord:          | Selskapsform: Aksjeselskap 💌     |
| Navn:           |                       | Tilhører konsem:                 |
| Adresse:        |                       | Firmatype: Vanlig firma          |
| Poststed:       |                       | Datoformat: Dag Måned År         |
| Kommune:        | 0                     | Start for regnskapsår: januar    |
|                 | Organisasjonsnummer:  | Innenlandsk landkode: NO-Norge 💌 |
|                 |                       | Reskontro med valuta:            |
|                 | Telefon: Telefaks:    | Innenlandsk myntenhet: NOK       |
|                 | Bankgiro: Postgiro:   | Annet navnekartotek: DKI900NV    |
|                 |                       | Datavarehus skal oppdateres      |
| IBAN:           |                       | Kommentar:                       |
| BIC:            |                       |                                  |
| GLN:            |                       |                                  |
|                 |                       |                                  |
|                 |                       |                                  |
|                 |                       | < Tilbake Neste > Avbryt         |

For videre oppslag/vedlikehold og korreksjon av registrerte opplysninger, gå inn i aktuelt firma, velg *Grunndata* og deretter *Firma Styreopplysninger*. I skjermbildet finnes forskjellige faner. Husk å lagre

endringer ved å klikke på 📕 verktøylinjen. Evt. å gå til eget punkt i brukerhåndboken. Sletting av feil opprettet klient/firma kan teoretisk sett utføres av en administratorbruker hos kunden, hvis noen kriterier er oppfylt. Ønskes dette anbefaler vi dere tar kontakt med support eller din kundekontakt for programmet.

# 3.2. Velg firma

Under pålogging bruker du piltastene eller musepeker for å velge det firma du ønsker å logge på. Alternativt kan en taste nummer, evt. første bokstaven i firmanavn så dukker firma opp alfabetisk. For å sortere firmavalg – alfabetisk eller numerisk, dobbeltklikk i kolonne for Firmanavnoverskriften på den aktuelle kolonnen

• Når du jobber inne i delsystemet i infoeasy– kan du underveis skifte firma ved å gå menylinjen øverst, under Firma og velge Fil Åpnes. Helst ikke åpne infoeasy på nytt med ny pålogging. En bør ha progammet åpent kun èn gang pr. bruker.

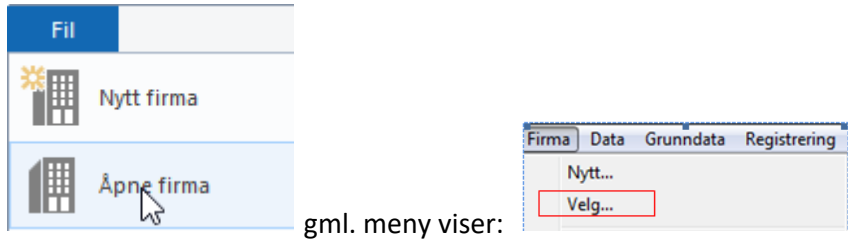

# 3.3. Skriveroppsett/PDF printer/Forhåndsvisning

**Utskrift/ Forhåndsvisning** kan startes ved å trykke på symbolet for skriver på **Verktøylinjen**. Følgende dialogboks /verktøylinje kommer da frem:

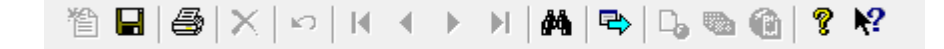

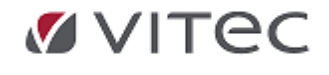

Som generelt i Windows, ligger valgene Utskrift og Forhåndsvisning under det første punktet på menylinjen. I infoeasy heter dette Firma.

De valg som er uthevet er valg som er tilgjengelige. Noen valg kan være grået ut, disse vil da være gyldige valg når en står under andre skjermbilder i programmet.

Skriveroppsett/utskrifts- og PDF printer: Infoeasy sender print videre til Windows printer dialog eller bruker sin default printer i windows/på pc.

Ønsker man å skrive ut eller lagre utskrift på et annet format, for eksempel PDF format, velg printer, velg type printer som feks. infoeasy PDF printer eller annen tilgjengelig PDF printer.

Ønskes det å endre utskrifts alternativer, gå til Egenskaper. (ref. stående/liggende print etc.)

| S                | kriveroppsett    | -                                                                                               |          | <b>X</b>   |
|------------------|------------------|-------------------------------------------------------------------------------------------------|----------|------------|
| $\left[ \right]$ | Skriver          |                                                                                                 |          |            |
| L                | Navn:            | \\normsb1\HP LaserJet P3005 PCL 6                                                               | -        | Egenskaper |
| ŀ                | Status:<br>Type: | \\normsb1\HP Color LaserJet 4600 PS<br>\\normsb1\HP LaserJet P3005 PCL 6<br>Bullzip PDF Printer |          |            |
| L                | Sted:            | Fax<br>InfoEasy PDF Converter                                                                   |          |            |
| L                | Kommentar:       | Microsoft XPS Document Writer<br>Send til OneNote 2007                                          |          |            |
|                  | Papir            | Snaglt 8                                                                                        | rapirret | tning      |
|                  | Størrelse:       | A4 💌                                                                                            |          | Stående    |
|                  | Kilde:           | Skuff 2                                                                                         | A        | C Liggende |
|                  | Nettverk         |                                                                                                 | ОК       | Avbryt     |

**Tips!** Dersom man får spørsmål om å sende en kontoutskrift på e-post, kan man skrive ut til infoeasy PDF-fil og legge denne med som vedlegg i e-posten.

#### Fakturamodul/printervalg dokumenter:

Printeroppsett fakturamodul har eget oppsett og mulighet til oppsett bruker og print. pr. brukernivå og via menyvalget "Arbeidsstasjoner" - velg Aktiv arbeidsstasjon og avdeling som eksempel. Definere hvilken printer/Printerdialog oppsett som ønskes pr. dokument hvis ikke default printer for bruker benyttes.

**Pakkseddel** er eksempel på dokument som kanskje alltid skal til lager printer? Se under menyvalget *Faktura/Systemajourhold* og *Skrivere og Dokumenter*. Oppsett her kan også gjøres pr. firmanivå,

# 3.4. Firma - Data vedlikehold: hjelperutiner

#### Diverse hjelperutiner:

For administrator og superbruker av programmet har vi noen vedlikeholdsrutiner som kan kjøres.

Infoeasy gml. meny, stå inne i regnskap, Menyvalg:

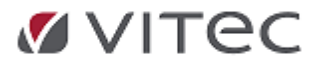

| D | iverse hjelperutiner                                                  |   | ×      |
|---|-----------------------------------------------------------------------|---|--------|
|   | Velg aktivitet:                                                       | 1 | Start  |
|   | Rydde bort oppgjorte poster eldre enn 30 dager $\sim$                 |   | Aubert |
|   | Rydde bort oppgjorte poster eldre enn 30 dager                        | ļ | Avbiyt |
|   | Rydde bort historiske post mot post data                              |   |        |
|   | Konvertere adresse2 til postnummer og sted                            |   |        |
|   | Kopiere firmakonti for innførsel og kjøp med omv. avg.plikt           |   |        |
|   | Endre myakoder på posteringer og konti for fritt salg                 |   |        |
|   | Endre parameter: "Konvertere mvakoder ved mottak avvisksterne poster" | - |        |

Under Ny Meny: vises valgene her

|                    | Regnska | p          |  |
|--------------------|---------|------------|--|
|                    | E       | Behandling |  |
| Diverse vedlikehol | ld      | 6          |  |

Kontakt gjerne support for bistand da systemrutiner og rydding kan få konsekvenser for tilgang historikk på data. Se også eget menyvalg under Grunndata: GDPR Samtykker og Rydding av data.

## 3.4.1. Rydde oppgjorte gamle posteringer post mot post

**Post mot post - Rydde bort oppgjorte poster eldre enn X antall dager:** Denne funksjonen brukes til å rydde bort hjelpedata i databasen (post mot post tabell). De som benytter funksjon purremodul og renteberegning bør se om en har løpende renteberegning eller etterskuddsvis renteberegning. Historiske data her benyttes ved *"Etterskuddsvis renteberegning"* så her anbefales bruk av 30 dager i historikk for å få korrekt renteberegning. Ryddingen vil ikke slette poster i reskontro.

Oppsett i regnskap og purremodul bestemmer antall dager oppgjorte poster skal vise i post mot post rapporter.

Rutinen kjøres automatisk ifm. funksjon *Innfordring* for å få en effektiv kjøring i bla. "*Innfordringsrutinen», samt "renteberegning av betalte poster"*. Alle poster i reskontro som er motregnet og "går i null", og som er "eldre enn valgte antall dager", slettes i denne rutinen. Antall dager vist i dialogboks gjenspeiler innstillingene i *Innfordring*, høyreklikk valg for *Alternativer og profiler*, fane for lagre

•

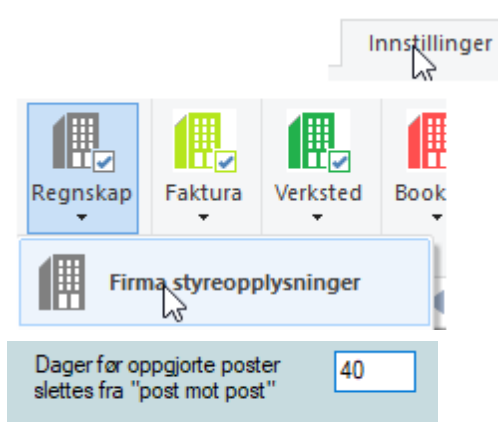

Oppsett Grunndata/Firma Styreopplysninger:

Alterntaivt - se fane for Regnskapsopplysninger:

 Oppsett purremodul, høyreklikk for Alternativer og profiler, gå til fane for Lagre, se felt for antall dager for oppgjorte elementer:

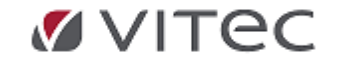

| Alternativer                                                                                                    | ? ×      |
|----------------------------------------------------------------------------------------------------|----------|
| Type varsel E-post Inkassobyrå Lagre Profiler                                                                                                    | Annet    |
| Autogjenoppretting           Image: Second state         Image: Second state         Image: | minutter |
| Filplassering:                                                                                                    |          |
| C:\                                                                                                    |          |
| Historie<br>Hold økter i databasen for opp til 180                                                                                                    | dager    |
| Oppgjorte elementer (PMP) slettes etter 40                                                                                                    | 🚔 dager  |
| <ul> <li>Last siste økt ved oppstart</li> <li>Lag ny økt ved oppstart</li> </ul>                                                                                                    |          |
| OK Avbryt                                                                                                    | Bruk     |

## 3.4.2. Konvertere Adresse2 firma og dokumenter

#### Konvertere Adresse2 til postnummer og sted:

I forbindelse med feltutvidelse under firmaopplysningene kan man dersom man har mange firma og ønsker å flytte Postnr og poststed ned i de nye feltene gjøre dette i egen funksjon. Se rutinen i menylinjen under *Firma/Database* og *Diverse hjelperutiner* som kan gjennomføre dette på alle firmaene man har i installasjonen.

| Diverse hjelperutiner                                                                    | ×      |
|------------------------------------------------------------------------------------------|--------|
| Velg aktivitet                                                                           | Start  |
| Konvertere adresse2 til postnummer og sted 🔹                                             |        |
| Rydde bort oppgjorte poster eldre enn 120 dager<br>Slette data eldre eller lik angitt år | Avbryt |
| Rydde bort historiske post mot post data                                                 |        |
| Konvertere adresse2 til postnummer og sted                                               |        |
|                                                                                          |        |

| Poststee                                                                                             | a i firma-adresser        | And and a second second second second second second second second second second second second second second se | 1           |                |              |                                 |
|----------------------------------------------------------------------------------------------------|---------------------------|----------------------------------------------------------------------------------------------------|-------------|----------------|--------------|---------------------------------|
| Flytter firma sine adresse2-data til poststednummer og poststed dersom disse ikke har verdi fra før. |                           |                                                                                                    |             |                |              |                                 |
| Velg de f                                                                                            | irma som du ønsker å oppd | atere i listen.                                                                                                |             |                |              | Avbryt                          |
| Firmanr                                                                                              | Navn                      | Adresse 1                                                                                                    | Adresse 2   | Til postnummer | Til poststed | Vala alla                       |
| 364                                                                                                  | teest                     |                                                                                                    | 5017 Bergen | NO-5017        | Bergen       | veig alle                       |
| 500                                                                                                  | Daldata Bergen AS         | Veversmauet 5                                                                                                  | 5017 Bergen | NO-5017        | Bergen       |                                 |
| 920                                                                                                  | Lønnsfirma 920 - SQL      |                                                                                                    | 5017 Bergen | NO-5017        | Bergen       | Tilpass<br>faktura<br>dokumente |

#### Fakturadokumenter - oppdatering av Postnr./Poststed på alle firma/klienter

I forbindelse med endring av plassering av firmaet/klientens postnummer/poststedsfelt finnes det en mulighet for å krysse av for å oppdatere firmaets fakturablanketter til også bruke disse nye feltene.

(Det er også mulig å gjøre dette under *Faktura/System Ajourhold, skrivere og dokumenter,* men da kun for ett og ett firma)

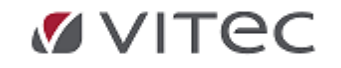

# 3.4.3. Konvertere data for regnskapskontor/mange firma

Vi har laget 3 nye hjelperutiner med tanke på masse-endring på tvers av firma. Se Firma/Database/Diverse hjelperutiner.

| D   | iverse hjelperutiner                                                                                                    |        | × |
|-----|----------------------------------------------------------------------------------------------------|--------|---|
|     | Velg aktivitet:                                                                                                    | Velg   |   |
|     | Rydde bort oppgjorte poster eldre enn 0 dager<br>Slette data eldre eller lik angitt år                                                                | Avbryt |   |
|     | Rydde bort historiske post mot post data<br>Konvertere adresse2 til postnummer og sted<br>Kopiere firmakonti for innførsel og kjøp med omv. avg.plikt |        |   |
| Kat | Endre mvakoder på posteringer og konti for fritt salg<br>Endre parameter: "Konvertere mvakoder ved mottak av eksterne poster"                         | <br>   | _ |

#### • Kopier firmakonti for innførsel og kjøp med omvendt avgiftsplikt til andre firma

Log på et bestemt firma og opprett nye grunnlagskonti og ev momskonti. Kontoene legges deretter inn i Grunndata/ Firma Styreopplysninger / MVA opplysninger.

Når det er utført kan hjelperutinen startes opp. I skjermbildet ser en kontoene tilhørende firmaet en er pålogget. I tillegg vises alle firma som ikke allerede har grunnlagskonti på plass. De firma som allerede har en av grunnlagskontoene i kontoplanen vises ikke.

I rutinen kan en velge hvilke firma det skal kopieres til. Ved trykk på startknappen opprettes nye grunnlagskonti. I tillegg settes kontoene på plass i Firma Styreopplysninger.

Vi anbefaler å kopiere til noen få firma først. Sjekk at alt er ok. Deretter kan rutinen kjøres for alle firma. Rutinen behandler kun firma fra samme database.

| lonti for kjøp me                                                                                               | d omvendt avgiftsplikt     |                                 |                                  |                                 |  |
|----------------------------------------------------------------------------------------------------|----------------------------|---------------------------------|----------------------------------|---------------------------------|--|
| M∨agruppe<br>1                                                                                                  | Mva-konto utgående<br>2700 | Grunnlagskonto utgående<br>7787 | Grunnlagskonto utgående<br>7786  |                                 |  |
|                                                                                                    |                            |                                 |                                  |                                 |  |
| onti for innførse                                                                                               | 1                          |                                 |                                  |                                 |  |
| Mvagruppe                                                                                                    | Mva-konto utgáende<br>2700 | Mva-konto inngående<br>2710     | Lirunnlagskonto utgående<br>4381 | Grunnlagskonto utgående<br>4380 |  |
|                                                                                                    |                            |                                 |                                  |                                 |  |
| ilgiengelige firm<br>1 - firma(1)<br>66 - firma(66)<br>100 - firma(990)<br>390 - firma(990)<br>397 - firma(997) | a uten grunnlagskonti      | >>> <<                          | Kopier grunnlægskonti til fr     | ma                              |  |

• Endre MVA koder på posteringer og konti for fritt salg

Eksempel på skjermbilde:

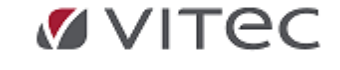

| Velg konti  Velg konti  Velg k | Endre konto og posteringe                                                                                                    | r for fritt salg                                                                                                    |                                                                                                    | ×                                                                                |
|----------------------------------------------------------------------------------------------------|----------------------------------------------------------------------------------------------------|----------------------------------------------------------------------------------------------------|----------------------------------------------------------------------------------------------------|----------------------------------------------------------------------------------|
|                                                                                                    | Denne rutinen ender mva<br>I tillegg vir aufmen også en<br>de samme utviget konti.<br>Mvakode<br>5 51 - Fri omsetning utvitte<br>9 52 - Fri omsetning med<br>® 52 - Fri omsetning med<br>® 52 - Fri omsetning med<br>Rontolikode i kon<br>Statt kontrolikode i kon<br>Statt kontrolikode i kon<br>Bible endre fostlag mv<br>Täglengsfige fima<br>300 - fasebas Lat av ah A5<br>125 - Maskrägneret A5<br>250 - Fisnetiservandere<br>300 - HandelsCompaniet A | kode på ponteinger i utvalgte konti<br>de forslag mvakode og evit kontokkode i kontoppen for<br>inversed avgittiglikt inverlanda (post 7)<br>er (post 8)<br>vælse både mvakode 5, 51 og 52<br>vælse vælgt mvakode<br>Velg hvilke<br>momskode<br>høvedboksk ont oen e<br>og transaksjonene<br>skal konverteres til | Veig konti  Structure in the second second s | HIE<br>WERF, FR<br>WOFFN<br>AWG-FRI<br>E<br>FRI<br>7 TMER<br>RI<br>WOG-FRI<br>MT |

• Endre mva koder på posteringer og konti for fritt salg.

Avgiftsfrie konti og tilhørende hovedbokstransaksjoner konverteres til momskode 5 avgiftsfritt salg innland. Hjelperutinen viser aktuelle konti og gir mulighet til å velge konti med tilhørende transaksjoner for å endre konverteringen til mva kode 52, avgiftsfri utførsel av varer og tjenester.

I utgangspunktet har vi tenkt at dette skal gjøres firma for firma, men det er også mulig å velge flere firma. Dersom en kjører rutinen for flere firma samtidig må en være oppmerksom på at det er kun valgte konti fra det firma en kjører fra som konverteres.

| ndre konto og posteringer for fritt salg                                                                                                    | ×                                                                                                    |
|----------------------------------------------------------------------------------------------------|----------------------------------------------------------------------------------------------------|
| Denner utinen endrer mvakode på posteringer i utvalgte firma på utvalgte konti.<br>I tillegg vi utinen også endre forslag mvakode og evt. kontrolikode i kontoplan for<br>de samme utvalgte konti. | Velg konii<br>3100 SALGSINNTEKT HANDELSV FRIE<br>3102 VEDIKEHOLD INFOEASY<br>3110 SALGSINNTEKT EGENTILVVARER,FR                                                                                                    |
| Mväkkode<br>5 - Fri omsetning/uttak innenlands (post 6)<br>5 1 - Fri omsetning med omvendt avgittsplikt innenlands (post 7)<br>(                                                                   | 112 SALGSINNTEKT INFORASY, AVG FRI      114 SALGSINNTEKT Dalabaserino AVG FRI      11314 SALGSINNTEKT Dalabaserino AVG FRI      1120 SALGSINNTEKT DENESTER, FRIE      1120 KONSULENTTUENESTER AVG FRI      1120 KONSULENTUENESTER AVG FRI |
| Kontrollkode<br>● Sett kontrollkode i kontoplan til å godta både mvakode 5, 51 og 52<br>○ Sett kontrollkode i kontoplan til kun å godta valgt mvakode                                              | 21150 SUFFORT AVG FRI<br>3155 SALGSINNTERT, AVG FRI UTV. TIMER<br>3955 DIETT/DVERNATTING AVG FRI<br>7805 SALGSSUM ANLEGGSMIDL., AVG FRI                                                                                                   |
| ☐ Ikke endre forslag mvakode og kontrollkode i kontoplan på GENERELLE konti                                                                                                    |                                                                                                    |
| Ikgenzegiete tima<br>125 - Mastuchi tit av all AS<br>125 - Mastuchieneste AS<br>300 - Handelskompaniet i Oslo og Akershus fylke As<br>300 - Smitt og Smitel AS<br>421 - HandelsCompaniet AS        | 101 - Viec Infoessy AS                                                                                                    |
|                                                                                                    | ~~                                                                                                    |
| 2                                                                                                    |                                                                                                    |
|                                                                                                    | Avbryt Start                                                                                                    |

Eksempel skjermbilde:

• Endre parameter «Konvertere mvakoder ved mottak av eksterne poster» Oppgraderingsrutinen slår på parameter for konvertering av mva koder. Valg kan slås av og på her og dette er en rutine for å endre parameter settingen for

flere eller alle firma samtidig.

Vi har laget en rutine der kan en velge default verdi for av eller på, samt hvilke firma

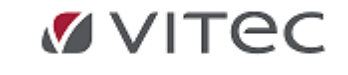

# som skal endres setting på. Markere de firma en skal endre setting i:

| End              | Endre parameter for konvertering av mvakode ved mottak av eksterne poster                                  |                                       |         |                           |  |  |  |  |
|------------------|----------------------------------------------------------------------------------------------------|---------------------------------------|---------|---------------------------|--|--|--|--|
| E                | indre firma-parameter til:<br>Konvertere mvakoder ved                                                      | mottak av eksterne poster             |         |                           |  |  |  |  |
| ті               | gjengelige firma                                                                                           | Markere de firma som ønskes<br>endret |         | Endre i firma             |  |  |  |  |
| 1<br>7<br>9<br>9 | 1 - tirma(1)<br>66 - firma(66)<br>00 - firma(100)<br>00 - firma(700)<br>90 - firma(990)<br>97 - firma(997) |                                       | ><br>>> | 600 - KUHS Vitec Intoeasy |  |  |  |  |
|                  |                                                                                                    |                                       | <       |                           |  |  |  |  |

**Resultat av endring** visning pr. firma: valg AV eller PÅ, se under menyvalg *Regnskap/*(og evt. *Registrering*) og *Mottak posteringer*.

| a Mottak ir<br>posteringer              | nnbetalinger                                                    | Oppdatering                                                | Remittering                           | (innfordring)       | Reskon |
|-----------------------------------------|-----------------------------------------------------------------|------------------------------------------------------------|---------------------------------------|---------------------|--------|
| Mottak posterir                         | nger                                                            |                                                            |                                       |                     |        |
| Denne rutinen kr<br>flere datafiler. Ve | ontrollerer og le:<br>Ig hvilken eller<br>r <b>til nye mv</b> a | ser inn eksterne j<br>hvilke datafiler di<br><b>akoder</b> | boster. Postene k<br>u ønsker å behan | an ligge på<br>dle. |        |
| Import fra                              |                                                                 | Periode/År                                                 | Tekst                                 | Opprettet           |        |
| DKT060002.T                             | XT:DK00                                                         | 11/2023                                                    | Корі                                  | 25.01.2024          | 11:21  |

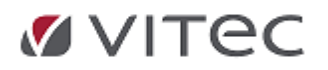

# 4. Data - skjermhåndtering

Infoeasy tilpasses stadig mot Web på flere moduler, og i den forbindelse tilpasses og fornyes menybilder og oppstartsbilder i Infoeasy. Etter versjon 2.20.04 har en mulighet for installasjon der en bruker Ny Meny av Infoeasy og ny design av infoeasy.

I vår beskrivelse skisseres gjerne bruk av begge menyer. Hovedprinsipper er allikevel de samme.

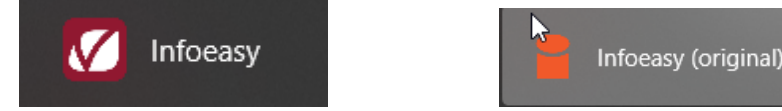

Kontakt support for bistand, evt. ved manglende for tilgang Ny Meny, evt. om det ønskes testet ut.

# 4.1. Data

## 4.1.1. Bruke taster og hurtigmenyer

#### Tastebruk

Avhengig av delsystem anbefaler vi generelt bruk av hurtigtaster i så stor utstrekning som mulig, for å minimere bruk av musen. Dette for å hindre feil arbeidsbelastning og øke registreringshastigheten.

I alle skjermbilder kan du flytte deg fra felt til felt ved å trykke på Tab-tasten. I

ordreregistreringsvisningen kan du også benytte Enter-tasten for å flytte fra felt til felt. For at du skal kunne utføre registreringsarbeidet på en effektiv måte, har du muligheten til å bruke hurtigtaster som for eksempel *Ctrl* + *S*, i stedet for menyvalgene som til enhver tid vises. Det er også mulighet for å navigere med musen.

I tillegg finnes det mange hurtigmenyer som gir deg tilgang til funksjoner på tvers av de ulike delene av systemet.

**Eksempel Ny meny: Infoeasy tilpasses Web** og i den forbindelse introduserer vi gradvis nyere hurtigtaster i programfunksjoner.

Ønskes visning av aktuelle hurtigtaster pr. funksjon i ny meny, stå i ønsket funksjon, høyreklikk for muligheter hurtigtaster om du ikke kjenner disse. Normalt sett skal std. hurtigtaster kunne benyttes. Se eksempel på bruk av gammel/tradisjonell infoeasy meny nederst i dette emnefeltet.

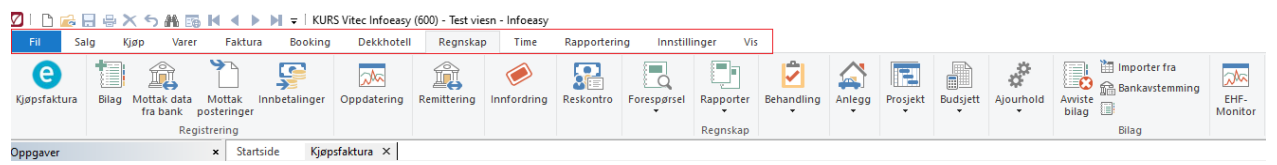

Ønskes visning av aktuelle hurtigtaster pr. funksjon i ny meny, stå i ønsket funksjon, høyreklikk for muligheter hurtigtaster om du ikke kjenner disse. Normalt sett skal std. hurtigtaster kunne benyttes.

Eksempel på hurtigtaster i nyere moduler for bla. Innfordring/purring vises i høyreklikk, og Mottak av elektronisk faktura , kan endel ekstra windows hurtigtaster også benyttes.

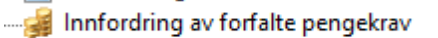

Lag eller søk på et utplukk, (høyreklikk søk) - stå i utvalg, dobbeltklikk for å merke/ta bort valg, eller eksempelvis klikk Ctrl A = merk alle, Ctrl mellomrom, skift egenskap osv. Tilsvarende på modul for tolkning EHF inngående faktura.

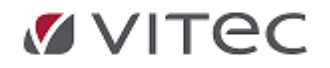

| Fakturaer       Notat     Leverandor       Image: Stanne faktura     Ctrl+ O       Oppdag filer     F2       Skanne faktura     Alt+F2       Ny økt     Ctrl+ N       Avslutt økt     Søk faktura       Søk faktura     Ctrl+ B       Søk faktura     Ctrl+ B       Søk faktura     Ctrl+ B       Søk faktura     Ctrl+ B       Søk faktura     Ctrl+ B       Søk faktura     Ctrl+ B       Søk faktura     Ctrl+ B       Kjør maler     Attestering       Prekonter     F4, Alt+ F4       Frisk opp     F5                                                                                                    | Startside | Kjøpsfaktura × |             |          |                          |                      |
|----------------------------------------------------------------------------------------------------|-----------|----------------|-------------|----------|--------------------------|----------------------|
| Notat       Leverandor         Image: State of the state of the state                                                  | Fakturaer |                |             |          |                          |                      |
| Image: Second second second               | Notat     |                |             |          |                          | Leverandør           |
| Image: Second second second               |           |                |             |          |                          |                      |
| Image: Constraint of the second second se |           |                | N           | 1        | Hent fil                 | Ctrl+0               |
| Skanne faktura     Alt+F2       Ny økt     Ctrl+N       Avslutt økt     Søk faktura       Søk faktura     Ctrl+B       Søk faktura     Ctrl+B       Søk faktura     Ctrl+B       Søk faktura     Ctrl+B       Søk faktura     Ctrl+B       Kjør maler     Nummer       Navn     Beskrivelse       1     Send/motta attesteringer                                                                                                    |           |                | 3           |          | Oppdag filer             | F2                   |
| Image: Ny økt     Ctrl+N       Avslutt økt     Søk faktura       Søk faktura     Ctrl+B       Søk faktura     Ctrl+B       Lagre     Ctrl+Alt+S       Lagre som     Ctrl+Alt+S       Slett     Del       Kjør maler     Attestering       Prekonter     Ctrl+F4, Ctrl+Alt+F4       Bokfør     F4, Alt+F4       Frisk opp     F5                                                                                                    |           |                |             |          | Skanne faktura           | Alt+F2               |
| Avslutt økt       Søk faktura       Søk faktura       Lagre       Ctrl+B       Lagre som       Ctrl+Alt+S       Slett       Detaljer       Nummer       Navn       Beskrivelse       1       Send/motta attesteringer                                                                                                    |           |                |             |          | Ny økt                   | Ctrl+N               |
| Søk faktura         Ctrl+B           Lagre         Ctrl+S           Lagre som         Ctrl+Alt+S           Lagre som         Ctrl+Alt+S           Slett         Del           Kjør maler         Kiør maler           Attestering         Prekonter           Prekonter         Frisk opp           Frisk opp         Frisk opp                                                                                                    |           |                |             |          | Avslutt økt              |                      |
| Image: Ctrl+S       Image: Ctrl+Alt+S       Image: Ctrl+Alt+S       Image: Ct                                                                                                    |           |                |             |          | Søk faktura              | Ctrl+B               |
| Image: Lagre som     Ctrl+Alt+S       Image: Lagre som     Ctrl+Alt+S       Slett     Del       Image: View of the solution of the solution of the solu                                                                                                    |           |                |             | 6        | Lagre                    | Ctrl+S               |
| Slett     Del       Kjør maler     Kjør maler       Detaljer     Kjør maler       Nummer     Navn       Beskrivelse     Frisk opp       Till     Send/motta attesteringer                                                                                                    |           |                |             |          | Lagre som                | Ctrl+Alt+S           |
| Kjør maler       Kjør maler       Kjør maler       Attestering       Prekonter     Ctrl+F4, Ctrl+Alt+F4       Bokfør     F4, Alt+F4       Frisk opp     F5                                                                                                    |           |                |             | $\times$ | Slett                    | Del                  |
| Control         Attestering           Detaljer         Prekonter         Ctrl+F4, Ctrl+Alt+F4           Nummer         Navn         Beskrivelse         Frisk opp           Til         Send/motta attesteringer         Frisk opp                                                                                                    |           |                |             | ⊳        | Kjør maler               |                      |
| Detaljer     Prekonter     Ctrl+F4, Ctrl+Alt+F4       Nummer     Navn     Beskrivelse     Frisk opp       Til     Send/motta attesteringer                                                                                                    | <         |                |             |          | Attestering              | >                    |
| Detailjer         F4, Alt+F4           Nummer         Navn         Beskrivelse           Frisk opp         F5           TIL         Send/motta attesteringer                                                                                                    | D. L. P.  |                |             | -        | Prekonter                | Ctrl+F4, Ctrl+Alt+F4 |
| Nummer         Navn         Beskrivelse           Frisk opp         F5           1         Send/motta attesteringer                                                                                                    | Detaljer  |                |             | _        | Bokfør                   | F4, Alt+F4           |
| 1. Send/motta attesteringer                                                                                                    | Nummer    | Navn           | Beskrivelse |          | Frisk opp                | F5                   |
|                                                                                                    |           |                |             | ↑↓       | Send/motta attesteringer |                      |
| Vis                                                                                                    |           |                |             |          | Vis                      | >                    |

**Eksempel Standard Meny:** Eksempel på hurtigtaster er angitt under **Data** på menylinjen. Programmet tilpasses Web og en god del windows hurtigtaster kan også benyttes.

🚪 KURS Vitec Infoeasy (600) - Vitec Infoeasy - [Mottak av elektronisk faktura (e-Faktura)]

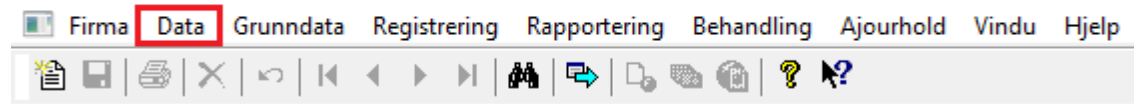

| Angre                                    | Ctrl + Z                                     |
|------------------------------------------|----------------------------------------------|
| Ny post                                  | Ctrl + N                                     |
| Lagre post                               | Ctrl + S                                     |
| Lagre post som                           |                                              |
| Slett post                               | Ctrl + Delete                                |
| Finn poster                              | Ctrl + F                                     |
|                                          |                                              |
| Føste post                               | Ctrl + Home                                  |
| Føste post<br>Siste post                 | Ctrl + Home<br>Ctrl + Ena                    |
| Føste post<br>Siste post<br>Forrige post | Ctrl + Home<br>Ctrl + Ena<br>Ctrl + PageDown |

#### Generelle funksjonstaster i bilagsregistrering/ordreregistrering samt hurtigmenyer:

Det finnes en rekke generelle hurtigtaster tilsvarende standard i flere Windows-programmer. Disse er også benyttet i noen av våre produkter, og det er svært nyttig å lære seg disse, både med hensyn til effektiv bruk av programmet og med hensyn til uheldige belastninger på arm/nakke Se oversikt over funksjonstaster:

# **Funksjonstaster:**

• Angre Ctrl + Z

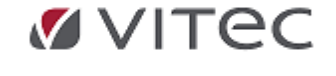

- Ny post Ctrl + N
- Lagre post Ctrl + S
- Slette post Ctrl + Delete
- Finne poster Ctrl + F
- Første post Ctrl + Home
- Siste post Ctrl + End
- Forrige post Ctrl + PageDown
- Neste post Ctrl + PageUp
- Hjelp F1

#### Hurtigmenyer

| Status                  |
|-------------------------|
| Avviste bilag           |
| Oppdater alle bunker    |
| List poster             |
| Endre denne bunken      |
| Oppdater denne bunken   |
| Slett denne bunken      |
| Tilbakefør denne bunken |
| Frisk opp bilde         |

I alle moduler er det hurtigmenyer. Disse gir en ulike valg alt etter hvor man står i skjermbildet, i de forskjellige modulene.

For å få frem hurtigmenyen – *høyreklikke, i noen tilfeller - trykker F2*, velg med peketast/hurtigtast eller musetast.

# 4.2. Skjermbilder arbeidsbok standard og ny meny

**Skjermvisningene** i systemet har i utgangspunktet et standardoppsett som brukes i alle moduler og inneholder disse elementene:

Elementene er de samme om det er visning i gammel eller ny meny (Vitec Infoeasy logo eller Infoeasy logo)

Vitec Infoeasy ny Meny Oversikt skjermbilde Ny meny:

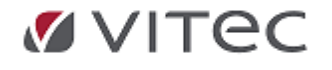

Infoeasy Grunndata

| 🛛   🗅 📾 🖯 🖶 🗙 🕤 🔠                                                                                                    | 📷 🖬 🖣 🕨 🖛 🗸 KURS V                                                                | itec Infoeasy (         | (600) - Test vi                                                | esn - Infoeasy                      |           |                                  |                                                                                                    | -                                                                                                    |                                              | ×           |
|----------------------------------------------------------------------------------------------------|-----------------------------------------------------------------------------------|-------------------------|----------------------------------------------------------------|-------------------------------------|-----------|----------------------------------|----------------------------------------------------------------------------------------------------|----------------------------------------------------------------------------------------------------|----------------------------------------------|-------------|
| Fil Salg Kjøp Vare                                                                                                    | r Faktura Booking                                                                 | Dekkhotell              | Regnskap                                                       | Time                                | Rapp      | /erktøylinjen                    | illinger Vis                                                                                        |                                                                                                    | ^                                            | ?           |
| e 🗊 🏦                                                                                                    | 1                                                                                 | 2                       | Â                                                              | $\bigcirc$                          |           |                                  |                                                                                                    | 2                                                                                                    |                                              |             |
| Kjøpsfaktura Bilag Mottak data<br>fra bank                                                                                                    | Mottak Innbetalinger                                                              | Arbeidsbok              | tering                                                         | Innfordring                         | Reskontro | o Forespørse                     | Rapporter                                                                                           | Behandling<br>•                                                                                                    | Anlegg<br>T                                  | E,          |
| Menylinjen Re                                                                                                    | gistrering                                                                        | _                       | - (                                                            | Fane                                |           |                                  | кедпякар                                                                                            |                                                                                                    |                                              | 4 1         |
| Oppgaver ×                                                                                                    | Firma styreoppiysninger                                                           |                         | <u> </u>                                                       |                                     |           |                                  |                                                                                                    |                                                                                                    |                                              | N P         |
| Oppgave<br>treet  Attestasjon  Mottak Josef  Mottak Josef  M | Skille sninger Revisjonsop<br>Inje<br>Regnskapsår: 2022<br>Budsjettype: Periodisk | Siste                   | gnskapsopplys<br>e avsluttede pe<br>2022 💭<br>Judsjett på bala | ninger MVA-<br>niode: 00/2<br>Nr: 1 | 2022      | <ul> <li>Kontoopplysn</li> </ul> | Forslag get<br>Prosjektreg<br>Kontering o<br>Kontering o<br>Kontering o<br>Skal "dime<br>Reskontrol | g regnskap N<br>nerell ajourhold<br>nskap<br>dimensjon A:<br>dimensjon B:<br>dimensjon C:<br>dimensjon D:<br>nsjon A og B =<br>type ved oppre | = 0" brukes<br>ttelse                        | er          |
| ✓                                                                                                    | Forslag prosjektart (nnn):<br>%-fordeling avgiftsbeløp:<br>Forslag forfallskode:  | 1<br>50<br>12 - Betalin | g pr. 14 dager                                                 |                                     | ~         |                                  | Duplikatko                                                                                          | ntroll ved oppre<br>al pr bunke<br>mering ved reg<br>flow<br>nto-postering p                                                                  | ettelse av re<br>gistrering<br>or. trans (mo | esi<br>otta |
| Reskontro                                                                                                    | Oppdateringstype:                                                                 | Direkte opp             | datering                                                       |                                     | $\sim$    |                                  | Kontroller                                                                                          | H&L: Sett dimen<br>at eksterne pos                                                                                                    | nsjon B = H<br>terikke erle                  | &L<br>les   |
| 🛤 Prosiekt 🗸 🖌                                                                                                    | MVA-registrering:                                                                 | Kode auton              | natisk hentet                                                  |                                     | $\sim$    |                                  | Kontroll på                                                                                         | unike bilagsnu                                                                                                    | immer                                        | ~           |
| Ready                                                                                                    |                                                                                   |                         |                                                                |                                     |           |                                  |                                                                                                    |                                                                                                    | 1                                            |             |

#### Klikk på plusstegn el. minustegn for å utvide menyvalgene.

| 🗹 i 🗅 📾           | 🔽   🗅 📾 🔄 🖶 🕆 🖴 🋤 🛅 🝽 🔺 🕨 🔰 🗢   KURS Vitec Infoeasy (600) - Test viesn - Infoeasy |                      |             |             |              |             |             |           |            |        |          |          |           |         |         |
|-------------------|-----------------------------------------------------------------------------------|----------------------|-------------|-------------|--------------|-------------|-------------|-----------|------------|--------|----------|----------|-----------|---------|---------|
| Fil Sa            | lg Kjøp Varer                                                                     | Faktura Booking      | Dekkhotell  | Regnskap    | Time         | Rapporterin | ng Innstill | inger Vis |            |        |          |          |           |         |         |
| e<br>Kjøpsfaktura | Bilag Mottak data M                                                               | lottak Innbetalinger | Oppdatering | Remittering | (Innfordring | Reskontro   | Forespørsel | Rapporter | Behandling | Anlegg | Prosjekt | Budsjett | Ajourhold | Avviste | EHF-    |
|                   | Registre                                                                          | ering                |             |             |              |             |             | Regnskap  |            |        |          |          |           | Bilag   | Monitor |

## Infoeasy standard meny

**Infoeasy oversikt** skjermbilde, eldre Brukermeny og Oppgavemeny - standard installasjon: (se også ny meny eksempel under)

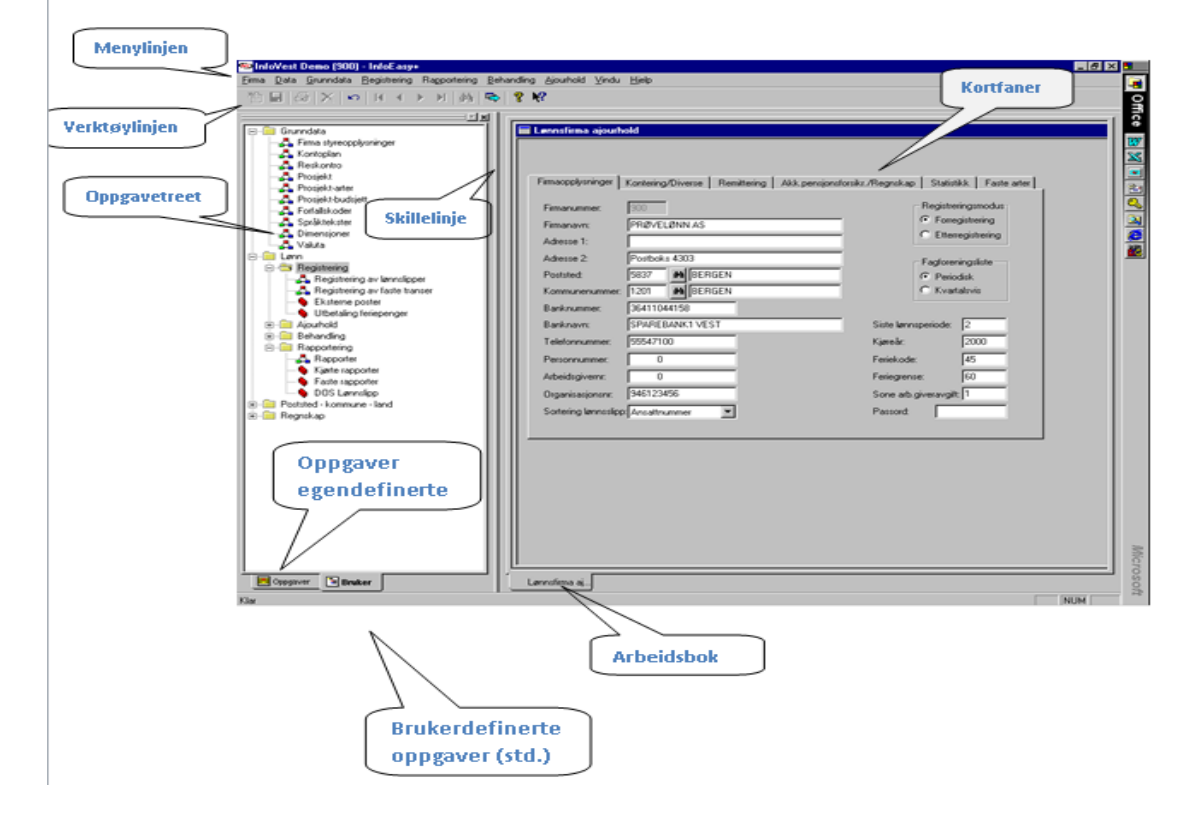

Klikk på plusstegn el. minustegn for å utvide menyvalgene.

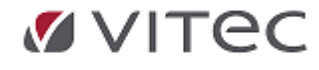

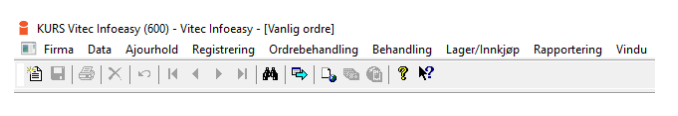

| 📺 ··· 🎬 Faktura                    |        |
|------------------------------------|--------|
| 🗄 🛄 EHF-Monitor                    |        |
| 🖶 🕎 Booking                        |        |
| 🗄 🕞 Time                           |        |
| 🖃 🏢 Regnskap                       |        |
| 🖨 🐲 Behandling                     |        |
| 🛅 Oppdatering                      |        |
| 🛅 Remittering                      |        |
| Innfordring av forfalte pengekra   | av     |
| 😮 Mottak av elektronisk faktura (e | -Faktu |
|                                    |        |
|                                    |        |
|                                    |        |
|                                    | ode    |
| Diverse vedlikehold                |        |
|                                    | nker   |
|                                    |        |
|                                    |        |
|                                    |        |
|                                    |        |
| Skattemelding                      |        |
| 🖕 🏓 Registrering                   |        |
| 🛅 Bilag                            |        |
| 🛅 Innbetalinger                    |        |
| 🛅 Avviste bilag                    |        |
|                                    |        |
| 🛅 Attestasjon                      |        |
|                                    |        |
|                                    |        |
|                                    |        |
| 🚋 🖤 Ajourhold                      |        |
| 🗄 🚟 Rapportering                   |        |
| 🖨 🚛 Grunndata                      | •      |
| 🔚 Firma styreopplysninger          | 3      |
| 🛅 Kontoplan                        |        |
| Reskontro                          |        |
| Prosjekt                           |        |
|                                    |        |

## 4.2.1. Verktøylinjen

#### Verktøylinjen

På verktøylinjen finner du en rad med knapper som representerer kommandoer som ofte brukes. For eksempel:

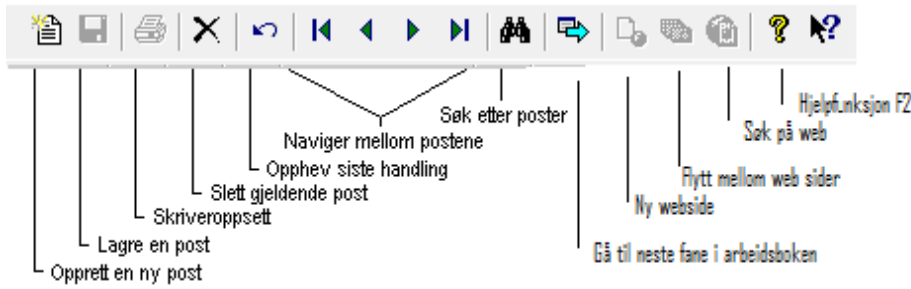

Alle knappene er ikke tilgjengelige til enhver tid. Hvilke knapper en får benytte, er avhengig av hvor du befinner deg i systemet. Knappene som ikke er aktive, er tonet ned.

#### **Eksempel visning:**

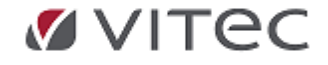

KURS Vitec Infoeasy (600) - Vitec Infoeasy - [Kundeinformasjon]

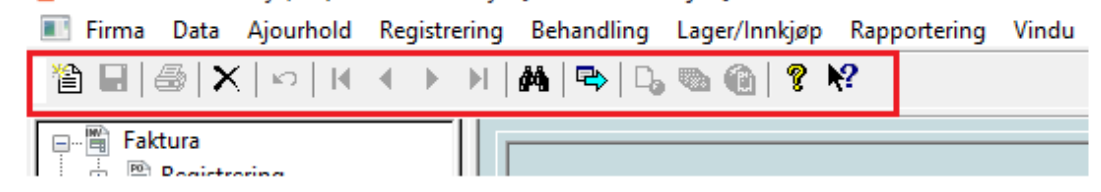

**Ny meny** - verktøylinjen lik men med valgfri plassering, over eller under skjermbildet. Ved innstillinger kan verktøylinjen flyttes

|     |      | ₽ו   | 5 A 🖪 | K ∢ →   | 📕 🚽 КО  | RS Vitec Info         | easy (6 | i00) - Test viesr | ı - Infoeas | у ,  |                             |
|-----|------|------|-------|---------|---------|-----------------------|---------|-------------------|-------------|------|-----------------------------|
| Fil | Salg | Kjøp | Varer | Faktura | Bapking | velg<br>plassering    | tell    | Regnskap          | Time        | Rapp | Verktøylinjen <sub>il</sub> |
| -   |      |      | -     |         | ✓ Ne    | este post             |         |                   |             |      |                             |
|     |      |      |       |         | 🖌 Sis   | ste post              |         |                   |             |      |                             |
|     |      |      |       |         |         | s under bånd          | let     |                   |             |      |                             |
|     |      |      |       |         | Mi      | i <u>n</u> imer bånde | t       |                   |             |      |                             |

#### Verktøylinjen flyttet under båndet: (ny meny)

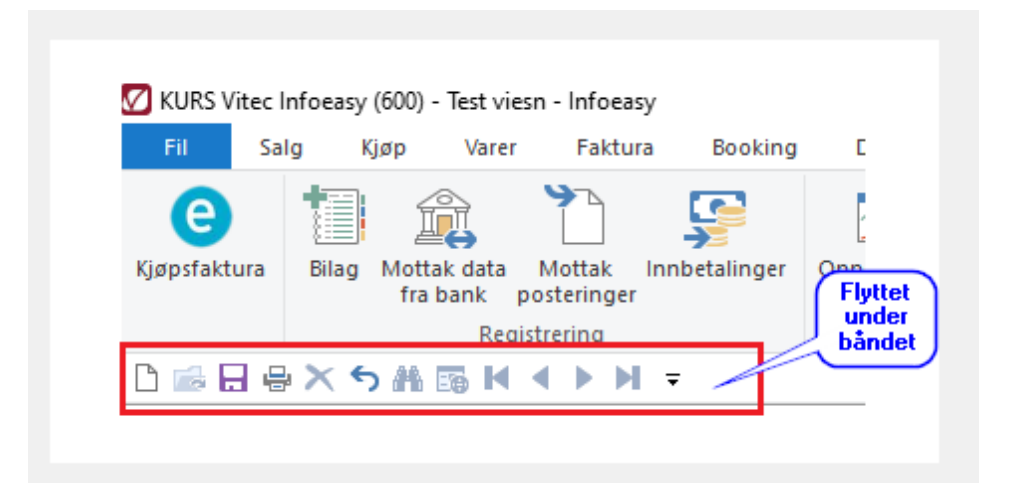

#### 4.2.2. Oppgavetreet

I Infoeasy meny kan en klikke på pluss og minus tegn for å utvide/justere funksjonsvalg :

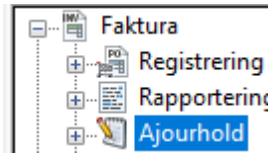

**Ny meny infoeasy**: Oppgavemeny vises med icon relatert til funksjon. Klikk på tegn for nedtrekk og videre utvidelse meny til venstre for å velge funksjon.

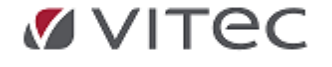

| Oppgaver                                                                                                    | × |
|----------------------------------------------------------------------------------------------------|---|
| 🚖 Hurtigvalg                                                                                                    | ^ |
| 🗸 📋 Alle                                                                                                    |   |
| > 🖷 Faktura                                                                                                    |   |
| > 🧮 EHF-Monitor                                                                                                    |   |
| > 😰 Booking                                                                                                    |   |
| > 🕞 Time                                                                                                    |   |
| 🗸 🌆 Regnskap                                                                                                    |   |
| ✓                                                                                                    |   |
| e Kjøpsfaktura                                                                                                    |   |
| 😹 Innfordring                                                                                                    |   |
| Oppdatering                                                                                                    |   |
| Remittering                                                                                                    |   |
| 📰 Full logg til Workflow                                                                                                    |   |
| 🗐 eFaktura avtaler                                                                                                    |   |
| Agio/Disagio behandling                                                                                                    |   |
| 🔠 Manuell åpning/lukking av perioc                                                                                                    |   |
| Diverse vedlikehold                                                                                                    |   |
| 🛗 Automatisk oppdatering av bunk                                                                                                    |   |
| 🗒 Nytt regnskapsår                                                                                                    |   |
| Oppsamling BBS                                                                                                    |   |
| 🔠 Lukke periode                                                                                                    |   |
| Arsavslutning                                                                                                    |   |
| Skattemelding                                                                                                    |   |
| V 📕 Registrering                                                                                                    |   |
| Bilag                                                                                                    |   |
| 🗄 Innbetalinger                                                                                                    |   |
| Avviste bilag                                                                                                    |   |
| Mottak posteringer                                                                                                    |   |
| Attestasjon                                                                                                    |   |
| Mottak data fra bank                                                                                                    |   |
| Importer tra                                                                                                    |   |
| Bankavstemming                                                                                                    |   |
| > M Ajournoid                                                                                                    |   |
| > E Grupportering                                                                                                    | ~ |
| < Istraction of the second second sec |   |

Hvis vinduet med fanene **Bruker** og **Oppgaver** *ikke vises*, **velg Oppgaver** på Vindu-menyen.

| E Bruker |   |
|----------|---|
|          | J |

## Skillelinje

TIPS: Hold markøren over skillelinjen inntil m

arkøren forandrer seg til dette symbolet: ¬½½<sup>®</sup>. Man kan skyve skillelinjen til høyre eller venstre avhengig av hvor stor del en ønsker å se av Oppgavetreet.

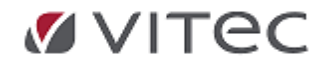

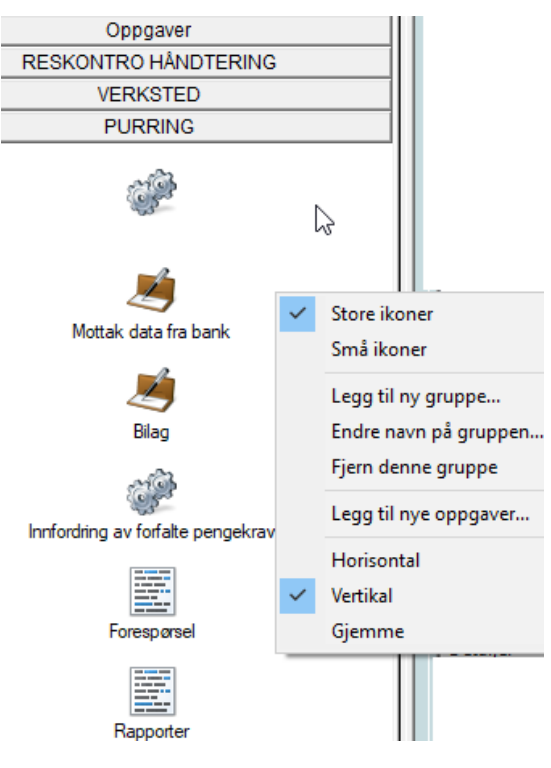

#### 4.2.3. Menylinjen

# Vitec Infoeasy - ny meny - Brukermeny og Oppgavemeny

På menylinjen finner man både menyer til moduler som er felles for alle brukere og installasjoner, og menyer som gjelder de moduler som er installert.

Er enkelte kommandoer på menyen er **tonet ned,** betyr dette at man ikke har rettigheter/tilgang til funksjon fra denne aktuelle modulen eller at man ikke har rettigheter til å bruke disse funksjonene. De funksjonene man har tilgang til, vises også i oppgavetreet i oppgavevinduet. Klikk på ønsket valg ved å bruke musen eller bruk piltastene og tast *Enter*.

Mangler noen tilganger/funksjoner? kontakt superbruker i deres firma eller support.autosystemer@vitecsoftware.com

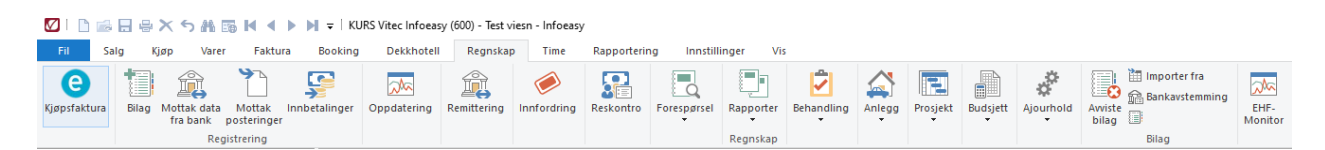

#### Infoeasy standard meny

| 💷 Firma Data | Grunndata                                                 | Registrering                                                                           | Rap | portering                             | Behandling                                                     | Ajourhold | Vindu | Hjelp |
|--------------|-----------------------------------------------------------|----------------------------------------------------------------------------------------|-----|---------------------------------------|----------------------------------------------------------------|-----------|-------|-------|
|              | Reskor<br>Konto<br>Dimen<br>Prosjel<br>Prosjel<br>Prosjel | Reskontro<br>Kontoplan<br>Dimensjoner<br>Prosjekt<br>Prosjektarter<br>Prosjektbudsjett |     |                                       |                                                                |           |       |       |
|              | Firma<br>Fellesr<br>SMS Ir<br>SMS N                       | egistre<br>Instillinger<br>Ialer                                                       | •   | Styre<br>Valu<br>Forf<br>Språ<br>Eger | eopplysninger<br>ta<br>allskoder<br>ktekster<br>ndefinerte mor | nskoder   |       |       |

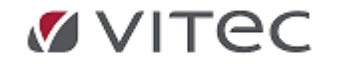

Felles valg for alle installasjoner: (Ref. henvisning til punkt i brukerhåndboken)

- **Firma**-menyen gir deg anledning til å registrere nye firma dersom man har en *fler firmainstallasjon*, og en vil bytte mellom flere firma når en arbeider i systemet. Her kan man også velge skriver og skriveroppsett for rapporter man vil skrive ut. En kan også vise rapportene på skjermen før man skriver dem ut. Der finnes i tillegg noen enkle rydderutiner for hver database. (**Ref. punkt.2.0**)
- **Data**-menyen inneholder funksjoner for å navigere mellom poster i databasen, søke på poster, lagre og slette dem, og opprette nye. **(Ref. punkt 3.0)**
- Grunndata-menyen gir tilgang til registrering og oppdatering av sentrale opplysninger om kunder og leverandører, vedlikehold av kontoplanen, dimensjoner og prosjekter. Her legger en også inn styreopplysninger knyttet til de ulike oppgavene, for eksempel remittering og inkasso. Videre defineres koder og satser som gjelder for firmaet.(Ref. punkt 4.0)
- Vindu-menyen inneholder funksjoner for visning og organisering av de ulike elementene som skjermbildet består av. Man kan vise eller skjule verktøylinjen, statuslinjen og oppgavevinduet. Videre kan man velge om man vil vise de sist utførte oppgavene som ark i en arbeidsbok, som sidestilte eller overlappende vinduer, eller bare vise en oppgave om gangen i et enkeltvindu.
   (Ref. punkt 3.2 vedr. skjermhåndtering)
- **Hjelp**-menyen inneholder eldre basis informasjon om programmet, viser til F1 hjelp under hver funksjon. Hjelp er under utvikling pr. 2022/2023. Viser ellers til total brukerhåndbok.

#### Variable valg – avhengig av hvilke moduler som er installert:

- Registrering-menyen bruker man til å registrere bilag og behandle avviste bilag i regnskapssystemet. Videre kan man registrere innbetalinger og importere poster fra eksterne moduler og systemer, for eksempel fra faktura- og timeregistrering. Har man installert lønnsmodulen, finner man her registrering av lønnsslipper og faste transer. Attestasjonsbehandling ligger også under denne menyen.(Ref. punkt 5.0)
- Rapportering-menyen gir tilgang til rapportfunksjonene. Under Forespørsel kan man spørre på *èn enkelt konto*, eller gå til *Rapporter* som gir oversikter for *kontointervaller*, med utgangspunkt i *faste rapportoppsett* som man kan velge. Velger man *Egne Rapporter*, starter man rapportgeneratoren infoeasy Rapport, der man kan definere opp rapporter selv. (Ref. punkt 6.0)
- Behandling-menyen har funksjoner for overvåking av status for bunker/filer, satsvis oppdatering og håndtering av disse. Her får man også tilgang til inkassobehandling og remittering. Hvis man har tilstrekkelig autorisasjon, kan man lukke perioder, foreta årsavslutning og opprette nytt KjøreÅr. Her håndterer man også lønnskjøring. (Ref. punkt 7.0)
- Ajourhold-menyen har funksjoner for å registrere og ajourholde anleggsmidler, endre budsjett på enkeltkonti, samt legge inn tidsavgrensninger og automatposteringer. Brukes modul for lønnsfunksjonen, kan man her oppdatere for eksempel lønns- og trekkarter og ansattinformasjon. (Ref. punkt 8.0)

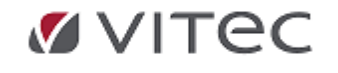

## 4.2.4. Faner

Når man velger en omfattende oppgave, *Eks. Grunndata/Firma Styreopplysninger* fordeler skjermvisningen seg gjerne over flere bilder- i dette tilfelle *åtte -8- faner*. Disse er organisert som kartotekkort/faner. Disse er navngitt iht. den type grunndata som finnes i hver fane.

Hvis vinduet med fanene Bruker og Oppgaver ikke vises, velg **Oppgaver** på **Vindu**-menyen.

| ><br>>                    | ^ | Firmaopplysninger | Revisjonsopplysninger | Regnskapsopplysninger | MVA-opplysninger | Kontoopplysninger | Remittering regnskap | Nummerserier |
|---------------------------|---|-------------------|-----------------------|-----------------------|------------------|-------------------|----------------------|--------------|
| F                         |   | Fima:             | 600 Passord:          |                       |                  | Sel               | skapsform:           | Aksjeselskap |
| - B Pognekan              |   | Navn:             | KURS Vitec Infoeasy   |                       |                  | Tilh              | ører konsern:        |              |
| Grunndata                 |   | Adresser:         | adresse1              |                       |                  | Firm              | natype:              | Vanlig firma |
| 🧮 Firma styreopplysninger |   |                   |                       |                       |                  | Dat               | oformat:             | Dag Måned År |
| _                         |   |                   |                       | ° • • •               |                  |                   |                      |              |

**Tips:** For å **bla mellom kort faner** inne i ett skjermbilde, velg **Ctrl + Page Up/Page Down** 

Ved å klikke på fanen merket **Firmaopplysninger**, vil du få anledning til og ajourholde en del av firmainformasjonen. Firmanavn kan fra v. 2.13 bestå av inntil 50 tegn.

Ved å klikke på fanen merket **Regnskapsopplysninger**, kan du ajourholde standardverdier/koder for det enkelte firma mht. regnskapsføring m.m.

Alle faner må gjennomgås av firma sin administrator - gjerne sammen med konsulent fra infoeasy i første gangs oppsett.

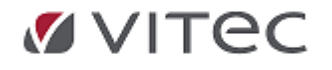

# 5. Grunndata

Valg Grunndata inneholder felles systeminformasjon/felles data for flere moduler, bla. Regnskap, Faktura-/verkstedsmodul og lønn. Eksempel er **kontoplan, prosjekt, dimensjoner sikkerhet, nummerserier** osv.

Veiledning oppsett vises under pr fane.

Viktige opplysninger som må fylles ut da de benyttes i forskjellige rapporteringer, bla. til Skatteetaten, innhold i banktransaksjonsfiler, fakturablanketter til kunder, avsender av Innfordring/purring osv.

Gå til Oppgavetreet: (brukerdefinert, oppsett Vindu/oppgavei)

#### Ved bruk av Oppgavemeny i infoeasy:

Innstillinger/Regnskap, kontoplan

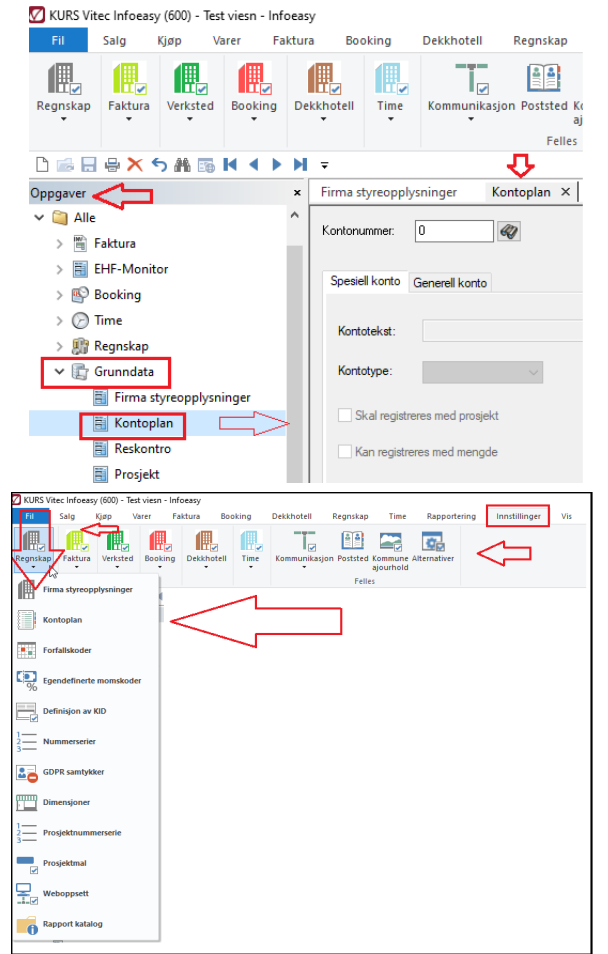

Alternativt, Ikon basert meny/Ny Meny:

Eksempel ved bruk av standard infoeasy oppgavemeny *Grunndata, kontoplan* fra infoeasy oppgavetre.

# 5.1. Firma Styreopplysninger

# 5.1.1. Firmaopplysninger

Oppdatere nødvendig firmainformasjon i firmaopplysninger til enhver tid. Informasjon Informasjon benyttes av flere moduler, bla. ved utsendelse av faktura, generering av regnskapsrapporter/leveranse på filer til Skatteetaten og remittering. Navn/Adresse/org.nummer, bankopplysninger og merk av om reskontro med valutahåndtering skal benyttes etc.

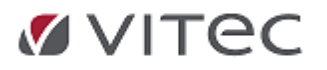
*Firmanummer* /klientnummer som er angitt er tildelt ved oppstart og kan ikke endres, evt. må nytt firmanummer opprettes.

• *Firmanavn* og organisasjonsnummer bør stemmer med opplysninger i bla. Brønnøysundregistrene: Kan inneholde inntil 50 tegn.

Firma styreopplysninger × Forespørsel Oppdatering

| Firmaopplysninger | Revisjonsopplysninger    | Regnskapsopplysninger  | MVA-opplysninger | Kontoopplysninger | Remittering regnskap   | Nummerserier                          |
|-------------------|--------------------------|------------------------|------------------|-------------------|------------------------|---------------------------------------|
|                   |                          |                        |                  |                   |                        |                                       |
| Firma:            | 600 Passord:             |                        |                  | Se                | elskapsform:           | Aksjeselskap 🗸                        |
| Navn: 1           | KURS Vitec Infoeasy      |                        |                  | וד                | hører konsem:          | ✓                                     |
| Adresser:         | adresse1                 |                        |                  | <br>]             | matura -               | Vanlia fima                           |
|                   |                          |                        |                  | ] "               | matype.                | vaniig iinia 🔹                        |
| Poststed:         | 5004                     | BERGEN                 |                  | Da                | atoformat:             | Dag Måned År 🗸 🗸 🗸                    |
| K                 |                          |                        |                  | St                | art for regnskapsår:   | januar V Avvikende år                 |
| Kommune:          |                          |                        |                  | n In              | nenlandsk landkode:    | NO-Norge 🗸                            |
| Epost:            | xxxxxxx@vitecsoftware.co | om                     |                  |                   | Reskorte med valute    |                                       |
| internett.        | www.vitecsoftware.com/i  | no/produktomrade/auto/ |                  |                   |                        | NOK                                   |
|                   | Organisasjonsnummer:     |                        |                  | - "               | inenianusk myntennet.  |                                       |
|                   | NO99999999999MVA         |                        |                  | I                 | nternett oppdatering:  | Norges Bank (https://www.norges-ban 🗸 |
| Telefon:          | 55547171                 | Telefaks:              |                  |                   |                        |                                       |
|                   |                          |                        |                  | •                 | Eget navnekartotek     |                                       |
| Bankgiro:         | 1111.11.11112            | Postgiro:              |                  |                   | DKI600NV               |                                       |
| IBAN:             | NO8330001234827          | -                      |                  |                   | ) Felles navnekartotek |                                       |
| BIC:              | DNBNOKKLI                |                        |                  |                   | <none></none>          |                                       |
| GLN:              |                          |                        |                  | لرج Kon           | nmentar:               |                                       |
| '                 |                          |                        |                  |                   |                        |                                       |
|                   |                          |                        |                  |                   |                        |                                       |
|                   |                          |                        |                  | Bar               | kavstemming            |                                       |
|                   |                          |                        |                  | lkk               | e installert.          |                                       |

• **Bankkonto opplysninger som konto**, IBAN og BIC må fylles ut her, i tillegg må tilsvarende opplysninger ajourholdes under **fane for Kontoopplysninger**, se nederste felter i fanen, Vedlikehold bankgiro. Dette skyldes bla. at en kan ha flere bankkonti for remittering, OCR innbetalinger etc.

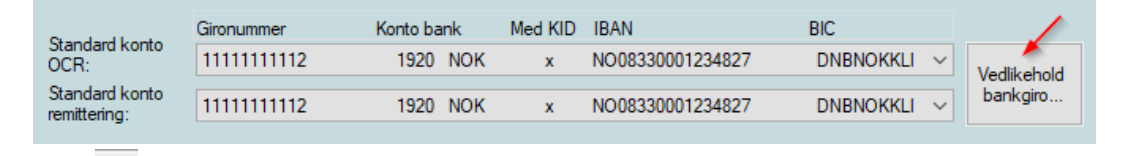

*Klikk* for å *lagre* endringene. ref. verktøylinjen: Lukk alle vindu for at endringer skal oppdatere seg i de forskjellige moduler som er i bruk.

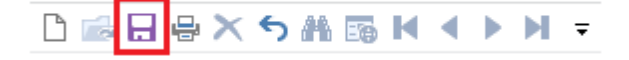

# Passord/sikkerhet pr. firma

I Infoeasy kan en velge om en ønsker økt sikkerhet pr. firma - legg inn et passord her - tilgang er sensitiv for store og små bokstaver. Passord er kryptert, kan endres av administrator.

| Enaringslogg |        | i oppuale   | en - Inkiuu   | en viser nvi | ikel passoru som | er angitt. |
|--------------|--------|-------------|---------------|--------------|------------------|------------|
| viesn        | Firmal | Master_UF   | Endring       | Firmamaster  | 08.03.2024 14:57 | <          |
| 🕦 viesn      | Bedrif | 🖶 Info      |               |              |                  |            |
|              |        | Tabell:     | FirmaMaste    | r_0ŧ         | Brukernavn:      | viesn      |
|              |        | Beskrivelse | e: Firmamaste | r            | Operasjon:       | Endring    |

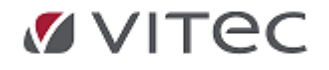

# 5.1.2. Revisjonsopplysninger

• *Revisjonsopplysninger* -Daglig leder må oppgis i Firma Styreopplysningene pr. firma: Informasjon kreves fylt ut ifm. leveringa av SAF-T RAPPORT. Andre felter i fanen kan fylles ut som informasjon etter eget ønske.

|   |                    |                       | registering           |                         |          |           |              |             |
|---|--------------------|-----------------------|-----------------------|-------------------------|----------|-----------|--------------|-------------|
| [ | ) 📾 🔒 🖶            | ×ち州區                  |                       | <b>1</b> * <del>-</del> |          |           | I <b>.</b> : |             |
|   |                    |                       |                       |                         | Lagr     | e opp     | iysni        | nger v      |
|   | Firma styreopplysn | inger ×               |                       |                         |          |           |              |             |
|   | Firmaopplysninger  | Revisjonsopplysninger | Regnskapsopplysninger | MVA-oppl                | ysninger | Kontooppl | ysninger     | Remittering |
|   |                    | <u> </u>              |                       |                         |          |           |              |             |
|   | Daglig leder:      | Daglig leder          |                       |                         |          |           |              |             |
|   | Ansvarlig revisor: |                       |                       |                         |          |           |              |             |
|   |                    |                       |                       |                         | Kassak   | reditt    |              |             |
|   | Arbeidsgivernumm   | er: 0                 |                       |                         | Grens    | e:        | 0            |             |

Lukk alle vindu før evt. rapport genereres. Eksempel for generering av SAF-T rapport: *Regnskap/Rapportering/*Eksport SAF-T rapport

| Regnskap   | Lønn | Time               | Rapportering       | Innstillin |  |  |  |  |
|------------|------|--------------------|--------------------|------------|--|--|--|--|
| emittering |      | Reskontro          | Reskontro          |            |  |  |  |  |
|            |      |                    | ÷                  | -          |  |  |  |  |
|            |      | Rapport            | er                 |            |  |  |  |  |
|            |      | Egne rapporter     |                    |            |  |  |  |  |
|            | - C  | Q Prosjektoversikt |                    |            |  |  |  |  |
|            |      | Prosjekt           | oversikt, struktur | visning    |  |  |  |  |
|            |      | Anleggs            | -ID oversikt       |            |  |  |  |  |
|            |      | Skattem            | elding mva rappo   | ort        |  |  |  |  |
|            | J.   | Eksport            | SAF-T Regnskap     |            |  |  |  |  |

# 5.1.3. Regnskapsopplysninger

**Regnskapsopplysninger**: Under denne fanen ligger en del styreopplysninger hva angår behandling av regnskapsdata. Krav felter som er relevante for bla. bokføring.

• Her vises aktivt regnskapsår og siste avsluttede periode. Mulighet for å endre dataområde hvor en del filer med regnskapsinformasjon blir lagret. Eksempelvis Exportfiler etc. I noen tilfeller må en slik endring settes av Administrator.

Brukes Budsjett velges det type budsjett, år og budsjettnummer. Felt som prosjektart og fordelingsprosent angis her. Standard forfallskode for inngående faktura settes, oppdateringsstype mht. bilagsregistrering angis. En del andre standardinnstillinger for bilagsregistrering kan også defineres herunder.

 Remitteringsfiler til bank: nytt ISO format i 2024 kontrollerer at felt for lagring remitteringsfil er satt. Dette med tanke på videre utvikling av løsning, for fremtidig automatisk leveranse til banken.

| 🗹 Egen mappe for remitteringsdata til bank |  |
|--------------------------------------------|--|
| R:\Felles\TEST\Bank\                       |  |

 Duplikatkontroll: er en nyttig funksjon når flere benytter bokføringsfunksjoner brukes samtidig av forskjellig brukere.

Det kontrolleres at bilagsnummer ikke er brukt før i samme periode.

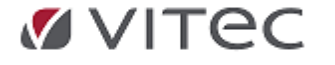

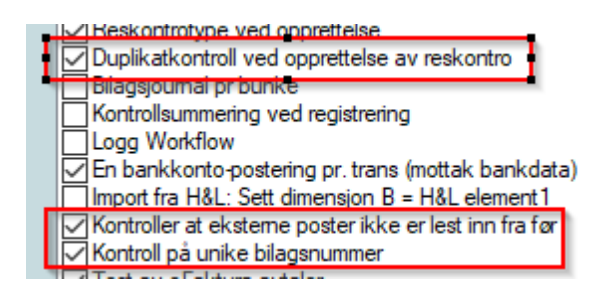

### **Eksempel kontroll:**

• Manuell bilagsregistrering:

| Bilag                                                                                                    | Dato                                                       | Tk      | Postnummer | Deb.konto | Μv | Kre.konto | Μv |   | А | В | С | Beløp                   | Tekst | Forfall | Prosjekt          |
|----------------------------------------------------------------------------------------------------|------------------------------------------------------------|---------|------------|-----------|----|-----------|----|---|---|---|---|-------------------------|-------|---------|-------------------|
| 10123                                                                                                    | 19.07.2024                                                 | 0       | 0          | 0         | 0  | 0         | 0  | 0 |   | 0 | 0 | (                       |       |         | 0                 |
|                                                                                                    | 💽 Konti                                                    | roll av | bilagsnumm | ner 10123 |    |           |    |   |   |   |   |                         |       |         | ×                 |
| <ul> <li>Image: A start of the start of the start of</li></ul> | Kontroll viser at dette bilagsnummeret er brukt tidligere! |         |            |           |    |           |    |   |   |   |   | Godta<br><u>A</u> vbryt |       |         |                   |
| 1603 × 602p                                                                                                    | ×                                                          |         |            |           |    |           |    |   |   |   |   |                         |       |         | <u>⊻</u> is bilag |

Ved import - avvist bilag

 Bilag
 Dato
 Tk
 Postnr
 DebKonto
 Mva
 KreKonto
 Mva
 A
 B
 Beløp
 Feiltekst

 1
 31052023
 01.03.2023
 15
 31052023
 0
 0
 1500
 0
 0
 401
 750.00
 Bilagsnummer er ikke unikt!

Se liste til høyre i skjermbildet. **Husk å lagre endringer** med **diskett** bå verktøylinjen <u>før</u> du går videre til neste fane.

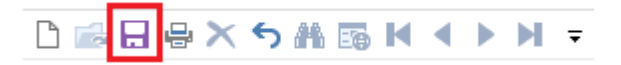

# **5.1.4. MVA opplysninger**

I denne fanen vises firma sine gjeldende mva satser. Oppgitt sats under kolonne *Gyldig* prosent er til enhver tid den gjeldende mva sats.

Det gis mulighet for å definere flere Mva grupper. Normalt sett èn gruppe pr. moms sats.Det må også oppgis en balansekonto for automatisk

postering av momsbeløpet. En for hver gruppe.

### Ny sats MVA

Varsler myndighetene om endring i moms satser må brukere av programmet til enhver tid sørge for å endre prosentsats med ny *Gyldig prosent* og samtidig flytte gammel sats over i felt for *Prosent* sammen med *Før dato*. Oppsett sats må skje før man oppdaterer regnskapsbilagene (bunkene) og har ikke tilbakevirkende kraft. Lagre nytt oppsett for at satser skal få sin virking i bunkeoppdateringen. Er man usikker, lukk ned aktive skjermbilder og gå inn i funksjoner på nytt.

#### Endring mva sats flere klienter

Kjøres Infoeasy av et regnskapskontor eller kjøres modulen faktura eller regnskap på flere firma/klienter er det mulig å ta en masseendring av nytt oppsett ved en hjelperutine. En slik rutine vil normalt sett bli publisert på infoeasy sine websider:www.infoeasy.no i god tid før

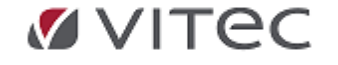

en endring trer i kraft - gjerne i forbindelse med et årsskifte.

NB! Moms satsen bestemmes ut fra oppgitt bilagsdato, lik feks. fakturadato, - uavhenging av år og periode oppgitt i inngang på bilagsbunken. Bokføringer med feil mva sats må manuelt korrigeres <u>før</u> man endrer til ny sats i oppsettet.

Mest vanlig oppsett vises i illustrasjon under:

- **Mva gruppe:** Angir type sats som benyttes i gruppen gyldige verdier her er høy, middels eller lav sats.
- **Gyldig prosent:** Her legges prosentsats inn gjeldende for hver sats type. I sjablong under vises gjeldende satser og endringer til og med mai 2024.
- **Før dato og prosent** her legger man inn historisk prosent og dato da denne var gjeldende inntil.
- **Utgående konto:** Viser hvilken hovedbokskonto moms blir automatisk postert til.mht. utgående faktura bla. i omsetning mot kunder -
- Inngående konto: gjenspeiler omsetningsavgift på inngående faktura mottatt fra leverandørfaktura f.eks. ved anskaffelser/kostnad
- **Grunnlagskonto innførsel utgående og inngående**: iht. ny håndtering av innførselsmva, oppgaveplikt av grunnlag og spesifisering mva, korrekt Skattemelding mva.

| 🗹 KURS V                                                                                                    | itec Infoeas                                                                                             | sy (600) - Te        | est viesn -        | Infoeasy       | r           |                       |                        |                                         |                                              |                                               |                                    |                                     |                                         |                                          |
|----------------------------------------------------------------------------------------------------|----------------------------------------------------------------------------------------------------|----------------------|--------------------|----------------|-------------|-----------------------|------------------------|-----------------------------------------|----------------------------------------------|-----------------------------------------------|------------------------------------|-------------------------------------|-----------------------------------------|------------------------------------------|
| Fil                                                                                                    | Salg K                                                                                                   | (jøp V               | arer I             | Faktura        | Bookir      | ng Dekkho             | otell Regn             | skap Time                               | Rapportering                                 | Innstillinger                                 | Vis                                |                                     |                                         |                                          |
| Regnskap<br>Faktura<br>Verksted<br>Booking<br>Faktura<br>Verksted<br>Booking<br>Dekkhoteli<br>Time<br>Dekkhoteli<br>Time<br>Felles |                                                                                                    |                      |                    |                |             |                       |                        |                                         |                                              |                                               |                                    |                                     |                                         |                                          |
| D 📾 日                                                                                                    | $\Rightarrow \times \in$                                                                                 | ) AL 15              | M 🔹 I              |                | Ŧ           |                       |                        |                                         |                                              |                                               |                                    |                                     |                                         |                                          |
| Firma styre                                                                                                    | eopplysning                                                                                              | ger × K              | ontoplan           |                |             |                       |                        |                                         |                                              |                                               |                                    |                                     |                                         |                                          |
| Firmaopply<br>MVA-opply                                                                                                    | vsninger Re<br>ysninger:                                                                                 | evisjonsoppl         | ysninger           | Regnskap       | psopplysnin | ger MVA-opply         | /sninger Konto         | opplysninger Ren                        | nittering regnskap N                         | lummerserier                                  |                                    |                                     |                                         | 3                                        |
| MVA<br>gruppe                                                                                                    | Sats typ                                                                                                 | e Gyld               | lig<br>ent Fø      | <b>r d</b> ato | Prosent     | Mva-konto<br>utgående | Mva-konto<br>inngående | Mva-konto<br>kjøp med omv.<br>avg.plikt | Grunnlagskonto<br>omv. avg.plikt<br>utgående | Grunnlagskonto<br>omv. avg.plikt<br>inngående | Mva-konto<br>innførsel<br>utgående | Mva-konto<br>innførsel<br>inngående | Grunnlagskonto<br>innførsel<br>utgående | Grunnlagskonto<br>innførsel<br>inngående |
| 1                                                                                                    | Høy sats                                                                                                 | 25,0                 | 0 01.01            | .2005          | 24,00       | 2700                  | 2710                   | 2700                                    | 7787                                         | 7786                                          | 2700                               | 2710                                | 4381                                    | 4380                                     |
| 2<br>3<br>4<br>5<br>6<br>7<br>8                                                                                                    | Middels sats<br>Lav sats<br>Ikke definert<br>Ikke definert<br>Ikke definert<br>Ikke definert<br>Hav sats | 15.(<br>12,(<br>25.( | 0 01.01<br>0 01.10 | 2012           | 24.00       | 2700                  | 2710                   | 2700                                    |                                              |                                               | 2700                               | 2710                                |                                         |                                          |
| <<br>Momst<br>Fylkess<br>Ders                                                                                                    | eminer:<br>skattesjefen                                                                                  | 6 terminer           | or. år (anne       | nhver må       | ned)        |                       | ~                      | Ŷ                                       |                                              | ]                                             |                                    |                                     |                                         | >                                        |

- **Spesialoppsett** mva grupper ved kjøp av varer og tjenester fra utlandet. Bokføring av grunnlag mva for import, se eget skriv om <u>momshåndtering i infoeasy</u>
  - Grunnlagskonto omv.avg.plikt utgående:
  - *Grunnlagskonto omv.avg.plikt inngående:*
  - Mva-konto innførsel utgående:
  - Mva-konto innførsel inngående:
  - *Grunnlagskonto innførsel utgående:*
  - Grunnlagskonto innførsel inngående:

#### Momsterminer:

#### Fylkesskattesjefen:

Her oppgis konto for oppgjørskonto mva. Egen funksjon i infoeasy kan lukke perioder med automatisk tømming av konti for inngående og utgående moms mot oppgitt oppgjørskonto

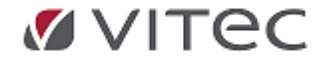

mot Fylkesskattesjefen.

Skattemelding pr. termin avstemmes mot oppgjørskonto for mva. Se beskrivelse av funksjon under punkt *Behandling/lukking av periode*.

se eget Appendix med beskrivelse fra ny håndtering i 2017 nederst i denne veiledningen, ta evt. kontakt med support **www.vitec-autosystemer.com/kontakt/** 

# Ny mva-melding fra og med 2022

Regnskapsmodulen er tilpasset nye rapporteringskrav for mva. Den nye mva melding har økt detaljgrad i forhold til tidligere skattemelding mva.

Utsnitt fra Skatteetatens informasjonssider: Link: <u>Modernisering av merverdiavgiftsområdet -</u> <u>Skatteetaten</u>

Skatteetaten moderniserer mva-området. Som et ledd i moderniseringsprosessen forenkler vi prosessen for registereting i mva-registeret, og vi utvikler ny mva-melding.

Målet er at det skal bli enklere og mer effektivt å levere riktige opplysninger. Skatteetaten moderniserer mvaområdet. Arbeidet startet i 2019 og er planlagt ferdigstilt i løpet av 2023.

### Det er samme rapporteringsfrister og terminer som tidligere.

- Meldingen tas i bruk fra 1. januar 2022, dvs. fra og med første avgiftstermin 2022
- Bilag for 2022 kan føres som normalt med mva-koder
- Vurder egne kontoer for tap på krav, justering, tilbakeføring og uttak
- Den nye oppgaven kan leveres direkte fra regnskapsmodulen mot ID porten/Altinn.no via API innebygget i programmet.
- Overføring/innsending av ny oppgave forutsetter versjon 2.20 av Infoeasy/adRegnskap (klar i mars/april, før frist på termin 1/2022)

For mer utfyllende informasjon - ta kontakt www.vitec-autosystemer.com/kontakt/

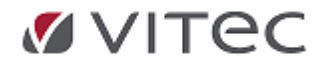

# 5.1.5. Kontoopplysninger oppsett

- **Kontoopplysninger:** For at regnskapet skal bli korrekt bokført iht. programoppsettet og regnskapsloven må det defineres en del standardopplysninger.
- Kontoklasse (en standard for nummerserie)Det mest vanlige er her å definere egen nummerserie for kunder og leverandører/hovedbok. Velges for eksempel kontoklasse 4 siffer, der en ønsker felles nummer for kunder/leverandører der for eksempel. kunder slutter på siffer 0 og leverandører slutter på siffer 2.
- Nummerserie til hovedbok,
- Nummerserie til kunder og leverandører
- Første siffer i salgskonti i kontoplanen
- Sist tildelte kunde/lev.nr. Oppsett og visning av nummerserie som er benyttet. Klikk i feltet for visning / evt. legge til ny nummerserie.
- Tildeling fra serie: Det kan defineres flere serier for automatisk tildeling av kunde-/leverandørnummer.. I firmaopplysningene definerer en hovedserie som blir foreslått brukt ved tildeling av ny kunde/leverandør i reskontro. Vedlikehold serier ved å trykke på knappen "Siste tildelte kunde/lev..."

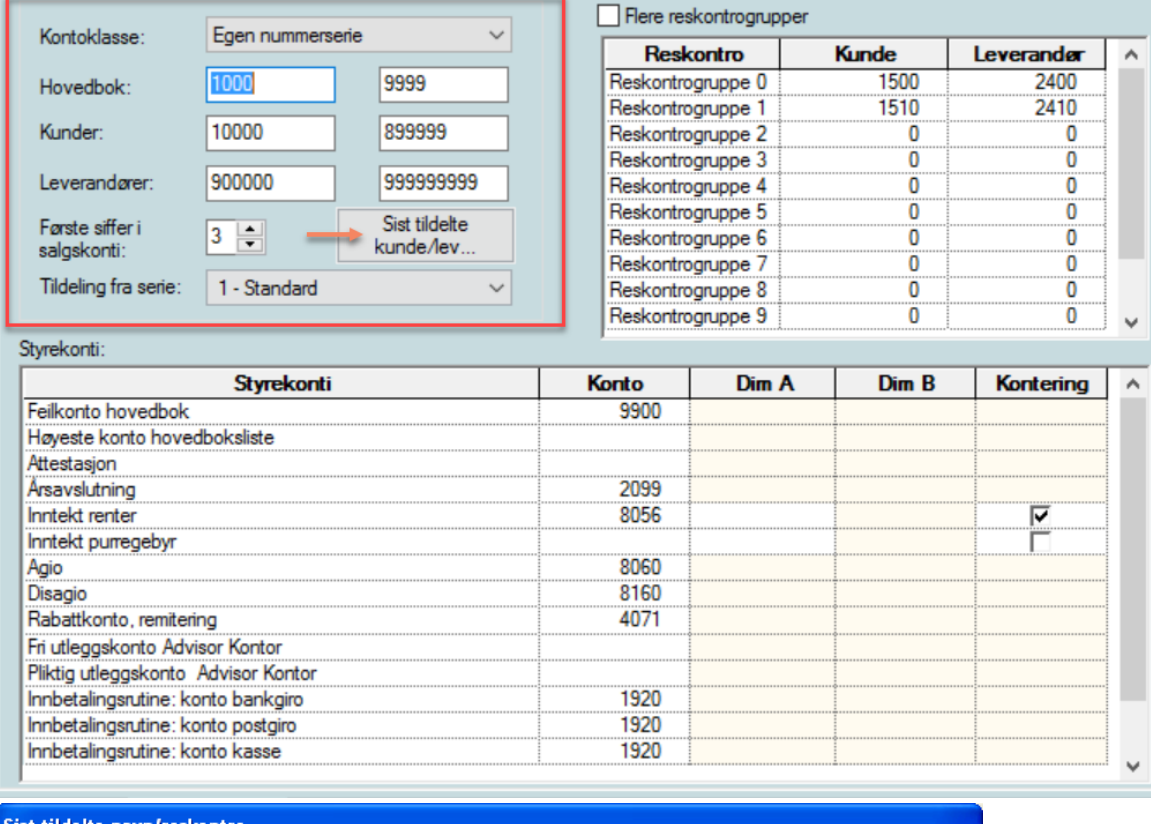

| Serienr Serien<br>1 Standa | avn<br>ard | Kunder fra<br>10000 | Kunder til<br>99999 | Sist tildelte<br>12161 | Lev fra<br>100000 | Lev til<br>999999 | Sist tildelte<br>100782 | <u>A</u> vslutt     |
|----------------------------|------------|---------------------|---------------------|------------------------|-------------------|-------------------|-------------------------|---------------------|
|                            |            |                     |                     |                        |                   |                   |                         | <u>N</u> y serie    |
|                            |            |                     |                     |                        |                   |                   |                         | <u>S</u> lett serie |
| Serienavn:                 | Standard   |                     |                     |                        |                   |                   |                         |                     |
| Kunde fra:                 | 10000      | Til:                | 99999               | Sist tildelte:         | 12161             | ] [               | Lagre                   |                     |
| Leverandør fra:            | 100000     | Tib :               | 999999              | Sist tildelte:         | 100782            | - [               | Avbryt                  |                     |

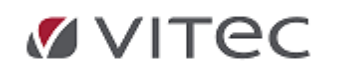

- Styrekonti: Infoeasy har endel automatposteringer som foregår under bunkeoppdateringen. Herunder må man sette inn konto for den daglige driften.Oppgi ønsket hovedbokskonti for kontering av regnskapet. Disse konti gjenspeiler funksjoner i infoeasy. Under funksjonene må posteringer i regnskapet skal gå til riktig konto. Oppgitte konto må finnes i firmaets kontoplan - se Grunndata/kontoplan eller søk på konto ved å klikke i kontofeltet ovenfor.
- Reskontrogrupper: defineres og det må oppgis og skal være balansekonto for kundefordringer og leverandørgjeld. Ved hver postering på reskontro kontrolleres tilhørende reskontrogruppe og det skjer automatpostering mellom reskontro og oppgitt hovedbokskonto. Dette igjen oppdaterer saldokartoteket. Flere reskontrogrupper kan defineres. Man kan ta ut rapport på saldolister pr. reskontrogrupper.

Nb! Husk å lagre med når oppsett er gjort og før du går videre til neste fane. Når alle endringer er utført anbefales det å lukke funksjoner i infoeasy for så å gå inn igjen. Det sikrer at endringer trer i kraft.

# Flere OCR- og Remitteringskonti med tilhørende hovedbokskonto

Som endel av oppsett av Styrekonti er det mulig å ha flere gironummer og tilhørende hovedbokskonti. En av disse velges som standard. Disse konti kan man definere i bruk for både for OCR og Remittering. Under remitteringsfunksjonen kan man for hvert utplukk velge hvilken konto som skal være standard men også velge å remittere mot alternativ konto hvis den er definert underVedlikehold bankgiro...

|                             | Gironummer  | Konto bank | Med KID |             |
|-----------------------------|-------------|------------|---------|-------------|
| Standard konto OCR:         | 12120112345 | 2380 NOK   | x ~     | Vedlikehold |
| Standard konto remittering: | 12120112345 | 2380 NOK   | x ~     | bankgiro    |

# 5.1.6. Remittering regnskap filtype og divisjon

**Remittering regnskap:** Her vises firma definisjoner og informasjon om siste utførte remittering, oppsett må gjøres iht. avtale med banken, bla. type remittering, normalt sett Telepay format og org.nummer/avtalenummer i banken.

Benyttes flere like filfomater kan Divisjon oppgis her i tillegg til org.nummer.

Infoeasy har løsning både for innland og utlands remittering - også mot 3 parts løsning med Autopay mot banken - mot ZData ta kontakt, se eget punkt i dokumentasjonen og ta kontakt for avtale og oppsett.

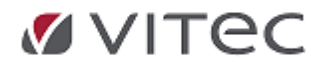

Infoeasy Grunndata

| P 1 1                                    | <b>D</b> 1                                                       | <b>D</b> 1 1 1                 | M07A 1 1         | <b>K</b> 1 1 1                                | Pomittoring manakan                      |
|------------------------------------------|------------------------------------------------------------------|--------------------------------|------------------|-----------------------------------------------|------------------------------------------|
| Firmaopplysninger                        | Revisjonsopplysninger                                            | Regnskapsopplysninger          | MVA-opplysninger | Kontoopplysninger                             | Nummersener                              |
|                                          |                                                                  |                                |                  |                                               |                                          |
| -Siste remitte                           | ering                                                            |                                |                  | Overføring til E                              | BS                                       |
| Ar                                       | 2021 🚔                                                           | periode: 4 🚔                   |                  | Kundenumm                                     | ner: 0                                   |
|                                          |                                                                  |                                |                  |                                               | Hovedavtale Atternativ avtale            |
| Sortering av u                           | tplukk: Forkortet nav                                            | n                              | <u> </u>         | Avtalenumm                                    | ler: 0                                   |
| Utskrift til:                            | Overføring til                                                   | TelePay                        |                  | Overføres til                                 | : BBS V                                  |
| Felles profi                             | Overføring til<br>Overføring til<br>il Convert XOverføring til 2 | BBS<br>TelePay<br>ZData-format |                  | Overføring til p                              | ostgiro                                  |
| Beregning                                | av kontantrabatt                                                 |                                |                  | Kundenumm                                     | ner: 0                                   |
| Referanse                                | k postering<br>e/KID inngående faktura                           |                                |                  | Passord:                                      |                                          |
| Overføring T<br>Organisasjo<br>Divisjon: | TelePay<br>nsnr./kundenr: 99992                                  | 22222                          |                  | Overføring Bar<br>Liggedager I<br>Avregning k | nkgirot<br>kreditnota: 0<br>reditnota: 0 |

# Flere OCR- og Remitteringskonti med tilhørende hovedbokskonto

Grunndata/Firma Styreopplysninger, fane for kontoopplysninger: Som endel av oppsett av Styrekonti er det mulig å ha flere gironummer og tilhørende hovedbokskonti. En av disse velges som standard. Disse konti kan man definere i bruk for både for OCR og Remittering. Under remitteringsfunksjonen kan man for hvert utplukk velge hvilken konto som skal være standard men også velge å remittere mot alternativ konto hvis den er definert under Vedlikehold bankgiro...

|                             | Gironummer  | Konto bank | Med KID |             |
|-----------------------------|-------------|------------|---------|-------------|
| Standard konto OCR:         | 12120112345 | 2380 NOK   | x ~     | Vedlikehold |
| Standard konto remittering: | 12120112345 | 2380 NOK   | x ~     | bankgiro    |

Se mer informasjon på bruk av funksjon, under menypunkt: <u>Behandling/Direkte Remittering</u>vedr. oppsett og anbefalte innstillinger. Ønskes direkte integrasjon mot deres bank og utenlandsremittering må spesiell løsning settes opp, ref. egen ekstra lisens for funksjon. Kontaktinfo ved spørsmål: **www.vitec-autosystemer.com/kontakt/** 

# 5.1.7. Nummerserie koblinger og vedlikehold

**Blankett/nummerserie:** I fane for Nummerserier vises de forskjellige nummerserier og her kobles bilagsnummer mot bilagstyper for automatisk tildeling av bilagsnummer i regnskap. Fakturamodul serier vises også med har eget vedlikeholdspunkt i fakturamodulen.

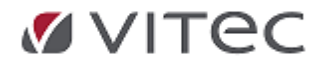

#### Infoeasy Grunndata

| ìrmaopplysni                                    | inger Revisjonsopplysninger                                      | Regnskapsopplysninger | MVA-opplysninger | Kontoopplysning                                                                    | er Remitt                  | tering regnskap                    | Nummersener |                |    |
|-------------------------------------------------|------------------------------------------------------------------|-----------------------|------------------|------------------------------------------------------------------------------------|----------------------------|------------------------------------|-------------|----------------|----|
| Nummers                                         | erier                                                            |                       |                  |                                                                                    |                            |                                    |             |                |    |
| Serie ID                                        | Serie beskrivelse                                                | Serie                 | e type Til       | delingsregel K                                                                     | lasse                      | Startnummer                        | Sluttnummer | Siste tildelte | Ar |
| 1                                               | Inngående serie                                                  | Bi                    | ilag             | Løpende Ir                                                                         | ntem                       | 10000                              | 49999       | 10072          | ~  |
| 2                                               | Utgående serie                                                   | Bi                    | ilag             | Løpende Ir                                                                         | ntem                       | 60000                              | 69999       | 0              | ~  |
| 3                                               | Kasse/bank serie                                                 | Bi                    | ilag             | Løpende Ir                                                                         | ntem                       | 70000                              | 79999       | 70049          | ~  |
| 4                                               | Annet serie                                                      | Bi                    | ilag             | Løpende Ir                                                                         | ntem                       | 50000                              | 59999       | 50064          | ~  |
| 5                                               | Serie remittering                                                | Bi                    | ilag             | Løpende Ir                                                                         | ntem                       | 90000                              | 94999       | 90007          | ~  |
| 6                                               | Postnummer                                                       | Postn                 | nummer           | Løpende Ir                                                                         | ntem                       | 80000                              | 84999       | 80037          | ~  |
| 7                                               | Postnummer rente                                                 | Postn                 | nummer           | Løpende Ir                                                                         | ntem                       | 85000                              | 89999       | 85485          | ~  |
| ŝ                                               | A                                                                | 0                     |                  | lananda la                                                                         |                            | 5000                               | 5000        | E 1 70         | ~  |
| 1 - Inngi<br>Serie for<br>2 - Utgå<br>Serie for | ående serie<br>utgående bilag<br>iende serie<br>kasse/bank bilag |                       |                  | 4 - Annet serie<br>Serie for automatisk<br>4 - Annet serie<br>Bilagserie for momsp | e tidsavgre<br>posteringer | ensings bilag<br>til fylkesskattes | iefen       | ~              |    |
| 3 - Kass                                        | e/bank serie                                                     |                       | ~                | 4 - Annet serie                                                                    |                            |                                    |             | <b>∽</b>       |    |
| A - Anne                                        | diverse bilag (Bank X m.m.)                                      |                       | ~                |                                                                                    |                            |                                    |             |                |    |
| Serie for                                       | remitterings bilag                                               |                       | <br>             | Serie for automatisk                                                               | e postnum                  | mer                                |             |                |    |
| 5 - Serie                                       | e remittering                                                    |                       | <b>~</b>         | 6 - Postnummer                                                                     |                            |                                    |             | ~              |    |
| Serie for                                       | automatiske innbetalings bilag                                   | (OCR)                 | 5                | Serie for postnumme                                                                | er rente/ge                | byr                                |             |                |    |
| 3 - Kass                                        | e/bank serie                                                     |                       | ~                | 7 - Postnummer ren                                                                 | ite                        |                                    |             | ~              |    |

I tillegg finnes eget menypunkt på Grunndata/Nummerserier for å opprette nye nummerserier. defineres hvilke nummerserie som skal brukes i bilagsregistreringen. Til høyre er det et opplysningsfelt for sist brukte nummerserie. Påse at nummerserier ikke overlapper hverandre. Bilagsnummer bør være løpende og på tvers av regnskapsår. Er en nummerserie brukt opp må en ny defineres.

| Fil             | Salg          | Kjøp        | Varer F | aktura | Booking      | Dekkhotell       | Regnskap      | Time                 | Rapporter       | ing Inn    | stillinger    |
|-----------------|---------------|-------------|---------|--------|--------------|------------------|---------------|----------------------|-----------------|------------|---------------|
| Regns           | kap           | Verksted    | Booking | Dekkh  | otell Time   | Kommunikas       | sjon Poststed | Kommune<br>ajourhold | Alternativer    |            |               |
|                 | Firma styreor | oplysninger |         |        |              | $\searrow$       | Felle         | 25                   |                 |            |               |
|                 |               |             |         | • M =  |              |                  |               |                      |                 |            |               |
|                 | Kontonian     |             |         | ×      | Nytt ordrepr | ogram 🛛 🗌 Ko     | ntantkasse    | Styreop              | oplysninger kor | ntantkasse | Skrivere      |
|                 | Romophan      |             |         | ^ [    |              |                  |               | ~~                   |                 |            |               |
|                 | Forfallskoder | г           |         |        |              |                  |               | Ø                    | Vedlikehol      | ld av seri | er for bila   |
| <b>(</b> )<br>% | Egendefinert  | e momskod   | er      |        | Nummer ser   | ier              |               |                      |                 |            |               |
|                 | Definisjon av | KID         |         |        | Serie ID     | Serie beskrivels | e             |                      | Serie ty        | ре         | Tildelingsreg |
| 1               |               |             |         |        | 1            | Inngående serie  | •             |                      | Bilag           | ,          | Løpende       |
| 2               | Nummerserie   | er          |         |        | 2            | Utgående serie   |               |                      | Bilag           | ,          | Løpende       |
| <u> </u>        |               |             |         |        | 3            | Kasse/bank sei   | rie           |                      | Bilac           | 1          | Løpende       |

Klikk på verktøylinjen for NY - opprette nummerserie, eller høyreklikk for ny post, Endre post, slette post osv.

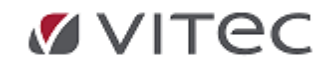

| 📂 Ve      | dlikehold av se | rier for bilagsn | ummer  |
|-----------|-----------------|------------------|--------|
| Høyreklik | Ny post         | Ctrl + N         |        |
|           | Endre post      |                  |        |
|           | Slette post     | Ctrl + Delete    |        |
|           | Serie type      | Tildelingsregel  | Klasse |
|           | Bilag           | Løpende          | Intern |
|           | - D.1           |                  |        |

# 5.2. Kontoplan

# 5.2.1. Ajourhold konto og kobling SAF-T konto 2 sifret

Gå til menylinjen og velg *Grunndata/Kontoplan*. Her kan du ajourholde din kontoplan. Til høyre ligger kobling mellom infoeasy kontoplan og SAF-T konto. 2 sifret kontoplan lik to første siffer i kontoplan.

Standard kontoplan for firma er allerede definert ved opprettelse av firma, gjerne ut fra et malfirma som tidligere er benyttet i annet firma det føres regnskap på. Saft-konto til høyre er foreslått i kobling. Eksempel på valg av kontoplan ved installasjon kan være: Ønskes import av ny kontoplan under bruk av infoeasy har man mulighet for dette under viss forutsetninger. Egne rutiner finnes for dette og en slik konsulentjobb kan bestilles. Ta kontakt for avklaring.

| Γ  | F   | Hente inn kontoplan:                                         |   |  |  |
|----|-----|--------------------------------------------------------------|---|--|--|
| l  |     | N.A.R.F. 4 siffer kontoplan 🗸 🗸 🗸 🗸 🗸 🗸 🗸                    |   |  |  |
|    |     | <ingen></ingen>                                              |   |  |  |
| L  | _   | N.A.R.F. 4 siffer kontoplan                                  | L |  |  |
| d  | lin | N.A.R.F. Vesta kontoplan (ikke momspliktig)                  | I |  |  |
|    | _   | N.A.R.F. Akjeselskap generelt                                | L |  |  |
| e: | ŀ   | N.A.R.F. Personlig næringsdr. med produksjon                 | g |  |  |
|    | -   | N.A.R.F. Personlig næringsdr. uten produksjon                | F |  |  |
|    | Г   | N.A.R.F. Personlig næringsdr. (barnehager, ikke momspliktig) | н |  |  |
| L  |     | NS4102 4 siffer kontoplan                                    | L |  |  |
| L  |     | NS4102 6 siffer kontoplan                                    | Г |  |  |
| F  | _   | Kontoplan for SAMVIRKELAG.                                   | L |  |  |
| o  | rdr | Kontoplan for ELKJØP                                         | L |  |  |
| ιp | pε  | Kontoplan for advokater, aksjeselskap                        | L |  |  |
| F  |     | Kontoplan for advokater, personlig                           |   |  |  |
|    |     | Kontoplan konkursbo                                          |   |  |  |

Alle konti er i utgangspunktet definert som type **Spesiell konto.** Ved opprettelse av ny konto blir denne standard foreslått. Opprettelse av nye konti kan en også definere konto som *Generell konto*. Generell konto blir brukt i de tilfellene mange firma i en gruppe deler kontoplan og det kreves administrasjonsrettigheter for å endre på en generell konto.

Gå til konto under *Grunndata/kontoplan*. Slå opp konto for feks. Tap på krav/ *Tap på fordringer* som krever en egen linje spesifisert

på mva oppgave som endes inn. På kontoplan kan man definere en Underspesifikasjon tilknyttet SAF-T koder mva. Denne er lagt inn i fm ny Skattemelding mva -oppgave - se valg for kontroll og levering under Behandling/Skattemelding mva, velg termin og år. Kontrollere mot saldobalanse. Se eget punkt på levering Skattemelding mva

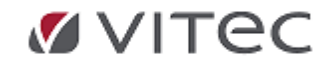

| Kontonummer: 7830 @ TAP PÅ FORDRINGER                                                                             | SAF-T konto kobling                                                                  |
|----------------------------------------------------------------------------------------------------|--------------------------------------------------------------------------------------|
| Kontotekst: TAP A FORDRINGER                                                                                      | SAF-T konto:<br>78 = Tap o.l.                                                        |
| Kontotype: Deftskonto  Anleggs-ID                                                                                 |                                                                                      |
| Skal registreres med prosjekt                                                                                     | Fast motikonto: 0                                                                    |
| Kan registreres med mengde                                                                                        | SRU-kode: 0                                                                          |
| Behandlingskode                                                                                                   | Bruk ved budsjettering                                                               |
| Dim A: Kan brukes V Dim C: Ikke i bruk V                                                                          | Basiskonto: 0                                                                        |
| Dim B: Kan brukes V Dim D: Bike i bruk V                                                                          | Avhengighet 1: 0                                                                     |
|                                                                                                    | Avhengighet 2: 0                                                                     |
| Monsbehandling<br>Kontrolikode: 12 = Godtar MVA-kodene 0, 1, 11, 13, 20, 21, 22, 201, 211, 213, 886 og egendefine | rte. Inngående mva innenlands, avgitsfitt kjøp og grunnlag innførsel. $ \lor  ight]$ |
| Fonslag mvakode: 1 = Inngående mva innenlands, høy sats                                                           | ~                                                                                    |
| Underspeafikasjon: 2 - Tap på krav (Gyldig for kode 1,11,12,13)                                                   | ~                                                                                    |
| Overgangsordning<br>momsgruppe                                                                                    |                                                                                      |

Velg *Undrespesifikasjon* tilknyttet hovedbokskonto og lagre. Det vil gjøre at bokføringer på denne kontoen fremkommer på egen linje i mva-oppgaven.

# Søk på konto/Opprett konto

Kjenner man kontonummeret kan man taste kontonummeret direkte i nøkkelfeltet. Dersom man ikke kjenner hele kontonummeret kan man taste de første sifrene og avslutte med tegnet +. F.eks. vil 40+ liste alle konti som begynner på 40xx, 3+ vil liste alle konti 3xxx osv.

| Kontonummer: 40    | )00          | INNKJØP RÅVARER/HALVFABRIKATA |
|--------------------|--------------|-------------------------------|
| Spesiell konto Ger | nerell konto |                               |
|                    |              |                               |

Man kan også søke på navn, deler av et navn eller på kontonummer ved å klikke kikkertsymbolet og deretter på *Søk nå*.

| Søk hovedb          | oks-konto   | / | ×                                         |
|---------------------|-------------|---|-------------------------------------------|
| Frisøk<br>Start med | Kontotekst: |   | Søk nå<br>Avbryt<br>Stopp søk<br>Nytt søk |

Ved søk på konto oppgis alle tilgjengelige konti for dette firma.

Klikk 🛍 på verktøylinjen for å **opprette ny konto.** Husk å lagre ved å klikke på 📕 På konto er det definert oppsett til bruk i regnskap:

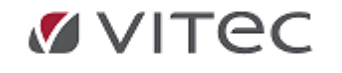

### Eksempel på en varekjøpskonto er:

| Kontonummer:        | 4000 🛷 INNK                    | JØP RÅVARER/HALVFABR                      | ІКАТА                        |                                     |                   |   |
|---------------------|--------------------------------|-------------------------------------------|------------------------------|-------------------------------------|-------------------|---|
| Spesiell konto      | Generell konto                 |                                           |                              |                                     |                   |   |
|                     |                                |                                           | SA                           | F-T konto:                          |                   |   |
| Kontotekst:         | INNKJØP RÅVARER/HALV           | /FABRIKATA                                | 40                           | = Forbruk av råvarer og innkjøpte   | halvfabrikata     | ~ |
| Kontotype:          | Driftskonto 🗸 🗸                | Anleggs-ID                                |                              |                                     |                   |   |
| Skal regist         | treres med prosjekt            |                                           |                              | Fast motkonto:                      | 0                 | Ŵ |
| 🗹 Kan registr       | reres med mengde               |                                           |                              | SRU-kode:                           | 0                 |   |
| Behandlings         | skode                          |                                           |                              | Bruk ved budsjet                    | tering            |   |
| Dim A:              | Skal brukes V                  | Dim C: Kan brukes 🗸                       |                              | Basiskonto:                         | 0                 | Ŵ |
| Dim B:              | Kan brukes 🗸 🗸                 | Dim D: Kan brukes 🗸 🗸                     |                              | Avhengighet 1:                      | 0                 | Ŵ |
|                     |                                |                                           |                              | Avhengighet 2:                      | 0                 | Ŵ |
| Momsbehar           | ndling                         |                                           |                              |                                     |                   |   |
| Kontrollkod         | e: 12 = Godtar MVA-kodene 0    | , 1, 11, 13, 21, 22, 23, 201, 211, 213 og | egendefinerte. Inngående mva | innenlands, avgiftsfritt kjøp og gr | unnlag innførsel. | ~ |
| Forslag<br>mvakode: | 1 = Inngående mva innenla      | ands, høy sats (post 14)                  |                              |                                     |                   | ~ |
| Overgangs<br>momsgn | Overgangsordning<br>momsgruppe |                                           |                              |                                     |                   |   |

- Kontotekst: Her oppgis ønsket navn på hovedbokskonto. Felt er søkbart i flere moduler av infoeasy bla. ved F3 under bilagsregistrering og vises på utskrift kontoplan under Rapportering/Rapporter og fane for kartotek.
- Kontotype: viser om dette er en driftskonto, anleggskonto, balansekonto eller hjelpekonto. Dette har betydning for hvordan kontoen behandles ved rapportering og registrering. Angis typen som *Anleggskonto*, må det også krysses av om det skal brukes anleggs-ID. *Driftskonti* nullstilles automatisk ved årsavslutning. Saldo på *Balansekonti* overføres til nytt år.
- **SAF-T konto** Dette er mapping til SAF-T kodene. SAF-T er et standard format for utveksling av regnskapsdata. Fra og med 01.01.2018 vil regnskapsprogrammer pålegges å kunne levere regnskapsdata mot bla. revisjon og skattemyndigheter. Vi anbefaler våre kunder å avvente med å justere

SAF-T kodene. Det kommer oppdaterte SAF-T koder fra Skatteetaten, men disse er ikke tilgjengelig foreløpig. Om ønskelig kan man merke av for at felt for SAF-T koder skjules

inntil

videre ved å gå til Grunndata/Firmaopplysninger, fane for Kontoopplysninger.

En kan lese mer om SAF-T her:

<u>http://www.skatteetaten.no/no/Bedrift-og-organisasjon/Drive-bedrift/Bokforing-og-</u> <u>regnskap/standardformat-regnskap-saf-t/</u>

Behandlingskode: Her defineres oppsett til bruk i bilagsregistrering.

- Dimensjon A, Dimensjon B, Dimensjon C, Dimensjon D Ønskes regnskapsførsel med mulighet for senere forespørsel og rapportering sortert pr. Dimensjon settes dette her.Se punkt 4.3 vedr. definering av Dimensjoner. En Dimensjon A kan for eksempel være Kostnadssted, Dimensjon B kan være Bærer, Dimensjon C=produkt etc.. Man kan ha krav til at bilagsregistreringen skal inneholde dimensjon "Skal brukes" eller eller valfri dimensjon "Kan brukes". Ønskes ikke dimensjon kan dette også settes. Et oppsett på dimensjon vil gjelde alle typer bilagsføring enten direkte i bilagsregistrering eller ved import av bilag fra eksterne system.
- **Skal registreres med Prosjekt:** Ønskes prosjektrapport/prosjektregnskap kan en knytte varekjøp mot denne konto mot prosjekt under bilagsregistrering. Man må da ha en

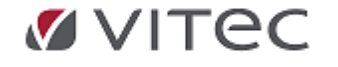

prosjektart definert mot hovebok for føring på prosjekt bla. med hensyn til at prosjektregnskap/prosjektrapporter går på tvers av regnskapsår.

- Kan registreres med Mengde: Ønskes mengde registrert under bilagsregistreringen, for eksempel. Mengde liter diesel på en faktura fordelt på forskjellige dimensjoner (sted, bærer etc.) må hovedbokskonto defineres med dette. Eksempel hvor mengde da kan vises etter bilagsregistrering er under menyvalget «*Rapportering/Forespørsel» og* «*Rapportering/Forespørsel Analyse*».
- **Fast motkonto:** Her kan det angis fast motkonto som foreslås. Felt kan *slås av* i bunkeegenskaper.
- Bruk ved budsjettering: Her oppgis basiskonto og avhengighet når konto brukes ifm. budsjettering.

**Momsbehandling**: I Grunndata/Firma Styreopplysninger defineres gyldige momskoder i infoeasy. Det må være definert en momskode pr. moms sats som brukes, høy medium eller lav sats. I oppsett vist her settes koder for standard behandling av moms på denne hovedbokskonto.

| Γ | Momsbehandling                                                                                                    |        |
|---|----------------------------------------------------------------------------------------------------|--------|
|   | Kontrollkode: 12 = Godtar MVA-kodene 0, 1, 11, 13, 21, 22, 23, 201, 211, 213 og egendefinerte. Inngående mva innenlands, avgiftsfritt kjøp og grunnlag innførsel. | $\sim$ |
|   | Forslag<br>mvakode: 1 = Inngående mva innenlands, høy sats (post 14)                                                                                              | ~      |
|   | Overgangsordning<br>momsgruppe                                                                                                    |        |

- Kontrollkoder:Kontrollkoden bestemmer fortsatt hvilke momskoder som er gyldig til bruk på kontoen under bilagsregistrering. En forklarende tekst beskriver gyldige momskoder ved den enkelte kontrollkode. Se eget punkt vedr. gyldige kontrollkoder.
- Forslag momskode: Alle hovedbokskonti kan inneholde forslag til momskode. Nedtrekksmenyen viser kun momskoder som er gyldig i forhold til valgt kontrollkode.

Bilagsregistrering vil vise foreslått momskode men med mulighet for manuell overstyring i forhold til hva som er gyldig på kontoen. <u>Se også punkt 6.2</u> for nærmere beskrivelse av den enkelte momskode.

**Overgangsordning momsgruppe:** Dette feltet vil blil faset ut. Her vises historiske verdier på prosenttype ifm. overgang til ny momshåndtering

I og med at det nå er momskoden som bestemmer momssatsen har vi ikke lenger bruk for prosenttypefeltet. Vi har likevel gjort informasjonen tilgjengelig i en knapp med teksten: Overgangsordning momsgruppe.

Infoeasy kan konvertere mottaksfiler (dktfiler) fra andre system i en mellomperiode slik

at

leverandøren får tid på seg til å tilpasse filen til nye momskoder. I slike tilfeller vil det

være

behov for info om prosenttype.Under grunndata /firma Styreopplysninger/ Regnskapsopplysninger

er det en sjekkboks der en kan velge om momskodene skal konverteres i henhold til nye regler.

Dersom momskodene ikke skal konverteres må sjekkboksen slåes av.

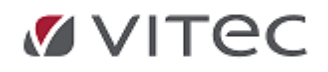

# Mva behandling

### Mva koder:

MVA koder blir brukt under bilagsregistrering for å identifisere hvilken type merverdiavgift som bokføres. Eksempelvis. **MVA kode 0** skal brukes ved kjøp der det er fritak for merverdiavgift. **MVA kode 1** brukes ved kjøp av varer og tjenester <u>høy sats</u>. **MVA kode 3** brukes ved salg av varer og tjenester innland <u>høy sats</u>. Bokførte inngående og utgående merverdiavgift motregnes terminvis og summeres i en oppgjørskonto mot fylkesskattesjefen. MVA kode 101 må brukes om det er tillatt å postere direkte på en momskonto for inngående moms. Da tas denne postering med i motregning under et terminoppgjør/skattemeldingen mot Altinn.

Konto og oppsett momsbehandling I Grunndata/Firma Styreopplysninger defineres gyldige momskoder i infoeasy. Det må være definert en momskode pr. moms sats som brukes, høy medium eller lav sats. SAF-T konto må også være definert - ref. krav om Saf-t regnskap etter forespørsel fra Skatteetaten.

I oppsett konto settes koder for standard behandling av moms på denne hovedbokskonto. Eksempelvis vil det på føring av denne konto foreslås kode for Inngående moms høy sats. Se ellers tilgjengelige **kontrollkode**r, **Forslag mvakode** i egne punkt. Momsbehandling ved bla. **kjøp av tjenester fra utland** har egne behandlingsregler.

| Momsbehandling<br>Kontrollkode: | 12 = Godtar MVA-kodene 0, 1, 11, 13, 20, 21, 22, 201, 211, 213, 886 og egendefinerte. Inngående mva innenlands, avgiftsfritt kjøp og grunnlag innførsel. | Ś |
|---------------------------------|----------------------------------------------------------------------------------------------------|---|
| Forslag mvakode:                | 1 = Inngående mva innenlands, høy sats                                                                                                    | ~ |
| Underspesifikasjon:             | 0 - Ingen underspesifikasjon                                                                                                    | ~ |
| Overgangsordning<br>momsgruppe  |                                                                                                    |   |

# Kontrollkoder

# Nye kontrollkoder:

Kontrollkoden bestemmer fortsatt hvilke momskoder som er gyldig på kontoen. En forklarende tekst beskriver gyldige momskoder ved den enkelte kontrollkode.

Eksempel : kontrollkode 3 gjelder utgående moms innenlands og godtar momskode 3 (høy sats) , 31 (middels sats) og 33 ( lav sats).

Her kan en begrense mulighetene ved å velge kontrollkode 30 som kun tillater momskode 3 ( utgående moms høy sats) og derved sikre at det kun godtas poster med utgående moms høy sats på kontoen.

Momskode 20 benyttes ved all innførsel av varer fra utlandet hvor det ikke foreligger fradragsrett.

Se liste på nye kontrollkoder neste side:

| Kontrollkode: | Tekst:                                                                  |  |  |
|---------------|-------------------------------------------------------------------------|--|--|
| 0             | Kan ikke postere direkte på denne konto.                                |  |  |
| 1             | Godtar MVA-kode 0. Ingen mva-behandling. Påvirker ikke skattemeldingen. |  |  |
| 2             | Godtar MVA-kode 6. Omsetning utenfor merverdiavgiftsloven.              |  |  |
| 3             | Godtar MVA-kodene 3, 31, 33. Utgående mva innenlands.                   |  |  |
| 4             | Godtar MVA-kodene 5, 51, 52. Fri omsetning innenlands og utførsel.      |  |  |

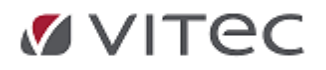

| 5  | Godtar MVA-kodene 3, 5, 31, 33, 51, 52. Utgående mva innenlands + fri omsetning<br>innenlands og utførsel.                                        |
|----|----------------------------------------------------------------------------------------------------|
| 6  | Godtar MVA-kodene 81, 82, 83, 84. Avgiftspliktig innførsel av varer.                                                                              |
| 7  | Godtar MVA-kode 0, 85. Avgiftsfri innførsel av varer                                                                                              |
| 8  | Godtar MVA-kodene 0, 81, 82, 83, 84, 85. Avgiftspliktig og avgiftsfri innførsel av varer.                                                         |
| 9  | Godtar MVA-kodene 0, 86, 87, 91, 92. Kjøp med omvendt avgiftsplikt                                                                                |
| 10 | Godtar MVA-kodene 1, 11, 13, 201, 211, 213 og egendefinerte. Inngående mva<br>innenlands.                                                         |
| 11 | Godtar MVA-kode 0, 20, 21, 22. Avgiftsfritt kjøp og grunnlag innførsel                                                                            |
| 12 | Godtar MVA-kodene 0, 1, 11, 13, 20, 21, 22, 201, 211, 213 og egendefinerte. Inngående<br>mva innenlands, avgiftsfritt kjøp og grunnlag innførsel. |
| 13 | Godtar MVA kodene 0, 101, 111 og 113. Inngående mva innenlands, direkte mva                                                                       |
| 30 | Godtar MVA-kode 3. Utgående mva innenlands, høy sats.                                                                                             |
| 31 | Godtar MVA-kode 31. Utgående mva innenlands, middels sats.                                                                                        |
| 33 | Godtar MVA-kode 33. Utgående mva innenlands, lav sats.                                                                                            |
| 50 | Godtar MVA-kode 5. Fri omsetning/uttak innenlands.                                                                                                |
| 51 | Godtar MVA-kode 51. Fri omsetning med omvendt avgiftsplikt innenlands.                                                                            |
| 52 | Godtar MVA-kode 52. Fri omsetning utførsel.                                                                                                    |

#### Forslag momskode:

Alle hovedbokskonti kan inneholde forslag til momskode. Nedtrekksmenyen viser kun momskoder som er gyldig i forhold til valgt kontrollkode. Bilagsregistrering vil vise foreslått momskode men med mulighet for manuell overstyring i forhold til hva som er gyldig på kontoen. <u>Se også punkt 6.2</u> for nærmere beskrivelse av den enkelte momskode.

### Overgangsordning momsgruppe:

I og med at det nå er momskoden som bestemmer momssatsen har vi ikke lenger bruk for prosenttypefeltet. Vi har likevel gjort informasjonen tilgjengelig i en knapp med teksten: Overgangsordning momsgruppe.

Infoeasy kan konvertere mottaksfiler (dktfiler) fra andre system i en mellomperiode slik at leverandøren får tid på seg til å tilpasse filen til nye momskoder. I slike tilfeller vil det være behov for info om prosenttype.Under grunndata /firma Styreopplysninger/

Regnskapsopplysninger

er det en sjekkboks der en kan velge om momskodene skal konverteres i henhold til nye regler.

Dersom momskodene ikke skal konverteres må sjekkboksen slåes av.

#### SAF-T konto

Dette er mapping til SAF-T kodene. SAF-T er et standard format for utveksling av regnskapsdata. Slik det ser ut nå regner vi med at pliktig innføring av SAF-T utsettes til 01.01.2018. Vi anbefaler våre kunder å avvente med å justere SAF-T kodene. Det kommer oppdaterte SAF-T koder fra Skatteetaten, men disse er ikke tilgjengelig foreløpig. Om ønskelig kan man merke av for at felt for SAF-T koder skjules

inntil

videre ved å gå til Grunndata/Firmaopplysninger, fane for Kontoopplysninger.

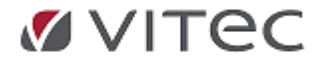

### En kan lese mer om SAF-T her:

<u>http://www.skatteetaten.no/no/Bedrift-og-organisasjon/Drive-bedrift/Bokforing-og-</u> <u>regnskap/standardformat-regnskap-saf-t/</u>

# Underspesifikasjon til Skattemelding mva

Ved enkelte posteringer der moms viser og eller påvirker Skattemelding mva krever Skatteetaten til tider en tillegg/underspesifikasjon - såkalt begrunnelse for momspostering.

Eksempel på en slik postering kan være - føring av **Tap på krav** der en krever refusjon mva grunnet en konkurs el. lign. En slik postering kan ha en fast underspesifikasjon pr. kontosetting - eller kan spesifiseres som en del av levering skattemelding mva.

Slå opp feks. Tap på krav konto, se eksempel på kobling underspesifikasjon 2.

| Underspesifikasjon:            | 0 - Ingen underspesifikasjon                                                                                                    |
|--------------------------------|----------------------------------------------------------------------------------------------------|
|                                | 0 - Ingen underspesifikasjon                                                                                                    |
| Overgangsordning<br>momsgruppe | 1 - Uttak (Gyldig for kode 3,31,32,33,5)<br>2 - Tap på krav (Gyldig for kode 1,11,12,13)<br>2 - Till for for the state of the state of the st |
|                                | 5 - Hibakerøning av merverolavgift for Kapitalvarer.                                                                                                    |

Levering av Skattemelding mva -

# Momskoder - de vanligste

Inngående mva - momskoder som påvirker skattemelding mva :

| Momskoder:                                         | Sats:                   | Ny<br>skatte-<br>melding | Tidligere:                                                                                                    |
|----------------------------------------------------|-------------------------|--------------------------|----------------------------------------------------------------------------------------------------|
| Fradragsberettiget innenlands<br>inngående avgift: |                         |                          |                                                                                                    |
| 1 - Fradrag for inngående moms                     | Høy sats<br>25 %        | Post 14                  | Endret betydning<br>Tidligere ble momskode 1 benyttet ved<br>25%, 15% eller 10 % avhengig av<br>prosenttype på konto. |
| 11 - Fradrag for inngående<br>moms                 | Middels<br>sats 15<br>% | Post 15                  | Ny                                                                                                    |
| 13 - Fradrag for inngående moms                    | Lav sats<br>12 %        | Post 16                  | Ny                                                                                                    |
|                                                    |                         |                          |                                                                                                    |

# Salgposteringer - momskoder som påvirker skattemelding mva:

| Momskoder:                                 | Sats:                | Ny skatte-<br>melding | Tidligere:                                                                                                    |
|--------------------------------------------|----------------------|-----------------------|----------------------------------------------------------------------------------------------------|
| Pliktig Salg:                              |                      |                       |                                                                                                    |
| 3 - Utgående moms<br>innenlands omsetning  | Høy sats<br>25 %     | Post 3                | Endret betydning<br>Tidligere ble momskode 3 benyttet ved<br>25%, 15% eller 10 % avhengig av<br>prosenttype på konto. |
| 31 - Utgående moms<br>Innenlands omsetning | Middels<br>sats 15 % | Post 4                | Ny                                                                                                    |
| 33 - Utgående moms                         | Lav sats             | Post 5                | Ny                                                                                                    |

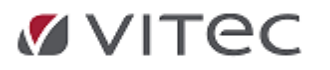

| innenlands omsetning                    | 12 % |        |                                              |
|-----------------------------------------|------|--------|----------------------------------------------|
|                                         |      |        |                                              |
| Fritt salg:                             |      |        |                                              |
| 5 - Avgiftsfritt salg<br>innenlands     |      | Post 6 | Ny<br>Tidligere momskode 0 og kontrollkode 7 |
| 52 - Avgiftsfritt salg utførsel         |      | Post 8 | Ny<br>Tidligere momskode 0 og kontrollkode 7 |
|                                         |      |        |                                              |
| Omsetning utenfor<br>avgiftsområdet:    |      |        |                                              |
| 6 - Omsetning utenfor<br>Avgiftsområdet |      | Post 1 | Ny<br>Tidligere momskode 0 og kontrollkode 9 |

# Momskoder som ikke påvirker skattemelding mva:

| Momskoder:                                 | Sats: | Ny skatte-<br>melding            | Tidligere:          |
|--------------------------------------------|-------|----------------------------------|---------------------|
|                                            |       |                                  |                     |
| 0 – ingen momsberegning                    |       | Ikke med i<br>skattemelding      | Som tidligere       |
| 20 - Grunnlag innførsel av varer, fritt    |       | Ikke med i<br>skattemelding      | Ny, erstatter MK 23 |
| 21 - Grunnlag innførsel varer, høy<br>sats | 25%   | Påvirker ikke<br>skattemeldingen |                     |
| 22 - Grunnlag innførsel varer, lav sats    |       | Påvirker ikke<br>skattemeldingen |                     |

# Komplett kodeoversikt

Følgende mva koder er tilgjengelig i infoeasy 2.20:

| Mva<br>koder: | Mva tekst:                                        | Sats: | Ny<br>skatte-<br>melding | Tidligere:                                                                                                    |
|---------------|---------------------------------------------------|-------|--------------------------|----------------------------------------------------------------------------------------------------|
| 0             | ingen momsberegning                               |       | lkke<br>med              | Som tidligere                                                                                                    |
| 1             | Fradrag for inngående mva innenlands,<br>høy sats | 25 %  | Post 14                  | Endret betydning<br>Tidligere ble momskode 1<br>benyttet ved 25%, 15% eller 10 %.<br>Det var avhengig av prosenttype<br>på konto. |
| 3             | Utgående mva innenlands omsetning,<br>høy sats    | 25 %  | Post 3                   | Endret betydning<br>Tidligere ble momskode 3<br>benyttet ved 25%, 15% eller 10 %<br>avhengig av prosenttype på<br>konto.          |
| 5             | Avgiftsfri omsetning innenlands                   |       | Post 6                   | Ny - Tidligere momskode 0 og<br>kontrollkode 7                                                                                    |
| 6             | Omsetning utenfor Avgiftsområdet                  |       | Post 1                   | Ny - Tidligere momskode 0 og<br>kontrollkode 9                                                                                    |
| 11            | Fradrag for inngående mva innenlands,             | 15 %  | Post 15                  | Ny                                                                                                    |

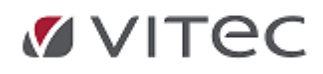

|     | middels sats                                                                           |      |                          |                                                                                               |
|-----|----------------------------------------------------------------------------------------|------|--------------------------|-----------------------------------------------------------------------------------------------|
| 13  | Fradrag for inngående mva innenlands,<br>lav sats                                      | 12 % | Post 16                  | Ny                                                                                            |
| 20  | Grunnlag innførsel av varer, fritt,<br>ikke i skattemelding                            |      | ikke<br>med              | NY                                                                                            |
| 21  | Grunnlag innførsel av varer, høy sats.<br>Ikke i skattemelding                         |      | lkke<br>med              | Ny                                                                                            |
| 22  | Grunnlag innførsel av varer, middels<br>sats. Ikke i skattemelding                     |      | lkke<br>med              | Ny                                                                                            |
| 23  | Grunnlag innførsel varer, fritt                                                        |      |                          | Utgått, erstattet av momskode 20                                                              |
| 31  | Utgående mva Innenlands omsetning,<br>middels sats                                     | 15 % | Post 4                   | Ny                                                                                            |
| 33  | Utgående moms innenlands omsetning, lav sats                                           | 12 % | Post 5                   | Ny                                                                                            |
| 51  | Avgiftsfri omsetning med omvendt avgiftsplikt innenlands                               |      | Post 7                   | Ny<br>(Gull og klimakvoter)                                                                   |
| 52  | Avgiftsfri omsetning utførsel                                                          |      | Post 8                   | Ny - Tidligere momskode 0 og<br>kontrollkode 7                                                |
| 81  | Innførsels mva varer, utgående og inngående, høy sats                                  | 25 % | Post 9<br>og post<br>17  | Ny -Krever at konti er fylt ut<br>under MVA opplysninger i firma<br>Styreopplysninger         |
| 82  | Innførsels mva varer, høy sats, ikke<br>fradrag for inngående                          | 25 % | Post 9                   | Ny - Krever at konti er fylt ut<br>under MVA opplysninger i firma<br>Styreopplysninger        |
| 83  | Innførsels mva varer, utgående og inngående, middels sats                              | 15 % | Post 10<br>og post<br>18 | Ny - Krever at konti er fylt ut<br>under MVA opplysninger i firma<br>Styreopplysninger        |
| 84  | Innførsels mva varer, middels sats,<br>ikke fradrag for inngående                      | 15 % | Post 10                  | Ny - Krever at konti er fylt ut<br>under MVA opplysninger i firma<br>Styreopplysninger        |
| 85  | Innførsels varer, fritt. Kun utgående<br>grunnlag i skattemelding                      |      | Post 11                  | Ny                                                                                            |
| 86  | Tjenester fra utland, utgående og<br>inngående mva, høy sats                           | 25 % | Post 12<br>og post<br>17 | Ny - Krever at konti er fylt ut<br>under MVA opplysninger i firma<br>Styreopplysninger        |
| 87  | Tjenester fra utland, utgående mva,<br>høy sats, uten fradrag for inngående<br>mva     | 25 % | Post 12                  | Ny - Krever at konti er fylt ut<br>under MVA opplysninger i firma<br>Styreopplysninger        |
| 91  | Tjenester fra utland, utgående og<br>inngående mva, høy sats (Gull og<br>klimakvoter)  | 25 % | Post 13<br>og post<br>14 | Ny - Krever at konti er fylt ut<br>under MVA opplysninger i firma<br>Styreopplysninger        |
| 92  | Utgående mva, høy sats. Kjøp av<br>klimakvoter og gull. Uten fradrag for<br>inngående. | 25 % | Post 13                  | Ny - Krever at konti er fylt ut<br>under MVA opplysninger i firma<br>Styreopplysninger        |
| 101 | Direktepostering av inngående mva innenlands, høy sats                                 | 25 % | Post 14                  | Ny<br>Tidligere momskode 5.<br>Skal kun benyttes på momskonti<br>ved direktepostering av moms |
| 111 | Direktepostering av inngående mva<br>innenlands, middels sats                          | 15 % | Post 15                  | Ny<br>Tidligere momskode 5.                                                                   |

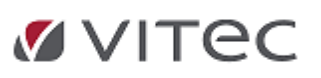

.

|     |                                                               |      |         | Skal kun benyttes på momskonti ved direktepostering av moms                                   |
|-----|---------------------------------------------------------------|------|---------|-----------------------------------------------------------------------------------------------|
| 113 | Direktepostering av inngående mva innenlands, lav sats        | 12 % | Post 16 | Ny<br>Tidligere momskode 5.<br>Skal kun benyttes på momskonti<br>ved direktepostering av moms |
| 201 | Forholdsmessig fradrag inngående<br>mva innenlands, høy sats  | 25 % | Post 14 | Ny<br>Tidligere momskode 8.<br>Fradrags % hentes fra Firma<br>Styreopplysninger               |
| 211 | Forholdsmessig fradrag inngående mva innenlands, middels sats | 15 % | Post 15 | Ny<br>Tidligere momskode 8.<br>Fradrags % hentes fra Firma<br>Styreopplysninger               |
| 213 | Forholdsmessig fradrag inngående<br>mva innenlands, lav sats  | 12 % | Post 16 | Ny<br>Tidligere momskode 8.<br>Fradrags % hentes fra Firma<br>Styreopplysninger               |
| 900 | Egendefinerte mva koder i 900 serien                          |      |         |                                                                                               |
|     |                                                               |      |         |                                                                                               |

# Egendefinerte momskoder

Under *Grunndata/Egendefinerte momskoder* kan en sette egne verdier fra kode 900 og oppover. Her bestemmes fordeling % - ellers har de lik behandlingsregel som mvakode

| Mvakode:<br>Navn:<br>Behandlingsk<br>Fordeling %:      | 900<br>Delvis fradag<br>ode: 0 = %-sats hentes fra momsko<br>75                                                                  | den                                                | ~                        |            | Egendefir<br>til 999. Di<br>mvakođe<br>unntak av<br>fordeling :<br>Regler ve | herte mvał<br>sse har be<br>201 (evt.<br>/ hvordan<br>%.<br>d henting            | koder har verdier fra<br>khandlingsregler lik fa<br>211 og 213), med<br>man bestemmer<br>av %-sats:           | 900<br>ast          |
|--------------------------------------------------------|----------------------------------------------------------------------------------------------------|----------------------------------------------------|--------------------------|------------|------------------------------------------------------------------------------|----------------------------------------------------------------------------------|----------------------------------------------------------------------------------------------------|---------------------|
| Før dato:<br>Satsnummer:<br>Momssats be<br>201 = Inngå | 1.6.2012 Fordeling %<br>Satsnummer 1 på dimensjon/a<br>sstemmes slik som standard momskod<br>ende mva innenlands, forholdsmessig | før dato:<br>anleggsmiddel<br>e:<br>g fradrag, høy | 0<br>v<br>sats (post 14) |            | Sats hent<br>Dersom d<br>eller anleg<br>noe der, f<br>Dersom o<br>firmaopply | es ut fra ''<br>enne angi<br>ggsmiddel,<br>nentes sat<br>gså denne<br>ysningene. | Behandlingskode".<br>ir oppslag mot dimen<br>og man ikke har an<br>s fra momskoden.<br>e = 0, hentes sats fra | nsjon<br>ngitt<br>a |
| Mvakode                                                | Navn                                                                                                    | Beh.kode                                           | Fordeling %              | Før dato   | Fordeling %                                                                  | Satsnr                                                                           | Mal mvakode                                                                                                   |                     |
| 900                                                    | Delvis fradag                                                                                                    | 0                                                  | 75,00                    | 01.06.2012 | 0,00                                                                         | 1                                                                                | 201                                                                                                    |                     |
|                                                        |                                                                                                    |                                                    |                          |            |                                                                              |                                                                                  |                                                                                                    |                     |

Skal momskonto kunne benyttes i bilagsregistrering må man ha gyldig momskontosetting på hovedbokskonto. Her må man ha en kontrollkode som tillater egendefinerte momskoder. Feks. **Kontrollkode 10** for inngående mva

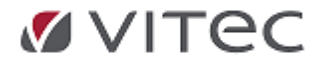

| Kontrollkode:             | 10 = Godtar MVA-kodene 1, 11, 13, 201, 211, 213 og egendefinerte. Inngående mva innenlands.                                                                                                    |
|---------------------------|----------------------------------------------------------------------------------------------------|
| Forslag<br>mvakode:       | 0 = Kan ikke postere direkte på denne konto.<br>1 = Godtar MVA-kode 0. Ingen mva-behandling. Påvirker ikke skattemeldingen.<br>2 = Godtar MVA-kode 6. Omsetning utenfor merverdiavgiftsloven.<br>3 = Godtar MVA-koden 3, 31, 33. Utgående mva innenlands.                                                                                                    |
| Overgangsord<br>momsgrupp | 4 = Godtar MVA-kodene 5, 51, 52. Fri omsetning innenlands og utførsel.<br>5 = Godtar MVA-kodene 3, 5, 31, 33, 51, 52. Utgående mva innenlands + fri omsetning innenlands og utførsel.<br>6 = Godtar MVA-kodene 0, 81, 82, 83, 84. Avgflspliktig innførsel av varer.<br>7 = Godtar MVA-kodene 0, 85. Avgflstni innførsel av varer                                                                                                    |
|                           | 8 = Godtar MVA-kodene 0, 81, 82, 83, 84, 85. Avgiftspiktig og avgiftsfri innførsel av varer.<br>9 = Godtar MVA-kodene 0, 86, 87, 91, 92. Kgor med omvendt avgiftspikt<br>10 = Godtar MVA-kodene 1, 11, 13, 201, 211, 213 og egenderfrete, inngående mva innenlanda.                                                                                                    |
|                           | 11 = Godtar MVA-kodene 0, 20, 21, 22. Avgiftsfritt kjøp og grunnlag innførsel.<br>12 = Godtar MVA-kodene 0, 1, 11, 13, 20, 21, 22, 201, 211, 213 og egendefinerte. Inngående mva innenlands, avgiftsfritt kjøp og grunnlag innførsel.<br>13 = Godtar MVA-kode 0, 101, 111, 113. Inngående mva innenlands, direkte mva.<br>30 = Godtar MVA-kode 31. Utgående mva innenlands, høy sats.<br>33 = Godtar MVA-kode 33. Utgående mva innenlands, middels sats.<br>33 = Godtar MVA-kode 33. Utgående mva innenlands, lav sats. |
|                           | 50 = Godtar MVA-kode 5. Fri omsetning/uttak innenlands.<br>51 = Godtar MVA-kode 51. Fri omsetning med omvendt avgiftsplikt innenlands.<br>52 = Godtar MVA-kode 52. Fri omsetning utførsel.                                                                                                    |

Momskode 20 - grunnlag innførsel uten fradragsrett

Momskode 20 benyttes ved all innførsel av varer fra utlandet hvor det ikke foreligger fradragsrett.

Eksempel på oppsett: momsbehandling på varekjøpskonto ved forslag mva kode 20 *Grunndata/kontoplan:* 

|                  |                                                                                | Avnengignet 2. | <b>e</b> |
|------------------|--------------------------------------------------------------------------------|----------------|----------|
| Momsbehandling   |                                                                                |                |          |
| Kontrollkode:    | 11 = Godtar MVA-kodene 0, 20, 21, 22. Avgiftsfritt kjøp og grunnlag innførsel. |                | ~        |
|                  |                                                                                |                |          |
| Forslag mvakode: | 20 = Grunnlag innførsel av varer, fritt. Ikke i skattemeldingen                |                | ~        |

https://www.skatteetaten.no/bedrift-og-organisasjon/avgifter/mva/utland/e-handel-voec/lav-verdi/om/

# 5.3. Reskontro

.

I menyvalget *Grunndata/Reskontro* ajourholdes reskontroopplysninger pr. firma. Før oppstart av programmet gå til*Grunndata/Firma Styreopplysninger* defineres kunder og leverandører pr. firma i egne nummerserier. Det er mulig å bruke opp til 9 siffer i reskontronummer.Dette gjør at det eksempelvis kan være mulig bla. å benytte leverandørens organisasjonsnummer som reskontronummer.

| naopplysninger  | Revisjonsopplysninge | Regnskapsopplysninger | MVA-avgifter  | Kontooppl   | ysninger | Remitte | ring regnskap | Nummers |
|-----------------|----------------------|-----------------------|---------------|-------------|----------|---------|---------------|---------|
| Kastaldasaa     | Econ pumperson       |                       | V Flere resko | ontrogruppe | er       |         |               |         |
| NOTILOKIdsse.   | Lyerrnummerser       | <u> </u>              | Resko         | ntro        | Kund     | le      | Leverandø     | r 🔺     |
| Hovedbok.       | 1                    | 9999                  | Reskontrog    | порре 0     | 1        | 500     | 2400          |         |
|                 |                      |                       | Reskontrog    | ruppe 1     | 1        | 500     | 0             |         |
| under:          | 10000                | 99999                 | Reskontrog    | ruppe 2     | 1        | 500     | 0             |         |
|                 |                      |                       | Reskontrog    | ruppe 3     |          | 0       | 0             | E       |
| andører:        | 100000               | 999999999             | Reskontrog    | ruppe 4     | 1        | 500     | 0             |         |
|                 |                      | Cist tildalta         | Reskontrog    | ruppe 5     |          | 0       | 0             |         |
| rste sifter i   | 3 🌲                  | Sist tildeite         | Reskontrog    | ruppe 6     |          | 0       | 0             |         |
| SKOTILI.        |                      | Kunuczicy             | Reskontrog    | ruppe 7     |          | 0       | 0             |         |
| eling fra serie | : 1 - Standard       |                       | Reskontrog    | ruppe 8     |          | 0       | 0             |         |
|                 |                      |                       | Reskontrog    | ruppe 9     |          | 0       | 0             | -       |

- Definèr èn nummerserie for kunder og èn for leverandører. Programmet åpner for å kunne importere kunde- og leverandøropplysninger gjerne med nummerserier fra andre programmer . Bør da gjøres før man tar i bruk reskontro og etter nærmere avtale med Infoeasy konsulent.
- Dersom man ønsker å ta i bruk 9 posisjoner i reskontronummer på senere tidspunkt enn ved første gangs bruk må man huske på å utvide reskontroseriene i *Grunndata/Firma Styreopplysninger* og fanen *Kontoopplysninger* for at dette skal fungere.

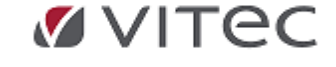

Menyvalget Grunndata/Reskontro åpnes for ajourhold av reskontro.

Reskontro inneholder: -Navneopplysninger – som er felles for kunder og leverandører

-Regnskapsopplysninger - der spesielle opplysninger defineres avhengig av type reskontro, kunder eller leverandører

# **5.3.1.** Nummerserier og reskontrogrupper

Før oppstart av funksjonen gå til *Grunndata/Firma Styreopplysninger*. Definere kunder og leverandører pr. firma i egne nummerserier. Det er mulig å bruke opp til 9 siffer i reskontronummer. Det kan anbefales å splitte i to forskjellige nummerserier for kunder og leverandører.

| imaopplysninger     | Revisjonsopplysninge | r Regnskapsopplysninger | MVA-avgifter | Kontoopph           | /sninger | Remitte | ering regnskap | Nur |
|---------------------|----------------------|-------------------------|--------------|---------------------|----------|---------|----------------|-----|
| Kontoklasse:        | Egen nummerser       | ie 🔹                    | Flere resko  | ontrogruppe<br>ntro | Kund     | e       | Leverandø      | r   |
| Hovedbok:           | 1                    | 9999                    | Reskontrog   | ruppe 0             | 1        | 500     | 2400           |     |
|                     |                      |                         | Reskontrog   | ruppe 1             | 1        | 500     | 0              |     |
| Kunder:             | 10000                | 99999                   | Reskontrog   | ruppe 2             | 1        | 500     | 0              |     |
|                     |                      |                         | Reskontrog   | ruppe 3             |          | 0       | 0              |     |
| Leverandører:       | 100000               | 999999999               | Reskontrog   | ruppe 4             | 1        | 500     | 0              |     |
| F                   |                      | Cist tildalta           | Reskontrog   | ruppe 5             |          | 0       | 0              |     |
| Første siffer i     | 3 🌲                  | kunde /lev              | Reskontrog   | ruppe 6             |          | 0       | 0              |     |
| saigskonu.          |                      | Randoviev               | Reskontrog   | ruppe 7             |          | 0       | 0              |     |
| Tildeling fra serie | e: 1 - Standard      | -                       | Reskontrog   | ruppe 8             |          | 0       | 0              |     |
|                     |                      |                         | Reskontrog   | uppe 9              |          | 0       | 0              |     |

**Kunder/Leverandører:** Definèr èn nummerserie for kunder og èn for leverandører. Det er mest brukt i nyere versjoner. Programmet åpner for å kunne importere kunde- og leverandøropplysninger – gjerne med nummerserier fra andre programmer . Bør da gjøres før man tar i bruk reskontro og etter nærmere avtale med Infoeasy konsulent.

**Utvidelse av reskontronummer:** Dersom man oppretter 6 sifret leverandørnummer og ønsker å utvide til 9 posisjoner i reskontronummer på senere tidspunkt enn ved første gangs bruk må man u<u>tvide</u> reskontroseriene i *Grunndata/Firma Styreopplysninger* og fanen *Kontoopplysninger*. Ta kontakt med Infoeasy konsulent for evt. konvertering av kundenummer hvis man ønsker overgang til å benytte org.nummer som reskontronummer på leverandør. Eget oppsett for dette bla. ifm. opprettelse med opplysnigner fra telefonkatalogen.

**Reskontrogrupper:** Infoeasy har mulighet å he en eller flere reskontrogrupper. Benyttes gjerne til en kategorisering av kunder. Saldorapporter kan kjøres ut pr. reskontrogruppe. Et eksempel kan være at selskapet har forskjellige typer kunder og leverandører - eks. *Konsernkunder, Leverandører fordelt pr. Valutakode* etc. Oppsett gjøres i *Firma Styreopplysninger* og knyttes pr. kunde/leverandør ved opprettelse. En kunde eller en levernandør kan kun ha èn reskontrogruppe og man bør ikke bytte reskontrogruppe på reskontro. Opprett heller en ekstra (ny) kunde/leverandør i alternativ kategori reskontrogruppe.

# 5.3.2. Vedlikehold kunder og leverandører - Navnregister

**Navneopplysninger**: I denne fanen finnes felles opplysninger for reskontro, uavhengig om det er en kunde eller en leverandør. Navneopplysningene kan deles av flere firma/klienter. Forutsetning er at nummerserie er likt definert grunndata på alle firma. Under navneopplysninger finnes også eget felt bak feltet E-post-adresse med e-posthistorikk som dannes for gjeldende reskontro ved tilfeller det automatisk blir sendt e-post fra bla. Infoeasy purremodul/Infoeasy fakturamodul etc.

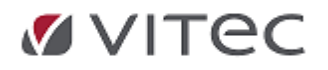

**Eksempel nytt navn:** Se på verktøylinjen, Klikk <sup>(1)</sup> på verktøylinjen når du har fokus på kunde el. Leverandør for å opprette ny kunde/leverandør. Se katalogsøk hvis en ønsker å bruke 1881 som

støttefunksjon for oppslag/opprettelse. Husk å lagre ved knappen

**Valutakode:** Dersom det skal føres med annen valuta enn foreslått standard på den nye reskontroen, må dette angis ved opprettelse og kan ikke endres underveis. Velg evt. Valuta fra nedtrekks menyen. Valuta må da være opprettet under menypunkt *Grunndata/Valuta*.

Klikk på *Katalog-søk* og man kommer inn i *Telefonkatalogen* og kan foreta søket der. (Har en ikke katalogsøk, følg anbefalte verdier for opprettelse, husk å legge inn org.numme til din kunde eller leverandør - dette hvis en ønsker EHF håndtering. se videre i forklaring).

| Ny kunde tildelt nu                 | ummer (Navneopplysninger) - 1 av 2                                         |                          |                       |         |                   |              |        | ×        |           |     |
|-------------------------------------|----------------------------------------------------------------------------|--------------------------|-----------------------|---------|-------------------|--------------|--------|----------|-----------|-----|
| Navn:                               | infoeasy                                                                   |                          | Forkorte              | t navn: |                   |              |        | ]        |           |     |
| Adresser:                           |                                                                            |                          | Org.nur               | nmer:   |                   |              |        | ]        |           |     |
| Poststed:                           |                                                                            | Katalog<br><b>Kata</b> l | søk<br>Ma             |         |                   |              |        |          |           |     |
| Land:                               |                                                                            | AI                       | e Privat<br>Offentlig | infoea  | i\$y              | Søk          |        |          |           |     |
| Telefon:                            |                                                                            |                          | Bedrift               |         |                   |              |        |          |           |     |
|                                     |                                                                            | Fe                       | ornavn                |         | Etternavn         | Adresse      | Postnr | Poststed | OrgNr     | F   |
| Telefaks:                           |                                                                            | •                        |                       |         | Vitec Infoeasy AS | Bradbenken 1 | 5003   | Bergen   | 981875923 | 11. |
| Mobiltelefon:                       |                                                                            |                          |                       |         |                   |              |        |          |           |     |
| E-post-adresse:                     |                                                                            |                          |                       |         |                   |              |        |          |           |     |
|                                     |                                                                            |                          |                       |         |                   |              |        |          |           |     |
|                                     |                                                                            |                          |                       |         |                   |              |        |          |           |     |
|                                     |                                                                            |                          |                       |         |                   |              |        |          |           |     |
| Slå opp i telefon<br>telefonnummer, | ikatalogen og hent navn, adresser,<br>organisasjonsnummer osv, Katalog-sok |                          |                       |         |                   |              |        |          |           |     |

Ved å markere navnet man ønsker å opprette kan man klikke på OK. Da hentes dataene med inn i infoeasy. Fyll inn melst mulig relevante navneopplysninger om kunden/leverandøren.

| Kunde<br>Leverandør | Nummer: 1        | 0001 🛷 | Sykkelhuset AS |                 |                |                            |
|---------------------|------------------|--------|----------------|-----------------|----------------|----------------------------|
| Navneopplysninger   | Regnskap         |        |                |                 |                |                            |
|                     |                  |        |                |                 |                |                            |
| Navn:               | Sykkelhuset AS   |        |                | Forkortet navn: | Sykkelhuset AS |                            |
|                     | AVD. Johan       |        |                |                 |                |                            |
|                     |                  |        |                | Org.nummer:     | 999999999      |                            |
| Adresser:           | Johanveien 53    |        |                | GLN             |                |                            |
|                     |                  |        |                | 5               | -              |                            |
| Poststed:           | 5017             | BERGEN |                | Elemummer:      | 0              |                            |
| Land:               |                  |        |                |                 | Denne som eie  |                            |
|                     |                  |        |                | Sorteringskode: |                |                            |
| Telefon:            | 55 55 55 55      |        |                | -               |                |                            |
|                     |                  |        |                | Kommentar:      |                |                            |
| Telefelses          |                  |        |                |                 |                |                            |
| reletaks:           |                  |        |                |                 |                |                            |
| Mobiltelefon:       | 99 99 99 99      |        |                |                 |                |                            |
| E-post-adresse:     | demo@infoeasy.no | )      |                |                 |                |                            |
|                     |                  |        |                |                 |                | Huck å lagre ved knappen   |
|                     |                  |        |                |                 |                | nusk a lagre veu kliappeli |

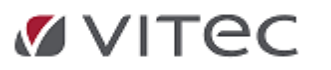

Under fanen - *Regnskap* - registreres det detaljopplysninger til bruk i regnskapsmodulen, blant annet remitteringsopplysninger for leverandører og relevante kundeopplysninger for regnskapsføring. *Se eget punkt*.

Opprette Regnskapsopplysniger- feltbeskrivelser

**Regnskapsopplysninger**: Kunder og leverandører har forskjellige felter regnskapsopplysninger. Under vises punktvis oversikt over nødvendige felter mht. effektiv reskontrohåndtering pr. kunder og egen oversikt mht. leverandører.

- **Nye leverandører** er det naturlig å opprette under bilagsføring F3 eller Ctrl + N for ny alt etter hvilket menybilde en står inne i. Under *Grunndata/Reskontro* kan en endre eksisterende informasjon på leverandører eller opprette nye.
- **Nye kunder** kan opprettes gjerne i funksjon under ordreregistrering, ved ajourhold Kundeinformasjon ol. Vedlikehold av kundeinformasjon kan gjøres i Grunndata/Reskontro. Se egen beskrivelse under brukerhåndbok for fakturamodulen.

**Kunder:** Under fanen *Regnskap* i reskontro kan det settes spesielle innstillinger pr. kundereskontro. Standard innstillinger fra *Firma Styreopplysninger* mht.bla. reskontrogruppe, forfallsdato, reskontrotype settes automatisk inn ved opprettelse.

| Kunde<br>Leverandør          | Nummer: 10111 🕢 Vitec Infoeasy AS  |                      |                       |
|------------------------------|------------------------------------|----------------------|-----------------------|
| Navneopplysninger R          | egnskap                            | Purring              |                       |
| Reskontro aktiv:             | V Siste betaing:                   | Styrekode:           | Skal brukes           |
| Reskontrotype:               | Vanlig kunde 🗸                     | Tekst purreblankett: | Purretekst 0          |
| Reskontrogruppe:             | 0 Reskontrogruppe 0                | Spesiell rentesats:  | 0 %                   |
| Valutakode:                  | NOK                                | Profil               | <standard></standard> |
| Forfallskode:                | 0 Bruk kode fra firmaopplysningene | Foretrukket språk:   | <standard></standard> |
| Girotype:                    | Blankett: Bank                     | Tillat varsel på:    | E-post SMS            |
| Gironummer:                  |                                    | IBAN:                |                       |
| Behandling Dim A:            | Ikke i bruk 🔻                      | BIC:                 |                       |
| Behandling Dim B:            | Ikke i bruk 🔻                      |                      |                       |
| Sorteringskode:              |                                    |                      |                       |
| Referansetekst:              |                                    |                      |                       |
| Posteringskonto<br>Workflow: | 0                                  |                      |                       |
| Delvis PMP:                  |                                    |                      |                       |
| Tilhører Dim A:              | 0 ikke oppgitt 👻                   |                      |                       |
| Kundetype:                   | Privat     O Nating                |                      |                       |

*Feltforklaring videre*: (opprettes automatisk etter mal - følg default verdier)

- **Reskontro aktiv:** Alle kunder /leverandører blir standard satt opp som aktiv reskontro. Man kan velge å sette inaktive reskontro som passive i evt. søk/forespørsel ved å sette på haken for passiv. etc.
- Reskontrotype: Vanlig kunde eller Diversekunde, osv.
- **Reskontrogruppe** eksempel kan være *Konsernkunder, Kundegrupper fordelt pr. Valuta* etc. Gjenspeiler gjerne konto-oppsett i *Firma Styreopplysninger*, hvor man kan dele opp reskontro i flere grupper,
- Valutakode: For leverandører settes valutakode før en starter registrering bilag. Standard oppsett fra firmaopplysninger under opprettelse av reskontro. Benyttes valuta på reskontro opprettes det èn kundekonto pr. valuta om en kunde opererer med flere valutakoder.
- Forfallskode, velg evt. forfallskode forhåndsdefinert fra menyvalg Grunndata, Forfallskoder.
- **Girotype**: Standard er blankett: bank. Opprettes det en avtale om fast betalingsoppdrag fra banken vil infoeasy automatisk endre girotype på første fil fra banken til *Avtalegiro*. Dette blir gjort sammen med innhenting av OCR (*Mottak data fra bank*).

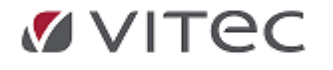

- **Behandling Dim A**: er oftest definert som kostnadssted. En kan definere her om en ønsker å registrere bilag på kostnadssted. Dette vil også bestemme om det tas med *Avdelingsinformasjon* på reskontrolister. Vi gjør oppmerksom på at innbetalinger OCR ikke inneholder dimensjosbegrep på motpost.
- **Behandling Dim B:** er oftest definert som *Bærer* og en kan her definere om en ønsker å bruke dette begrepet når det registreres bilag mot denne reskontro.
- **Posteringskonto Workflow:** Fast hovedbokskonto pr. kunde/leverandør, ment brukt ifm. egen modul mht. scanning av inngående faktura.
- Tilhører Dim A: Kunden kan for eksempel knyttes opp mot bestemte Avdelinger på firma.
  - **Delvis post mot post:** Funksjon brukes med forsiktighet kan påvirke åpne poster visning. Kontakt support ved ønske om endring.

Standard er at alle reskontro er knyttet opp mot post mot post som gjenspeiler transaksjoner og saldo på spesifiserte poster fra reskontro.

For de som har leverandører kan det skje at noen ikke vil benytte seg av postavregning men ha èn saldo i åpne poster. Noen foretar faste A-kontoavregninger, da vil man nå kunne velge å "skru av"bruk av PostMotPost (åpne poster). Et eksempel på når dette brukes er når en bruker èn saldo i reskontro som alle bilag går mot. Ved avregning *"spises det"* da av en saldo. NB! Det er ikke mulig å reversere dette på de postene som var på reskontroen i det valget ble gjort.

| [  | Delvis F | MP:                                      | V                                 | $\checkmark$                             |                                    | Refe               | ranse:                            |                           |                                  |                           |                          |                     |
|----|----------|------------------------------------------|-----------------------------------|------------------------------------------|------------------------------------|--------------------|-----------------------------------|---------------------------|----------------------------------|---------------------------|--------------------------|---------------------|
| In | foEasy 2 | 2                                        |                                   |                                          |                                    |                    |                                   |                           |                                  |                           |                          | ×                   |
| (  | ?        | Når en kor<br>Eventuelle<br>Vil du gjøre | nto setti<br>eksiste<br>e dette i | es til delvis PM<br>rende åpne po<br>nå? | .P, vil systemet<br>oster på denne | operere<br>kontoen | med kun en åp<br>vil derfor nå bl | en post (en<br>slått samm | sum-post) der<br>en til en sum-p | postnumme<br>ost med sald | r = kontor<br>lo som res | nummer.<br>itbeløp. |
|    |          |                                          |                                   |                                          |                                    | <u>Y</u> es        | No                                |                           |                                  |                           |                          |                     |

- **Purring og profil: (innfordring av forfalte pengekrav):** Her bestemmes håndtering av purring og språk på tekster i regnskap/purremodul. Oppsett og standard purreprofil hentes fra purremodulen "Innfordring" Her vil *standard firmaprofil* være satt. For ytterligere info gå til Behandling/Innfordring av forfalte pengekrav, høyreklikk for, *Alternativer og profiler se standard behandlingsprofil.*
- **Kundetype:**Kunden kan merkes med kategori *Privat* eller *Næring*. Opplysningsfelt til bruk for inkassohåndtering mot inkassobyrå ved levering av inkassofil.
- **IBAN/BIC:** Bank/betalingsinformasjon som må oppgis ved handel med utlandet.

# Leverandører:

Det finnes en del felles innstillinger lik Regnskap i kundereskontro med noen unntak:

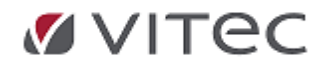

Infoeasy Grunndata

| Kunde<br>Leverandør          | Nummer: 100003 🕢 Leverandør i Euro |                        |                           |
|------------------------------|------------------------------------|------------------------|---------------------------|
| Navneopplysninger Re         | gnskap                             |                        |                           |
| Reskontro aktiv:             | ✓ Siste betaling: 20.08.1999       | Factoring<br>Nummer:   | 0                         |
| Reskontrotype:               | Vanlig leverand <i>ø</i> r 🔹       |                        |                           |
| Reskontrogruppe:             | Reskontrogruppe 1                  | ·                      |                           |
| Valutakode:                  | EUR                                |                        |                           |
| Forfallskode:                | 0 Bruk kode fra firmaopplysningene |                        |                           |
| Girotype:                    | Blankett: Bank                     |                        |                           |
| Gironummer:                  |                                    | IBAN:                  |                           |
| Behandling Dim A:            | kke i bruk                         | BIC:                   |                           |
| Behandling Dim B:            | Ikke i bruk 🔹                      | Styrekode:             | Ikke til remitt.          |
| Sorteringskode:              |                                    | Dager fra fakturadato: | 0                         |
| Referansetekst:              |                                    | Prosentsats:           | 0                         |
| Posteringskonto<br>Workflow: | 0                                  | Språktekst:            | 0                         |
| Delvis PMP:                  |                                    | Omkostn. avsender:     | OUR - betales av avsender |
| Tilhører Dim A:              | 0 ikke oppgitt 🗸                   | Omkostn. mottaker:     | OUR - betales av avsender |
|                              |                                    | Referanse:             |                           |
| Leverandørtype:              | Privat     O Naering               | FIK kode:              |                           |

- **Factoring:** Hvis leverandøren benytter et Factoringfirma, kan du i feltet skrive inn nummeret på factoringfirmaet. Forutsetning er at Factoringfirmaet må være registrert som kunde, og du oppgir kundenummeret.
- <u>Ekstra felt: spesielt beregnet for utenlandsk remittering</u>:
  - o IBAN: / BIC: Bank/betalingsinformasjon som må oppgis ved handel med utlandet.
  - o Omkostn. Avsender/Mottaker: Opplysninger her settes ved utenlands remittering.
  - o Referanse: Fritekst referanse ved utenlandsk remittering.
  - o Fik referanse: Felt benyttes i Dansk versjon av infoeasy: Remitteringsinformasjon.

**Styrekode:** Under bilagsregistrering får en opp felt for registrering av **Tekstreferanse** eller **KID referanse**. Evt. kan status settes til *Ikke til remittering* 

- **Prosentsats:** Brukes ved endring av sats for kontantrabatt. Standard står i *Firma Styreopplysninger.*
- Husk å lagre ved å klikke på 📕
- Dager fra fakturadato settes lik standard forfallsdato på inngående faktura

1881 og Telefonkatalogen - integrasjon oppslag

Opprettelse av kunder i infoeasy ved hjelp av oppslag i telefonkatalogen. Tilleggsfunksjon i infoeasy – *lisensiert* -som kan bestilles

- insensiert -som kan bestilles

Ved opprettelse av nye kunder eller leverandører har infoeasy laget en integrasjon mot 1881 og Telefonkatalogen i oppslag. Hovedsøket mot telefonkatalogen skjer under f.eks. opprettelse av reskontro/evt. også under *Fakturamodulen* ved *Ajourhold/ kundeinformasjon*. Datbasen infoeasy slår opp mot er 1881 (nyeste integrasjon, se oppsett tilkobling under Grunndata/Telefonkatalog oppsett). Denne inneholder informasjon om bedrifter og privatpersoner, inkludert grunnleggende data. Disse blir overført til infoeasy ved opprettelse. Dette gjør det enkelt å opprette nye kunder og leverandører i infoeasy. Har man nummerserie som støtter dette kan bla. leverandører få org.nummer som leverandørnummer. Se eget oppsett under kapittel for Grunndata/Firma Styreopplysinger, fane for kontoopplysninger. Eget oppsett mht.valg av nummerserie for leverandørereskontro.

# Etter at kunden eller leverandøren er opprettet kan en markere ønsket firma og evt. sjekke regnskapstall.

Se på verktøylinjen, egen funksjon for oppslag på org.nummer.

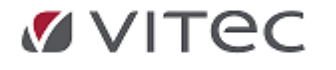

|          | ⇒ 💪 💁 🍋   १       | ₩?            |       |                   |
|----------|-------------------|---------------|-------|-------------------|
| <b>-</b> | Kunde             | Nummer:       | 10111 | Witec Infoeasy AS |
|          | Navneopplysninger | J<br>Regnskap |       |                   |

Man kan gå tilbake til opprinnelig søk ved å lukke ned skjermbildet. Klikk ok for å lime inn i infoeasy.

| 🗅 📾 🖶 🖶 🗙 🗲 👭 📷 I      | < < > N =                                     |
|------------------------|-----------------------------------------------|
| Dppgaver 💦             | Firmainfo                                     |
| > 🖺 Faktura            |                                               |
| > 🧮 EHF-Monitor        | Foretaksinfo Regnskapsinfo Roller Alle Print  |
| > 😰 Booking            |                                               |
| > 🕞 Time               | Foretaksinformasjon                           |
| > 🎊 Regnskap           |                                               |
| 🗸 🗊 Grunndata          | Organisasjonsnr 981875923                     |
| 🧮 Firma styreopplysnir | Firmanavn VITEC INFOEASY AS                   |
|                        | Tidligere navn                                |
| Reskontro              | Aksjekapital 1000000                          |
| Prosiekt               | Nace<br>Stiffelsesdato 14.03.2000             |
| Prosiektarter          | Kontaktperson DAGL Erling Johan Finne Brækkan |
| Prosiektmal            | Antall ansatte 15                             |
| Prosjektnummerseri     | Avdelinger                                    |
| Prosjekt-budsjett      | Datterselskaper                               |
| E Forfallskoder        | Demokraciafe                                  |
| Takstas purseblankat   | Regnskapsinio                                 |
|                        | Nekkeltall                                    |
|                        | 1 PARTIAL                                     |
| Egendefinerte mom      | Beskrivelse 2022 2021 2020                    |
| 🔠 Definisjon av KID    |                                               |

# **Oppslag/oppdatere kundeinformasjon/Detaljer:**

Det finnes mulighet for detalj oppslag i søkeresultatet i telefonkatalogen. En ny knapp gir mulighet for tilleggsoppslag i Brønnøysundregisteret som da vises i infoeasy. Det er ingen ekstrakostnader forbundet med tilleggs oppslaget.

En må da gjøre et valg om kunden skal opprettes med telefonkatalog data, 1881 eller Brønnøysund data. I noen tilfeller kan navn og adresseinformasjon være ulikt.

I vårt eksempel under er foretaksnavn og adresse ulikt men organisasjonsnummeret er likt. Brønnøysundregisteret er oppdatert, men ikke telefonkatalog databasen.

# Duplikatkontroll ved opprettelse av nye kunder og leverandører:

Har man satt på duplikatkontroll i Grunndata/Firma Styreopplysninger, fane for Regnskapsopplysninger kan man få kontrollspørsmål ved opprettelse her: Org.nummer og navn er faktorer som blir kontrollert.

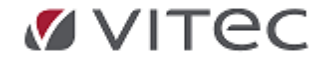

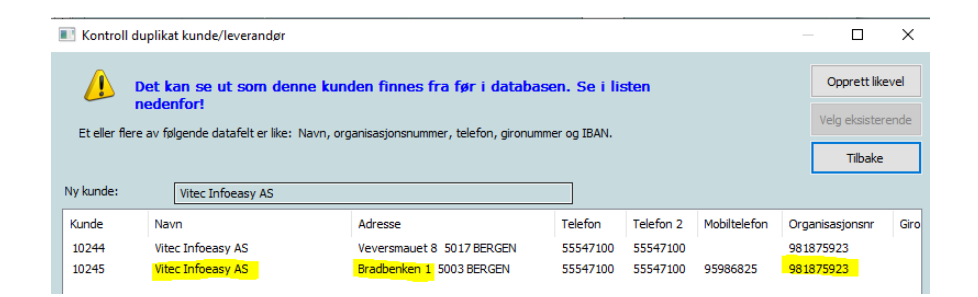

#### Oppfrisking av data for eksisterende kunde/leverandør data

En kan også oppdatere eksisterende kunder og leverandører med data fra katalogoppslaget. Klikk på «frisk opp» knappen i reskontrobildet.

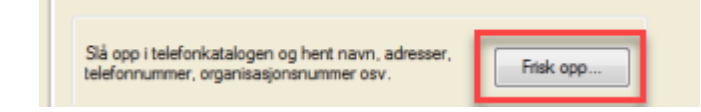

Kunden kan ha flere forekomster i katalogen i tillegg til at en kan friske opp data via Brønnøysundregisteret. Velg ønsket linje i oppslagssøket. En vil da får kundedata presentert i 2 kolonner, første kolonne med kundedata fra infoeasy og andre kolonne med kundedata fra katalogen. Forskjellene er markert med blå eller rød skrift og gir mulighet for overstyring. Klikk Oppdater for å få data inn i infoeasy. Ved å avbryte sjekk boksen beholdes infoeasy dataene slik de er.

# 5.4. Prosjekt - prosjektregnskap

Når man bruker mulighetene til å registrere på prosjekt får en tilgang på flere funksjonaliteter i regnskap. Et prosjektregnskap kan registreres som et hovedprosjekt, evt. med et underprosjekt, en kan registrere på prosjekt på tvers av år.

Ved bokføring med henvisning til prosjekt og prosjektart får en tilgang til spesifisert søk på prosjekter, se på økonomiske resultat på prosjekt inkl. å kjøre ut prosjektrapporter der man ser hva som er registrert på hvert prosjekt per art. Man kan sammenlikne mot prosjektkalkyler, kjøre oversikter over hvilke prosjekter den enkelte medarbeider deltar i, samt flere andre rapporteringsfunksjoner.

Hent opp et prosjekt eller lage et nytt prosjekt ved å gå i Grunndata /Firma Styreopplysninger/Prosjekt, eller gå til menyvalg i ikonbasert meny: **Regnskap, Prosjekt**.

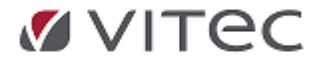

#### Infoeasy Grunndata

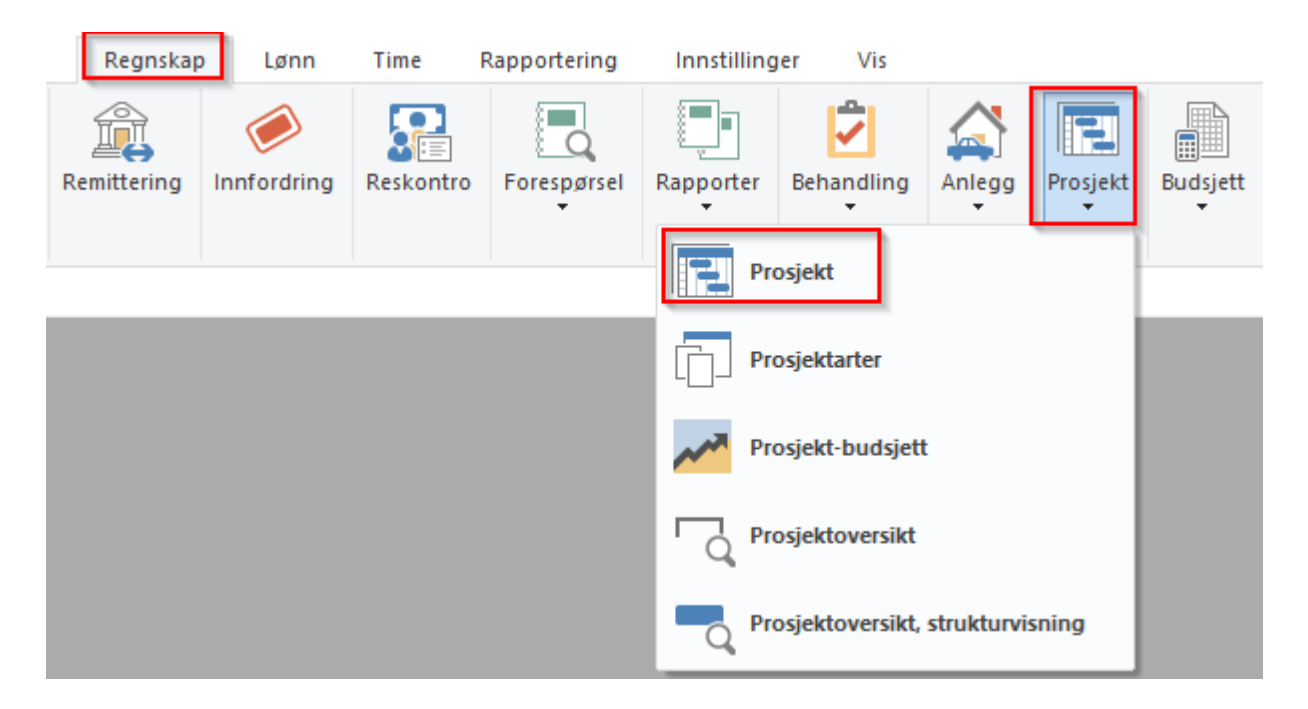

Eksempelvis kan en også overføre *lønnstransaksjoner* fra infoeasy Lønn direkte til prosjektregnskap.

# 5.4.1. Opprette prosjekt

For å opprette et nytt prosjekt, gå til menypunkt Grunndata/ Prosjekt. Klikk på knappen 🗎 for Ny på verktøylinjen eller tast Ctrl+N.

I eksempel nedenfor vises dialogen for å opprette et nytt prosjekt. **Prosjektnavn**: Angi et Navn for prosjektet.

| 🗋 📾 🖶 🖶 🗙 🕤 👭 📷 🖊 🖣     |   | > ≞:              |                       |                              |
|-------------------------|---|-------------------|-----------------------|------------------------------|
| Oppgaver                | × | Prosjekt ×        |                       |                              |
| > ⊘ Time                | ^ |                   | Prosiekt              | Status                       |
| > 🕅 Regnskap            | _ |                   |                       | Aktiv                        |
|                         |   | Prosjektnummer:   | Dokumenter (antall:0) |                              |
| V 🔛 Grunndata           |   |                   |                       | Endre status også for tilba  |
| Firma styreopplysninger |   | Navn:             |                       | Endre status også för tillig |
|                         |   |                   | Nytt prosiekt         |                              |
| Kontoplan               |   | Startdato:        | ·················     |                              |
|                         |   |                   |                       |                              |
| Reskontro               |   | Plan ferdig dato: | *Navn                 |                              |
| Prosjekt                |   | Ferdiadato:       |                       |                              |

- **Prosjektnummer:** Det finnes flere måter å sette opp et prosjekt på:
  - Sett prosjektnummer manuelt: bruker angir selv ønsket prosjektnummer, opptil 20 posisjoner og alfanummerisk. Alternativt opprette fra forhåndsdefinert nummererie eller en prosjektmal, se

Н

egen beskrivelse i i håndboken. Husk å lagre informasjon ved knappen

- Start: angi hvilken startdato som skal settes for prosjektet.
- Oppdragsgiver/Kunde: Knytt evt. prosjektet til en kunde. Det er også mulig å søke i kunderegister, alternativt opprette en ny kunde ved å klikke på knappen Ny til høyre for feltet for kunde.

| 1 | * Prosjektnummer                         |      |   |  |
|---|------------------------------------------|------|---|--|
|   | O Sett prosjektnummer manuelt            |      | ] |  |
|   | <ul> <li>Sett fra nummerserie</li> </ul> | Demo |   |  |
|   | Opprett prosjektstruktur basert på mal   | ~ ~  |   |  |

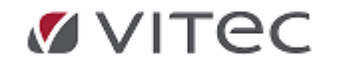

- Basisinfo og type prosjekt defineres i egne felter. Se egenskaper til disse nedenfor:
  - Hovedprosjekt:dette er et prosjekt som det kun kan rapporteres på, det kan ikke registreres transaksjoner / posteringer / ordrer på et hovedprosjekt. Et eksempel kan være en stor entreprise hvor det så inngår mange prosjekter.
     Et hovedprosjekt vil normalt ha vanlige prosjekter som inngår i hovedprosjektet.
  - **Vanlig prosjekt:** dette vil for de fleste brukere være den mest brukte prosjekttypen, det kan registreres transaksjoner, posteringer samt ordrer på et vanlig prosjekt. Et vanlig prosjekt kan knyttes til et Hovedprosjekt. I dialogen for nytt prosjekt kan man angi hvilket Hovedprosjekt det skal knyttes til. Klikk eventuelt på knappen til høyre for feltet Hovedprosjekt for å søke.
  - Delprosjekt: Et delprosjekt til alltid være tilknyttet et vanlig prosjekt og inngår i dette. Det kan registreres transaksjone, posteringer samt ordrer på et delprosjekt. Det kan være flere forskjellige delprosjekt som er tilknyttet samme vanlige prosjekt. I dialogen for nytt prosjekt kan angir man hvilket vanlig prosjekt det skal knyttes til. Klikk eventuelt på knappen til høyre for Knytt til for å søke.

| Basisinfo |                                 |                |  |     |        |        |
|-----------|---------------------------------|----------------|--|-----|--------|--------|
| Type:     | ◯ Hovedprosjekt                 |                |  |     |        |        |
|           | Prosjekt                        | Hovedprosjekt: |  |     |        |        |
|           | <ul> <li>Delprosjekt</li> </ul> | Knyttet til:   |  | ] [ |        |        |
| Start     |                                 | ~              |  | _   |        |        |
| Oppdra    | gsgiver                         |                |  |     |        |        |
|           | _                               |                |  |     | <br>ОК | Avbryt |

- Klikk OK for å opprette prosjektet og fyll ut deretter inn flere opplysninger som er relevant for prosjektet, bla. **Plan ferdig dato** kan foreslås, og en kan fylle ut *Ferdig dato* når prosjektet er avsluttet.
- En avdeling og eller kjøretøy kan knyttes til prosjekt om det er relevant.

| Avdeling:     | Avdeling 200                    | ~ |
|---------------|---------------------------------|---|
| Kjøretøy: Se  | ett                             |   |
| Ingen kjøretø | y knyttet til dette prosjektet. |   |
|               |                                 |   |
|               |                                 |   |

### Prosjektnummerserie

### **Oppsett egne prosjektnummerserier**

Det kan opprettes prosjektnummerserier. Dette gjøres i menypunktGrunndata /

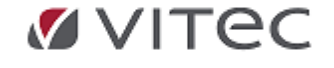

Prosjektnummerserie. I eksempel vist nedenfor har vi opprettet serien "Prosjekter\_NO". Både siffer og bokstaver kan brukes som prosjektnummer. Det er mulig med 20 posisjoner i feltet for Prosjektnummer. Tidligere var dette begrenset til 9 posisjoner. Vi gjør oppmerksom på at ved bruk av 3 parts programmer sammen med infoeasy kan noen programmer kan ha begrensninger mht. alfanummeriske prosjektnummer.

Et **prosjekt** kan bestå av:

- Hovedprosjekt
- Underprosjekt
- Tilleggsprosjekt
- Prosjektarter
- Prosjektbudsjett

#### **Oppsett egne prosjektnummerserier**

Det kan opprettes prosjektnummerserier. Dette gjøres i menypunktGrunndata / Prosjektnummerserie. I eksempel vist nedenfor har vi opprettet serien "Prosjekter\_NO". Både siffer og bokstaver kan brukes som prosjektnummer.

| Prosjektnumme        | erserier              | Prosjektnummerserie   | •                                    |                             |
|----------------------|-----------------------|-----------------------|--------------------------------------|-----------------------------|
| Ny<br>Dra en kolonne | Sett<br>eoverskrift I | Navn:<br>Beskrivelse: | Prosjekter_NO<br>Prosjektnummerserie | for innenlandske prosjekter |
| Navn                 | Beskrive              | Start:                | 20000                                |                             |
| Demo                 | Demo                  | Slutt:                | 24999                                |                             |
| Prosjekter_NO        | Prosjektr             | Siste tildelte:       | 20000                                |                             |
|                      |                       |                       | Foranstilte '0'                      |                             |
|                      |                       | Antall siffer:        | 5                                    |                             |
|                      |                       |                       |                                      | OK Avbryt                   |

Hvis man har flere prosjektnummerserier kan det angis hvilken som skal settes som standard. Det er den serien som vil bli foreslått ved oppretting av nye prosjekter.

| Ny Sett standard<br>Dra en kolonneoverskrift her for å gruppere på den kolonnen. |                     |               |                          |       |                |                 |           |  |  |
|----------------------------------------------------------------------------------|---------------------|---------------|--------------------------|-------|----------------|-----------------|-----------|--|--|
|                                                                                  |                     | dichhaia he a | A.1.1.1.2.4.1.4.1.1.1.1. |       |                |                 |           |  |  |
| Navn                                                                             | Beskrivelse         | Er standard   | Start                    | Slutt | Siste tildelte | Foranstilte '0' | Ant.siffe |  |  |
| Navn<br>Demo                                                                     | Beskrivelse<br>Demo | Er standard   | Start<br>1               | Slutt | Siste tildelte | Foranstilte '0' | Ant.siffe |  |  |

# Prosjektmal

### Prosjekt - Prosjektmaler

Det kan defineres prosjektmaler når man ønsker å opprette et nytt hovedprosjekt og samtidig ønsker

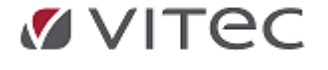

# å få opprettet et eller flere tilhørende prosjekt.

|                  | _        |                | Prosjektmal   |              |
|------------------|----------|----------------|---------------|--------------|
| Prosjektma<br>Ny |          |                | Nummerserie:  |              |
| Navn             | Nr.serie | Ant.prosjekter | Prosjekter_NO | l prosjekt.  |
|                  |          |                |               |              |
|                  |          |                | Lukk          |              |
|                  |          |                |               | OK<br>Avbryt |

# Eksempel på prosjektmal:

Her har vi en prosjektmal for Bygg, denne skal bruke prosjektnummerserien "Prosjekter\_NO". I tillegg til hovedprosjektet skal det opprettes 3 tihørende prosjekt for Elektro, Grunnarbeid og VA.

| Prosjektmal                  |    |
|------------------------------|----|
| Navn:                        |    |
| Bygg                         |    |
| Nummerserie:                 |    |
| Prosjekter_NO 🔻              |    |
| Elektro<br>Grunnarbeid<br>VA | ОК |

### Bruk av prosjektmal

Nedenfor viser vi et eksempel ved bruk av malen. Vi oppretter et nytt hovedprosjekt som vist i skjermbilde nedenfor.

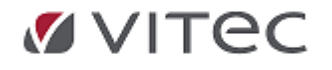

Infoeasy Grunndata

| ) Sett p<br>) Sett fr | rosjektnummer manuelt<br>a nummerserie | emo        |                      |
|-----------------------|----------------------------------------|------------|----------------------|
| Oppre                 | ett fra mal                            | 99         | ▼                    |
| asisinfo              |                                        |            |                      |
| Type:                 | Hovedprosjekt                          |            |                      |
|                       | Vanlig prosjekt Hove                   | dprosjekt: |                      |
|                       | 🔘 Delprosjekt Knyt                     | et til:    |                      |
|                       |                                        |            |                      |
| >                     | ~                                      |            |                      |
| Navn                  | Fleslandsveien 999                     |            |                      |
| Start                 | 01.04.2016                             | •          |                      |
| Oppdrag               | gsgiver: 10160                         | Ny         | Knudsen og Ludvigsen |

Vi får nå opprettet et hovedprosjekt og 3 tilhørende prosjekt, de tilhørende prosjekt får prosjektnavn fra hovedprosjektet og teksten angitt i malen. I tillegg har prosjektene samme kunde som hovedprosjektet.

|                   |                    | br | vednosiekt                | Status                                                                                           | Status              |                   |  |
|-------------------|--------------------|----|---------------------------|--------------------------------------------------------------------------------------------------|---------------------|-------------------|--|
| Prosjektnummer:   | 20009              |    | Dokumenter ( antall : 0 ) | Aktiv                                                                                            | •                   |                   |  |
| Navn:             | Fleslandsveien 999 |    |                           | Økonomisk status direkte                                                                         | Økonomisk s         | status via dialog |  |
| Startdato:        | 01.04.2016         | •  | Kontraktsum:              | Tilhører prosjekt:                                                                               |                     |                   |  |
| Plan ferdig dato: |                    | •  | Innestående:              | <dette an<="" ikke="" prosjektet="" td="" tilhører=""><td>net prosjekt&gt;</td><td></td></dette> | net prosjekt>       |                   |  |
| Ferdigdato:       |                    | •  | Timesats:                 | Nytt tilhørende prosjekt                                                                         |                     |                   |  |
| Kunde             | 10160              |    | Knudsen og Ludvigsen      | Tilhørende p                                                                                     | osjekter (ett nivå) |                   |  |
| Gammel eier       | -                  |    |                           | Navn                                                                                             | Nr                  | Start             |  |
|                   | -                  |    |                           | Fleslandsveien 999 - Elektro                                                                     | 20010               | 01.04.2016        |  |
| Prosjektleder     |                    |    |                           | Fleslandsveien 999 - Grunn                                                                       | irb 20011           | 01.04.2016        |  |
| Selger inn        |                    |    |                           | Fleslandsveien 999 - VA                                                                          | 20012               | 01.04.2016        |  |

# Prosjektarter

En prosjektart er en spesifisering av en hovedbokskonto. Prosjektarten defineres av et hovedbokskontonummer pluss tre siffer (tilsammen maks 9 siffer). Det kan defineres maksimalt 999 prosjektarter.

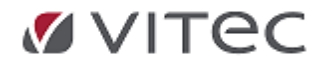

Infoeasy Grunndata

| ekst:             | Salgsinntek | ter          |                      |    |
|-------------------|-------------|--------------|----------------------|----|
| lonto i regnskap: | 3000        | SALGSINNTEKT | HANDELSV.AVG.PL      |    |
| Artsinformasjon — |             |              |                      |    |
| Туре:             | Inntekt     | •            | Prosentpåslag:       | 0  |
| Enhet:            |             |              | Sats prienhet:       | 0  |
| Lønnsart:         | 0           |              | Henv. til bilagsart: | 41 |

Spesifikasjon av en art vil gjenspeile en hovedbokskonto.

Prosjektartnummer er definert lik hovedbokskonto pluss tre siffer, til sammen 7 siffer med maksgrense på 9 siffer (Se ovennevnte nummer 3000-001). Det kan defineres maksimalt 999 prosjektarter

Type art:

- Kostnad eks. vareforbruk (Tekstkode 41/42)
- Inntekt eks. varesalg (Tekstkode 43/44)
- Arbeidskostnad eks. overtidstillegg, KM (Tekstkode 45)
- Timer eks. lønnskostnader, leie av utstyr (Tekstkode 46)

Prosentpåslag – vises i rapporter for mest mulig realistisk bilde av prosjektet.

# 5.4.2. Prosjekt ajourhold

Nedenfor vises skjermbildet for prosjekt. I dette skjermbildet ajourholder man prosjektet, samt at man kan se Økonomisk status, Eier prosjekt/tilhørende prosjekt,

| Prosjektnummer:                                | 1200 D                   | lype p  | orosjek | t                           | Status:   | Aktiv         | <b>•</b>      |
|------------------------------------------------|--------------------------|---------|---------|-----------------------------|-----------|---------------|---------------|
| Navn:                                          | Brann station            |         |         |                             | Dato:     |               | -             |
| Start                                          | 09.04.2007               |         | E       | ies av:                     |           |               |               |
| Plan ferdin                                    |                          |         |         | <har eier="" ikke=""></har> |           |               |               |
| Fastia                                         |                          |         | (       | Nytt underlig               | ggende pi | rosjekt       |               |
| Ferdig                                         |                          |         | [       |                             | Underligg | ende prosjekt | er (ett nivå) |
| Oppdragsgiver:                                 | 13424 Øystein Sør        | eide    |         | Navn                        |           | Nr            | Start         |
| Kunde2:                                        | 0                        |         | _       | ST80983-T                   | OYOT      | 1201          | 10.04.2007    |
| Sakebahandlar                                  |                          |         | - [     | Brann stad                  | ion - k   | 1202          | 08.01.2008    |
|                                                |                          |         | _       | Nytt hoved                  | bygg x    | 600441        | 02.06.2008    |
| Saksbehandler2:                                |                          |         |         | Veversmug                   | get 8     | 700251        | 04.04.2011    |
| Frifelt1:<br>Frifelt2:<br>Frifelt3<br>Frifelt4 | Tilbygg                  |         |         | G.                          |           |               |               |
| Avdeling:                                      | Avdeling nr. 71 (Passiv) |         |         |                             |           |               |               |
| Fritekst:                                      |                          |         |         |                             |           |               |               |
|                                                |                          | Kjør    | retøy:  |                             |           |               |               |
| Kontraktsum:                                   | 1 000 000 Innestående:   | 120 000 |         |                             |           |               |               |
|                                                |                          |         |         |                             |           |               |               |
|                                                |                          |         |         |                             |           |               |               |

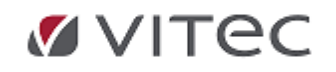

 Diverse/Frifelt: til bruk for prosjekt kategori - En kan om ønskelig gruppere Prosjektene inn i forskjellige kategorier i hensikt å kunne foreta en detaljert rapportering pr. prosjekt Felter som kan benyttes til kategorier er inntil 7 Frifelter:

| Frifelt1: | Tilbygg | • |
|-----------|---------|---|
| Frifelt2: | Privat  | - |
| Frifelt3  |         |   |
| Frifelt4  |         |   |

Høyreklikk i bilde for prosjekt og velg Ajourhold Ledetekster. I dialogen vist nedenfor angir man i kolonnen Verdi hvilket navn en kategori skal ha.

| Diverse:  | Navn       | Verdi                   | Drocialit ladatakst sigurbald                           |                           |                                                                                                    |
|-----------|------------|-------------------------|---------------------------------------------------------|---------------------------|----------------------------------------------------------------------------------------------------|
|           | Kategori 1 | <lkke angitt=""></lkke> | Prosjekt ledetekst ajournold                            |                           |                                                                                                    |
|           | Kategori 2 | <lkke angitt=""></lkke> |                                                         |                           |                                                                                                    |
|           | Frifelt3   |                         | Id*                                                     | Verdi*                    | Beskrivelse*                                                                                              |
|           | Frifelt4   |                         | Kunde 1<br>Første saksbehandlerfelt i prosjektajourhold | Kunde<br>Prosjektleder    | Første kundefelt på prosjektajourhold<br>Beskrivelse                                                      |
|           |            |                         | Saksbehandler2                                          | Gammel eier<br>Selger inn | Andre kundefeit i prosjektajourhold på fakturafanen.<br>Andre saksbehandler felt. Ligger på fakturafanen. |
|           |            |                         | Frifeit                                                 | Kategori 1                | Ledetekst for felt med frie verdier og tekster for filtrering på p                                        |
|           |            |                         | Frifeit2                                                | Kategori 2                | Ledetekst for felt2 med frie verdier og tekster for filtrering på                                         |
|           |            |                         | Frifelt3                                                | Frifelt3                  | Ledetekst for felt 3 med frie verdier og tekster for filtrering på                                        |
| Fritekst: |            |                         | Frifelt4                                                | Frifelt4                  | Ledetekst for felt4 med frie verdier og tekster for filtrering på                                         |
|           |            |                         | Frifelt5                                                | Frifelt5                  | Ledetekst for felt5 med frie verdier og tekster for filtrering på                                         |
|           | -          |                         | Frifelt6                                                | Frifelt6                  | Ledetekst for felt6 med frie verdier og tekster for filtrering på                                         |
|           |            |                         | Frifelt7                                                | Frifelt 7                 | Ledetekst for felt 7 med frie verdier og tekster for filtrering på                                        |
|           |            |                         |                                                         |                           |                                                                                                    |

For å opprette gyldige verdier for en kategori, høyreklikk og velg Rediger frifelt ( velg den aktuelle verdi ).I neste dialog opprettes nye verdier, navn angis, videre kan man ajourholde eksisterende verdier.

| rifeltid | Tekst         | Aktiv | Frifeltid                  | 1                     |
|----------|---------------|-------|----------------------------|-----------------------|
|          | Planlegging   | Ja    | Tekst                      | Planlegging           |
|          | Gjennomføring | Ja    | AKUV                       | 32                    |
|          |               |       | Tekst<br>Visningstekst for | denne frifeltverdien* |

### • Eies av:/Tilhørlighet prosjekt

Når man står i et prosjekt eventuelt hovedprosjekt og klikker på knappen Nytt tilhørende prosjekt, er det automatisk fylt ut hvilket prosjekt evt. hovedprosjekt det nye prosjektet tilhører, i tillegg er felt for Oppdragsgiver/Kunde fylt.

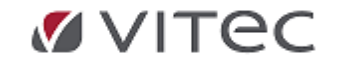

| D, Ca @   1                                             | ₹ <b>№</b> ? | inne i fele                                                                            | Nytt prosjekt                                                                                                    |
|---------------------------------------------------------|--------------|----------------------------------------------------------------------------------------|----------------------------------------------------------------------------------------------------|
| Prosjektnummer:                                         | 90062        | prosjekt<br>Dokumenter (antali : 5)                                                    | Status         O Sett prosjektrummer manuelt           Aktiv         • Sett fra numerserie         Deno         • • • • • • • • • • • • • • • • • • • |
| Navn:                                                   | DRIFTSBYGG   |                                                                                        | Økonomisk status direkte                                                                                                    |
| Startdato:<br>Plan ferdig dato:<br>Ferdigdato:<br>Kunde | 10038        | Kontraktsum: 200 000     Innestäende: 80 000     Timesats: 350     Datadrift Bergen AS | Tilharer prosjekt:<br>Otete prosjekt tilharen ikke annet prosjekt<br>Nytt tilharende prosjekt                                                         |
| Gammel eier                                             | 0            |                                                                                        | Navn Nr<br>Småordre 200212                                                                                                    |
| Prosjektleder                                           | AB           | ARILD BONDE                                                                            | Delprosjekt 9006202                                                                                                    |
| Selger inn                                              |              |                                                                                        | *Navn                                                                                                    |
| Diverse:                                                | Navn         | Verdi                                                                                  |                                                                                                    |
|                                                         | Kategori 1   | <kke angitt=""></kke>                                                                  | Start                                                                                                    |
|                                                         | Kategori 2   | <kke angitt=""></kke>                                                                  | Oppdragsgiver. 10038 Ny Datadrift Bergen AS                                                                                                    |
|                                                         | Frifelt3     |                                                                                        |                                                                                                    |
|                                                         | Fritelt4     |                                                                                        | Avdeling:                                                                                                    |
|                                                         |              |                                                                                        | Kjøretøy: Sett OK Avbryt                                                                                                    |

### Navigering mot tilhørende prosjekt

Når et prosjekt har tilknyttede delprosjekt kan man navigere direkte mellom prosjekt og delprosjekt. Se skjermbilde nedenfor. Ved å klikke på ønsket Tilhørende prosjekt, vil dette vises i prosjekt ajourholdet.

|                   |            | nrosiekt                |                   | SI                                                                                                   | atus                 |                    |                      |        |
|-------------------|------------|-------------------------|-------------------|----------------------------------------------------------------------------------------------------|----------------------|--------------------|----------------------|--------|
|                   |            | prospin                 |                   | A                                                                                                    | div                  | •                  |                      | V      |
| Prosjektnummer:   | 90062      | Dokun                   | nenter (antall:5) |                                                                                                    |                      |                    |                      |        |
| Navn:             | DRIFTSBYGG |                         |                   |                                                                                                    | Økonomisk statu      | us direkte         | Økonomisk status via | dialog |
| Startdato:        |            | Kontraktsum:            | 200 000           | Tilh                                                                                                 | ører prosiekt:       |                    |                      |        |
| Plan ferdig dato: |            | Innestående:            | 80 000            | <d< td=""><td>ette prosjektet till</td><td>nører ikke annet p</td><td>rosjekt&gt;</td><td></td></d<> | ette prosjektet till | nører ikke annet p | rosjekt>             |        |
| Ferdigdato:       |            | ▼ Timesats:             | 350               | , C                                                                                                  | Nytt tilhørende      | e prosjekt         |                      |        |
| Kunde             | 10038      | Datadrift Bergen        | AS                | _                                                                                                    |                      | Tilhørende prosje  | skter (ett nivå )    |        |
| Gammel eier       | 0          |                         |                   |                                                                                                    | Navn                 | Nr                 | Start                |        |
|                   | 1.0        |                         |                   | •                                                                                                    | Småordre             | 200212             | 01.12.2002           |        |
| Prosjektleder     | AB         | ARILD BONDE             |                   |                                                                                                    | Delprosjekt          | 9006202            |                      |        |
| Selger inn        |            |                         |                   |                                                                                                    |                      |                    | 1                    | 1      |
| Diverse:          | Navn       | Vero                    | li                |                                                                                                    |                      |                    |                      |        |
|                   | Kategori 1 | <lkke angitt=""></lkke> |                   |                                                                                                    |                      |                    |                      |        |
|                   | Kategori 2 | <lkke angitt=""></lkke> |                   |                                                                                                    |                      |                    |                      |        |
|                   | Frifelt3   |                         |                   |                                                                                                    |                      |                    |                      |        |

Tilsvarende når et delprosjekt vises ser man hvilket prosjekt dette tilhører. Ved å dobbeltklikke på prosjektet, kommer man til ajourhold av det tilhørende prosjekt. I eksempelet har vi vist et prosjekt henholdsvis delprosjekt, men det er tilsvarende for hovedprosjekt og prosjekt.

|                   |             | delprosiekt  |                  | Status      |                                     |            |                             |
|-------------------|-------------|--------------|------------------|-------------|-------------------------------------|------------|-----------------------------|
| Prosjektnummer:   | 9006202     | A Dokume     | enter (antall:0) | Aktiv       |                                     | •          | -                           |
| Navn:             | Delprosjekt |              |                  | Økon        | omis <mark>k status direkt</mark> e |            | Økonomisk status via dialog |
| Startdato:        |             | Kontraktsum: | 0                | Tilhører pr | rosjekt:                            |            |                             |
| Plan ferdig dato: |             | Innestående: | 0                | 90062 - D   | RIFTSBYGG                           |            |                             |
| Ferdigdato:       |             | Timesats:    | 0                | Nyt         | tt tilhørende prosjekt              |            |                             |
| Kunde             | 0           |              |                  |             | Tilhørend                           | e prosjekt | er (ett nivå)               |
| Gammel eier       | 0           |              |                  |             | Navn                                | Nr         | Start                       |

# • Kjøretøy - knytning til kjøretøy ( maskin )

For de som både bruker Infoeasy Prosjekt og Infoeasy Verksted med kjøretøyregister, kan et prosjekt knyttes til et kjøretøy. Klikk i så fall på knappen Sett slik som vist nedenfor. Dette vil starte søkedialog for kjøretøy.

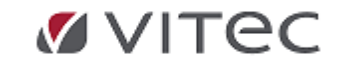

#### Infoeasy Grunndata

|                   |                     | DIO                                                                            | sield        |                       | Status                                                                                   |                     |                             |
|-------------------|---------------------|--------------------------------------------------------------------------------|--------------|-----------------------|------------------------------------------------------------------------------------------|---------------------|-----------------------------|
| B                 | 11011               |                                                                                | Delaure      | entre ( entrell + 0 ) | Aktiv                                                                                    | •]                  | •                           |
| Prosjektnummer:   | TIOTI               | (1993)                                                                         | Dokum        | enter ( antair : 0 )  |                                                                                          |                     |                             |
| Navn:             | Hestetilhenger Olse | en                                                                             |              |                       | Økonomisk status di                                                                      | r <mark>ekte</mark> | Økonomisk status via dialog |
| Startdato:        |                     | •                                                                              | Kontraktsum: | 0                     | Tilhører prosjekt:                                                                       |                     |                             |
| Plan ferdig dato: |                     | ▼ 1                                                                            | nnestående:  | 0                     | <dette prosjektet="" td="" tilhører<=""><td>ikke annet</td><td>prosjekt&gt;</td></dette> | ikke annet          | prosjekt>                   |
| Ferdigdato:       |                     |                                                                                | limesats:    | 0                     | Nytt tilhørende pro                                                                      | sjekt               |                             |
| Kunde             | 50027               | Tilhe                                                                          | nger Spesial | isten AS              | Tilh                                                                                     | ørende prosj        | jekter (ett nivå)           |
| Gammel eier       | 0                   |                                                                                |              |                       | Navn                                                                                     | Nr                  | Start                       |
| Prosjektleder     |                     |                                                                                |              |                       |                                                                                          |                     |                             |
| Selger inn        |                     |                                                                                |              |                       |                                                                                          |                     |                             |
| Diverse:          | Navn                |                                                                                | Verd         |                       |                                                                                          |                     |                             |
|                   | Kategori 1          | <kke angitt:<="" td=""><td>&gt;</td><td></td><td></td><td></td><td></td></kke> | >            |                       |                                                                                          |                     |                             |
|                   | Kategori 2          | <kke angitt:<="" td=""><td>&gt;</td><td></td><td></td><td></td><td></td></kke> | >            |                       |                                                                                          |                     |                             |
|                   | Frifelt3            |                                                                                |              |                       | 1                                                                                        |                     |                             |
|                   | Frifelt4            |                                                                                |              |                       | Avdeling:                                                                                |                     | -                           |
|                   |                     |                                                                                |              |                       | Kjøretøy: Sett                                                                           | ]                   | isktet                      |

Her viser et eksempel på et prosjekt med et allerede tilknyttet kjøretøy. Hvis man ønsker å ta vekk knytningen, klikk på knappen Fjern, klikk deretter på "Endre" om ny tilknytning ønskes.

| Dette prosjektet tilh                               | ører ikke annet prosjekt>          |       |
|-----------------------------------------------------|------------------------------------|-------|
| Nytt tilhørende                                     | prosjekt                           |       |
|                                                     | Tilhørende prosjekter ( ett        | nivå) |
| Navn                                                | Nr                                 | Start |
|                                                     |                                    |       |
| rdeling:<br>aretøy: Fjern<br>Regnr<br>Chassisnummer | SV18<br>VF77J9HP88J745394<br>10020 |       |

Søkedialog for prosjekt inneholder eget felt for Kjøretøy slik at det kan søkes på prosjekt basert på kjøretøy.

|                                                           | 1                                                                                                    |                      |                                          |                    | Chathan (11                                                                                 |                       | 25.04.2010 |  |
|-----------------------------------------------------------|----------------------------------------------------------------------------------------------------|----------------------|------------------------------------------|--------------------|---------------------------------------------------------------------------------------------|-----------------------|------------|--|
| osjektnavn:                                               |                                                                                                    |                      | Inneholde                                | r 🔻                | Status: <ale th="" unr<=""><th>tatt sie 👻 🔄 pr. dato</th><th>23.04.2016</th><th></th></ale> | tatt sie 👻 🔄 pr. dato | 23.04.2016 |  |
| osjektnr:                                                 |                                                                                                    |                      |                                          |                    |                                                                                             |                       |            |  |
| a med alle delpr                                          | osjekter(ikke avhengig                                                                                                    | g av filtre):        | Prosjekttype                             | e: 🕅 Vanlig prosje | kt 📃 Delprosjekt                                                                            | Hovedprosjekt         |            |  |
| verse:                                                    |                                                                                                    |                      |                                          |                    |                                                                                             |                       |            |  |
|                                                           |                                                                                                    |                      |                                          |                    |                                                                                             |                       |            |  |
| Prosjektleder:                                            | <alle></alle>                                                                                                    | ▼ Fi                 | ifelt6:                                  | <alle></alle>      | •                                                                                           |                       |            |  |
| Prosjektleder:<br>Avdeling:                               | <alle></alle>                                                                                                    | ▼ Fi                 | ifelt6:<br>ifelt7:                       | <alle></alle>      | •                                                                                           |                       |            |  |
| Prosjektleder:<br>Avdeling:<br>Kategori 1:                | <alle> <alle> <a< td=""><td>▼ Fi<br/>▼ Fi<br/>▼ Fi</td><td>ifelt6:<br/>ifelt7:<br/>ifelt3:</td><td><alle></alle></td><td>•</td><td></td><td></td><td></td></a<></alle></alle> | ▼ Fi<br>▼ Fi<br>▼ Fi | ifelt6:<br>ifelt7:<br>ifelt3:            | <alle></alle>      | •                                                                                           |                       |            |  |
| Prosjektleder:<br>Avdeling:<br>Kategori 1:<br>Kategori 2: | <ale> <ale></ale></ale>                                                                                                    |                      | ifelt6:<br>ifelt7:<br>ifelt3:<br>ifelt4: | <alie></alie>      | •                                                                                           |                       |            |  |

# 5.4.3. Prosjektsøk, oversikt og status

Under prosjektinformasjon kan en vedlikeholde diverse felt for prosjektet.

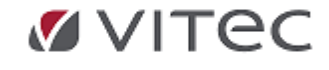

•
### Søk på prosjekt

**Søk på alle tilgjengelige prosjekt**: gå til *Grunndata/Prosjekt,* Klikk på **kikkerten** for å stare søkedialogen . Søkedialog framkommer slik som vist nedenfor. Ønskes oversikt over alle prosjekter uten videre kriterier gå til nedre del av skjermbildet og klikk på knappen "*Søk*" Samme dialogboks kommer opp generelt ved søk på prosjekt inne i funksjoner som bla. under bilagsregistrering -tast F3 i felt for prosjekt.

**Det kan søkes på** *Prosjektnavn* – til høyre angir man om søket gjelder *Inneholder / Starter med / Slutter med*. Videre kan det angis om *Underprosjekter* også skal vises i søkeresultatet. **Søk på spesielle prosjekt/utvalgte kriterier:** gjør utvalg i skjermbildet og klikk på "søk" nederst i skjermbildet. Dialog for prosjektsøk inneholder søkemulighet for blant annet de ulike kategorier (frifelt ) som finnes i firma.

|                   |       |                |         | _             |                 |            |           |               |               |             |          |              |           |           |                |          |
|-------------------|-------|----------------|---------|---------------|-----------------|------------|-----------|---------------|---------------|-------------|----------|--------------|-----------|-----------|----------------|----------|
|                   |       |                | Pro     | sjekt         |                 |            |           | Statu         | S             |             |          |              |           |           |                |          |
| Prosiektnummer    |       |                | AA.     | h             | lokumenter ( an | tall:0)    |           | Aktiv         |               |             |          |              |           |           |                |          |
| i rosjekulurimer. |       | L              | 84      |               | onumenter ( un  | tun . o y  |           |               |               |             |          |              |           |           |                |          |
| Navn:             |       | 💀 Prosjektsøk  | ¢       | <b>N</b>      |                 |            |           |               |               |             |          |              |           |           | - 🗆            | $\times$ |
| Startdato:        |       | Prosjektnavn:  |         |               |                 |            |           | Inneholder    | ~             | Status:     | Aktivt   |              | ✓ □ pr. 0 | dato      | 02.11.2017     |          |
| Plan ferdig dato: |       | Prosjektnr:    |         |               |                 |            |           |               |               |             |          |              |           |           | -              |          |
| Ferdigdato:       |       | Ta med alle de | Iprosje | kter(ikk      | ke avhengig av  | filtre):   |           | Prosjekttype: | Vanlig pros   | sjekt 🗌 Del | lprosjek | t 🔽 Hovedpro | osjekt    |           |                |          |
|                   |       | Diverse:       |         |               |                 |            |           |               |               |             |          |              |           |           |                |          |
| Oppdragsgiver     |       | Selger:        |         | <alle></alle> |                 | ~          | Frifelt5: |               | <alle></alle> |             | ~        | Frifelt4:    |           |           |                |          |
| Gammel eier       |       | Avdeling:      |         | Avdeling      | g 400           | ~          | Frifelt6: |               | <alle></alle> |             | ~        | Kjøretøy:    |           |           |                |          |
| Selger            |       | Frifelt:       |         | <alle></alle> |                 | ~          | Frifelt7: |               | <alle></alle> |             | ~        | Sortering:   | Alfa      | anumerisk | på prosjektnur | m v      |
| Selger inn        |       | Frifelt2:      |         | calles        |                 | ~          | Frifelt3: |               |               |             |          |              |           |           |                |          |
| Avdeling          |       | Oppdragsgiver: |         |               |                 |            |           |               |               |             |          |              |           |           |                |          |
| Produkt           |       | Navn:          |         |               |                 |            |           |               |               |             |          |              |           | l I       | nneholder      | ~        |
| Diverse:          | N     | 1              |         |               |                 |            |           |               |               |             |          |              |           |           |                |          |
|                   | Frife | Nummer:        |         |               |                 |            |           |               |               |             |          |              |           |           |                |          |
|                   | Frife |                |         |               |                 |            |           |               |               |             |          |              |           |           |                |          |
|                   | Frife | Dra en kolonn  | neover  | skrift h      | er for å grupp  | ere på den | kolonnen. |               |               |             |          |              |           |           |                |          |
|                   |       |                |         |               |                 |            |           |               |               |             |          |              |           |           |                |          |
|                   |       |                |         |               |                 |            |           |               |               | ×           |          |              |           |           |                |          |
|                   |       |                |         |               |                 |            |           |               |               |             |          |              |           |           |                |          |
| Fritekst:         |       |                |         |               |                 |            |           |               |               |             |          |              | K         | Aubrat    | N              | .001     |
|                   |       |                |         |               |                 |            |           |               |               | L           |          | WK U         | N.        | Avbryt    | IN             | unsul    |

**Eksempel under viser søk etter Vanlig prosjekt og Underprosjekt** som var aktive pr en gitt dato.

| Vanlig prosjekt | 🔽 Under | rprosjekt 🥅 H | lovedprosjekt |   |
|-----------------|---------|---------------|---------------|---|
| Aktivt          | •       | 🔽 pr. Dato    | 31.05.2011    | • |

Dette gir et søkeresultat slik

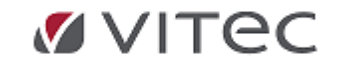

| lavn              | Nr     | Hovedarbeid | Prosjekttype |       |  |
|-------------------|--------|-------------|--------------|-------|--|
| Anbud Drammen     | 11000  | 11000       | Prosjekt     |       |  |
| Datapartner Ber   | 80020  | 80020       | Prosjekt     |       |  |
| Drammen 2         | 11001  | 11001       | Prosjekt     |       |  |
| Drammen 2         | 11002  | 11002       | Prosjekt     | una l |  |
| DRIFTSBYGG        | 90062  | 90062       | Prosjekt     |       |  |
| Elektroansvar V   | 80010  | 80010       | Prosjekt     |       |  |
| Fiber Bodø        | 157205 |             |              |       |  |
| HZ19999           | 1004   |             |              |       |  |
| Innst av nytt erp | 501    |             |              |       |  |
| Installasjon av a | 80006  |             |              |       |  |
| JJ03900-HARLE     | 8001   | 8001        | Prosjekt     |       |  |

Søkeresultatet kan også grupperes ved å klikke på den kolonnen en ønsker som øverste nivå for oppslag - feks. prosjekttype - "trekk" denne opp i det grå feltet over kolonnen. Ønsker man å se detaljer klikk på pluss evt- og evt. minustegn for å skjule detaljer.

|   | Prosjekttype : (14 items  | )              |             |  |
|---|---------------------------|----------------|-------------|--|
| t | Prosjekttype : Prosjekt ( | 10 items)      |             |  |
| - | Prosjekttype : Underpro   | sjekt (2 items |             |  |
|   | Navn                      | Nr             | Hovedarbeid |  |
|   | Kværnflåget               | 123            | 0           |  |
|   | Soltun - Installas        | 200213         | 90063       |  |

I eksempelet er det 2 forekomster av prosjekttype *Underprosjekt*, i visningen ser vi hvilke prosjekter og eventuelt *Hovedprosjekt* disse er knyttet til. *Klikk* på linjen for å velge det aktuelle prosjektet.

| Na | avn                | Nr     | Hovedarbeid |
|----|--------------------|--------|-------------|
| •  | Kværnflåget        | 123    | 0           |
|    | Soltun - Installas | 200213 | 90063       |

#### Se også eget menyvalg på Menylinjen vedr. Rapportering/Prosjektoversikt.

### Økonomisk status prosjekt

Direkte Skjermrapport: Det er mulig å kjøre en skjermrapport direkte fra menyvalg *Grunndata Prosjekt.* Samme rapport kan startes via *Rapportering/Rapporter/Prosjekt.* 

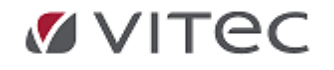

Infoeasy Grunndata

| Økonomisk status direkte Økonomisk | c status via dialog                                                                                   |  |  |  |  |  |
|------------------------------------|----------------------------------------------------------------------------------------------------|--|--|--|--|--|
| Tilhører prosjekt:                 | 🦉 Økonomisk status opp — 🗆 🗙 🔤                                                                        |  |  |  |  |  |
| Nytt tilhørende prosjekt           | Utvalg<br>🗹 Kalkyle                                                                                   |  |  |  |  |  |
| Nr Navn                            | Ta med data fra timeregistrering Ta med underprosjekter OK Sett som standard for dette firmaet Avbryt |  |  |  |  |  |

Rapporten gir full økonomisk oversikt med Drilldown mulighet, utskriftsmulighet og eksport til Excel. I utgangspunktet vises en linje med prosjektsammendraget.

Denne kan ekspanderes ved å trykke på pluss tegnet. Se eksempel i bildet under. Noen kolonner har et summeringstegn - høyreklikk her for å sette på f.eks. sum på kostnad i prosjektet

| rag a c      | olumn header here | to group by that co | lumn.       |              |           |              |              |              |
|--------------|-------------------|---------------------|-------------|--------------|-----------|--------------|--------------|--------------|
| Prosje       | ktnr. 👻           | Inntekter -         | Kostnader 🔹 | Resultat -   | Timer •   | Bud.innt     | Bud. kost. 🔹 | Bud. timer   |
|              | 1200              | -24000,00           | 128375,60   | 104375,60    |           | 15000,00     |              |              |
| Ar           | t 🗸               | Tekst 🗸             | Beløp 🗸     | Bud. beløp 👻 | Ant/Tim - | Bud. timer 🔹 | Bud. ant 🔹   | Bud. ant/tim |
| - <b>-</b> - | 4010001           | Kjøp bil            | 120000,00   | 0,00         | 0,00      | 0,00         | 0,00         |              |
|              | Har Dokument 👻    | Bilagsdato -        | Ant/Tim 👻   | Beløp 🗸      | TK •      | Tekst -      | Bilag 🗸      | Momskode     |
|              | . 0               | 12.09.2006          | 0,00        | 100000,00    | 41        | OLSEN HARALD | 12345        |              |
|              | . 0               | 13.11.2007          | 0,00        | 20000,00     | 1         | BRENNE'S AUT | 346          |              |
| Ar           | t 👻               | Tekst 🗸             | Beløp 🗸     | Bud. beløp 👻 | Ant/Tim • | Bud. timer 🔹 | Bud. ant 🔹   | Bud. ant/tin |
|              | 3210001           | Salg utstyr         | -24000,00   | 0,00         | 0,00      | 0,00         | 0,00         |              |
| <b>.</b>     | 3212001           | Salg annet          | 0,00        | 15000,00     | 0,00      | 0.00         | 0,00         |              |
| <u>ب</u>     | 4000000           | Innkjøp             | 396,80      | 0,00         | 0,00      | 0,00         | 0,00         |              |
| ÷            | 4300001           | interne påkostni    | 7978.80     | 0,00         | 0,00      | 0.00         | 0,00         |              |

#### Statusendring

Status: Angi status for prosjektet:

-Aktivt prosjekt (standardinnstilling) – kan registreres på. Tas med i rapporter
 -Garantiperiode – kun personer med spesiell autorisasjon kan registrere på prosjektet.

-Ferdig prosjekt - avsluttet, men det kan fremdeles registreres på.

-Passivt prosjekt – kan ikke registreres på, men tas med i rapporter.

-Logisk slettet prosjekt - alle prosjektdata slettes, men prosjektnummeret kan ikke brukes om igjen.

- **Hovedprosjekt:** Oppgi prosjektnummer, max 9 siffer, for evt. hovedprosjekt som dette prosjekt tilhører.
- **Oppdragsgiver:** Legg inn kundenummer på oppdragsgiver i prosjektet.
- Selger: Angi selger som er ansvarlig for prosjektet /evt. søk på selger.Når man endrer status for et prosjekt, skal det også angis fra hvilken dato endringen skal gjøres gjeldende. Gå til menypunkt *Grunndata/Prosjekt*, hent fram ønsket prosjekt.
   Nedenfor vises et eksempel hvor status skal endres fra *Aktivt prosjekt* til *Garantiperiode*.

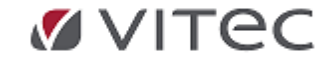

| Prosjekt ×        |                                  |                                                      |
|-------------------|----------------------------------|------------------------------------------------------|
|                   | Prosjekt                         | Status                                               |
|                   |                                  | Garanti v 18.07.2024 v                               |
| Prosjektnummer:   | BOUSOU Dokumenter ( antall : 0 ) |                                                      |
| Navn:             | prosj800500                      | Endre status også for tilhørende prosjekter.         |
|                   |                                  |                                                      |
| Startdato:        | 10.01.2024 V Kontraktsum:        | Økonomisk status direkte Økonomisk status via dialog |
| Plan ferdig dato: | 04.01.2025 v Innestående:        | Tilhører prosjekt:                                   |

#### Endrer status, da blir også disketten markert.

| D 🖬 日    | ₽× | 5 A | <b>E</b> K | • • | ⊨ ≞r =     |
|----------|----|-----|------------|-----|------------|
| Oppgaver |    |     |            | ×   | Prosjekt × |

Klikk på disketten (eller taster Ctrl+S) for å lagre

Hensikten med innleggelse av dato er at man kan rapportere historisk, få oversikt over data for prosjekter som var aktive i en gitt periode, uavhengig av hvilken status prosjektene har pr dags dato.

#### Prosjektrapporter- prosjektregnskap

I *Regnskapsmodulen* finnes flere prosjektrapporter.Fordelen med bokføring med prosjektregnskap er at en ved bilagsregistrering oppgir en prosjektart som ekstra faktor mot hovedbokskonto. Denne prosjektarten gjør at man kan få skille på hovedboksposteringer på tvers av regnskapsår, som igjen gjør at man kan få ut prosjektrapporter på tvers av år. (Ordinære Finans /regnskapsrapporter viser gjerne kostnader og inntekter med tilhørende prosjektnummer, men kun pr. periode evt. år., evt. sammenligning mellom tidligere år og perioder).

# *Standard rapporter kjøres via menyvalget Regnskap/Rapportering/Rapporter* og benyttes av mange brukere.

• Standard rapporter: - kjøres via Regnskap/Rapportering, fane for prosjekt. Her kan man sette kriterier for rapport ut fra faste utvalg. Disse vises når man peker pr. rapport.

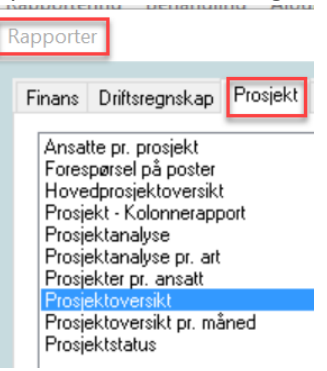

- Fleksible rapporter i tabellformat: -kjøres via Menylinjen og Rapportering, øverst i skjermbildet under *Regnskapsmodulen*. Disse kan være nyttig verktøy og gir god fleksibilitet i infoeasy bla. med muligheter for import av datatransaksjoner fra andre programmer der brukere ønsker flere og mer detaljerte rapporter, evt. også muligheter for egendefinerte kolonner etc. Disse kaller vi her i dokumentasjonen for fleksible rapporter.
- Direkte skjermrapport: Ved oppslag på ett bestemt prosjekt kan man få ut en skjermrapport direkte fra prosjektet menyvalg *Grunndata Prosjekt.* se beskrivelse av

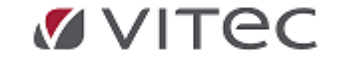

#### Infoeasy Grunndata

| 10 Dokumenter ( antall : 0 )     | Aktiv 🗸                                                                                                    |
|----------------------------------|----------------------------------------------------------------------------------------------------|
| 10 gra Dokumenter (antali : 0 )  |                                                                                                    |
|                                  | Ender status and for till and a maintain                                                                                                    |
| Bestilling 789                   | Endre status også för tilhørende prosjekter.                                                                                                    |
| 01.06.2015 V Kontraktsum: 10 000 | Økonomisk status direkte Økonomisk status via                                                                                                    |
| 30.06.2016 V Innestående: 0      | Tilbarer prosiekt:                                                                                                    |
| porter<br>ling av rapporter >    |                                                                                                    |
| sjektoversikt                    |                                                                                                    |
| sjektoversikt, strukturvisning   |                                                                                                    |
|                                  |                                                                                                    |
|                                  | 01.06.2015       Kontraktsum:       10 000         30.06.2016       Innestaende:       0         ring       Behandling       Ajourhold       Vinduespørsel         espørsel / Analyse       porter       Innestaende:       >         ling av rapporter       >       >       >         sjektoversikt         > |

### • Standard rapporter:

Legg merke til at rapportene kan tas fram med ulik grad av detaljering. Dette gjelder for eksempel ved prosjektanalyse, ved prosjektanalyse pr art, som er samme rapport men med ulik detaljering.

Merk også at flere av rapportene kan kjøres med bryter "kalkulatoriske beregninger", er dette valget aktivt brukes prosentpåslag angitt i prosjektarten.

Det er også mulig å angi fortegnsbehandling. Da får beløpet motsatt fortegn slik at inntektsarter framkommer med positive tall og utgifts arter med negative tall. *Hittil* – tar data <u>fra</u> prosjektstart <u>til</u> angitt periode i feltet "til".

### Prosjekt kolonnerapport

Dette er en rapport der bruker kan bestemme hvilke prosjektarter som skal være med og i hvilke kolonne tallene skal vises.

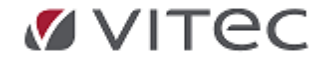

Styring av prosjektartene til den enkelte kolonne i rapporten gjøres fra grunndata/prosjektarter. Marker hvilke kolonne beløpet skal være med i. En prosjektart kan om ønskelig være med i flere kolonner. Ingen avkryssing i bildet under fører til at prosjektarten ikke blir med i rapporten.

| itt av alt AS(30) - Info | oEasy - [Prosjektarter]         |                               |                            |
|--------------------------|---------------------------------|-------------------------------|----------------------------|
| strering Rapportering B  | ehandling Ajourhold Vindu Hjelp |                               |                            |
| I 🕨 🕅 🛤 🗣 🖍              | ? №?                            |                               |                            |
|                          |                                 |                               |                            |
| Artsnummer:              | 4001001 #4                      |                               |                            |
| Tekst:                   | Varekjøp grunn og betong        |                               |                            |
| Konto i regnskap:        | 4001 KJØP VARER                 |                               |                            |
| Artsinformasjon —        |                                 |                               |                            |
| Type:                    | Kostnad 🔹                       | Prosentpåslag:                | 0                          |
| Enhet:                   |                                 | Sats prienhet:                | 0                          |
| Lønnsart:                | 0                               | Henv. til bilagsart:          | 41                         |
| Kommentarer:             |                                 | - Rapportkolonne<br>Kolonne 1 | er 🔽 Kolonne 3 🖵 Kolonne 5 |
|                          |                                 | ☐ Kolonne 2                   | 🔽 Kolonne 4 🔲 Kolonne 6    |

I eksempelet under vises rapporten der 4 kolonner er tatt i bruk.

Kolonne 1 og 2 viser kostnader der noen konto-/prosjektarter er henvist til kolonne 1 og andre til kolonne 2. Kolonne 3 viser inntekter kolonne 4 viser resultat.

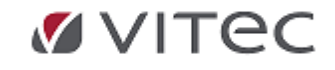

Infoeasy Grunndata

| 30 Krambu<br>Lisensinnehavi<br>Daldata Bergen | a Litt<br>er:<br>• AS | av alt AS                     | Pros      | sjek<br><sub>iøredato:</sub> | trapport<br>07.04.2008 | :           |            |  |
|-----------------------------------------------|-----------------------|-------------------------------|-----------|------------------------------|------------------------|-------------|------------|--|
| Prosi                                         | ektnr.                | Prosiektnavn                  | Kc        | 11                           | Kol2                   | Kol3        | Kol4       |  |
|                                               | 1100 1                | ST81400 Ford Mondeo           | 273 394/  | 40                           | 33 450,00              | -315 200,00 | -8 355,60  |  |
|                                               | 1200 F                | Brann station                 | 120 396,6 | 30                           | 2 586,00               | 0,00        | 122 982,80 |  |
|                                               | 1202 f                | Brann stadon - konferanser    | 0,0       | 00                           | 4 928,75               | -7 524,75   | -2 596,00  |  |
|                                               | 1201 F                | Brann stadon tribuner         | 103 869,F | 30                           | 28 974,27              | -2 473,00   | 130 370,87 |  |
| 70                                            | .0007 F               | DAF SB3000                    | 0,0       | 00                           | 60 000,00              | 0,00        | 60 000,00  |  |
| 70                                            | / 8000                | AX66241-DAF-FAS 75.300 RS 6X2 | 0,0       | 00                           | 50 000,00              | 0,00        | 50 000,00  |  |
| 70                                            | ,0010 /               | AD59690-VOLVO-UKJENT MODELL   | 0,0       | )0                           | 95,00                  | -600,00     | -505,00    |  |
| 70                                            | .0013 F               | DAF SB300                     | 128 000,0 | 10                           | 12 855,00              | -5 400,00   | 135 455,00 |  |
| 70                                            | 0014 /                | AX55032-DAF-SB-3000 DKZ 4X2   | 0,0       | 10                           | 285,00                 | -1 800,00   | -1 515,00  |  |
| 70                                            | .0015 /               | AX55032-DAF-SB-3000 DKZ 4X2   | 0,0       | JO                           | 950,00                 | -6 000,00   | -5 050,00  |  |
|                                               |                       |                               | 625 660,8 | :0                           | 194 124,02             | -338 997,75 | 480 787,07 |  |
|                                               |                       |                               |           |                              |                        |             |            |  |

Bruker kan selv bestemme overskriftene i prosjekt – kolonnerapporten.

Tilgang til kolonnetekster og kolonnetyper får en ved å høyreklikke i bildet for ajourhold prosjektart.

| Firma Data Grunndata Registrering R                                                                                                    | va(ao) - imorga) - [i-realewigner]                                                                                                    |                                                                                                    |
|----------------------------------------------------------------------------------------------------|----------------------------------------------------------------------------------------------------|----------------------------------------------------------------------------------------------------|
|                                                                                                    | apportering Behandling Ajourhold Vindu Hjelp                                                                                                    |                                                                                                    |
|                                                                                                    | A4 🖙 ? №?                                                                                                    |                                                                                                    |
| ार्थम                                                                                                    |                                                                                                    |                                                                                                    |
| System ajourhold     Behandling     Behandling     Ajourhold     Reportering     Grunndata     Firms styreopplysninger     Kontoplan     Reskontro     Prosjekt     Prosjektater     Prosjektater     Prosjektater     Språkoketer     Språkoketer     Sp | Artsnummer:     4001001       Tekst:     Varekjøp grunn og betong       Konto i regnskap:     4001       Kuløp VARER       Artsinformasjon       Type:     Kostnad       Enhet:       Lønnsort: | Rapportkolonne tekster<br>Rapportkolonne typer<br>Prosentpåslag:<br>Sats pr enhet:<br>Henv. til bilagsart:<br>41                                |
| Poststed<br>SMS Innstillinger<br>SMS Innstillinger<br>MGet under er teks<br>Prosjektrapport kolonnena                                                                                                    | ten på kolonne1 endret                                                                                                    | til "Innkjøp".                                                                                                    |
| D Verdi                                                                                                    | Reskrivelse                                                                                                    |                                                                                                    |
| oloppo1Noup_iopkigp                                                                                                    | Prosiektrapport kolopponaun                                                                                                    |                                                                                                    |
| olonne?Navn Tilleggskostnader                                                                                                    | Prosjektrapport kolonnenavn                                                                                                    | 🗆 Misc                                                                                                    |
| olonne3Navn Inntekter                                                                                                    | Prosjektrapport kolonnenavn                                                                                                    | Beskrivelse Prosjektrapport kolonnenavn                                                                                                    |
| olonne4Navn Dekningsbidrag                                                                                                    | Prosjektrapport kolonnenavn                                                                                                    | ID 6                                                                                                    |
|                                                                                                    |                                                                                                    |                                                                                                    |
| olonne5Navn Kol5                                                                                                    | Prosjektrapport kolonnenavn                                                                                                    | Navn Kolonne1Navn                                                                                                    |
| olonne5Navn Kol5<br>.olonne6Navn Kol6                                                                                                    | Prosjektrapport kolonnenavn<br>Prosjektrapport kolonnenavn                                                                                                    | Navn Kolonne1Navn<br>Verdi innkjøp                                                                                                    |
| olonne5Navn Kol5<br>olonne6Navn Kol6                                                                                                    | Prosjektrapport kolonnenavn<br>Prosjektrapport kolonnenavn                                                                                                    | Navn Kolonne1Navn<br>Verdi innkjøp                                                                                                    |
| (olonne5Navn Kol5<br>(olonne6Navn Kol6                                                                                                    | Prosjektrapport kolonnenavn<br>Prosjektrapport kolonnenavn                                                                                                    | Navn       Kolonne1Navn         Verdi       innkjøp         Beskrivelse       Beskriver hva denne ledeteksten brukes til, og hvor den er brukt. |

På tilsvarende måte kan en bestemme kolonnetyper. Beløp, budsjettbeløp, timer og

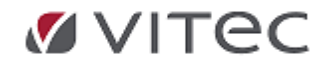

budsjetterte timer tilgjengelige valg for kolonnetyper.

### • Prosjektoversikt-standard rapporter

Fordelen med prosjektregnskap er bl.a. man kan kjøre rapporter/ forespørsler på tvers av regnskapsår.

I *Regnskapsmodulen* finnes flere standard prosjektrapporter. Legg merke til at rapportene kan tas fram med ulik grad av detaljering. Dette gjelder for eksempel ved prosjektanalyse, ved prosjektanalyse pr art, som er samme rapport men med ulik detaljering. Merk også at flere av rapportene kan kjøres med bryter "kalkulatoriske beregninger", er dette valget aktivt brukes prosentpåslag angitt i prosjektarten.

Det er også mulig å angi fortegnsbehandling. Da får beløpet motsatt fortegn slik at inntektsarter framkommer med positive tall og utgifts arter med negative tall. *Hittil* – tar data <u>fra prosjektstart til angitt periode</u> i feltet *"til"*.

Prosjekt fleksible skjermrapporter

#### Prosjektoversikt:

Skjermbildet gir en god oversikt over ønskede prosjekter samtidig som det er enkelt å gå inn i hvert enkelt prosjekt for å se på detaljer. Oversikten eller enkeltprosjekter kan også overføres til Excel regneark.

De viktigste funksjonene er:

o Definer et eller flere egne kolonneoppsett

- o Sett filer
- o Kjør rapportvisningen
- o Klikk på enkeltprosjekt for detaljer

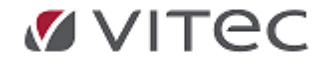

| Prosjektnummer                                                                                       | 0                                                                                                    | 999999                                  |                                                                                                  |                                 |                                                |                                                |                                                                    |                                              |             |
|----------------------------------------------------------------------------------------------------|----------------------------------------------------------------------------------------------------|-----------------------------------------|--------------------------------------------------------------------------------------------------|---------------------------------|------------------------------------------------|------------------------------------------------|--------------------------------------------------------------------|----------------------------------------------|-------------|
| Status                                                                                               | <alle slettet="" unntatt=""></alle>                                                                                                    | •                                       |                                                                                                  |                                 |                                                |                                                |                                                                    |                                              |             |
| Saksbehandler                                                                                        | <ale></ale>                                                                                                    | •                                       |                                                                                                  |                                 |                                                |                                                |                                                                    |                                              |             |
| Avdeling                                                                                             | Avdeling nr. 71                                                                                                    | •                                       |                                                                                                  |                                 |                                                |                                                |                                                                    |                                              |             |
| kategori                                                                                             | <ale></ale>                                                                                                    | •                                       |                                                                                                  |                                 |                                                |                                                |                                                                    |                                              |             |
| Datofilter                                                                                           |                                                                                                    | ~                                       | 28.4.2008                                                                                        | ▼ 28.4.2008                     | •                                              |                                                |                                                                    |                                              |             |
| Kullineva                                                                                            | ig itapport                                                                                                    |                                         |                                                                                                  |                                 |                                                |                                                |                                                                    |                                              |             |
| Drag a column H                                                                                      | Kolonneoppsett p                                                                                                    | rosjektoversikt<br>t column.            | •                                                                                                |                                 |                                                |                                                |                                                                    |                                              |             |
| Drag a column Prosjektrumm                                                                           | Kolonneoppsett p                                                                                                    | tosjektoversikt<br>t column.<br>Status  | ▼<br>Kundenumm                                                                                   | Irntekt                         | Kostnader                                      | Resultat                                       | Start dato                                                         | Plan ferdig dato                             | Selger      |
| Drag a column H<br>Prosjektnumm                                                                      | Kolonneoppsett pre-<br>eader here to group by that<br>Projektnavn<br>Brain station                                                                                         | t column.<br>Status                     | V<br>Kundenumm                                                                                   | Irntekt                         | Kostnader<br>122982,80                         | Resultat                                       | Start dato<br>09.04.2007                                           | Plan ferdig dato                             | Selger      |
| Drag a column h<br>Prosjektrumm                                                                      | Kolonneoppsett p<br>reader here to group by that<br>Protjektnavn<br>Brann station<br>Brann station                                                                         | t column.<br>Status<br>2                | Kundenumm<br>0<br>12532                                                                          | Irntekt<br>-2473,00             | Kostnader<br>122982,80<br>132843,87            | Resultat<br>122982.80<br>130370.87             | Start dato<br>09.04.2007<br>10.04.2007                             | Plan ferdig dato                             | Selger<br>1 |
| Prosjektrumm<br>1200<br>1201<br>1202                                                                 | kolonneoppset p<br>kolonneoppset p<br>Prosjektnavn<br>Brann stadion tribuner<br>Brann stadion - konferan                                                                   | t column.<br>Status<br>2<br>3           | Kundenumm<br>0<br>12532<br>0                                                                     | Irntekt<br>-2473,00<br>-7524,75 | Kostnader<br>122982,80<br>132843,87<br>4928,75 | Resultat<br>122982,80<br>130370,87<br>-2596,00 | Start dato<br>09.04.2007<br>10.04.2007<br>08.01.2008               | Plan ferdig dato                             | Selger<br>1 |
| Drag a column 1           Prosjektnumm           1200           1201           1202           700006 | Kolonneoppsett pr<br>kolonneoppsett pr<br>Proejektnavn<br>Brann stadion tribuner<br>Brann stadion - konferan<br>Bryrsveien 11                                              | t column.<br>Status<br>2<br>3<br>1      | Kundenumm<br>0<br>12532<br>0<br>13290                                                            | Irntekt<br>-2473,00<br>-7524,75 | Kostnader<br>122982,80<br>132843,87<br>4928,75 | Resultat<br>122982,80<br>130370,87<br>-2596,00 | Start dato<br>09.04.2007<br>10.04.2007<br>08.01.2008               | Plan ferdig dato                             | Selger<br>1 |
| Prosjektnumm           1200           1201           1202           700006           700012          | Rolonneoppsett pr<br>kolonneoppsett pr<br>Projektnavn<br>Brann stadion<br>Brann stadion tribuner<br>Brann stadion - konferan<br>Byrsveien 11<br>Byrstasjonen, Birkeland AS | t column.<br>Status<br>2<br>3<br>1<br>3 | <ul> <li>Kundenumm</li> <li>0</li> <li>12532</li> <li>0</li> <li>13290</li> <li>12185</li> </ul> | Irntekt<br>-2473,00<br>-7524,75 | Kostnader<br>122982.80<br>132843.87<br>4928.75 | Resultat<br>122982,80<br>130370,87<br>-2596,00 | Start dato<br>09.04.2007<br>10.04.2007<br>08.01.2008<br>02.10.2007 | Plan ferdig dato<br>31.08.2008<br>31.10.2007 | Selger      |

Se tegn for kolonnevalg - Den enkelte bruker kan definere eget kolonneoppsett som lagres pr. bruker med valgfrie navn. Rettigheter pr. bruker styrer hvem som har tilgang på hvilke rapporter.

For å lage en prosjektoversikt må en klikke på knappen for kolonnevalg. Lage og endre kolonneoppsett. Gi rapporten et navn - lagre evt. endringer på eksisterende rapport.

#### Prosjektoversikt, strukturvisning:

Det er et eget menyvalg for rapportering som hensyntar relasjon mellom hovedprosjekt tilhørende prosjekt og eventuelt tilhørende delprosjekt. **I menylinjen** velg *Rapportering/Prosjektoversikt,strukturvisning.* 

Det kan rapporteres med utvalg på reg.nr, prosjektnavn eller prosjektnummer. For å søke blant prosjektene, klikk på knappen til høyre for feltet Prosjektnummer.

| Regnr.                         | 🔲 Data fra time       | Prosjektnavn: | Prosjektnumme | r: |
|--------------------------------|-----------------------|---------------|---------------|----|
| Dra en kolonneoverskrift her f | for å gruppere på den | kolonnen.     |               |    |

Når data vises bruker man kolonnevelger for å angi hvilke data som skal vises. Klikk på symbolet for denne, det kommer en dialog hvor man krysser av for hvilke data som skal vises. Vær oppmerksom på at dette angis for hovedprosjekter, prosjekter og delprosjekter separat.

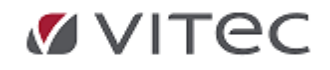

| Rapportering Behandling      | Velg kolonner      | × |
|------------------------------|--------------------|---|
| M 🗣 💪 🐿 🙆 🕈 K                | Tot                | ^ |
|                              | Vanlige Prosjekter |   |
| Regnr.                       | (IS/KS)            |   |
| 2 🗷 🚽 🖓                      | Avd.               |   |
|                              | Ferdig             |   |
| Des es halans and site h     | Frifelt            |   |
| Dra en kolonneoverskrift her | Frifelt2           |   |
| Navn                         | Frifelt3           |   |
| 🕀 🕀 🛃                        | Frifelt4           |   |
|                              | Frifelt5           |   |
|                              | Frifelt6           |   |
|                              | Frifelt7           |   |
|                              | Fritekst           |   |
|                              | Gammel eier        |   |
|                              | Innestående (IS)   |   |
|                              | Innt.              |   |
|                              | Kontraktsum (KS)   |   |
|                              | Kost               |   |
|                              | Oppdragsgiver      |   |
|                              | parent             |   |
|                              | Plan ferdig        |   |
|                              | Selger             |   |
|                              | Selger inn         |   |
|                              | Start              |   |
|                              | Status             |   |
|                              | Timer              |   |
|                              | TimeSats           |   |
|                              | Tot.               |   |
|                              |                    |   |

I vårt eksempel klikker vi på + for å utvide visningen til å vise valgte kolonner for prosjektet. Deretter klikker vi på ajourholdsknapp og kan se detaljene for prosjektet samt eventuelle delprosjekt.

| legnr. |                        | 🔲 Data fra time       | Prosj   | ektnavn:   |   | Prosjektni  | ummer: | 90062 |   |             |   |
|--------|------------------------|-----------------------|---------|------------|---|-------------|--------|-------|---|-------------|---|
| ×      | 3 🐐                    |                       |         |            |   |             |        |       |   |             |   |
| a en k | olonneoverskrift her t | for å gruppere på den | kolonne | an         |   |             |        |       |   |             |   |
|        | Navn                   | Pr.Num                | mer     | Kost       | Σ | Innt.       | Σ      | Timer | Σ | Tot.        | Σ |
|        |                        |                       |         | 1238315,15 |   | -2385858,21 | _      |       | _ | -1147543,06 |   |
|        | Navn                   | Pr.Num                | mer     | Kost       | Σ | Innt.       | Σ      | Timer | Σ | Tot.        | Σ |
| -      |                        |                       |         | 1000015 15 |   |             |        |       |   | 1147542.00  |   |

### Detaljer for prosjektet.

|                                  |                   | Ê.         |                           | Status                                                                 |                        |
|----------------------------------|-------------------|------------|---------------------------|------------------------------------------------------------------------|------------------------|
| 🗷 🔁 👯                            |                   |            | prosjekt                  | Altin                                                                  |                        |
|                                  | Prosjektnummer:   | 90062      | Dokumenter ( antall : 5 ) |                                                                        |                        |
| en kolonneoverskrift her for å g | Navn:             | DRIFTSBYGG |                           | Økonomisk status direkte Økonom                                        | nisk status via dialog |
| Navii                            | Startdato:        |            | Kontraktsum: 200 000      | Tilhører prosjekt:                                                     |                        |
| Navn                             | Plan ferdig dato: |            | Innestående: 80 000       | <dette annet="" ikke="" prosjekt="" prosjektet="" tilhører=""></dette> |                        |
| DRIFTSBYGG                       | Ferdigdato:       |            | Timesats: 350             | Nytt tilhørende prosjekt                                               |                        |
|                                  | Kunde             | 10038      | Datadrift Bergen AS       | Tilhørende prosjekter ( ett r                                          | ıivå )                 |
|                                  | Gammel eier       | 0          |                           | Navn Nr                                                                | Start                  |
|                                  | Proniektleder     | AP         |                           | ▶ Småordre 200212 01.                                                  | 12.2002                |
|                                  | Trosjektiedel     | AD.        | ARED BONDE                | Delprosjekt 9006202                                                    |                        |
|                                  | Selger inn        |            |                           |                                                                        |                        |
|                                  | Diverse:          | Navn       | Verdi                     |                                                                        |                        |
|                                  |                   | Kategori 1 | <lkke angitt=""></lkke>   |                                                                        |                        |
|                                  |                   | Kategori 2 | <lkke angitt=""></lkke>   |                                                                        |                        |
|                                  |                   | E 16 HO    |                           |                                                                        |                        |

### 5.4.4. Prosjekt-budsjett

Når man har opprettet en prosjektkalkyle, kan man senere lage en korrigert kalkyle der man legger inn eventuelle endringer. Den opprinnelige kalkylen vil ikke bli endret. Ved rapportering blir disse slått sammen. Se illustrasjon:

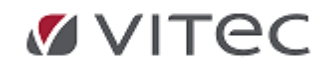

Infoeasy Grunndata

| Prosjekt: 1572                        | 05 #1 | Fiber Bodø   |        |       |
|---------------------------------------|-------|--------------|--------|-------|
| A <u>ı</u> tsnummer: 500 <sup>-</sup> | 001 🙀 | Lønn ansatte |        |       |
| Period                                | e     | Timer        | Antall | Beløp |
| Janua                                 | ſ     | 0            | 0      | (     |
| Febru                                 | ar    | 0            | 0      |       |
| Mars                                  |       | 0            | 0      |       |
| April                                 |       | 0            | 0      |       |
| Mai                                   |       | 0            | 0      |       |
| Juni                                  |       | 0            | 0      |       |
| Juli                                  |       | 0            | 0      |       |
| August                                |       | 0            | 0      |       |
| Septem                                | per   | 0            | 0      |       |
| Oktober                               |       | 0            | 0      |       |
| Novem                                 | )er   | 0            | 0      | 1     |
| Desem                                 | er    | 0            | 0      | 1     |
| Desireda                              | 13    | 0            | 0      | í     |

- Kostnads/Inntektsarter registrer Beløp + evt. Antall
- Timeart registrer Beløp + evt. Timer
- Arbeidskostnadsart registrer Beløp + evt. Timer eller Antall Husk korrekt fortegn!

### 5.5. Valuta

For å kunne registrere bilag i regnskap og reskontro med valuta, må man ha krysset av for bruk av Valuta under Grunndata/Firma Styreopplysninger,.

fane for Firmaopplysninger -- felt Reskontro med valuta.

| Innenlandsk landkode:  | NO-Norge ~                             | r |
|------------------------|----------------------------------------|---|
| Reskontro med valuta   | a:                                     |   |
| Innenlandsk myntenhet: | NOK                                    |   |
| Internett oppdatering: | geoPlugin (http://www.geoplugin.com) 🗸 |   |
|                        |                                        |   |

Ønskes funksjon med oppdatering av valutakurser, velg kobling mot webtjeneste.

I vedlikehold *Grunndata/Reskontro* som skal benytte valuta må kunder eller leverandører være definert med valutakode og tilhørende reskontrogruppe . Det kan anbefales å ha en egen reskontrogruppe pr. valuta evt. for sum valutakunder så disse i rapportering og postering hovedbok kan skilles fra hverandre. Tilgjengelige reskontrogrupper og oppsett mot hovedbokskonto finnes under *Grunndata/Firma Styreopplysninger* under fane for *Kontoopplysninger*.

| Ny <mark>kunde eller leve</mark> r | andør            | ×                   |
|------------------------------------|------------------|---------------------|
| Ny Kunde                           |                  | OK<br>Tildel nummer |
| Valutakode:                        | USD 🔽            |                     |
| Serie ved tildeling:               | 1 - Standard 🗸 🗸 | Avbryt              |

Dersom man ønsker automatisk beregning av agio/disagio på valutatabell i firma må man i tillegg

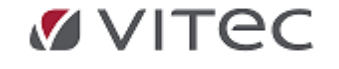

sette inn konti for dette i *Grunndata/Firma Styreopplysninger* under fane for *Kontoopplysninger*. Ved avregning av valutaposter bør en registrere debet/kredit posteringene på ulike linjer. Ved postering vil valutakurs bli foreslått og kan overstyres.

### 5.5.1. Remittering utland

#### Utland:

(For utenlands remittering – benyttes egen integrert modul ConvertX. Modulen støtter nytt ISO format. Ta kontakt med infoeasy om dette ønskes. Egen lisens kreves.

### **Bankkonto Remittering Valuta**

Er utenlandsremittering er i bruk på firma og det er merket av for Utenlandsk remittering ved oppstart før utplukk av poster for Remittering, vil den aktuelle valutakoden sitt gironummer og konto overstyre gironummer og konto som ellers brukes.

Grunndata/Valuta, hent fram ønsket valutakode og knytt en hovedbokskonto mot denne. Brukes flere valutakoder må konto angis pr. valutakode - men konto kan være den samme.

| Spesiell Valuta   | Generell Valu           | ta          |       |         |        |              |          |           |   |
|-------------------|-------------------------|-------------|-------|---------|--------|--------------|----------|-----------|---|
| Betegnelse:       | EURO                    |             |       |         | ISOtem | n kode:      | E        | JR        |   |
| Konto kun         | der:                    | 1510        |       |         | Omregr | ningsfaktor: | 1        | ,0000,    |   |
| Konto leve        | randør:                 | 2410        |       |         |        | En           | dra kurr |           |   |
| Feilkonto v       | aluta:                  | 0           | -     |         |        |              |          | ,         |   |
| Agio-konto        | c.                      | 8060        |       |         | Kurs:  | 9,2999 F     | ra dato: | 3.6.2016  | • |
| Disagio-ko        | nto:                    | 8160        |       |         | -      |              |          | E 11      | _ |
| Dato siste        | agio:                   | 16.2.2016 💌 |       |         | Histo  | inske kurser |          | Fra dato  |   |
|                   |                         |             |       |         |        | 9,2999       | 0        | 3.06.2016 |   |
| - Til bruk ved pi | uning:                  |             |       |         |        | 9,4511       | 2        | 2.03.2016 |   |
| Rentegren         | se:                     | 0           |       |         |        | 9,61/0       | 1        | 6.02.2016 |   |
| Minimumsr         | ente:                   | 0           |       |         |        |              |          |           |   |
| Purregrens        | e:                      | 0           |       |         |        |              |          |           |   |
| Purregeby         | r:                      | 0           |       |         |        |              |          |           |   |
| - Til bruk ved re | mittering               |             |       |         |        |              |          |           |   |
|                   | Gironummer              | Konto       | bank  | Med KID |        |              |          |           |   |
| Bankgiro:         | 99501070855             | 196         | 0 NOK | x       | -      |              |          |           |   |
|                   | (Ingen><br>(2120112345) | 238         |       | x       | _      |              |          |           |   |
| ent valutakurse   | 0210317165              | 192         | DNOK  | x       |        |              |          |           |   |

Oppsett Grunndata/Firma Styreopplysninger, fane for Remittering/Regnskap:

| Firmaopplysninger | Revisjonsopplysninger | Regnskapsopplysninger | MVA-avgifter | Kontoopplysninger | Remitterin | g regnskap  |
|-------------------|-----------------------|-----------------------|--------------|-------------------|------------|-------------|
|                   |                       |                       |              |                   |            |             |
|                   |                       |                       |              |                   |            |             |
| Cinta marita      |                       |                       |              | Quality           |            |             |
| Siste remitte     | nng                   |                       |              | Overrønn          | IG TIL BBS |             |
| År:               | 2016 🚔                | periode: 1 🚔          |              | Kunde             | nummer:    | 0           |
|                   |                       |                       |              |                   |            | Hovedavtale |
| Sortering av u    | tplukk: Forkortet nav | 'n                    | •            | Avtale            | nummer:    | 0           |
| Utskrift til:     | Overføring til        | BBS                   | •            | Overfø            | res til:   | BBS         |
|                   | Overføring til        | BBS                   |              |                   |            |             |
|                   | Overføring til        | TelePay               |              |                   |            |             |

Utplukk kriterier utenlandsremittering under Menyvalget Behandling/Remittering

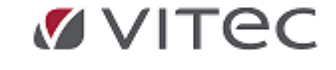

| År:       2016       Periode       1       Konto bank:       1920       Gironur         Reskontro                                                                                                    | nmer: 1920                                                                                                    |                                                      | Total<br>Raba<br>Remi<br>Forfa<br>Totalt remittert det                                                                                                    |
|----------------------------------------------------------------------------------------------------|----------------------------------------------------------------------------------------------------|------------------------------------------------------|----------------------------------------------------------------------------------------------------|
| Remittering         Plukk-kriterier       Utplukk       Utvalg for 600 - Opplæring Infoeasy Reg ▼         Leverandørnummer       1        9999999999         Reskontrogruppe       1-99           Dato intervall            Bare inngående faktura og kreditnotaer            Bare inngående faktura og kreditnotaer            Bare inngående faktura og kreditnotaer            Bare inngående faktura og kreditnotaer            Remitteringsår       2016       Periode       1          Utbetaling ved       Forfallsdato            Leverandører uansett girotype       ●            Kun leverandører med girotype = postgiro             ✓ Utenlandsk remittering       ✓ Alle valutakoder       Kun valutakoder, EURO | Behandlingsdata<br>Giro / konto (1<br>Valgt konto bank 1<br>Valgt gironummer 6<br>Belastningsdato (1<br>Totalt remittert 1<br>Forfalt saldo (1<br>Totalt remittert 1<br>Forfalt saldo (1) | Gironummer<br>60210517165<br>1920<br>60210517165<br> | Konto bank<br>1920<br>0,00<br>0,00 |

#### **Oppsett for oppdatering av valutakurser**

Oppdatering Valutakurser foregår i en manuell funksjon i infoeasy på to forskjellige måter:

- Felt for Endre kurs oppgi endring
- Klikk på funksjon "Hent valutakurser fra internett og oppdatere alle avlutaer i registeret for (dette firma, forutsatt at oppslag gjøres i spesiell valuta).
   Funksjon krever oppsett kobling mot egen tjeneste under *Grunndata/Firma Styreopplysninger*, fane for Firmaopplysninger.

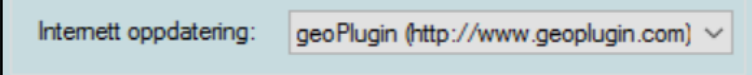

Ved postering i bilagsregistrering vil den valutakurs som er lagt inn/oppdatert manuelt eller via web bli foreslått brukt men kan overstyres.Ved integrasjon mot andre programmer er det normalt sett infoeasy valuta som er "master" for valutakursen i mottak posteringer.

#### 5.5.2. Opprett ny valuta/oppdatere valutakurs

#### **Opprett ny valuta:**

Infoeasy har mulighet for Spesiell eller Generell Valuta -

| Valuta-kode:    | EURO            | C) | EURO |   |
|-----------------|-----------------|----|------|---|
| Spesiell Valuta | Generell Valuta |    |      |   |
| Betegnelse:     | EURO            |    |      | ] |

Spesiell valutakode gjelder kun for dette firma, generell valutakode benyttes i flere firma.

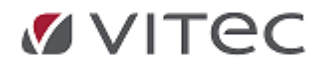

### Opprette **spesiell valuta**:

Ved å velge NY på verktøylinjen. Klikk 🗎 på Verktøylinjen og dialogboksen Opprett ny valuta vises.

- Skriv inn en kode for valutaen. For identifisering velg gjerne betegnelse lik ISOtermkoden for valutaen. (Om ønskelig kan denne kan være valgfri kode på opptil tre alfanumeriske tegn).
- Velg Isotermkode fra listen som bestemmer omregningsfaktor på valuta.
- Under Agiokonto og Disagiokonto kan man angi en egen agiokonto/disagiokonto for denne valutakoden ellers benyttet std. oppsett koblet mot kunde/leverandør.
- o Velg valutakurs med dagens kurs.

(Under bilagsregistrering / ved postering mot reskontro i valuta vil valutakurs bli foreslått benyttet men kan overstyres om kursen ikke er oppdatert iht. dagens/ønsket kurs).

|   | Betegnelse:       | EURO                |                            |                         | ]           | ISOtem | n kode:          | EUR                 |   |
|---|-------------------|---------------------|----------------------------|-------------------------|-------------|--------|------------------|---------------------|---|
|   | Konto kur         | nder:               | 1510                       | <i>«</i> ]              |             | Omreg  | ningsfaktor:     | 1,0000              |   |
|   | Konto leve        | erandør:<br>valuta: | 2410                       | 47<br>47                |             |        | En               | dre kurs            |   |
|   | Agio-konto        | valuta.<br>0:       | 8060                       | ~~<br>~~                |             | Kurs:  | 9,4075 Fr        | ra dato: 24.10.2017 | ┓ |
|   | Disagio-ko        | onto:               | 8160                       | <i>6</i> (1)            |             | Histo  | niske kurser     | Fra dato            | ٦ |
|   | Dato siste        | agio:               | 16.2.2016 💌                |                         |             |        | 9,3178           | 25.09.2017          |   |
|   | Til bruk ved p    | ouming:             |                            |                         |             |        | 9,4511<br>9,6170 | 22.03.2016          |   |
|   | Rentegrer         | nse:                | 0                          |                         |             |        | 5,0170           | 10.02.2010          |   |
|   | Minimums          | rente:<br>ise:      | 0                          |                         |             |        |                  |                     |   |
|   | Purregeby         | ит:                 | 0                          | j                       |             |        |                  |                     |   |
|   | Til bruk ved n    | emitterina          |                            |                         |             |        |                  |                     |   |
|   |                   | Gironummer          | Konto                      | bank                    | Med KID     |        |                  |                     |   |
|   | Bankgiro:         | 6021051716          | 5 192                      | 0 NOK                   | x           | ~      |                  |                     |   |
|   |                   |                     |                            |                         |             |        |                  |                     |   |
| Н | lent valutakurser | fra Internett       | og oppdater alle v         | /alutaer i              | registeret. |        |                  |                     |   |
|   | Oppdater alle     | valutakurser        | Vil endre alle <u>spes</u> | <u>ielle</u> valuta i c | dette firma |        |                  |                     |   |

### **Oppdatere valutakurs**

Oppdatering Valutakurser foregår i en manuell funksjon i infoeasy på to forskjellige måter: Påse at en står på spesiell valuta når en manuell oppdatering foretas.

• Felt for *Endre kurs* - oppgi endring

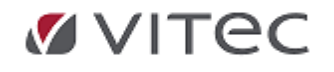

Infoeasy Grunndata

| Kurs: 9,3   | Endre kurs<br>Fra dato: 21.3.2022 | J                   |   |               |   |
|-------------|-----------------------------------|---------------------|---|---------------|---|
| 🛃 Sett valu | takurs                            |                     |   | - 0           | × |
| Val         | utakode: EUI                      | RO                  |   |               |   |
| Ger         | nerell/Spesiell: Spe              | siell for firma 600 |   |               |   |
|             | Л                                 |                     | [ | Avbryt        |   |
| Ku          | ~                                 |                     | 1 | Lagre og lukk |   |
|             |                                   |                     |   | Laore         |   |
| l<br>Da     | to 21.03.2022                     |                     | L |               |   |
|             |                                   |                     |   |               |   |
|             |                                   |                     |   |               |   |
| Histori     | ske kurser                        |                     |   |               |   |
|             | dato                              | valutakurs          |   |               |   |
| •           | 21.03.2022                        | 9,3000              |   |               |   |
|             | 08.03.2022                        | 9,8325              |   |               |   |
|             | 11.02.2022                        | 10,3128             |   |               |   |

#### **Historisk Valutakurs:**

Valutahistorikk er utvidet til å vise alle historiske kurser, ny dialogboks for manuell endring av valutakurs.

Ajourhold av valutakurser - gå til *Grunndata/Valuta*, søk etter ønsket valutakurs, klikk på felt for *Kurs,* legg inn kurs, *Lagre og lukk*.

 Generell Valutakurs oppdatering. Vær oppmerksom på at flere selskaper kan dele valutakode og dermed felles valutakurs.
 Klikk på funksjon "Hent valutakurser fra internett og oppdatere alle avlutaer i registeret for (dette firma, forutsatt at oppslag gjøres i spesiell valuta).
 Funksjon krever oppsett kobling mot egen tjeneste under *Grunndata/Firma*

*Styreopplysninger*, fane for Firmaopplysninger.

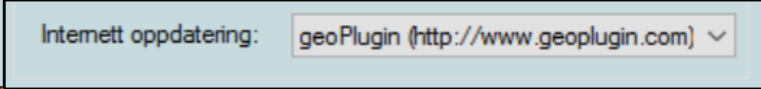

Ved postering i bilagsregistrering og andre integrerte programmer vil den valutakurs som er lagt inn/oppdatert manuelt eller via web bli foreslått brukt men kan overstyres.

### 5.5.3. Bokføring valutabilag

#### **Registrering med valuta**

Når man registrerer på en konto med valuta og taster inn et reskontro-nummer i feltet Deb.konto eller Kre.konto, vises to tilleggsfelt nederst. I disse vises hvilken valutakode som er registrert på denne reskontroen og hvilken kurs som ligger på valutakoden i valutatabellen.

Man kan da taste inn valutabeløpet, og beløpet i NOK vil automatisk bli utregnet med utgangspunkt i den kursen som er knyttet til valutakoden. Man kan under registrering av fakturaer overstyre kursen på valutakoden.

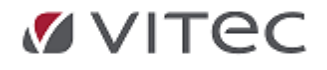

| 100005 - Monica Brown                      |                               |                              |  |  |  |  |  |  |
|--------------------------------------------|-------------------------------|------------------------------|--|--|--|--|--|--|
| Beløp USD<br>Valutakurs:<br>Betalingskurs: | <b>0</b><br><b>7.4</b><br>7,4 | <u>D</u> K<br><u>A</u> vbryt |  |  |  |  |  |  |

Kontoutdraget viser **saldo** i NOK og valuta, mens hver enkelt post kun vises i fremmed valuta.

### 5.6. Poststed, ajourhold, søk, import

Under Grunndata/Poststed kan en vedlikeholde poststedregister.

Høyreklikk i bildet og velg søk.

| Region | Postnum | Poststed       | Provins |
|--------|---------|----------------|---------|
|        |         |                |         |
|        |         |                |         |
|        |         | Ny             |         |
|        |         | Endre          |         |
|        |         | Slett          |         |
|        |         | Slett regioner |         |
|        |         | Søk            |         |
|        |         | Importer       |         |
|        |         | Ekspoter       |         |
|        |         | Sett aktiv     |         |
|        |         | Sett passiv    |         |
|        |         | Fjerne         |         |
|        | _       |                |         |
|        |         |                |         |

Alternativer for søk kan settes. Avhengig av språkversjon så kan søkefilter settes - bla. på Land/Region.

| Finn postnummer                      |            |          |         | ?  | ×      |
|--------------------------------------|------------|----------|---------|----|--------|
| Alternativer for søk<br>Land/Region: |            |          |         |    |        |
| Norge                                |            |          |         |    | $\sim$ |
| Postnummer/-sted                     | Postnummer | Poststed | Provins |    |        |
| Finne i:                             |            |          |         |    |        |
| Bare aktive postnum                  | mer        |          |         |    | $\sim$ |
|                                      | ОК         | Avbr     | yt      | Ut | før    |

Har man tilgang på filer med postnummer for flere land og regioner kan disse importeres. Evt. ta kontakt med Posten Norge for mer info.

Import av postnummer: Høyreklikk i Poststed ajourhold. Velg Importer. Sett kriterier for import,

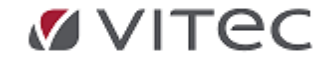

evt. gå til felt "Åpne fil" for å velge fil som ønskes importert.

Før import må man sette alternativer hvordan importen skal håndteres - standard er å Deaktivere alle nummer for de relevanter regioner

| Import av postnummer                                                                                    | ?                         | $\times$    |
|----------------------------------------------------------------------------------------------------|---------------------------|-------------|
| Velg en eller flere fra listen:<br>Danmark Norge                                                        | O<br>Avb                  | K<br>oryt   |
|                                                                                                    | Åpne                      | fil         |
| Før import<br>Ikke gjør noe<br>Slett alle nummer for de relevan<br>Deaktiver alle nummer for de relevan | te regioner<br>evante reg | ,<br>jioner |

### 5.7. Sikkerhet

Uavhengig av pålogget bruker kan hver enkelt firma/klient/regnskapsfirma kan beskyttes med egne interne passord.

Oppsett passord gjøres inne i programmet ved å gå inn på *Grunndata/Firma Styreopplysninger* og **angi passord** i angitt felt, lagre.

Eksempel ny meny - Innstillinger/Regnskap/Firmaopplysninger.

| 🗹 KURS Vi  | 🗹 KURS Vitec Infoeasy (600) - Test viesn - Infoeasy |               |              |               |           |                  |               |                      |                     |               |  |  |
|------------|-----------------------------------------------------|---------------|--------------|---------------|-----------|------------------|---------------|----------------------|---------------------|---------------|--|--|
| Fil        | Salg                                                | Kjøp V        | arer Fa      | ktura Bo      | oking     | Dekkhotell       | Regnskap      | Time                 | Rapportering        | Innstillinger |  |  |
| Regnskap   | Faktura                                             | Verksted      | Booking      | Dekkhotell    | Time      | Kommunikasjo     | on Poststed I | Kommune<br>ajourhold | Alternativer        |               |  |  |
|            |                                                     |               |              |               |           |                  | Felles        | 5                    |                     |               |  |  |
| D 🖬 🖯      | $\oplus \times \cdot$                               | 5 M 🛯         | <b>H</b> ◀ ▶ | ▶ ₹           |           |                  |               |                      |                     |               |  |  |
| Startsisle | Oppd                                                | latering      | Firma styr   | eopplysninge  | er ×      |                  |               |                      |                     |               |  |  |
| Firmaopply | sninger F                                           | Revisjonsoppl | lysninger Re | egnskapsopply | sninger M | IVA-opplysninger | Kontoopplys   | ninger Re            | emittering regnskap | Nummerserier  |  |  |
| Firma:     | Firma: 600 Passord: Selskapsform: Aksjeselskap      |               |              |               |           |                  |               |                      |                     |               |  |  |
| Navn:      | KU                                                  | RS Vitec Info | beasy        |               |           |                  |               | Tilhører             | konsem:             |               |  |  |
| Adresser   | adr                                                 | esse 1        |              |               |           |                  |               | Firmaty              | pe:                 | Vanlig firma  |  |  |

Tilsvarende kan passord legges på lønnsfirma ajourhold:

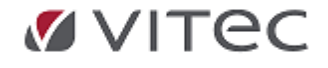

Infoeasy Grunndata

| Firmaopplysninger | Kontering/Diverse | Remittering/OTP | Regnskap | Statistikk / kontakter     | Faste arter  |           |
|-------------------|-------------------|-----------------|----------|----------------------------|--------------|-----------|
| Firmanummer:      | 600               |                 |          |                            |              |           |
| Firmanavn:        | 990 EDAG - IN     | FOEASYIØNN      |          | Pensjon                    | sinnretning: |           |
| Adresse 1:        | Bradbenken 1      |                 |          | 914782007 - DNB LIVSFORSIK |              |           |
| Adresse 2:        |                   |                 |          |                            |              |           |
| Poststed:         | 5003 🙀 B          | ERGEN           |          | Virksom                    | hetsnr:      | 910242709 |
| Kommunenummer:    | 1201 🙌 E          | lergen          |          | Lønnsp                     | assord:      | 000000    |

Logg av og på for aktivering.

### 5.7.1. Brukernavn og passord

Alle brukere av infoeasy bør registreres i infoeasy sikkerhetssystem med eget brukernavn og passord.

Dette trenger ikke bety at bruker får flere pålogginger og passord å holde rede på - her kan man lett koble infoeasy bruker mot en Windows bruker. Ønskes passord tilknyttet Windows bruker/ekstern pålogging SKY - Citrix eller RDP el lign. så finnes noen kriterier:

- Bruker opprettes lik pålogget bruker på server/ekstern tilkoblet IT system eller lokal PC.
- Oppsett i sikkerhet merkes av med Enable security og Interactive logon use Windows Authentication

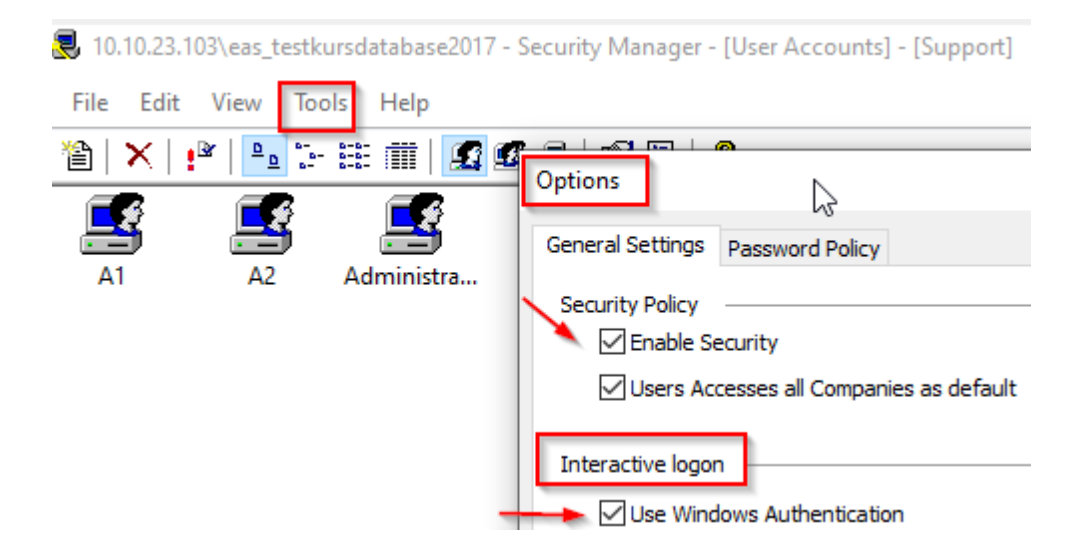

Ved optimalisering av brukertilganger vil kvalitet på aktivitetslogg og endringslogg i programmet bli styrket. Se *Grunndata/Endringslogg/Aktivitetslogg* 

Eksempel på Oppdateringskø i regnskap - her vises daglig logg på input data til regnskap.

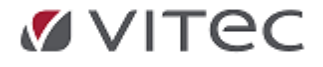

| Dekkho     | otell           | Regnskap                                                                                                    | Time                       | Rapportering Innstillinger Vis |             |           |                               |        |          |          |                |   |
|------------|-----------------|----------------------------------------------------------------------------------------------------|----------------------------|--------------------------------|-------------|-----------|-------------------------------|--------|----------|----------|----------------|---|
| )ppdaterir | ng Ren          | A state in the state is a state in the state is a state is a state in the state is a state is a | (Innfordring               | Reskontro                      | Forespørsel | Rapporter | Behandling                    | Anlegg | Prosjekt | Budsjett | Ajourhold      | A |
|            |                 |                                                                                                    |                            |                                |             | кедпякар  |                               |        |          |          |                |   |
| tside      | Oppdat          | ering ×                                                                                                    |                            |                                |             |           |                               |        |          |          |                | _ |
|            |                 |                                                                                                    |                            |                                |             |           |                               |        |          |          |                |   |
|            | Filse           | tt Stat                                                                                                    | tus S                      | ist tildelt                    | Sist behan  | ndlet Beh | andles nå                     |        |          |          |                |   |
|            | Filse           | tt Sta<br>) Ikke a                                                                                                    | t <b>us S</b><br>aktiv     | ist tildelt<br>1432            | Sist behar  | ndlet Beh | andles nå<br>1432             | ,      |          |          | 1              |   |
| X          | Filse           | tt Stai<br>) Ikkea                                                                                                    | tus S<br>aktiv             | ist tildelt<br>1432            | Sist behar  | ndlet Beh | andles nå<br>1432             | /      |          |          | Ļ              |   |
| Filnr      | Filse<br>1 0600 | tt Sta<br>) Ikke.<br>Bunken                                                                                                    | tus S<br>aktiv<br>r År/per | 1432<br>Status                 | Sist behar  | ndlet Beh | andles nå<br>1432<br>t Lagt p | jā kø  | Navn     | Ka       | orr/Slettet Av | v |

### 5.7.2. Avansert sikkerhet/kobling mot Windows security

infoeasy leveres også med et mer avansert sikkerhetssystem. En sikkerhetsdatabase med kryptifiserte passord styrer adgangen til de ulike komponentene i systemet. Brukere deles inn i **brukergrupper** med **ulike roller** som tildeles **tilgang** til forskjellige deler av systemet.

Vi anbefaler at én person i bedriften er ansvarlig for å ajourholde sikkerhetsdatabasen. Denne personen må ha høyeste sikkerhetsnivå, dvs. status som *systemadministrator*.

Sikkerhetsmodul i infoeasy har gjennomgått noen justeringer med tanke på tilpasning mot GDPR personvernloven og ny kasselov.

Vi anbefaler kontroll av versjon. Kjøres en versjon eldre enn 2.18.08d kan man ved bruk av flere firma oppleve noen små programfeil. Ta evt. kontakt med IT avdeling /evt. infoeasy support for leveranse av ny versjon - evt. avtale om ny oppgradering.

**Sjekk av programversjon infoeasy:** Starte kontrollpanel - se etter infoeasy versjon - evt. stå inne i infoeasy - velg Vis / hjelp om infoeasy oppe på menylinjen - versjonsnummer stå over lisensinnehaver.

Ønskes bistand til gjennomgang infoeasy sikkerhetsmodul, kontakt support.autosystemer@vitecsoftware.com eller egen IT kontakt.

For å administrere sikkerhetsdatabasen, gå til oppgavetreet og velg: **Grunndata | Sikkerhet** (for pålogging her, kontakt din administrator for passord)

| Fil | e Edit      | View Tools                     | Help         |          | <u> </u> |         |
|-----|-------------|--------------------------------|--------------|----------|----------|---------|
| Ĩ   | X   !*      | ( ) 😂   🐂 📴                    | - 8-8- III   | <u>.</u> | 3   🖾    | r 🗠   😵 |
| 5   | Security Ma | anager Logon                   |              |          |          | ×       |
|     | 2           | Please supply you<br>password. | ır user name | and      | OK       |         |
| н   | Name:       |                                |              |          | Canc     |         |
|     | Password    |                                |              | _        |          |         |

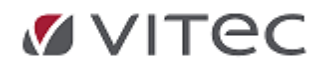

Infoeasy Grunndata

| 😞 - Sikkerhe  | ts Senter -[Br | uker kontoer] - | [Support] |          |    |
|---------------|----------------|-----------------|-----------|----------|----|
| <u> </u>      | /is ⊻erktøy į  | tjelp           |           |          |    |
| ] 🖀   🗙   📲   | / 🗁 📄 😳        | · 🟥 🏢   🗾 🦉     | 🖉 🛃   😭 🛙 | B   ?    |    |
| <b></b>       | <u>s</u>       | <b>_</b>        | 2         | <b>_</b> |    |
| Administrator | Support        | InfoEasy        | Alle      | Inger    |    |
|               |                |                 |           |          |    |
|               |                |                 |           |          |    |
|               |                |                 |           |          |    |
|               |                |                 |           |          |    |
|               |                |                 |           |          |    |
|               |                |                 |           |          |    |
| Klar          |                |                 |           |          | 11 |

For endringer etc., kontakt din administrator i infoeasy eller Vitec Autosystemer AS. Se installasjonsveiledning pr. 2.20 versjon av infoeasy

Det er som tidligere kun administrator som kan registrere og endre brukere i sikkerhetssystemet.

Ved innføring av GDPR og strengere kontroll mht. kasse/brukertilganger anbefaler vi generelt at våre kunder tar en gjennomgang av infoeasy sikkerhet mht. funksjonstilgang pr. bruker. Mulig endel brukere bør ha begrenset tilgang til noen moduler. Andre brukere kan få økt tilgang.

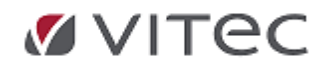

# 5.8. SMS oppsett

### 5.8.1. Innstillinger

På menylinjen kan en sette opp SMS innstillinger som spesielt brukes i fakturamodul ifm. gruppesendelser av SMS mot kunder. Kontakt Support om dette skal benyttes. Denne modulen er en tilleggsmodul.

| 🖳 SMSInstilling | er                                    |    |
|-----------------|---------------------------------------|----|
| Tilbyder:       | PSWinCom                              | •  |
| Brukemavn:      | daldata                               |    |
| Passord:        | · · · · · · · · · · · · · · · · · · · |    |
| Avsender:       |                                       |    |
| ОК              | Avbryt                                |    |
| Grunndata Reg   | istrering Raj                         | pl |
| Reskontro       |                                       |    |
| Kontoplan       |                                       |    |
| Dimensjone      | er                                    |    |
| Prosjekt        |                                       |    |
| Prosjektarte    | r                                     |    |
| Prosjektbud     | lsjett                                |    |
| Firma           | +                                     |    |
| Fellesregistr   | e 🕨                                   |    |
| SMS Innstill    | inger                                 |    |
| SMS Maler       |                                       |    |

### 5.8.2. SMS Maler

I infoeasy kan det legges inn flere standardsvar på SMS mot kunder og leverandører. Gjelder de funksjoner der det tillates bruk av SMS. *Eksempelvis* i ordreregistrering eller ressursplanlegging. Ønskes funksjon benyttet anbefales det å ta kontakt med support for oppsett av *Maler* og *innstillinger*.

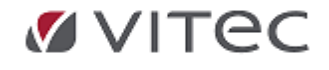

|           | ditor              | _ Ο Σ |
|-----------|--------------------|-------|
| Fil Maler | Innstillinger      |       |
| Maler     | ChooseMessageGroup |       |
|           |                    |       |

### **5.9.** Dimensjoner, saksbehandler

**Sted/Bærer:** Det er *ikke nødvendig* å ta i bruk dimensjoner.

Ønskes en underspesifisering av hovedbok eller reskontroposter i regnskapet kan en ta i bruk/opprette Dimensjoner til dette formål. En knytter så posteringer til en eller inntil fire ulike dimensjoner, kalt A, B, C og D. Ut fra hva det er behov for å følge opp i bedriften, kan bruker selv definere hvilke elementer som skal utgjøre de ulike dimensjonene. Rapporter sortert på Dimensjon som bla. Sted/Bærer finnes evt. tilgjengelig.

- Dimensjon A kalles i utgangspunktet Sted (kostnadssted) og Dimensjon B kalles Bærer (kostnadsbærer). Alle dimensjoner kan omdøpes etter behov.
- Dimension C og Dimension D kan for eksempel benyttes til å registrere mot produkt evt. geografiske enheter

### Firmastandard Dimensjoner/Krav til dimensjon i bilagsføring: .

En kan lage kriterier for bokføring med dimensjon pr. firma. En kan lage oppsett mot en Hovedbokskonto eller konto for reskontro slik at Dimensjon "<u>Skal</u> brukes" eller "<u>Kan</u> brukes". Ønskes oppfølging og rapportering pr. dimensjon bør man først analysere hvor en ønsker å bokføre med dimensjon med tanke på hva man ønsker å hente ut av informasjon i en rapporteringssituasjon. Vedr. inntekter og data fra infoeasy fakturamodul viser vi til eget oppsett og koblinger uner *Faktura, System Ajourhold* og *Regnskapsopplysinger* finnes en egen fane for Dimensjoner og koblinger mot salg.

Et oppsett på dimensjon vil i tillegg til alle typer direkte bilagsføring også gjelde ved import av bilag fra eksterne system. Filimport er spesifisert til å håndtere dimensjon. I bokføringen /evt. mottak av data fra eksterne system vil bli kontrollert - evt. bilag uten gyldig dimensjon vil havne i avviste bilag - for manuell kontroll/endring mot gyldige dimensjoner.

#### Ajourhold av Dimensjon:

Endre navnet på en dimensjon: Velg Dimensjoner på Grunndata-menyen, eller velg Dimensjoner under Grunndata på Oppgavetreet. Dobbeltklikk navnet på dimensjonen, for eksempel A - Sted. Skriv inn det nye navnet, for eksempel Avdeling under Navn i dialogboksen Dimensjoner. Klikk I for å lagre endringene. Hvis du ikke lagrer straks, men går videre og redigerer, vises en hake ved den endrete dimensjonen. Dette gjør det enklere å gå tilbake og sjekke før endelig lagring.

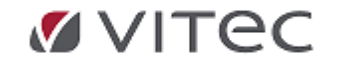

**Tips!** Hvis du vil endre navnet på flere dimensjoner samtidig, klikk du har endret et navn. Da vil dialogboksen bli stående når du klikker på neste dimensjon for å endre

- Legg inn et nytt kostnadsted som dimensjon A Velg Grunndata/Dimensjoner. Merk dimensjon A Sted (kostnadssted). Klikk på verktøymenyen, og du får opp en dialogboks for registrering av et identifikasjonsnummer for en ny oppføring.Skriv inn identifikasjonsnummeret for dette kostnadstedet, for eksempel 101, og klikk OK. Det vises en dialogboks for inntasting av navn.Tast inn navnet på dette kostnadstedet, for eksempel Kursavdelingen. Klikk for å lagre kostnadsstedet.Hvis du ikke lagrer straks, men går videre og redigerer, vises en hake ved den endrete oppføringen. Dette gjør det enklere å gå tilbake og sjekke før endelig lagring.Tips! Hvis du vil endre navnet på eller legge inn flere kostnadssteder samtidig, klikk på Im i dialogboksen for inntasting av navn. Da vil dialogboksen bli stående for inntasting av neste navn.
- Legge inn en ny kostnadsbærer som dimensjon B: Velg Dimensjoner på Grunndata-menyen.

Merk dimensjon B - Bærer (kostnadsbærer).Klikk på Verktøylinjen, og du får opp en dialogboks for registrering av et identifikasjonsnummer for denne kostnadsbæreren.Skriv inn et identifikasjonsnummer, for eksempel 3050, som kan være et ansattnummer, og klikk OK. Det vises en dialogboks for inntasting av navn og avdelingstilknytning.Tast inn navnet på denne kostnadsbæreren i fanen Navn, for eksempel Guri Hansen. Merk avdelingen som vedkommende hører til, til venstre under fanen Avdeling.Klikk og Navnet på avdelingen flyttes automatisk over i ruten Gyldig, som viser hvilke avdelinger denne personen er tilknyttet. Gjenta klikk dersom vedkommende hører til flere avdelinger.9. Klikk for å lagre kostnadsbæreren.Hvis du ikke lagrer straks, men går videre og redigerer, vises en hake ved den endrete oppføringen. Dette gjør det enklere å gå tilbake og sjekke før endelig lagring.

**Tips!** Hvis du vil endre navnet på eller legge inn flere kostnadsbærere samtidig, klikk dialogboksen for inntasting av navn. Da vil tegn for tegnestift på gjøre at dialogboksen bli stående for inntasting av neste navn.

- Legge inn en ny kostnadsbærer under dimensjon B
- Bruken av dimensjon C og D
- Legg inn en oppføring under dimensjon C eller D
- Legg inn en saksbehandler
- Legge til oppføring på dimensjon C eller D: Velg Dimensjoner på Grunndata-menyen. Merk dimensjon C eller D.. Klikk på verktøymenyen, og du får opp en dialogboks for registrering av et identifikasjonsnummer for en ny oppføring.Skriv inn identifikasjonsnummeret for denne enheten, for eksempel 100, og klikk OK. Det vises en dialogboks for inntasting av navn.Tast inn navnet på denne enheten, for eksempel USA-kontoret.6. Klikk for å lagre denne oppføringen. Hvis du ikke lagrer straks, men går videre og redigerer, vises en hake ved den endrete oppføringen. Dette gjør det enklere å gå tilbake og sjekke før endelig lagring.

Tips! Hvis du vil endre navnet på eller legge inn flere enheter samtidig, klikk i i dialogboksen for inntasting av navn. Da vil dialogboksen bli stående for inntasting av neste navn.

#### • Dimensjonsrapporter

På noen Finansrapporter, Driftsregnskapsrapporter og Reskontrorapporter kan man få ut standard rapporter eller lage egne rapportutvalg basert pr. Dimensjon - henvisning til dimensjon som er lagt inn i bla. bilagsjournalen evt. i post mot post i reskontro.

| Bilagsspesifiserte rapporter på | Angi fra/til dimensjon, kontointervall, |
|---------------------------------|-----------------------------------------|
| dimensjoner                     | regnskapsar og periodeintervall.        |
| Driftsrapporter                 | •                                       |

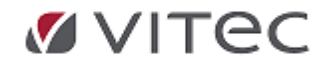

| Rapport                                               | er                                                                                                    |                                                                                                    |                                                                 |    |                        |                                                               |              |          |            |                                      |  |
|-------------------------------------------------------|----------------------------------------------------------------------------------------------------|----------------------------------------------------------------------------------------------------|-----------------------------------------------------------------|----|------------------------|---------------------------------------------------------------|--------------|----------|------------|--------------------------------------|--|
| Finans                                                | Driftsregnskap                                                                                                    | Prosjekt                                                                                                    | Reskontro                                                       | Ka | artotek                | Historisk pu                                                  | rring        | Rapporte | ۱          |                                      |  |
| Reg<br>Reg<br>Reg<br>Bilag<br>Bilag<br>Bilag<br>Bilag | Inskapsrapport Di<br>Inskapsrapport Di<br>Inskapsrapport Di<br>Inskapsrapport Di<br>Inskapsrapport Di<br>Isspesifisert dimen<br>Isspesifisert rappo<br>Isspesifisert rappo<br>Isspesifisert rappo | mensjon A<br>mensjon B<br>mensjon D<br>mensjon D<br>sjon B meo<br>sjon B meo<br>ti for Dimer<br>ti for Dimer<br>ti for Dimer | / B<br>I reskontro.<br>Isjon A<br>Isjon B<br>Isjon C<br>Isjon D |    | Frac<br>I<br>Reg<br>Fr | limensjon: 1<br>Fra konto: 1<br>nskapsår: 20<br>a periode: ja | D16<br>anuar |          | til<br>til | 9999999999<br>9999999999<br>desember |  |

#### Sakbehandler rettigheter

Flter under Grunndata/Dimensjon/Saksbehandler gir mulighet for styring på brukernivå. Endel benyttet i verkstedsbransjen samt mot mht. eFakturabehandler og eFaktura attestant ifm. ny modul på Registrering/Mottak av Elektroniske faktura i Regnskap.

| Produ     C P Dimensjo     A P Avde     A P Avde     Or Dim 0     Or Dim 0 | ner<br>ling<br>ukt<br>C<br>in<br>ndler<br>(1) Kie | +il                                                                                                    |
|----------------------------------------------------------------------------------------------------|---------------------------------------------------|----------------------------------------------------------------------------------------------------|
| 200<br>201<br>202<br>203<br>204                                                                                                    | Saksb                                             | Dehandler - 200 (1)     Navn   Avdeling     V     Aktiv   Regnskap   Paktura selger   Regnskap   Faktura selger   Faktura behandler   Faktura saksbehandler   Faktura attestant     Tilknyttet   brukemavn:     Ikke oppgitt |

Ny modul er lisensbetinget og i utgangspunktet kan leverandørfaktura mottas i den funksjonen bokføring inngående faktura via bla. .xml format, scannede faktura i .pdf/.jpg eller .tif format etc. Ta kontakt med support.autosystemer@vitecsoftware.com om modul skulle være av interesse.

### 5.10. Kommune Ajourhold

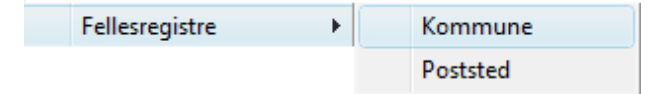

#### Kommune

Under Menylinjen Grunndata/Fellesregistre kan en ajourholde kommuneregister.Opprett ny ved å 🗎 "ny" på verktøylinjen.

klikke på tegnet [

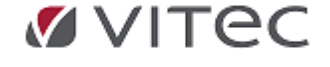

| Kommunenr   | h201        |
|-------------|-------------|
| N           | BEBGEN      |
| Navn:       |             |
| Adresse:    |             |
| Postadresse | 5003 BERGEN |
| Gironumer:  | 08275812014 |
| Sonenr:     | 1           |

### 5.11. 1881 Telefonkatalog oppsett /vedlikehold kundeopplysninger

Oppsett av funksjon må gjøres i samarbeid med Vitec Autosystemer AS. Egen lisens aktiveres, pris pr. 2023 er stipulert kr. 100,- pr. bruker pr. mnd.

Tilgang gir forenklet funksjon ved opprettelse av kunder, kontroll og oppfriskning av opplysninger på kunder, både privat og bedriftskunder.

Eget felt aktiveres ved søk og opprettelse av kunder og leverandører. Funksjon er beskrevet nærmere i dokumentasjon delsystem *Grunndata/Reskontro*.

Integrasjon er laget katalogen 1881, tilrettelagt for bedriftsmarkedet med søk på både bedrifter og privatpersoner.

| Oppsett for telefonkatalog-oppslag X      |                                                  |                        |  |  |  |  |  |
|-------------------------------------------|--------------------------------------------------|------------------------|--|--|--|--|--|
| 🗹 Tillat katalog                          | gsøk                                             |                        |  |  |  |  |  |
| Valgt tilbyder:                           | Telefonkatalogen Bedrift                         | ~                      |  |  |  |  |  |
| Telefonkatalog<br>Brukernavn:<br>Passord: | Katalog 1891<br>Telefonkatalogen Bedrift<br>Krak | Passord:<br>Produktid: |  |  |  |  |  |
|                                           | ОК                                               | Avbryt                 |  |  |  |  |  |

Bruk av funksjon oppslag Telefonkatalogen 1881 beskrives i menypunktet Grunndata/reskontro - opprette kunder og leverandører.

Tilleggsoppslag er mulig, for kontroll av firma mot Brønnøysundregisteret. I funksjonen kan en slå opp på kunden, velge å friske opp opplysninger på firma i etterkant (se illustrasjon i gult merke under)

I tillegg til ordinært oppslag gis det mulighet for tilleggsoppslag i rapportert regnskapsopplysninger levert mot Brønnøysundregisteret.

Det er ingen ekstrakostnader forbundet med tilleggs oppslaget.

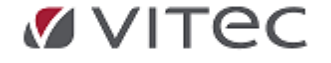

|                           | neyoueiniy | парроненну венаны        | пу мулитон ттан турр               |             |                 |                   |                  |        |                                                                                                    |             |     |             |
|---------------------------|------------|--------------------------|------------------------------------|-------------|-----------------|-------------------|------------------|--------|----------------------------------------------------------------------------------------------------|-------------|-----|-------------|
| 🗑 🗉   🌚   X   🗠   M       | < > >      | M 🖻 🖓 🖓 🖓                | 8 N?                               |             |                 |                   |                  |        |                                                                                                    |             |     |             |
|                           |            |                          |                                    |             |                 |                   |                  |        |                                                                                                    |             |     |             |
| H- Faktura                |            | Kunde                    |                                    |             |                 |                   |                  |        |                                                                                                    |             |     |             |
| Booking                   |            | Leverander Nummer        | 0 🛷                                |             |                 |                   |                  |        |                                                                                                    |             |     |             |
| ⊕-@ Time                  |            | his hunda tildalt ni     | mmer (Nameonal-rainaer) - 1 au     | 2           |                 |                   |                  | 23     |                                                                                                    |             |     |             |
| □-B <sup>®</sup> Regnskap | Nevr       | ecopy my kunde diden ne  | miner (navneopplysninger) - 1 av   | 2           |                 |                   |                  |        |                                                                                                    |             |     |             |
| Behandling                |            |                          |                                    |             |                 |                   |                  |        |                                                                                                    |             |     |             |
|                           | Nar        | vn:                      |                                    |             |                 |                   |                  |        |                                                                                                    |             |     |             |
| 🗃 Innfordring             |            | Navn:                    |                                    |             | Forkortet navn: |                   |                  |        |                                                                                                    |             |     |             |
| - O Mottak av el          |            |                          |                                    |             |                 |                   |                  |        |                                                                                                    | · · ·       |     |             |
| Remittering               | Adr        | esser:                   |                                    | (           | Katalaasata     |                   |                  |        | Contraction of the local division of the local division of the loc |             |     |             |
| - ge rui logg ti          |            | Adresser:                |                                    |             | катаюдзяк       |                   |                  | -      |                                                                                                    |             |     |             |
| eraktura avt              |            |                          |                                    |             | Katalog         |                   |                  |        |                                                                                                    | · · · · ·   |     |             |
| Appe hikket               |            | Poststed:                |                                    |             | Alle Privat vi  | ec_               | Sak              |        |                                                                                                    |             |     |             |
| Registrering              | Lar        | nd:                      |                                    |             | Offentio        |                   |                  |        |                                                                                                    |             |     |             |
| Aiourbold                 |            | Land:                    |                                    |             | Cincing         |                   |                  |        |                                                                                                    |             | ×.  | •           |
| Rapportering              | Tel        | infan:                   |                                    |             | Bedrift         |                   |                  |        |                                                                                                    |             |     |             |
| Grunndata                 | 10         | Telefon:                 |                                    |             | Former          | Etternaut         | Adverse          | Poetor | Postelad                                                                                                    | OreNr       |     | Poetboke    |
| - 🗄 Firma styreoppl       |            |                          |                                    |             | T GINGIN        | Viter AS          | Industrianen 12  | 7652   | Verdal                                                                                                    | 981972773   | 100 | COLORS      |
|                           | Tel        | efaks:                   |                                    |             |                 | 11160.463         | industrivegen 12 | 17002  | verual                                                                                                    | 1 301332773 | 1   |             |
| - 🗮 Reskontro 🗮           |            | Telefaks:                |                                    |             | Fornavn         | Etternavn         | Adresse          | Postnr | Poststed                                                                                                    | OrgNr       | 1   | Postboks    |
| 🔠 Prosjekt                | Mo         | biteleti<br>Mobitelefon: |                                    |             |                 | VITEC AS          | Industrivegen 12 | 7652   | VERDAL                                                                                                    | 981932773   |     |             |
|                           | Ep         | ost-adr                  |                                    |             | Fornavo         | Etternavn         | Adresse          | Postor | Poststed                                                                                                    | OreNr       |     | Postboks    |
|                           |            | E-post-adresse:          |                                    | /           |                 | Vitec Autodata AS | Biskop Gunneru   | 0185   | Oslo                                                                                                    | 817159362   | 112 | 545 Sentrum |
| 📰 Prosjektnumme           |            |                          |                                    |             |                 | Vitec Midas AS    | Askerveien 61    | 1384   | Asker                                                                                                    | 944507302   | 11  |             |
|                           |            |                          |                                    |             |                 | Vitec Aloc AS     | Biskop Gunneru.  | 0185   | Oslo                                                                                                    | 976876768   | 11* |             |
| 📇 Forfallskoder           |            |                          |                                    |             |                 | Vitec IT Drift AS | Askerveien 61    | 1384   | Asker                                                                                                    | 986363238   | 111 |             |
| - 🖹 Tekster purrebla      |            |                          |                                    |             |                 | Vitek A/S         | Leirvikflaten 15 | 5179   | Godvik                                                                                                    | 833354922   | 11" |             |
| - 🛅 Dimensjoner           |            |                          |                                    |             |                 | Vitek AS          | Glasskaret 1B    | 5106   | Øvre Ervik                                                                                                    | 833354922   | H.  |             |
| Egendefinerte n           | a<br>b     | Slà coo i telefo         | nkatalogen og hent navn, adresser, |             |                 | Witec Norge DA    | Kronullveien 6   | 6521   | Frei                                                                                                    | 981248635   | II. |             |
| Definisjon av KI          |            | teleformummer            | organisasjonsnummer osv.           | Katalog-sak | -               | Witek AS          | Hakifveien 58    | 1710   | Sarpsborg                                                                                                    | 913/81880   | Ш.  |             |
| - B Valuta                |            |                          |                                    |             | Marbin          | VITEK             | Kaserneveien 8   | 4630   | Kristiansand S                                                                                                    |             |     |             |
| Poststed                  |            |                          |                                    |             | Nicrial Ryszard | WIECOK            | racervolivecen.  | 9,250  | L orvastad                                                                                                    | -           | _   | 6           |

# 5.12. E-post konfigurasjon

Infoeasy har på flere moduler mulighet for å sende e-post.

- Fakturamodul (ordrebekreftelser, faktura på e-post, bestillinger osv.)
- **Regnskapsmodul** (Kontoutdrag kunder/leverandører, innfordring/purring på e-post osv.)
- Lønnsmodul (lønnslipper og årsoppgaver på e-post osv.)
- Web (varsling pr. e-post og sms osv.)

Bruk av e-post forsendelse forutsetter at firma har avtale/kontakt med en mailserver. Her finnes mange forskjellige muligheter for oppsett, mot Outlook integrasjon eller pr. 2022 er Office365 integrasjon benyttet av de fleste.

### 5.12.1. SMTP kobling mot Office 365

Endel brukere av Infoeasy har gått over til Office 365 og i den forbindelse har Infoeasy nå gjort tilpasninger slik at e-post skal fungere i versjoner etter 2.19.08. ved korrekt oppsett. Integrasjon er også laget mot MailGun, alternativ mailserver i bruk på Vitec IT SKY. Avsender av denne eposten blir da feks. NoReply@autodata.no. Kontakt support ved spørsmål.

Vi gjør oppmerksom på at **Office365** som standard har en **begrensning på maksimalt 30 e-poster pr minutt**. Dette kan få konsekvenser for større kjøringer av f.eks. fakturaleveranser pr. e-post, purring/inkasso pr. e-post og evt. lønnslipp leveranser pr. e-post. Kontakt evt. din IT leverandør eller support.autosystemer@vitecsoftware.com for analyse og evt. bistand.

### Brukeroppsett/tilpasning Office365: 2. faktor pålogging må slås av før oppsett.

Gå til menyvalget Grunndata/E-post konfigurasjon.

- Brukeroppsett: Merk normalt sett av oppsett **"bare for meg"** (men ikke på OK enda) og merk av for oppsett SMTP protokollen klikk på innstillinger.
- <u>Avsender</u> av E-post må legges inn. Normalt sett er dette Firmanavn og tilhørende e-postadresse til brukeren. Office365 tillater ikke at e-poster sendes på vegne av en annen e-post adresse.
- <u>SMTP</u> protokoll må defineres:

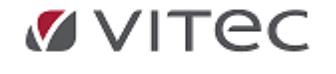

- Serverinformasjon i det blå feltet vist under må være satt til smtp.office365.com
  - Brukernavn og passord må legges inn og være gyldig i office365 (er du i tvil om passord, forsøk å logge på web versjon av Office365. Samme pålogging)

**Lagre ved å klikke OK** (ikke velg Test innstillinger, den vil ikke respondere på et Office365 oppsett).

| E-post konfigurasjon >                                               | <                                                                                                    |
|----------------------------------------------------------------------|----------------------------------------------------------------------------------------------------|
| Velg protokoll du vil bruke til å sende e-post.                      |                                                                                                    |
| MAPI protokollen     (Messaging Application Programming Interface)   |                                                                                                    |
| (Simple Mail Transfer Protocol)     Innstillinger                    |                                                                                                    |
| O Standard tjenesteleverandør<br>Leverandøren definert av Windows.   | SMTP Innstillinger ? ×                                                                                                    |
| O Microsoft Outlook<br>Bare tilgjengelig hvis Outlook er installert. | Serverinformasjon Avansert                                                                                                    |
| ─ Ikke bruk noen protokoll                                           | Serverinformasjon                                                                                                    |
| ○ (Fjern en eksisterende konfigurasjon)                              | E-post server (SMTP): smtp.office365.com                                                                                                    |
| Avsender, navn og adresse:                                           | Påloggingsinformasjon                                                                                                    |
| Mitt firma : @vitecsoftware.com>                                     | Min utgående server (SMTP) krever attestering                                                                                                    |
| Konfigurasjone vil bli oppdatert når du lukker denne dialogen fo     | Brukernavn: @vitecsoftware.com                                                                                                    |
|                                                                      | Passord:                                                                                                    |
| Bare for meg (::)                                                    | Test innstillinger                                                                                                    |
| Test OK Avbryt                                                       | Etter at du har fylt ut informasjonen på skjermen, anbefaler vi at du<br>tester kontoen ved å klikke knappen nedenfor. (Krever<br>nettverkstilkobling)<br>Test innstillinger |
|                                                                      | OK Avbryt Bruk Hjelp                                                                                                    |

• Gå til Fane for Avansert, Merk av for *SMTP-klient med TLS/SSL*, Velg på nedtrekksmeny *Standard TLS implementering* 

| SMTP Innstillinger         | ? ×                                                                 |
|----------------------------|---------------------------------------------------------------------|
| Serverinformasjon Avansert |                                                                     |
| Sikkerhet                  |                                                                     |
| SMTP-klient med TLS/SSL    | Standard TLS implementering $\sim$                                  |
| Portnummer                 | Rebex<br>Standard SSL implementering<br>Standard TLS implementering |
| Utgående server (SMTP): 5  | 587                                                                 |
|                            |                                                                     |
| Tidsavbrudd                |                                                                     |
| Tidsavbrudd<br>Kort =      | ang 1 minutt                                                        |
| Tidsavbrudd<br>Kort 📲 🛛 L  | ang 1 minutt<br>Bruk standard                                       |

Skriv inn 587 i boksen Utgående server (SMTP), klikk OK

Forsøk en TEST av oppsett via en enkel forsendelse e-post via Regnskap/Forespørsel, evt. kopi av en

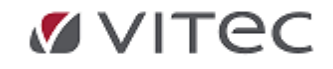

ordre til e-post. Høyreklikk for send e-post til en gyldig mottaker, sjekk at e-post kommer frem. Ønskes oppsett i fakturamodul - søk på oppsett av profil for e-post nederst i dette kapittelet.

| a di                                    |          |
|-----------------------------------------|----------|
| Ny epost                                | $\times$ |
| File Edit View Insert Format Tools Help |          |
| l D Send B / 旦 😵 🕴 ☵ 译 译 匣 主 표          |          |
| - Til                                   |          |
| Cc                                      |          |
| Subjekt:                                |          |
|                                         | ~        |
|                                         |          |
| a                                       |          |
|                                         |          |
|                                         |          |
|                                         |          |
|                                         |          |

Kontakt din IT kontakt eller support.autosystemer@vitecsoftware.com om du får feilmelding.

#### Teknisk info:

SMTPGetLastError() kalles med en buffer på bare 256 tegn - mer enn nok under normale omstendigheter, men Office 365 kan gi i retur feiltekster på opptil 1700 tegn (og kanskje mer). Dette medfører at feiltekst fra Office 365 da ikke vises. Feilmeldingen som vises under slike forhold er ikke korrekt. I senere bygging av versjon har infoeasy korrigert MAILSVR.DLL og SMTP.DLL for problemet. Rettingen er ikke kritisk for at e-post sending skal virke via Office 365.

### Firmaoppsett/tilpasning Office365:

Fakturamodul, purremodul og lønnsmodul har egne oppsett for distribusjon/forsendelse i e-post.

**NB!** Vi gjør oppmerksom på at **Office365** som standard har en **begrensning på maksimalt 30 e-poster pr minutt**. Dette kan få konsekvenser for større kjøringer av f.eks. fakturaleveranser pr. e-post, purring/inkasso pr. e-post og evt. lønnslipp leveranser pr. e-post. Kontakt evt. din IT kontakt eller support.autosystemer@vitecsoftware.com for analyse og evt. bistand.

- **Faktura**/System Ajourhold, fane for Factoring og export. Klikk på profil for e-post, nederst i oppsett, klikk på konfigurasjon og juster oppsett med gyldig avsender og SMTP oppsett og se til at oppsett er likt brukeroppsett som vist over.
- Purremodul/Innfordring: Høyreklikk for Alternativer og profiler, velg fane for e-post, velg Epost profil nederst. Endre oppsett mot SMTP og koble på en gyldig epostadresse for Office365 og gjør ellers oppsett som vist i brukeroppsett over.
- Lønnsmodul: Oppsett e-post lønnslipp pr. e-post må korrigeres ved å gå til menyvalg for Rapportering, Lønnslipp mail, velg oppsett nede til høyre. Koble mot SMTP og oppgi en gyldig avsender for Office365 og gjør ellers oppsett som vist i brukeroppsett over.

### 5.12.2. Integrasjon Microsoft Outlook

Oppsett under Grunndata/e-post konfigurasjon er personlig oppsett/oppsett pr. bruker. Oppsett lokalt mot en Outlook epostkonto er mulig, hvis denne er i bruk på samme plattform som infoeasy kjøres.

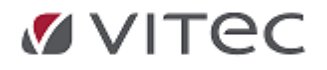

- Merk av for MAPI protokoll øverst og velg Outlook som oppsett eller velg oppsett direkte mot Microsoft Outlook.
- Merk av nederst for "oppsett bare for meg". Velg dialogboks til høyre for avsender og fyll ut en avsender navn og en gyldig epostadresse.

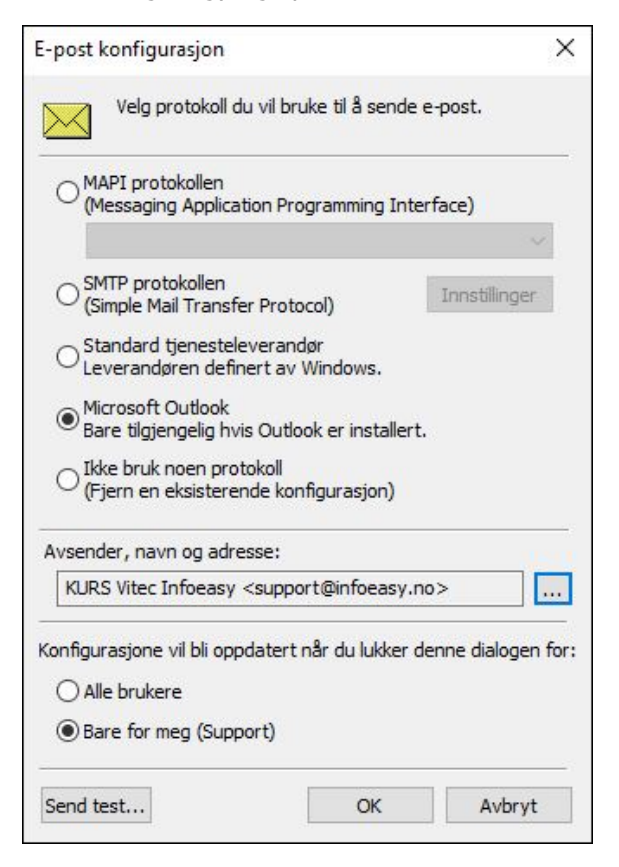

Send gjerne en test fra Forespørsel i regnskap, slå opp et kontoutdrag til skjerm, høyrekikk for send e-post. Kontakt din IT kontakt eller support.autosystemer@vitecsoftware.com om du får feilmelding.

## 5.13. Egendefinerte momskoder

Under *Grunndata/Egendefinerte momskoder* kan en sette egne verdier fra kode 900 og oppover. Her bestemmes fordeling % - ellers har de lik behandlingsregel som mvakode

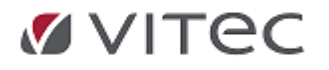

| Mvakode:<br>Navn:<br>Behandlingsk                      | 900<br>Delvis fradag<br>code: 0 = %-sats hentes fra momsko                                                                      | oden                                                | ~                        |                        | Egendefin<br>til 999. Dis<br>mvakode<br>unntak av<br>fordeling %                           | ierte mvak<br>sse har be<br>201 (evt. 3<br>/ hvordan<br>&                                      | koder har verdier fr<br>handlingsregler lik<br>211 og 213), med<br>man bestemmer                                        | a 900<br>fast         |
|--------------------------------------------------------|----------------------------------------------------------------------------------------------------|-----------------------------------------------------|--------------------------|------------------------|--------------------------------------------------------------------------------------------|------------------------------------------------------------------------------------------------|----------------------------------------------------------------------------------------------------|-----------------------|
| Før dato:<br>Satsnummer:<br>Momssats be<br>201 = Inngå | 1.6.2012 Fordeling %<br>Satsnummer 1 på dimensjon/<br>estemmes slik som standard momskog<br>iende mva innenlands, forholdsmessi | før dato:<br>anleggsmiddel<br>de:<br>g fradrag, høy | 0<br>V<br>sats (post 14) | ~                      | Regler ve<br>Sats hent<br>Dersom di<br>eller anleg<br>noe der, h<br>Dersom o<br>firmaopply | d henting<br>es ut fra ''l<br>enne angi<br>Igsmiddel,<br>ientes sat:<br>gså denne<br>sningene. | av %-sats:<br>Behandlingskode''.<br>r oppslag mot dime<br>og man ikke har a<br>s fra momskoden.<br>s = 0, hentes sats f | nsjon<br>Ingitt<br>Ta |
| Mvakode<br>900                                         | Navn<br>Delvis fradag                                                                                                    | Beh.kode<br>0                                       | Fordeling %<br>75,00     | Før dato<br>01.06.2012 | Fordeling %<br>0,00                                                                        | Satsnr<br>1                                                                                    | Mal mvakode<br>201                                                                                                    |                       |
|                                                        |                                                                                                    |                                                     |                          |                        |                                                                                            |                                                                                                |                                                                                                    |                       |

Skal momskonto kunne benyttes i bilagsregistrering må man ha gyldig momskontosetting på hovedbokskonto. Her må man ha en kontrollkode som tillater egendefinerte momskoder. Feks. **Kontrollkode 10** for inngående mva

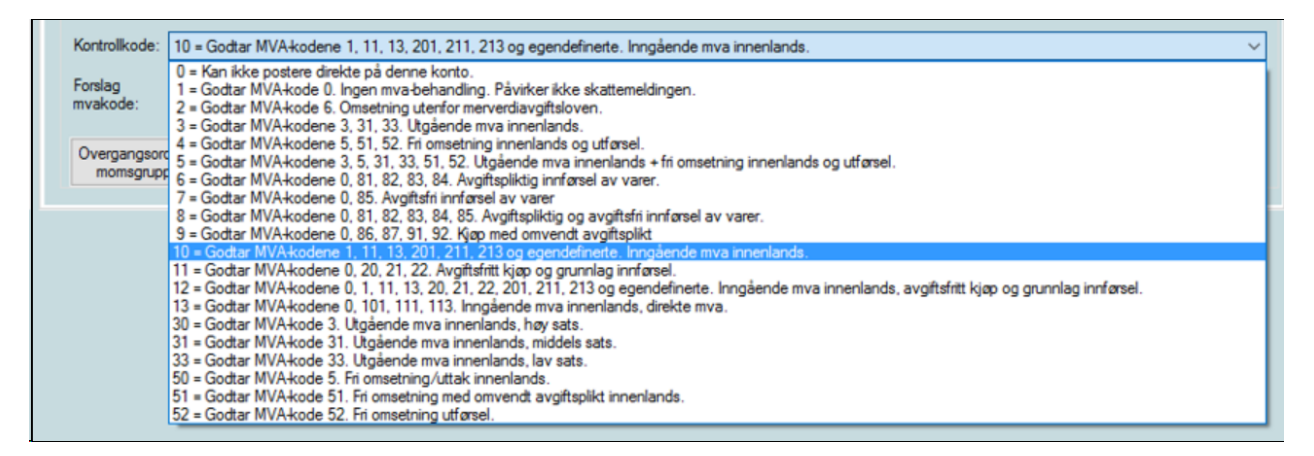

### 5.14. Definisjon av KID

Under menyvalget *Grunndata/Firma Styreopplysninger/Definisjon av KID* får en mulighet til å lage/definere egen KID utfra egne ønsker. Det kan være noen firma som har ønske eller behov for mottak av data fra et 3 parts fakturaprogram evt. har flere KID i bruk på utgående fakura. Andre kan ha egendefinerte KID for å ha tilgang til OCR mottak mot alternative bankkonti

**Standard KID:** 19 posisjoners Kid produseres automatisk av infoeasy uten spesielt oppsett. Her gjenspeiles max posisjoner mht.

Fakturanummer/kundenummer/firmanummer og kontrollsiffer. Se feltbeskrivelser under. Valg om den skal vise på blankett eller ikke. Se oppsett KID i felt under Faktura/System Ajourhold/Printer og dokumenter, fane for dokument.

> InfoEasy sin standard KID blir produsert med følgende spesifikasjon om man ikke oppgir annen hoved KID:

> > Modulus 10-kontroll,

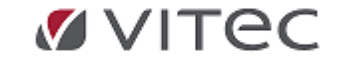

 Inneholder 19 posisjoner: Pos. 1-9= Faktura nr, høyrestil og foranstilte O'ere, Pos. 10-15= Kundenr Pos. 16-18= Firma nr i InfoEasy Pos. 19= Kontroll-siffer

### Egendefinert KID: Oppsett/sammensetning av ny KID definisjon

For å opprette en ny KID definisjon, gå til felt for *Beskrivelse* og legg inn *valgfri* tekst/beskrivelse av ny KID, merk av om denne nye KID definisjonen evt. skal være *Firma sitt hoved KID* mot fakturamodul.

Velg sammensetning av *KID* og *et gyldig Bankkontonummer* som kan identifiseres i et OCR mottak.

Angi posisjon dvs. Første del/andre del eller tredje del av KID, oppgi lengde på de ønskede feltene. Må her samsvare med definert oppsett som kan identifisere seg med. med Tilgjengelige felter her er: Postnummer, Kundenummer og Firmanummer.

| <u>G</u><br>til | ironummer knyttet<br>denne KID: | 6310100000                                       | 0                   |                                |         |         |   |
|-----------------|---------------------------------|--------------------------------------------------|---------------------|--------------------------------|---------|---------|---|
| к               | ontrollsiffer:                  | <ul> <li>Modulus 1</li> <li>Modulus 1</li> </ul> | 0<br>1 InfoEasy     | <b>x</b>                       |         |         |   |
|                 |                                 |                                                  | Ugyldig<br>Skal det | gironummer!<br>likevel godtas? |         |         |   |
|                 |                                 |                                                  |                     |                                |         |         |   |
|                 |                                 |                                                  | Ja                  | Nei                            |         |         |   |
|                 | KID definisjo                   | on:                                              | HovedKID            |                                |         |         |   |
|                 |                                 |                                                  |                     |                                |         |         |   |
|                 | Beskrivelse:                    |                                                  | Egendefinert KID    |                                |         |         |   |
|                 | Firma sitt ho                   | ved KID                                          |                     | Ŷ                              |         |         | Ŷ |
| ⇒               | Første del a                    | v KID:                                           | Postnummer          |                                | $\sim$  | Lengde: | 6 |
|                 | Andre del a                     | v KID:                                           | Kundenummer         |                                | ~       | Lengde: | 6 |
|                 | Tredje del a                    | v KID:                                           | Firmanummer         |                                | $\sim$  | Lengde: | 3 |
|                 | Fjerde del a                    | v KID:                                           | <ingen></ingen>     |                                | ~       | Lengde: | 0 |
|                 | Femte del a                     | v KID:                                           | <ingen></ingen>     |                                | $\sim$  | Lengde: | 0 |
|                 | Kontrollsiffe                   | ⇔                                                | Modulus 10          |                                |         |         |   |
|                 |                                 |                                                  | 🔾 Modulus 11        |                                |         |         |   |
| Г               |                                 |                                                  | Gironummer          | Konto bank                     | Med KID |         |   |
|                 | Gironummer<br>til denne KI      | knyttet<br>D:                                    | 60210517165         | 1920 NOK                       | X       | ~       |   |
| L               |                                 |                                                  |                     |                                |         |         |   |

Oppgitt kontonummer sjekkes mht. gyldighet kontakt evt. banken for korrekt bankkontonummer.

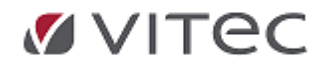

### Identifisering av KID ved mottak av data fra bank

Ved registrering av ny KID definisjon forutsettes det at gironummer på KID er oppgitt. Ved funksjonen «Registrering/Mottak data fra bank» (eks. OCR mottak) vil InfoEasy foreta en kontroll/identifisering av bankfilen. I bankfilen ligger det et kontonummer som må stemme med kontonummer oppgitt i egendefinert KID. Programmet sjekker «*Antall siffer»* i mottatt KID, neste sjekk er identifisering av firmanummer som gjøres via oppgitt bankkontonummer som også er knyttet mot KID definisjon som igjen kan identifisere firma-/klientnummer som innbetalingen skal knyttes mot.

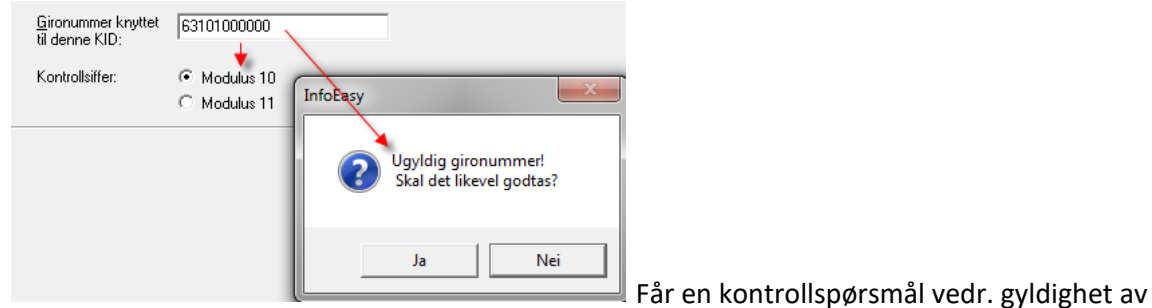

gironummer, kontakt banken for opplysning av korrekt informasjon mht. bankkontonummer og Modulus.

### 5.15. Tekster purreblanketter

Blanketter tilhørende purremodul trenger undertekster tilpasset det krav man purrer kunden for. Det kan kobles en purretekst mot den enkelte kunde. Standard purretekst har definisjon purretekst 0 og blir i de flestetilfeller kundens standard tekst. I de fleste tilfeller er også denne teksten på firma sitt språkvalg.

Gå til menyvalget Grunndata/Tekster purreblanketter.

Her legger man inn ønsket tekst som skal komme ut på bla. purreblankettene. Kjører man med flere purringer, kan man legge inn ulik tekst på de ulike purrenivåene. Nivå 1-2 er lik påminnelser, nivå 3 lik inkassovarsel.

Fra versjon 2.11.xx ble det større valgfrihet i hvordan teksten kan legges inn på blankettene, og det ble plass til mer tekst.

Legg inn tekster purreblanketter: eksempel på purretekst 0 - norsk tekst.

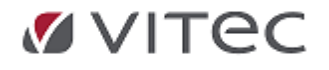

| Purretekst 0 | ~                                                                                                    |        |
|--------------|----------------------------------------------------------------------------------------------------|--------|
| Blanketter   |                                                                                                    |        |
| Purrenivå 1  | Har du glemt oss? Kan ikke se å ha registrert betaling på denne faktura.                                                                               | ~      |
|              | Ved spørsmål kontakt oss på tlf. 55547100                                                                                                    |        |
|              |                                                                                                    | ~      |
| Purrenivå 2  | Vi viser til tidligere betalingspåminnelse og kan ikke se å ha mottatt betaling for tidligere<br>purrede poster.                                       | ^      |
|              | Ved spørsmål kontakt oss på tlf. 55547100                                                                                                    | ~      |
| Purrenivå 3  | Vi viser til ovennevnte ubetalte faktura og ber om snarlig innbetaling innen 14 dager for å<br>unngå Inkasso med de påfølgende kostnader det medfører. | ^      |
|              | Ved spørsmål, ta snarest kontakt pr. telefon 55547100                                                                                                  | ~      |
| Rentenota    | Kredittiden er overskredet vedr. betaling av faktura.<br>Ditt firma er derfor blitt belastet med 8,5% renter p.a.                                      | ^      |
|              |                                                                                                    | $\sim$ |

1. Velg Firma på Grunndata-menyen og deretter *tekster purreblanketter*, eller velg *tekster purreblanketter* under Grunndata på

Oppgavetreet.

2. Velg en *språkkode* mellom 0 og 9 (brukes flere språk pr. kunder – oppgi f.eks. 0 *for norsk*, 1 *for svensk*, 2 *for finsk* etc.).

3. Under Tekst, plasser markøren på linjen for aktuell purretype og skriv inn ordlyden på det aktuelle

språket. Trykk enter.

- 4. Gjenta punkt 3 for hver ny språktekst du vil legge inn.
- 5. Klikk 📕 for å legge inn de nye tekstene.

### 5.16. Forfallskoder

Forfallskodene er inndelt i generelle forfallskoder som gjelder for alle firmaer, og spesielle forfallskoder som opprettes for det enkelte firma.

| Sp | esiell forfallskod | e Generell forfallskode |          |         |
|----|--------------------|-------------------------|----------|---------|
|    | Forfallskode       | r                       | 1        | <b></b> |
| Γ  | Forfallskode       | Taket                   |          | nr 1    |
| L. | 1 Unaliskude       | Forfall pr 30 dager     |          |         |
|    | 12                 | FORFALL PR. 14 DAGER    | Generell | Avbryt  |
|    | 13                 | FORFALL PR. 30 DAGER    | Generell | Hjelp   |
|    |                    |                         |          |         |

For den enkelte forfallskode kan man legge inn tekst på andre språk enn standardspråket (norsk) og knytte denne teksten til en språkkode. På reskontroen, under fanen Regnskap, angir man hvilken språkkode som skal benyttes.

Kryss av for Fri måned dersom man vil at forfallstiden skal begynne å løpe etter utløpet av inneværende måned. Skriv inn antall Dager til forfall, eller klikk 🗐 for å velge et tall. Denne forfallstiden begynner å løpe fra fakturadato.

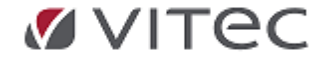

# 5.17. Endringslogg

InfoEasy inneholder en endringslogg. Denne er tilgjengelig for de brukere som er medlem av gruppen <u>Administrator</u>. Gå til Grunndata/Endringslogg (fom. Versjon 2.14.17). Her logges det i databasen hvilken bruker som har utført endringer i styreopplysningene under forutsetning av at en benytter personlige brukerkoder i pålogging av InfoEasy (eller via Windows Authentication). En Endringslogg kan bruke en del kapasitet på søk, se til at en slik spørring gjerne gjøres i tidspunkt få er pålogget - gjerne med spesifikk satt filter som gir rasktere treff.

Illustrasjon etter spørring iht. oppsett:

| Firma Data Grunndata Registrerini | Rapportering Behandling Ajourhold Vindu Hjelp                                                                                                    |                                                                                                    |
|-----------------------------------|----------------------------------------------------------------------------------------------------|----------------------------------------------------------------------------------------------------|
|                                   | A 🗠 🕞 🐿 🔞 💡 😵                                                                                                    |                                                                                                    |
| <u></u>                           |                                                                                                    |                                                                                                    |
| 🗎 Booking                         | Vis alle Skjul alle Velg alle Velg ingen Fra: 07.04.201                                                                                                    | ▼ Filter på:                                                                                                    |
| CRM CRM                           | Verlagen Tel: 08.05.201                                                                                                    | ✓ Hovedbok                                                                                                    |
| Diversebilag                      | Vis kategori: Nategori: Tabeli: Mil. joc.oc.com                                                                                                    |                                                                                                    |
| Faktura                           | Faktura                                                                                                    | novedbok                                                                                                    |
| Grunndata                         | Faktura kontering ReskontroOppl_h1(100)                                                                                                    | 🖉 🐖 Info                                                                                                    |
| Kontoplan                         | Fellesregistre     Heurdbeliefe                                                                                                    |                                                                                                    |
| - Reskontro                       | Kjøretøy                                                                                                    | Tabell: ReskontroOpol h1 Brukernavn: support                                                                                            |
|                                   | Priser -                                                                                                    |                                                                                                    |
|                                   |                                                                                                    | Beskrivelse: Heskontroopprysninger Operasjon: Oppretting                                                                                |
|                                   |                                                                                                    | Tidspunkt: 08.04.2013 14:59:07 Firmaid/Annen id: 600                                                                                    |
|                                   |                                                                                                    |                                                                                                    |
| Dimensioner                       | Drag a column header here to group by the column.                                                                                                    | Nakkelinfo                                                                                                    |
| - C Egendefinerte momskoder       | Bruker Tabelt Operasjon Beskrivelse Tidspunkt Nøkkeli                                                                                                    | o Data Program Klient Firma Navn Verd                                                                                                   |
| - 🗛 Definisjon av KID             | Crestport ReskontroOppl Oppretting Reskontroopplys. 08.04.2013 14:59 <key r<="" td=""><td>skontro<data><reskon 600="" 900004<="" infoeasy="" mona1-think="" reskontronummer="" td=""></reskon></data></td></key> | skontro <data><reskon 600="" 900004<="" infoeasy="" mona1-think="" reskontronummer="" td=""></reskon></data>                            |
|                                   | upport ReskontroOppl Sletting Reskontroopplys. 08.04.2013 14:59 <key f<="" td=""><td>skontro_<data><reskon_ 2<="" 600="" f_kind="" infoeasy="" mona1-think="" td=""></reskon_></data></td></key>                 | skontro_ <data><reskon_ 2<="" 600="" f_kind="" infoeasy="" mona1-think="" td=""></reskon_></data>                                       |
|                                   | upport ReskontroOppl Oppretting Reskontroopplys. 08.04.2013 14:59 <key p<="" td=""><td>skontro_ <data><reskon_ 600<="" infoeasy="" mona1-think="" td=""></reskon_></data></td></key>                             | skontro_ <data><reskon_ 600<="" infoeasy="" mona1-think="" td=""></reskon_></data>                                                      |
| 🤣 Sikkerhet                       | support ReskontroOppl Sletting Reskontroopplys. 08.04.2013 15:00 <key p="" p<=""></key>                                                                                                    | skontro <data><reskon 600="" datainfo:<="" infoeasy="" mona1-think="" td=""></reskon></data>                                            |
| Ø SMS Innstillinger               | upport ReskontroOppl Endring Reskontroopplys. 10.04.2013 14:36 <key p="" r<=""></key>                                                                                                    | skontro <data><purrep_ 600<="" infoeasy="" mona1-think="" td=""></purrep_></data>                                                       |
| E past keefigurasian              | support ReskontroOppl Endring Reskontroopplys. 10.04.2013 14:36 <key p="" r<=""></key>                                                                                                    | skontro_ <data><purrep_ 107="" 600="" commo="" edu="" h="" infoeasy="" mona1-think="" reskontroopol="" td="" veru<=""></purrep_></data> |
| Telefonkatalog oppsett            | support ReskontroOppl Endring Reskontroopplys. 10.04.2013 14:37 <key p="" r<=""></key>                                                                                                    | skontro_ <data><purrep_ 600="" 600<="" f_firma="" infoeasy="" mona1-think="" td=""></purrep_></data>                                    |
| - A Endringslogg                  | U support ReskontroOppl Endring Reskontroopplys. 10.04.2013 15:11 <key r<="" td=""><td>skontro <data><regma 2<br="" 600="" f_kin="" infoeasy="" mona1-think="">Rescontro</regma></data></td></key>               | skontro <data><regma 2<br="" 600="" f_kin="" infoeasy="" mona1-think="">Rescontro</regma></data>                                        |
| Lønn                              | U support ReskontroOppl_ Endring Reskontroopplys. 10.04.2013 15:30 <key r<="" td=""><td>skontro_ <data><foretru_ 0<="" 600="" infoeasy="" kontoeyeshare="" monat-think="" td=""></foretru_></data></td></key>    | skontro_ <data><foretru_ 0<="" 600="" infoeasy="" kontoeyeshare="" monat-think="" td=""></foretru_></data>                              |
| Maintenance                       | support ReskontroOppiEndring Reskontrooppiys_10.04.2013 15:31 (Rey R     support ReskontroOppiEndring Reskontrooppiys_10.04.2013 15:31 (Rey R                                                                    | skontro_kData>kpurtp_intotasy MUNA1-IHINK 600 ReskontroGruppe 0                                                                         |
| Regnskap                          | U support ReskontroOppi_ Endring Reskontrooppiys. 10.04.2013 15.32 (Key R                                                                                                    | skontro, cData-schurzp, imocasy MONAT-Inink oud mossionode i<br>RegMaskeDimB 0                                                          |
| Time 1                            | Support ReskontroOppl_ Ending Reskontroopplys. 10.04.2013 15:34 (Key R                                                                                                    | Skotno Odažvilnasso letetav MONAT-TINK 500 Sidevre 0                                                                                    |
|                                   | europat ReskontroOppi Statting Reskontrooppive 08.04.2013 15:00 (Key F                                                                                                    | scotto - Cata-Resolution InfoEavy MONALT-HINK 600 ValuaRode VOK                                                                         |
|                                   | support ReskontroOppl_ Oppretting Reskontroopplys 00042013 18:51 <key f<="" td=""><td>Sontro Chata-Keskon InfoEasy MONA1-THINK 600 ReskontroType 0</td></key>                                                    | Sontro Chata-Keskon InfoEasy MONA1-THINK 600 ReskontroType 0                                                                            |
|                                   | Support ReskontroOppl Endring Reskontroopplys_ 10.04.2013 18:56 <key f<="" td=""><td>skontro_<data><foretru_ 0.00<="" 600="" infoeasy="" mona1-think="" rentesata="" td=""></foretru_></data></td></key>         | skontro_ <data><foretru_ 0.00<="" 600="" infoeasy="" mona1-think="" rentesata="" td=""></foretru_></data>                               |
|                                   | Disupport ReskontroOppl_ Endring Reskontroopplys_ 10.04.2013 18:56 <key f<="" td=""><td>skontro_ <data><foretru_ 0<="" 600="" infoeasy="" mona1-think="" spraak="" td=""></foretru_></data></td></key>           | skontro_ <data><foretru_ 0<="" 600="" infoeasy="" mona1-think="" spraak="" td=""></foretru_></data>                                     |
|                                   | upport ReskontroOppl Oppretting Reskontroopplys. 23.04.2013 14:22 <key f<="" td=""><td>skontro_<data><reskon_ 0<="" 600="" departitional="" infoeasy="" mona1-think="" td=""></reskon_></data></td></key>        | skontro_ <data><reskon_ 0<="" 600="" departitional="" infoeasy="" mona1-think="" td=""></reskon_></data>                                |
|                                   | upport ReskontroOppl Oppretting Reskontroopplys. 29.04.2013 08:49 <key f<="" td=""><td>skontro_ <data><reskon_ 0.00<="" 600="" infoeasy="" mona1-think="" sate="" td=""></reskon_></data></td></key>             | skontro_ <data><reskon_ 0.00<="" 600="" infoeasy="" mona1-think="" sate="" td=""></reskon_></data>                                      |
|                                   | upport ReskontroOppl Oppretting Reskontroopplys. 29.04.2013 08:49 <key r<="" td=""><td>skontro <data><reskon 0<="" 600="" infoeasy="" mona1-think="" nummerfactoring="" td=""></reskon></data></td></key>        | skontro <data><reskon 0<="" 600="" infoeasy="" mona1-think="" nummerfactoring="" td=""></reskon></data>                                 |
|                                   | U support ReskontroOppl Oppretting Reskontroopplys. 29.04.2013 08:49 <key p<="" td=""><td>skontro <data><reskon 0<="" 1="" 600="" infoeasy="" kode="" mona1-think="" omkoat="" td=""></reskon></data></td></key> | skontro <data><reskon 0<="" 1="" 600="" infoeasy="" kode="" mona1-think="" omkoat="" td=""></reskon></data>                             |
|                                   | U support ReskontroOppl Oppretting Reskontroopplys. 29.04.2013 08:49 <key p<="" td=""><td>skontro_ <data><reskon_ 1<="" 600="" infoeasy="" mona1-think="" onkoskode2="" td=""></reskon_></data></td></key>       | skontro_ <data><reskon_ 1<="" 600="" infoeasy="" mona1-think="" onkoskode2="" td=""></reskon_></data>                                   |
|                                   | U support ReskontroOppl Oppretting Reskontroopplys. 29.04.2013 08:49 <key r<="" td=""><td>skontro <data><reskon 0<="" 600="" infoeasy="" mona1-think="" privat="" td=""></reskon></data></td></key>              | skontro <data><reskon 0<="" 600="" infoeasy="" mona1-think="" privat="" td=""></reskon></data>                                          |
|                                   | support ReskontroOppl Oppretting Reskontroopplys. 29.04.2013 08:49 <key p="" r<=""></key>                                                                                                    | skontro <data><reskon 0<="" 600="" foretrukketspraak="" infoeasy="" mona1-think="" td=""></reskon></data>                               |
|                                   | support ReskontroOppl_ Oppretting Reskontroopplys 29.04.2013 08:49 <key r<="" td=""><td>skontro_ <data><reskon_ 0<="" 600="" infoeasy="" mona1-think="" purrepost="" td=""   =""></reskon_></data></td></key>    | skontro_ <data><reskon_ 0<="" 600="" infoeasy="" mona1-think="" purrepost="" td=""   =""></reskon_></data>                              |
|                                   | U support ReskontroOppl_ Oppretting Reskontroopplys 29.04.2013 08:49 <key r<="" td=""><td>skontro_ <data><reskon_ 600="" infoeasy="" mona1-think="" ok<="" td=""></reskon_></data></td></key>                    | skontro_ <data><reskon_ 600="" infoeasy="" mona1-think="" ok<="" td=""></reskon_></data>                                                |
|                                   | support ReskontroOppl Oppretting Reskontroopplys. 29.04.2013 08:49 <key p="" p<=""></key>                                                                                                    | skontro_ <data><reskon_ 600<="" infoeasy="" mona1-think="" td=""></reskon_></data>                                                      |
|                                   |                                                                                                    |                                                                                                    |
|                                   | support ReskontroOppl_ Oppretting Reskontroopplys 29.04.2013 08:49 <key f<="" td=""><td>skontro. <data><reskoninfoeasy 600="" 72300<="" monai-think="" td=""></reskoninfoeasy></data></td></key>                 | skontro. <data><reskoninfoeasy 600="" 72300<="" monai-think="" td=""></reskoninfoeasy></data>                                           |

### 5.17.1. Oppsett/utvalg for visning endringslogg

For å kunne ta ut logg som vist ovenfor må man velge hvilke datafelter/tabeller man ønsker å se endringslogg på. Man velger *Type data* i boksen *Vis kategori* i venstre del av skjermbildet.

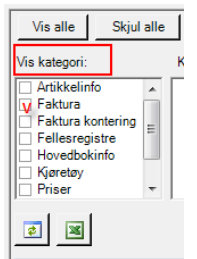

I boksen *Tabell* vises hvilke tabeller som tilhører respektive kategori. Klikk i ønsket felt(er) eller benytt valgene oppe «*velg alle*» ta bort valg ved å klikke i feltet «*velg ingen*» Nedenfor vises et eksempel hvor vi ønsker å se endringer gjort i *Artikkeregister* innenfor et angitt tidsrom.

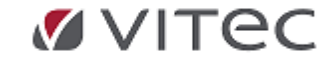

Infoeasy Grunndata

| Vis alle Skjul<br>Vis kategori:                                                                                                    | Kategori: | Velg ingen Fra: 01.01.2013 ▼<br>Tabell: Til: 12.05.2013 ▼                                                                                                    |
|----------------------------------------------------------------------------------------------------|-----------|----------------------------------------------------------------------------------------------------|
| Artikkelinfo<br>▼ Faktura<br>Faktura kontering<br>Fellesregistre<br>Hovedbokinfo<br>Kjøretøy<br>Priser<br>Regnskap<br>reskontroinfo | Faktura   | <ul> <li>✓ Artikkel(4)</li> <li>ArtikkelFirma(13)</li> <li>✓ ArtikkelTekst(14)</li> <li>Avdeling(8)</li> <li>Bil(18)</li> <li>Billnternnr(21)</li> <li>BilKundelnfo(19)</li> <li>DimensjonPostering(3)</li> <li>InnkjøpLeverandør(23)</li> <li>InnkjøpPris(16)</li> <li>Kontering(11)</li> <li>KostPris(17)</li> <li>KostprisRegulering(12)</li> <li>Kunde(1)</li> <li>Kundemal(6)</li> <li>Kundemal(6)</li> <li>KundeRegister(7)</li> <li>KundeRegister(2)</li> <li>Lager(20)</li> <li>Lager(24)</li> <li>MalKundeRelasjon(5)</li> <li>SalgPris(15)</li> <li>VerkstadMateriell(9)</li> </ul> |

For å få større skjermvisning/se alle tabeller i valgt kategori kan man gå til høyre i skjermbildet. Der vises *«skyvelæret»* der man kan klikke i *«pilen»* og dra musepeker ned/opp.

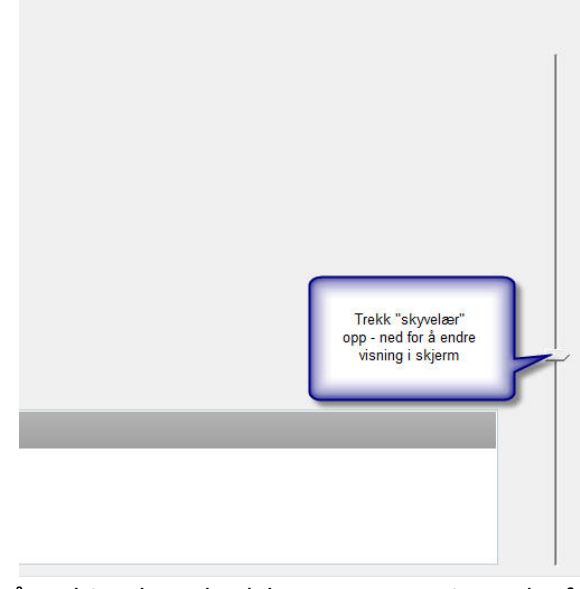

For å generere rapporten/utføre søk på endringslogg, bruk knappen som vist nedenfor

![](_page_106_Figure_5.jpeg)

Loggen kan også eksporteres til excel ved å klikke på tegn for regneark. Et søkeresultat kan se slik ut:

![](_page_106_Picture_7.jpeg)

| Dra en kolonne | eoverskrift her for å gi | uppere på den | kolonnen.     |                  |                                                                                                    |                                                                                                    |                                                                                                    |                                                                                                    |                  |             |       |       |
|----------------|--------------------------|---------------|---------------|------------------|----------------------------------------------------------------------------------------------------|----------------------------------------------------------------------------------------------------|----------------------------------------------------------------------------------------------------|----------------------------------------------------------------------------------------------------|------------------|-------------|-------|-------|
| Bruker         | Tabell                   | Operasjon     | Beskrivelse   | Tidspunkt        | Nøkkelinfo                                                                                                    | Data                                                                                                    | Program                                                                                                    | Klient                                                                                                    | Firma/Registerid | Id          |       |       |
| D              | Artikkel                 | Endring       | Artikkel      | 21.02.2013 15:52 | <key arti_<="" registerid="1" td=""><td><data><datosisteendring 1"="" arti<="" new="feb 21 2&lt;/td&gt;&lt;td&gt;InfoEasy Faktur&lt;/td&gt;&lt;td&gt;ARILD-THINK&lt;/td&gt;&lt;td&gt;1&lt;/td&gt;&lt;td&gt;12896&lt;/td&gt;&lt;/tr&gt;&lt;tr&gt;&lt;td&gt;) arild&lt;/td&gt;&lt;td&gt;Artikkel&lt;/td&gt;&lt;td&gt;Oppretting&lt;/td&gt;&lt;td&gt;Artikkel&lt;/td&gt;&lt;td&gt;08.05.2013 11:25&lt;/td&gt;&lt;td&gt;&lt;Key RegisterId=" td=""><td><data><artikkeltypeld new="1"></artikkeltypeld><erordr_< td=""><td>InfoEasy Faktur</td><td>ARILD-THINK</td><td>11</td><td>12915</td></erordr_<></data></td></datosisteendring></data></td></key>                                                                                                    | <data><datosisteendring 1"="" arti<="" new="feb 21 2&lt;/td&gt;&lt;td&gt;InfoEasy Faktur&lt;/td&gt;&lt;td&gt;ARILD-THINK&lt;/td&gt;&lt;td&gt;1&lt;/td&gt;&lt;td&gt;12896&lt;/td&gt;&lt;/tr&gt;&lt;tr&gt;&lt;td&gt;) arild&lt;/td&gt;&lt;td&gt;Artikkel&lt;/td&gt;&lt;td&gt;Oppretting&lt;/td&gt;&lt;td&gt;Artikkel&lt;/td&gt;&lt;td&gt;08.05.2013 11:25&lt;/td&gt;&lt;td&gt;&lt;Key RegisterId=" td=""><td><data><artikkeltypeld new="1"></artikkeltypeld><erordr_< td=""><td>InfoEasy Faktur</td><td>ARILD-THINK</td><td>11</td><td>12915</td></erordr_<></data></td></datosisteendring></data>                                                                                                    | <data><artikkeltypeld new="1"></artikkeltypeld><erordr_< td=""><td>InfoEasy Faktur</td><td>ARILD-THINK</td><td>11</td><td>12915</td></erordr_<></data>                                                                                                    | InfoEasy Faktur                                                                                                    | ARILD-THINK      | 11          | 12915 |       |
| ) arild        | ArtikkelTekst            | Oppretting    | Artikkeltekst | 08.05.2013 11:25 | <key arti_<="" registerid="1" td=""><td><data><tekst 1"="" arti<="" new="Mobil DTE 10 Excel&lt;/td&gt;&lt;td&gt;InfoEasy Faktur_&lt;/td&gt;&lt;td&gt;ARILD-THINK&lt;/td&gt;&lt;td&gt;1&lt;/td&gt;&lt;td&gt;12916&lt;/td&gt;&lt;/tr&gt;&lt;tr&gt;&lt;td&gt;) arild&lt;/td&gt;&lt;td&gt;Artikkel&lt;/td&gt;&lt;td&gt;Endring&lt;/td&gt;&lt;td&gt;Artikkel&lt;/td&gt;&lt;td&gt;08.05.2013 11:25&lt;/td&gt;&lt;td&gt;&lt;Key RegisterId=" td=""><td><data><datosisteendring 1"="" arti<="" new="mai 8 20.&lt;/td&gt;&lt;td&gt;InfoEasy Faktur&lt;/td&gt;&lt;td&gt;ARILD-THINK&lt;/td&gt;&lt;td&gt;1&lt;/td&gt;&lt;td&gt;12917&lt;/td&gt;&lt;/tr&gt;&lt;tr&gt;&lt;td&gt;) arild&lt;/td&gt;&lt;td&gt;Artikkel&lt;/td&gt;&lt;td&gt;Endring&lt;/td&gt;&lt;td&gt;Artikkel&lt;/td&gt;&lt;td&gt;08.05.2013 11:26&lt;/td&gt;&lt;td&gt;&lt;Key RegisterId=" td=""><td><data><skallagerfores <="" new="1" old="0" td=""><td>InfoEasy Faktur_</td><td>ARILD-THINK</td><td>1</td><td>12918</td></skallagerfores></data></td></datosisteendring></data></td></tekst></data></td></key> | <data><tekst 1"="" arti<="" new="Mobil DTE 10 Excel&lt;/td&gt;&lt;td&gt;InfoEasy Faktur_&lt;/td&gt;&lt;td&gt;ARILD-THINK&lt;/td&gt;&lt;td&gt;1&lt;/td&gt;&lt;td&gt;12916&lt;/td&gt;&lt;/tr&gt;&lt;tr&gt;&lt;td&gt;) arild&lt;/td&gt;&lt;td&gt;Artikkel&lt;/td&gt;&lt;td&gt;Endring&lt;/td&gt;&lt;td&gt;Artikkel&lt;/td&gt;&lt;td&gt;08.05.2013 11:25&lt;/td&gt;&lt;td&gt;&lt;Key RegisterId=" td=""><td><data><datosisteendring 1"="" arti<="" new="mai 8 20.&lt;/td&gt;&lt;td&gt;InfoEasy Faktur&lt;/td&gt;&lt;td&gt;ARILD-THINK&lt;/td&gt;&lt;td&gt;1&lt;/td&gt;&lt;td&gt;12917&lt;/td&gt;&lt;/tr&gt;&lt;tr&gt;&lt;td&gt;) arild&lt;/td&gt;&lt;td&gt;Artikkel&lt;/td&gt;&lt;td&gt;Endring&lt;/td&gt;&lt;td&gt;Artikkel&lt;/td&gt;&lt;td&gt;08.05.2013 11:26&lt;/td&gt;&lt;td&gt;&lt;Key RegisterId=" td=""><td><data><skallagerfores <="" new="1" old="0" td=""><td>InfoEasy Faktur_</td><td>ARILD-THINK</td><td>1</td><td>12918</td></skallagerfores></data></td></datosisteendring></data></td></tekst></data> | <data><datosisteendring 1"="" arti<="" new="mai 8 20.&lt;/td&gt;&lt;td&gt;InfoEasy Faktur&lt;/td&gt;&lt;td&gt;ARILD-THINK&lt;/td&gt;&lt;td&gt;1&lt;/td&gt;&lt;td&gt;12917&lt;/td&gt;&lt;/tr&gt;&lt;tr&gt;&lt;td&gt;) arild&lt;/td&gt;&lt;td&gt;Artikkel&lt;/td&gt;&lt;td&gt;Endring&lt;/td&gt;&lt;td&gt;Artikkel&lt;/td&gt;&lt;td&gt;08.05.2013 11:26&lt;/td&gt;&lt;td&gt;&lt;Key RegisterId=" td=""><td><data><skallagerfores <="" new="1" old="0" td=""><td>InfoEasy Faktur_</td><td>ARILD-THINK</td><td>1</td><td>12918</td></skallagerfores></data></td></datosisteendring></data> | <data><skallagerfores <="" new="1" old="0" td=""><td>InfoEasy Faktur_</td><td>ARILD-THINK</td><td>1</td><td>12918</td></skallagerfores></data> | InfoEasy Faktur_ | ARILD-THINK | 1     | 12918 |

Søkeresultatet inneholder informasjon om hvilken bruker som har gjort endring, type endring, dato og hvilke data som er endret. Kolonnene Nøkkelinfo og Data kan utvides for å vise mer detaljert hva som er endret.

### 5.18. Aktivitetslogg

I noen større konsern kan man ha behov for å få oversikt over avvikende aktivitet i Regnskapsmodulen. Eksempelvis kan man her se oversikt over:

- Dato, klokkeslett på aktivitet
- Identifisering av bunkenummer og brukernavn på den som har utført aktiviteten
- Rapport på skjerm kan eksporteres til excel for videre sortering/håndtering.

Eksempel på logg:

- Slettede bunker på oppdateringskø slettet bunke kan være bunker som er hentet inn for redigering eller slettet før oppdatering regnskap
- Reåpning av lukkede perioder
- Avviste bilag som er slettet ved listing innhold før de blir lagt på kø •

| etc.                        |         |                                                                                                    |     |            |                 |   |         |
|-----------------------------|---------|----------------------------------------------------------------------------------------------------|-----|------------|-----------------|---|---------|
| Aktivitetslogg              |         |                                                                                                    |     |            |                 |   | ×       |
| Vis aktivitetslogg fra dato | 1.1.20  | 16 💌 til dato: 12.2.2018 💌 Vis logg                                                                  |     |            |                 | - | Avslutt |
|                             |         |                                                                                                    |     |            | /11             | - |         |
| Dato                        | Brukem  | Aktivitet                                                                                            | ^   | Forklaring | / dokumentasjon |   |         |
| 25.09.2017 10:03:43         | support | Bunke på oppdateringskø er slettet. Filnr = 646, bunkenr = 347, år/periode = 2017/9, type = Slettet. |     | ~          |                 |   |         |
| 25.09.2017 10:03:37         | support | Bunke på oppdateringskø er slettet. Filnr = 647, bunkenr = 348, år/periode = 2016/1, type = Slettet. |     |            |                 |   |         |
| 21.06.2017 10:51:12         | support | Avvist bunke er slettet. Filnr = 3, bunkenr = 338, år/periode = 2017/5.                              |     |            |                 |   |         |
| 21.06.2017 10:50:39         | support | Avvist bunke er slettet. Filnr = 2, bunkenr = 336, år/periode = 2017/5.                              |     |            |                 |   |         |
| 14.06.2017 12:44:15         | support | Bunke på oppdateringskø er slettet. Filnr = 624, bunkenr = 332, år/periode = 2016/1, type = Slettet. |     |            |                 |   |         |
| 09.06.2017 13:10:25         | support | Avvist bunke er slettet. Filnr = 2, bunkenr = 126, år/periode = 2017/5.                              | ŧ., |            |                 |   |         |
| 09.06.2017 13:10:19         | support | Avvist bunke er slettet. Filnr = 1, bunkenr = 125, år/periode = 2017/5.                              |     |            |                 |   |         |
| 23.05.2017 09:40:57         | support | Bunke på oppdateringskø er slettet. Filnr = 614, bunkenr = 324, år/periode = 2017/5, type = Slettet. |     |            |                 |   |         |
| 23.05.2017 08:07:34         | support | Bunke på oppdateringskø er slettet. Filnr = 613, bunkenr = 323, år/periode = 2017/5, type = Slettet. |     |            |                 |   |         |
|                             |         |                                                                                                    |     |            |                 |   |         |

#### **Eksport til Excel:**

Aktivitetsloggen kan man også eksportere til Excel, hvor det vil være enklere å se hva som er blitt utført.

| А                   | В          | c                                              | D                           |  |
|---------------------|------------|------------------------------------------------|-----------------------------|--|
| Dato                | Brukernavn | Aktivitet                                      | Forklaring                  |  |
|                     |            | Rydding av data for firma 990 - Antall ryddet: |                             |  |
|                     |            | Kunder = 55                                    |                             |  |
| 05.09.2018 09.42.29 | support    | Anonymisert = 0                                | Rydde og anonymisere kunder |  |
|                     |            | Rydding av data for firma 990 - Antall ryddet: |                             |  |
|                     |            | Tilbud = 0                                     |                             |  |
|                     |            | Faktura = 1                                    |                             |  |
|                     |            | Verkstedfaktura = 0                            |                             |  |
| 05.09.2018 09.27.26 | support    | Regnskapstranser = 22076                       | Ryddet data eldre enn 2011  |  |
|                     |            |                                                |                             |  |
|                     |            |                                                |                             |  |
|                     |            |                                                |                             |  |

### 5.19. Weboppsett

I forbindelse med at infoeasy kan benyttes i web og mobil løsninger er det behov for å kunne administrere brukere og tilganger moduler pr. bruker. En egen Webklient benyttes for kommunikasjon mellom web og infoeasy database.

Brukes denne modulen, og en ønsker justering av oppsett, kontakt

support.autosystemer@vitecsoftware.com mht. egen veiledning for lisensinnehavere.

Eksempel på tilgangsoversikt:

![](_page_107_Picture_21.jpeg)
| 0 CL 1 C               |                    | <i>c</i>     |              |              |                       | les in the              |                                                                                                    |                       |                       |                       |                         | Autorticoring         |
|------------------------|--------------------|--------------|--------------|--------------|-----------------------|-------------------------|----------------------------------------------------------------------------------------------------|-----------------------|-----------------------|-----------------------|-------------------------|-----------------------|
| Sanntidsstempling Ette | rreg. Stempling    | Fravær       | Lese ordrer  | Endre ordrer | Mine oppgaver         | Etterregistrering timer | Etterregist                                                                                                    | rering timer hist     | Ordre                 | opprett vedleg        | gg ordre Njøretøyoppsla | Autentisering         |
| $\checkmark$           | $\checkmark$       | $\checkmark$ | $\checkmark$ | $\checkmark$ | $\checkmark$          | $\checkmark$            |                                                                                                    | $\checkmark$          |                       | $\checkmark$          |                         |                       |
| <                      |                    |              |              |              |                       |                         |                                                                                                    |                       |                       |                       | 3                       |                       |
| WILL I                 |                    | -            |              |              |                       |                         |                                                                                                    |                       |                       |                       |                         |                       |
| Web-brukere Web-gruppe | r Tilgangsoversikt | Diverse      |              |              |                       |                         |                                                                                                    |                       |                       |                       |                         |                       |
|                        | _                  | _            |              |              |                       |                         |                                                                                                    |                       |                       |                       |                         |                       |
| Drag a column header   | here to group by   | that column  | 1.           |              |                       |                         |                                                                                                    |                       |                       |                       |                         |                       |
| Brukernavn(epost)      | Ansatt             | Std. Lage    | r            | Er aktiv     | Sanntidsstempling     | Etterrea, Stemplina     | Fravær                                                                                                    | Lese ordrer           | Endre ordrer          | Mine oppgaver         | Etterregistrering timer | Etterregistrering     |
|                        |                    |              |              |              |                       |                         |                                                                                                    |                       |                       |                       |                         |                       |
| *                      |                    |              |              |              |                       |                         |                                                                                                    |                       |                       |                       |                         |                       |
| M BI                   | Eli                | Lager nr.    | 1            | $\checkmark$ | Tilgang               | Tilgang                 | Tilgang                                                                                                    | 🖉 Tilgang             | Tilgang               | Tilgang               | Tilgang                 | Tilgang               |
| Knut                   | Knut               | Lager nr.    | 1            | $\checkmark$ | <standard></standard> | <standard></standard>   | <stan< td=""><td><standard></standard></td><td><standard></standard></td><td><standard></standard></td><td><standard></standard></td><td><standard></standard></td></stan<> | <standard></standard> | <standard></standard> | <standard></standard> | <standard></standard>   | <standard></standard> |

## 5.20. GDPR Samtykker

## 5.20.1. GDPR Personvernopplysningsloven

**Infoeasy 2.18 versjon er utvidet for å tilfredsstille de nye personvernreglene.** Se egne punktbeskrivelser pr. modul.

## Bakgrunn EU Personvernregler

**EU har vedtatt nye personvernregler som også er tatt inn i Norsk, Svensk og Finsk lovgiving.** Formålet med denne loven er å beskytte den enkelte mot at personvernet blir krenket gjennom behandling av personopplysninger.

Loven skal bidra til at personopplysninger blir behandlet i samsvar med grunnleggende personvernhensyn, her under behovet for personlig integritet, privatlivets fred og tilstrekkelig kvalitet på personopplysninger.

Noe som ble veldig tydelig i den nye lovgivningen er private kunders rett til samtykke av lagring av persondata, innsynsrett og rett til å bli slettet fra registre.

Samtykke er (ifølge Personvernsopplysningsloven) enhver frivillig, spesifikk, informert og utvetydig viljesytring

- Frivillig avgitt Dette innebærer at samtykket må gis fritt, som betyr at det ikke må være noen fordeler eller ulemper knyttet til samtykket.
- **Spesifikt** hvilket betyr at samtykket må være konkret for det formål samtykket samles inn for. Er det flere formål med behandlingen, bør det gis samtykke til alle formålene.
- Utvetydig Dette innebærer at den registrerte må ved erklæring eller en tydelig bekreftelse gi sitt samtykke til behandling. Det kreves altså *en aktiv handling* fra den registrerte sin side.Et samtykke skal i utgangspunktet være «opt in», det vil si at man aktivt sier at man samtykker, og ikke «opt out» at man må foreta seg noe for å ikke samtykke. Det står nå klart i GDPR at forhåndsavkryssede bokser, inaktivitet eller taushet («ved å gå videre aksepterer du ...») er ikke samtykke. Å krysse av boks eller "swipe" i en "App" kan derimot være å avgi et samtykke (men husk at samtykket må dokumenteres, så "swipet"» må også kunne dokumenteres senere), men at man "scroller" ned for å lese hele teksten er ikke tilstrekkelig som samtykke siden det her ikke vil være en klar og utvetydig viljesytring.
- Informert gjennom at det fremgår klart hva den registrerte samtykker til, hva behandlingen av personopplysninger kan omfatte (som formålet/formålene med behandlingen som personopplysningene skal brukes til), og hvem samtykket er gitt til. Dvs. hvem som er behandlingsansvarlig, hvilke (typer) personopplysninger som vil bli samlet inn og behandlet, i tillegg til at samtykket fritt kan trekkes tilbake, om det vil skje automatisert behandling/profilering og om personopplysningene vil overføres, herunder om de vil overføres til land utenfor EU/EØS. Det stilles ikke krav til *hvordan* opplysningene gis, så det kan være i

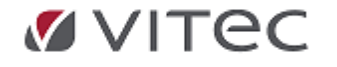

enhver form som sikrer klarhet og tydelighet for den vanlige person, hvor spesielt formålet for behandlingen må fremgå klart.

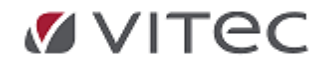

.

## Grunndata Samtykkeregister GDPR

I infoeasy er det opprettet et eget samtykkeregister - der hvert firma lager kategorier og struktur for hvordan kunder ønsker sine personverndata lagret/håndtert. Se menyvalg *Grunndata/Samtykkeregister.* 

**Opprette ny type samtykke:** For å opprette en type samtykke, gå til "*ny*" knapp på verktøylinjen eller høyreklikk for å legge til post. Oppgi beskrivelse av type samtykke:

| Oppdatering | GDPR samtyk                          | ker ×                            |                               |
|-------------|--------------------------------------|----------------------------------|-------------------------------|
|             | sr                                   | Ø                                | Vedlikehold av GDPR samtykker |
| Combility   | Carryddia bardai                     |                                  |                               |
| 5атукке і а |                                      | veise                            |                               |
|             | Ny post<br>Endre post<br>Slette post | <b>Ctrl + N</b><br>Ctrl + Delete |                               |
|             | [                                    | GDPR samtykke                    | $\square$                     |
|             |                                      | Samtykke id:<br>> Beskrivelse:   | <br>Både muntlig og skriftlig |

## Tilknytning type samtykke pr. kunde

På kundenivå kan det kun knyttes <u>ett samtykke pr. kunde</u> og en må derfor bygge opp samtykkene med en bestemt struktur

Eksempel på samtykketyper for lagring og håndtering av personverndata:

- 1. Gir ikke samtykke
- 2. Både skriftlig og elektronisk
- 3. Kun elektronisk
- 4. Kun skriftlig

## Samtykke bransje Verksted - Komponent innkalling

Fra og med versjon 2.18.08 er det for verkstedsbransjen kommet mulighet for å sette type samtykke som parameter før innkallingen.

Gå til *Faktura/Behandling/Komponentinnkalling og parameter for innkallingen* - angi utvalgs vilkår før innkallingen i forhold til GDPR - dvs. sett Samtykketypene pr komponent for det aktuelle firma.

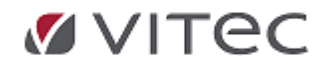

Infoeasy Grunndata

| Komponenti | innkalling |  |
|------------|------------|--|
|            | -          |  |

|                                          | Angi parametre for denne innkalling: |
|------------------------------------------|--------------------------------------|
| Komponenter som skal innkalles: 3000     |                                      |
| Fra og med dato:                         | Til og med dato: 19.11.2018 💌        |
| Biler:                                   |                                      |
| Internnr. fra- til:                      |                                      |
| Kundenr fra - til:                       | Kun biler m                          |
| Årsmodell fra - til:                     | Lokasjon:                            |
|                                          | lest Lokasjon                        |
| Første regdato fra - til:                | -                                    |
|                                          |                                      |
| Siste besøk etter:                       |                                      |
| <b>_</b>                                 |                                      |
| Samtykketype (ingen valg = uansett type) | 1                                    |
| E-post Ok                                |                                      |
| SMS Ok                                   |                                      |
|                                          | -                                    |
|                                          |                                      |
|                                          |                                      |
|                                          |                                      |
|                                          |                                      |

I visningsfeltet for komponentinnkalling kan også Samtykke og Formål for respektive kunde vises.

| tvalgte biler /                     | komponenter: 3                                                                                                    |                                       | Skrive ut liste o                                                                                    | ver utvalgte biler | Konhqure                                                                                                    | re visningsteit                                                                      |                    |
|-------------------------------------|----------------------------------------------------------------------------------------------------|---------------------------------------|----------------------------------------------------------------------------------------------------|--------------------|----------------------------------------------------------------------------------------------------|--------------------------------------------------------------------------------------|--------------------|
| Intemnr<br>1001999<br>10020<br>1004 | Regnr:                                                                                                    | Merke<br>Ford<br>Mercedes<br>Mercedes | Modell<br>MONDEO (III) Di<br>E200<br>200Diesel                                                       | Lokasjon           | Komp.id<br>3000<br>3000<br>3000                                                                                                    | Komp.navn<br>Stor service 30000 km<br>Stor service 30000 km<br>Stor service 30000 km | Kr<br>0<br>20<br>0 |
| -                                   |                                                                                                    |                                       |                                                                                                    |                    |                                                                                                    |                                                                                      | ×                  |
|                                     | Kjøretøy<br>Regnr:<br>Merke<br>Modell<br>Type<br>Chass.nr<br>Lokasjon<br>Saksbehandle<br>Siste kmst.<br>Dato s.km<br>Primærid | 97                                    | Innkalling  Komp.id  Komp.navn Km. sist utf. Dato sist utf. Km siden s.u. Fritekst Medium Gjenst.km. |                    | e<br>undenavn<br>undenavn 2<br>dresse 1<br>dresse 2<br>eg.<br>ostnr<br>oststed<br>f.priv<br>f.arb<br>obil<br>elefax<br>mail<br>elefax<br>mail | OK                                                                                   |                    |

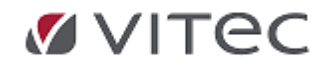

## Grunndata kunder og reskontro GDPR

## Personvernopplysninger - valg av formål med lagring

Hvert firma må dokumentere hvorfor de lagrer data om kunden (personverndata). Her har infoeasy opprettet noen formål man kan velge mellom, det er ikke mulig å opprette egne formål for lagringen av kundeopplysningene:

#### Det fire valg i en nedtrekks liste

- Lov (bokføringsloven)
- Samtykke
- Nødvendighetsvurdering
- Kontrakt

For en del bransjer vil **Lov eller samtykke** være de mest aktuelle valgene, da annen lovgivning i Norge krever visse opplysninger lagret og disse overstyrer evt. kundens rett til å bli slettet eller anonymisert. Eksempel på Nødvendighetsvurdering – Offentlige, Helsevesen

## Firmastandard GDPR

#### Hvordan legge inn forslag til forhånds utfylte "GDPR" verdier?

Under menyvalget *Grunndata, Firma styreopplysninger* og fane for *Regnskapsopplysninger* har en mulighet for å legge inn de verdiene infoeasy skal foreslå ved oppretting av ny kunde:

| GDPR - Forslag ved oppretting av reskontro |                         |  |  |  |  |  |
|--------------------------------------------|-------------------------|--|--|--|--|--|
| Formål med lagring:                        | Lov (bokføringsloven) 🗸 |  |  |  |  |  |
| Samtykke til bruk:                         | lkke angitt $\sim$      |  |  |  |  |  |
| Privat     Næring                          |                         |  |  |  |  |  |

Det er også viktig å angi om kunden er privat eller offentlig, da den nye personvernlovgivningen gjelder privatkunder, sett "standard oppsett" lik den type kunder man har mest av, da vil dette bli foreslått ved oppretting av nye kunder.

#### Formål med lagring:

Firmaet må dokumentere hvorfor de lagrer data om kunden (private), her har infoeasy opprettet noen formål man kan velge mellom, det er ikke mulig å opprette egne formål for lagringen av kundeopplysningene:

Det fire valg i en nedtrekks liste

- Lov (bokføringsloven)
- Samtykke
- Nødvendighetsvurdering
- Kontrakt

For en del bransjer vil *Lov* eller *Samtykke* være de mest aktuelle valgene, da annen lovgivning i Norge krever visse opplysninger lagret og disse overstyrer evt. kundens rett til å bli slettet eller anonymisert.

#### Samtykke til bruk:

Angi hvilket samtykke kunden har gitt. De samtykkene man kan velge mellom er de man har opprettet under samtykkeregisteret; <u>GDPR Samtykker vedlikeholds register</u>. Dersom man ikke skal bruke kundeopplysningene til annet formål enn det som annen lovgivning krever at man skal ha lagret, trenger man ikke å lage noe samtykkeregister.

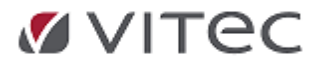

Ved flere ulike samtykker: Sett samtykke til bruk til *" ikke angitt " - også på reskontroen - enten ved nyoppretting eller ajourhold.* 

## Oppretting/Vedlikehold kunder

Opprettes kunden via *Reskontro* eller ajourhold *Kundeinformasjon* vil man i begge funksjoner få forslag til GDPR-settinger etter hva man har satt opp på firmanivå.

Samtykke dato settes automatisk når samtykke blir satt eller endret

| _ |                                                                  |                         |                     |
|---|------------------------------------------------------------------|-------------------------|---------------------|
|   | Ny kunde eller levera                                            | ndør                    | ×                   |
|   | Ny Kunde<br>Ny Leverandør<br>Valutakode:<br>Serie ved tildeling: | NOK ~<br>1 - Standard ~ | OK<br>Tildel nummer |
| 6 | Formål med lagring:<br>Samtukke til bruk:                        | Lov (bokføringsloven)   |                     |
|   | Туре:                                                            | Privat     Næring       | Avbryt              |

Det er viktig å angi om kunden er **privat** eller **offentlig**, da den nye personvernlovgivningen gjelder privatkunder.

#### Endre/vedlikeholde:

Man kan endre GDPR opplysningene i etterkant av opprettelse av kunde og sette på eller fjerne hake for sletting. Endrer man opplysningene om hva det er samtykket til, vil datoen for samtykke endres automatisk til siste endringsdato.

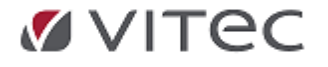

| Kunde                        | Nummer: 10005 @ Ola Nordmann |
|------------------------------|------------------------------|
| Leverandør                   |                              |
| Navneopplysninger            | Regnskap                     |
|                              | _                            |
| Reskontro aktiv:             | Dato opprettet:              |
| Reskontrotype:               | Vanlig kunde $\sim$          |
| Reskontrogruppe:             | 0 😂 Reskontrogruppe 0        |
| Valutakode:                  | NOK                          |
| Forfallskode:                | 12 Betaling pr. 14 dager.    |
| Girotype:                    | Blankett: Bank               |
| Gironummer:                  |                              |
| Behandling Dim A:            | lkke i bruk 🗸                |
| Behandling Dim B:            | Ikke i bruk 🗸                |
| Sorteringskode:              |                              |
| Referansetekst:              |                              |
| Posteringskonto<br>Workflow: | 0 40                         |
| Delvis PMP:                  |                              |
| Tilhører Dim A:              | 0 ikke oppgitt ~             |
| Kundetype:                   | Privat     Naering           |
| GDPR                         |                              |
| Formål med lagring:          | Samtykke                     |
| Samtykke til bruk:           | Nyhetsbrev                   |
| Samtykke dato:               | 29.05.2018                   |
| Kunde ønsker å bli sl        | lettet 🔽                     |

I tillegg kan man sette på hake for at kunde vil bli slettet når gitte kriterier inntreffer, les mer om dette under <u>Rydding og sletting av data for firma.</u>

## Sletting av kundereskontro

Dersom man ønsker å slette en og en kunde via Grunndata - Reskontro, tester nå denne slettingen mot de samme kriteriene man har satt opp under parameter for masserydding av data, les mer om dette i eget punkt <u>Rydding og sletting av data</u>.

Forsøker man å slette kunder som ikke tilfredsstiller kravene, får man en advarsel om dette og kunden lar seg ikke slette. Er det en kunde som ønsker å bli slettet, kan man sette på haken for 'Kunde ønsker å bli slettet' og så vil den bli med når man senere foretar en massesletting og kriteriene for å bli slettet er tilstede. Eksempel på advarsel:

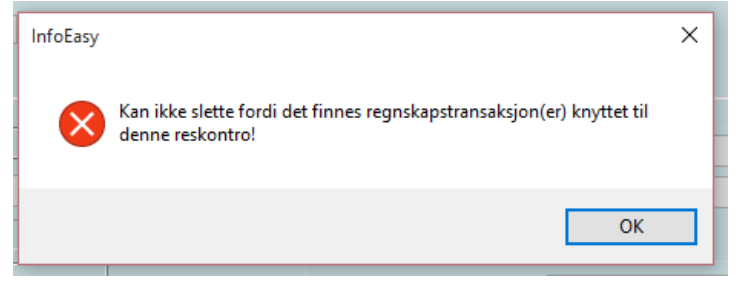

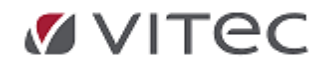

## GDPR tilpasning andre moduler/bransjeløsninger

Infoeasy Fakturamodul og bransjereleaterte moduler er på lik linje med infoeasy Regnskap og lønn klar for å tilpasse krav iht. GDPR og personvernlovgivningen.

Viser til egne avsnitt i dette dokumentet som omhandler:

- Oppretting/Vedlikehold av kundereskontro
- <u>Samtykke Komponentinnkalling bransje Verksted</u>
- Lønn og GDPR

Ved spørsmål - ta kontakt med support.autosystemer@vitecsoftware.com så bistår vi gjerne med en gjennomgang for av oppsett for ditt firma.

## 5.21. Rydding/Sletting av data

For å kunne møte kravet fra kunder om å bli slettet, har vi fått på plass en del rydderutiner. Disse rutinene sletter ikke bort selve firmaet, men kan **rydde og slette datainnhold i firmaet** etter visse kriterier.

Rydderutinene er kun tilgjengelig for administratorbrukere.

| Rydding av data for firma 6                                                                 | 00                           |              |                    | ×             |
|---------------------------------------------------------------------------------------------|------------------------------|--------------|--------------------|---------------|
| Velg aktivitet                                                                              | knyttet til regnskaps- eller | faktura-data |                    | <u>S</u> tart |
| Anonymisere kunder<br>Avdde regnskapstransaks<br>Rydde verkstedfakturaer<br>Rydde fakturaer | joner                        |              |                    | Tijoake       |
| Rydde tilbudsordrer                                                                         |                              |              |                    | /             |
| Framdrift rydding:                                                                          |                              |              |                    | 1             |
| Siste rydding utført:                                                                       | 24.11.2020 av bruk           | er Support   | /                  | ]             |
| Aktivt kjøreår:                                                                             | 2022                         |              | /                  |               |
|                                                                                             | /dde data eldre enn          | Etter loven  | Dette firma / land | ??            |
| Regnskapsdata:                                                                              | 2017                         | 5 år         | 5 år               | -<br>Д        |
| Verkstedfaktura:                                                                            | 2017                         | 5 år         | 5 år               | ~             |
| Faktura:                                                                                    | 2017                         | 5 år         | 5 år               | Endre         |
| Tilbudsordrer:                                                                              | 2017                         | 5 år         | 5 år               | parametre     |
| Slett kun private kunder                                                                    |                              |              |                    |               |

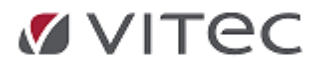

#### Parameter for rydding av data

| Parametre for rydding av                             | data                              |                                                 |    | ×                       |
|------------------------------------------------------|-----------------------------------|-------------------------------------------------|----|-------------------------|
| Parametre for ryc                                    | Lagre for<br>landkode             |                                                 |    |                         |
| Velg antall år for lagring                           | av data                           |                                                 |    | Lagre for<br>firma 600  |
|                                                      | Etter loven                       | I dette firma / land                            |    | Slette for<br>firma 600 |
| Regnskapsdata:                                       | 5                                 | 5                                               |    | Avbryt                  |
| Verkstedfaktura:                                     | 5                                 | 5                                               |    | Avbryt                  |
| Faktura:                                             | 5                                 | 5                                               |    |                         |
| Tilbudsordrer:                                       | 5                                 | 5                                               |    |                         |
| Slette kun private kund                              | er 🗌                              |                                                 | Ŷ  | 6                       |
| Antall dager etter oppr<br>den kan bli slettet av ry | etting av kund<br>vdderutinen. Gj | e eller leverandør før<br>jelder dette firmaet. | 60 |                         |

- o Master verdier pr. landkode
  - Dersom parameter man setter opp skal gjelde alle firmaene i databasen med samme innenlandske valuta
- Egen knapp for overstyre master verdier i dette firma
  - Dersom noen av firmaene skal ha egne sletteparameter som avviker fra "Masterverdiene" (Landkode)

**Antall år for lagring av data**, her setter man opp det antall som loven krever i forhold eget land og bransje. I tillegg kan man angi et annet antall år for dette firmaet dersom det er ønskelige å bevare dataene lengre enn det loven krever.

Man kan ikke sette opp et lavere antall år enn det loven krever.

- o År Etter loven
- o År I dette firma/land
- Slette kun private kunder Her angir man om rydderutinen av kunder skal gjelde alle eller kun private

#### 5.21.1. Kontroll innstillinger iht. lovkrav

I forbindelse med slette- og rydderutinene må man b.la. ta hensyn til krav til oppbevaringsplikten av regnskapsdata

Ryddingen foregår etter gitte parameter. Disse kan settes opp etter gjeldende lovverk eller man kan bestemme at man ønsker å bevare dataene lengre enn det loven krever. Forsøker man å sette inn antall år lavere for firmaet enn det loven tilsier får man en feilmelding.

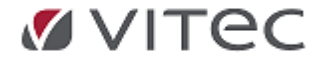

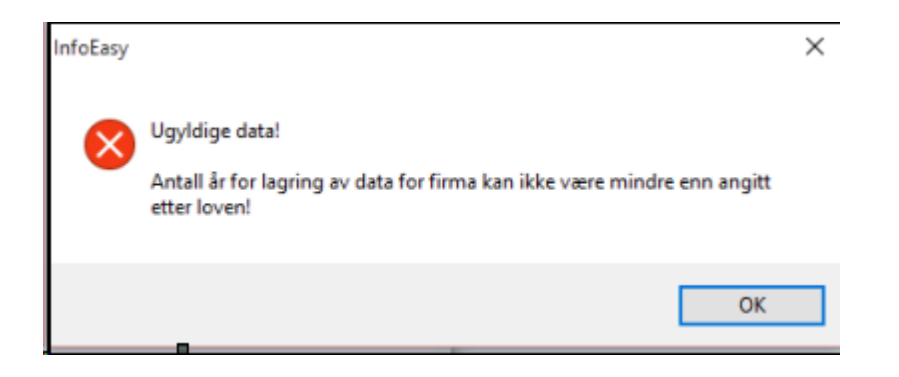

NB! Har man lagret fakturaer og andre dokumenter om kunden til disk, vil ikke disse bli slettet via disse rutinene. Lag manuell rutine for evt. sletting av lagrede filer/data utenfor infoeasy databasen.

## 5.21.2. Ulike rydde- og sletteaktiviteter

- Slette kunder som ikke er knyttet til regnskaps- eller fakturadata
  - For å få slettet kunder som ikke har vært aktive på mange år, må man kjøre rydderutinene for regnskaps- og fakturadata først, deretter kan man slette kunder som ikke lenger har data knyttet til sin reskontro.
  - Det er kun private kunder som blir slettet dersom man ikke fjerner haken for kun å slette private kunder
  - Nye kunder som er opprettet siste 60 dager blir ikke slettet. Dette for å unngå at nye kunder, med kun navneopplysninger skal bli slettet før man har fått opprettet ordre, bookinger, posteringer etc.

#### • Anonymisere kunder

 Anonymiserer navneopplysninger på kunden. Dette skjer på de kundene som ønsker å bli slettet, men pga. lovgivningen (f.eks. Bokføringsloven) og firmaets egen policy for sletting av data ikke tillater at kunden kan bli slettet

#### Rydderutinene sletter i følgende data, og i data eldre enn oppgitt årstall:

- Regnskapstransaksjoner
- Verkstedsfaktura
- Vanlige faktura
  - Bookinger slettes samtidig som faktura
  - Dekkhotell som har status «slettes»
- Tilbudsordre

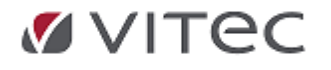

Infoeasy Grunndata

| Rydding av data for firma 99                                                                                                    | D                  |                      |                    | ×         |
|----------------------------------------------------------------------------------------------------|--------------------|----------------------|--------------------|-----------|
| Velg aktivitet<br>Slette kunder som ikke er kr<br>Anonymisere kunder<br>Rydde regnskapstransaksjo<br>Rydde verkstedfakturaer<br>Rydde fakturaer<br>Rydde tilbudsordrer | Start<br>Tilbake   |                      |                    |           |
| Framdrift rydding:                                                                                                    |                    |                      |                    |           |
| Siste rydding utført:                                                                                                    | av bruker          |                      |                    |           |
| Aktivt kjøreår:                                                                                                    | 2018               | Valote parametre for | rydding ay data    |           |
| Ryc                                                                                                    | lde data eldre enn | Etter loven          | Dette firma / land |           |
| Regnskapsdata:                                                                                                    | 2011               | 5 år<br>5 år         | 7 år<br>7 år       |           |
| Faktura:                                                                                                    | 2011               | 5 år                 | 7 år               | Endre     |
| Tilbudsordrer:<br>Slett kun private kunder                                                                                                    | 2011<br>X          | 5 år                 | 7år                | parametre |

## Eksempel på rydding:

## 1. Sletting av transaksjonsdata

|                                                                                            | ~  Keskontroty                             | pe vea oppretteise  |                    |                               | 1                                  |   |
|--------------------------------------------------------------------------------------------|--------------------------------------------|---------------------|--------------------|-------------------------------|------------------------------------|---|
| Rydding av data for firma 990                                                              |                                            |                     |                    | $\times$                      |                                    |   |
| Velg aktivitet                                                                             |                                            |                     |                    | Start                         |                                    |   |
| Slette kunder som ikke er knyttet ti<br>Anonymisere kunder<br>Rydde regnskapstransaksjoner | il regnskaps- eller fakt                   | ura-data            |                    | Tilbake                       |                                    |   |
| Rydde verkstedfakturaer     Rydde fakturaer     Rydde fakturaer     Rydde tilbudsordrer    | Rydde verkstedfakturaer<br>Rydde fakturaer |                     |                    |                               |                                    | × |
|                                                                                            |                                            |                     |                    | Ryddin                        | g av data er ferdig                | ! |
| Framdrift rydding:                                                                         |                                            |                     | _                  | Antall r<br>Tilbud<br>Faktura | ryddet:<br>= 0<br>a = 1            |   |
| Siste rydding utført:                                                                      | av bruker                                  |                     |                    | Verkste<br>Regnsk             | dfaktura = 0<br>apstranser = 22070 | 5 |
| Aktivt kjøreår: 20                                                                         | 18                                         | Valgte parametre fo | r rydding av data  |                               | OK                                 |   |
| Rydde data                                                                                 | a eldre enn                                | Etter loven         | Dette firma / land |                               | UK                                 |   |
| Regnskapsdata: 20                                                                          | 11                                         | 5 år                | 7 år               |                               |                                    |   |
| Verkstedfaktura: 20                                                                        | 11                                         | 5 år                | 7 år               |                               |                                    |   |
| Faktura: 20                                                                                | 11                                         | 5 år                | 7 år               | Endre                         |                                    |   |
| Tilbudsordrer: 20                                                                          | 11                                         | 5 år                | 7 år               | parametre                     |                                    |   |
| Slett kun private kunder X                                                                 |                                            |                     |                    |                               |                                    |   |

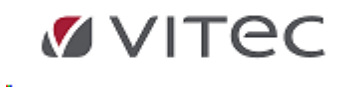

# 2. Sletting og rydding av kundedata

| Rydding av data for firma 990                                                                                                    |                      |                  |                                            | ×                                                |   |
|----------------------------------------------------------------------------------------------------|----------------------|------------------|--------------------------------------------|--------------------------------------------------|---|
| Velg aktivitet<br>✓Slette kunder som ikke er knyttet til regnskaps- eller faktura-data<br>✓Anonymisere kunder<br>□Rvdde regnskapstransaksioner |                      |                  |                                            | Start<br>Tilbake                                 |   |
| Rydde verkstedfakturae<br>Rydde fakturaer<br>Rydde tilbudsordrer                                                                               | er                   |                  | InfoEasy                                   | ·                                                | × |
| Framdrift rydding:                                                                                                    | 05.09.2018 av bruker | support          | Rydding<br>Antall ry<br>Kunder =<br>Anonym | av data er ferdig!<br>ddet:<br>= 55<br>isert = 0 |   |
| Aktivt kjøreår:                                                                                                    | 2018                 | Valgte parametre |                                            | ОК                                               |   |
|                                                                                                    | Rydde data eldre enn | Etter loven      | Dette firma / land                         |                                                  |   |
| Regnskapsdata:                                                                                                    | 2011                 | 5 år             | 7 år                                       |                                                  | - |
| Verkstedfaktura:                                                                                                    | 2011                 | 5 år             | 7 år                                       |                                                  |   |
| Faktura:                                                                                                    | 2011                 | 5 år             | 7 år                                       | Endre                                            | - |
| Tilbudsordrer:                                                                                                    | 2011                 | 5 år             | 7 år                                       | parametre                                        | - |
| Slett kun private kunder                                                                                                    | X                    |                  |                                            |                                                  |   |

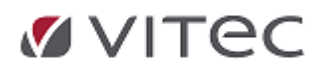

.